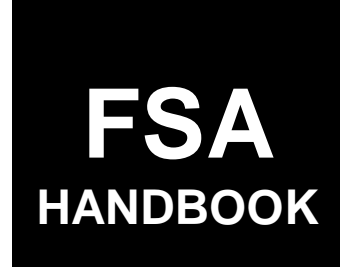

# **Tree Assistance Program**

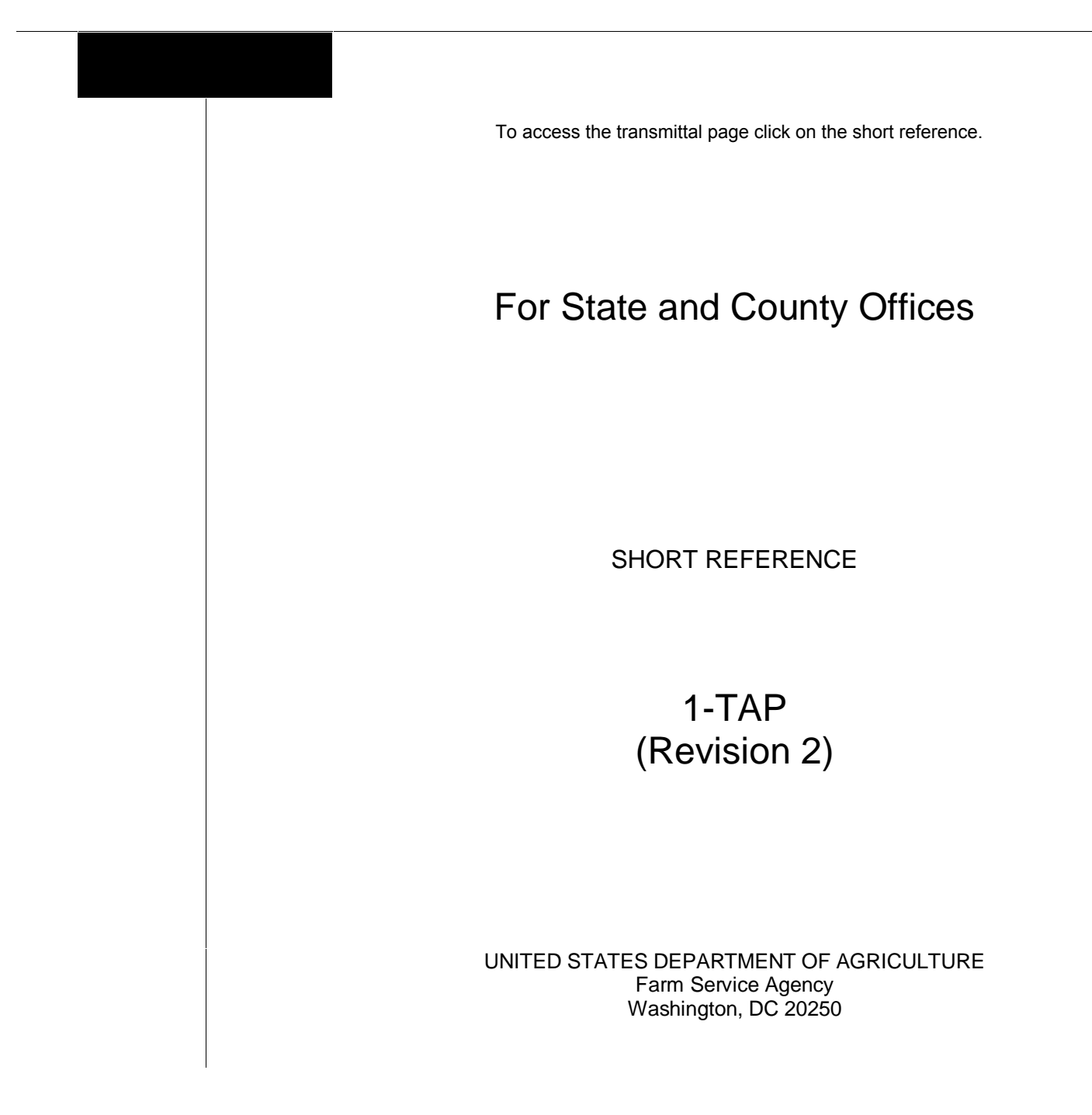

•

#### UNITED STATES DEPARTMENT OF AGRICULTURE

Farm Service Agency Washington, DC 20250

Tree Assistance Program 1-TAP (Revision 2)

Amendment 13

Approved by: Deputy Administrator, Farm Programs

#### **Amendment Transmittal**

#### A Reasons for Amendment

Subparagraph 165 G has been amended to provide the correct signup dates for the 2005 Hurricane TAP.

Paragraph 176 has been added to provide procedure for completing CCC-770 TAP for 2005 Hurricane TAP.

Part 14, Sections 8 through 11 have been added to provide instructions for processing 2005 Hurricane TAP payments.

| Page Control Chart |                       |               |
|--------------------|-----------------------|---------------|
| ТС                 | Text                  | Exhibit       |
| 3, 4               | 13-1, 13-2            | 1, pages 1, 2 |
| 5                  | 13-21 through 13-40   | 3, page 1     |
| 6 (add)            | 14-119 through 14-150 |               |
|                    | 14-151 through 14-276 |               |

.

### Part 1 Eligibility and Program Policy

| 1     | Basic Provisions                       | 1-1   |
|-------|----------------------------------------|-------|
| 2     | TAP Funding                            | 1-2.5 |
| 2.5   | TAP Signup Period                      | 1-2.6 |
| 3     | Qualifying Losses for TAP              | 1-3   |
| 4     | Owner Eligibility for TAP              | 1-5   |
| 5     | Payment and Acreage Limitations        | 1-7   |
| 6     | Individual Stand Eligibility for TAP   | 1-8   |
| 7     | TAP Payment Rates                      | 1-9   |
| 8     | TAP Practice Completion and Expiration | 1-10  |
| 9     | Payment Policy                         | 1-11  |
| 10-18 | (Reserved)                             |       |

### Part 2 Processing TAP Applications

| 19    | Application for TAP                               | 2-1 |
|-------|---------------------------------------------------|-----|
| 20    | Determining Individual Stands Using CCC-435       | 2-3 |
| 21    | Examples of Loss and Payment Calculations for TAP | 2-5 |
| 22    | Submitting TAP Applications                       | 2-7 |
| 23    | Successor-In-Interest                             | 2-8 |
| 24    | Approval and Disapproval Letters                  | 2-9 |
| 25-39 | (Reserved)                                        |     |

### Part 3 TAP Software Operations

| 40 | Security and Website Address for TAP Software | 3-1  |
|----|-----------------------------------------------|------|
| 41 | TAP Software - New Application                | 3-2  |
| 42 | TAP Software - Delete Application             | 3-16 |
| 43 | TAP Software - Modify Application             | 3-18 |
| 44 | TAP Software - Print CCC-434                  | 3-19 |
| 45 | TAP Software - Approve an Application         | 3-21 |
| 46 | TAP Software - Complete CCC-434 Data          | 3-23 |
| 47 | TAP Software - Reports                        | 3-24 |

### Part 4 Preparation for Issuing TAP Payments

| 61    | Payment Procedure                 | 4-1 |
|-------|-----------------------------------|-----|
| 62    | Prerequisites for Making Payments | 4-2 |
| 63    | Applying Payment Limitation       | 4-3 |
| 64    | Multi-County Producers            | 4-4 |
| 65    | Determining Payment Eligibility   | 4-5 |
| 66    | Issuing TAP Payments              | 4-7 |
| 67    | Applying the National Factor      | 4-8 |
| 68-70 | (Reserved)                        |     |

#### ( ....,

Part 5

| 71    | Refusing Payment                        | 5-1 |
|-------|-----------------------------------------|-----|
| 72    | Provisions Regarding Typewritten Checks | 5-2 |
| 73    | Lost, Stolen, or Destroyed CCC-184's    | 5-3 |
| 74-80 | (Reserved)                              |     |

### Part 6 Payment Processing

**Special Cases** 

| 81    | Overview                         | 6-1 |
|-------|----------------------------------|-----|
| 82    | Accessing Payment Processing     | 6-2 |
| 83    | Batch Check and Printing Control | 6-3 |
| 84-90 | (Reserved)                       |     |

### Part 7 Canceling Payables

| 91     | Canceling TAP Payables                     | 7-1 |
|--------|--------------------------------------------|-----|
| 92     | Canceling Payables Through TAP Application | 7-5 |
| 93-100 | ) (Reserved)                               |     |

### Part 8 Reissuing TAP Payments

| 101   | Overview                                       | 8-1 |
|-------|------------------------------------------------|-----|
| 102   | Reissuing Lost, Stolen, or Destroyed CCC-184's | 8-3 |
| 103   | Reissuing Expired CCC-184's                    | 8-6 |
| 104-1 | 10 (Reserved)                                  |     |

#### 111 Overview ..... 9-1 112-120 (Reserved) Part 10 **Payment Registers** 10-1 121 Nonpayment Register ..... Pending Payment Register 10-5 122 123-130 (Reserved) Part 11 **Overpayments** 131 Computing Overpayments ..... 11-1 132 Collecting Overpayments..... 11-3 133 Charging Program Interest..... 11-4 134 Selecting Overpayments ..... 11-5 135 Updating Overpayments ..... 11-9 Reason Codes ..... 136 11-13 137 Basis Codes ..... 11-14 138 Transferring Overpayments to Receivables ..... 11-16 Canceling Overpayments ..... 139 11-17

140-150 (Reserved)

**E-Funds** 

Part 9

#### Part 12 Recovery Process

| 151    | Using the Recovery Process | 12-1 |
|--------|----------------------------|------|
| 152    | TAP Diagnostic Report      | 12-3 |
| 153-16 | 64 (Reserved)              |      |

#### Part 13 2005 Hurricane TAP Provisions

#### Section 1 Basic 2005 Hurricane TAP Information

| 165    | General Information                                        | 13-1  |
|--------|------------------------------------------------------------|-------|
| 166    | Eligibility Provisions                                     | 13-4  |
| 167    | Owner Eligibility for 2005 Hurricane TAP                   | 13-5  |
| 168    | Deceased Producers, Dissolved Entities, and Closed Estates | 13-7  |
| 169    | (Reserved)                                                 |       |
| 170    | Payment Provisions                                         | 13-11 |
| 171    | Handling Nonappealable Issues                              | 13-12 |
| 172    | Responsibilities                                           | 13-14 |
| 173    | 2005 Hurricane TAP Payment Rates                           | 13-18 |
| 174    | 2005 Hurricane TAP Practice Completion and Expiration      | 13-19 |
| 175    | 2005 Hurricane TAP Payment Policy                          | 13-20 |
| 176    | CCC-770 TAP, 2005 Hurricane TAP Checklist                  | 13-23 |
| 177-18 | 39 (Reserved)                                              |       |

#### Section 2 Processing CCC-896's

| 190    | Applying for 2005 Hurricane TAP Benefits | 13-41 |
|--------|------------------------------------------|-------|
| 191    | Submitting and Completing CCC-896's      | 13-45 |
| 192    | Required Field Visits by FSA Official    | 13-45 |
| 193    | Example of Payment Calculation           | 13-46 |
| 194    | Approval and Disapproval Letters         | 13-51 |
| 195-22 | 20 (Reserved)                            |       |

### Part 14 2005 Hurricane TAP Software Operations

### Section 1 Accessing Software

| 221 A   | Accessing 2005 Hurricanes TAP Software | 14-1 |
|---------|----------------------------------------|------|
| 222-224 | (Reserved)                             |      |

#### Section 2 New Application

| 225    | Applicant Information                    | 14-13 |
|--------|------------------------------------------|-------|
| 226    | Stand Information                        | 14-14 |
| 227    | Practice Information                     | 14-16 |
| 228    | TAP - Part B - Stand Information Summary | 14-19 |
| 229    | COC Action                               | 14-22 |
| 230    | Payment Eligibility                      | 14-26 |
| 231-24 | 0 (Reserved)                             |       |

### **Table of Contents (Continued)**

| Part 14                                   | 2005 Hurricane TAP Software Operations (Continued)                                                                                                    | Page No.                                       |
|-------------------------------------------|----------------------------------------------------------------------------------------------------|------------------------------------------------|
| Section 3                                 | Modify Application                                                                                                    |                                                |
| 241<br>242-25                             | Modifying an Application<br>0 (Reserved)                                                                                                    | 14-47                                          |
| Section 4                                 | Delete Application                                                                                                    |                                                |
| 251<br>252<br>253-26                      | Confirming Producer<br>Confirm Delete<br>0 (Reserved)                                                                                                    | 14-65<br>14-67                                 |
| Section 5                                 | Bulk Application Approvals                                                                                                    |                                                |
| 261<br>262<br>263-27                      | CCC-896 Bulk Approval Process<br>CCC Representative Electronic Approval<br>0 (Reserved)                                                                                                    | 14-83<br>14-85                                 |
| Section 6                                 | Reports                                                                                                    |                                                |
| 271<br>272<br>273-28                      | Reports<br>CCC-896E, Estimated Calculated Payment Report<br>0 (Reserved)                                                                                                    | 14-101<br>14-103                               |
| Section 7                                 | Nationwide Customer Service                                                                                                    |                                                |
| 281<br>282-29                             | Nationwide Customer Service<br>9 (Reserved)                                                                                                    | 14-117                                         |
| Section 8                                 | Basic 2005 Hurricane TAP Payment Processing                                                                                                    |                                                |
| 300<br>301<br>302<br>303<br>304<br>305-30 | General Payment Provisions<br>Payment Calculation Information<br>Issuing 2005 Hurricane TAP Payments<br>Batch Check and Printing Control Screen<br>TAP Funds Control Verification<br>9 (Reserved) | 14-151<br>14-154<br>14-155<br>14-162<br>14-165 |
| Section 9                                 | Canceling 2005 Hurricane TAP Payables                                                                                                    |                                                |
| 310<br>311<br>312<br>313                  | Canceling 2005 Hurricane TAP Payments<br>TAP Cancel Screen MHAONA for Canceling a Payable<br>Select Payable for Cancellation Screen<br>Canceling Payment Process                                  | 14-175<br>14-181<br>14-183<br>14-186           |

314-319 (Reserved)

### Part 14 2005 Hurricane TAP Software Operations (Continued)

### Section 10 2005 Hurricane TAP Overpayment Processing

| 320    | Overpayments Provisions                                             | 14-201 |
|--------|---------------------------------------------------------------------|--------|
| 321    | Charging Interest                                                   | 14-203 |
| 322    | Debt Basis Codes                                                    | 14-204 |
| 323, 3 | 24 (Reserved)                                                       |        |
| 325    | Overpayment Processing                                              | 14-211 |
| 326    | Transferring Overpayments to CRS                                    | 14-214 |
| 327    | Overpayments Selection Screen MHAO0E                                | 14-219 |
| 328    | Overpayment Transfer Selection Screen                               | 14-221 |
| 329    | 2005 TAP Overpayments Screen for Batch Overpayment Printing Control | 14-225 |
| 330    | (Reserved)                                                          |        |
| 331    | Canceling Overpayments                                              | 14-231 |
| 332    | Cancel Screen for Selecting a Producer to Cancel an Overpayment     | 14-233 |
| 333    | Select Overpayment for Cancellation Screen                          | 14-235 |
| 334    | Overpayment Registers                                               | 14-237 |
| 335-33 | 39 (Reserved)                                                       |        |

#### Section 11 2005 Hurricane TAP Overpayment Processing Payment Registers and Report

| 340 Payment Reports and Registers | 14-251 |
|-----------------------------------|--------|
| 341, 342 (Reserved)               |        |
| 343 PPH Reports                   | 14-255 |
| 344, 345 (Reserved)               |        |
| 346 Pending Payment Registers     | 14-265 |
| 347 Nonpayment Registers          | 14-267 |
| 348 (Reserved)                    |        |
| 349 Using the Recovery Process    | 14-275 |
| 350 Diagnostic Report             | 14-276 |

#### Exhibits

- 1 Reports, Forms, Abbreviations, and Redelegations of Authority
- 2 Definitions of Terms Used in This Handbook
- 3 Menu and Screen Index
- 4 Counties Approved for TAP-Pecan
- 5 State Practice Rates and Mortality Rates
- 6-9 (Reserved)
- 10 Eligible Counties

### Part 1 Eligibility and Program Policy

#### 1 Basic Provisions

#### A Handbook Purpose

This handbook provides procedures for State and County Offices to follow for TAP.

#### \*--B Sources of Authority and Funding--\*

Pub. L. 107-171, the Farm Security and Rural Investment Act of 2002, authorizes TAP. The program provides assistance to eligible orchardists to replace eligible trees, bushes, and vines damaged by natural disasters. Specific funding was not made available under this Public Law.

Pub. L. 108-83 authorizes \$9.7 million for TAP for Michigan tree owners for losses because of fire blight from January 1, 2000, through the 2007 crop year.

Pub. L. 108-199 authorized:

- \$5 million for TAP for New York fruit tree owners for losses because of an April 2003 ice storm
- •
- **Note:** This program is limited to producers that own fruit trees in federally-declared disaster areas.
- \$12.5 million for TAP for California fruit tree owners for losses because of the 2003 wildfires.

**Note:** Counties included in this disaster are Los Angeles, Riverside, San Bernardino, San Diego, and Ventura.

Counties included in the federally-declared disaster area are Cayuga, Chenango, Livingston, Madison, Monroe, Oneida, Onondaga, Ontario, Orleans, Oswego, Otsego, Schenectady, Seneca, Wayne, and Yates.

The regulations for TAP are published at 7 CFR Part 783.

#### **1 Basic Provisions (Continued)**

Pub. L. 108-324 authorized:

- \$8.5 million for TAP for eligible pecan producers for losses because of hurricane related losses during the 2004 hurricane season
  - **Note:** This program is limited to producers that own pecan trees in Presidentially-declared disaster areas. See Exhibit 4 for a list of eligible counties.
- \$15 million for TAP for eligible timber owners for losses as a result of a natural disaster
- unlimited funding for TAP for eligible orchardists that planted trees, bushes, or vines for commercial purposes, but lost the trees, bushes, or vines as a result of a natural disaster.

#### **C** Related Handbooks

The following handbooks relate to TAP.

| IF the material concerns                                      | THEN see             |
|---------------------------------------------------------------|----------------------|
| aerial photography                                            | 1-AP.                |
| program appeals                                               | 1-APP.               |
| State and County Office records operations                    | 25-AS.               |
| common management and operating provisions; farm              | 1-CM, 2-CM, or 3-CM. |
| reconstitutions; farm, tract, crop data                       |                      |
| digital photography                                           | 8-CM.                |
| HELC/WC provisions                                            | 6-CP.                |
| finality rule                                                 | 7-CP.                |
| information policies and procedures; information available to | 1-INFO or 2-INFO.    |
| the public                                                    |                      |
| computer operations                                           | 2-IRM.               |
| payment limitations                                           | 1-PL.                |
| *web-based subsidiary files                                   | 3-PL. <b></b> *      |

#### 2 TAP Funding

#### A Applicability of TAP Funding for Michigan

TAP funding has been authorized to provide assistance only to owners of eligible trees, bushes, or vines in the State of Michigan who have incurred losses since January 1, 2000, as the direct result of fire blight infestation. The disaster period for losses because of fire blight in Michigan continues through the earlier of the following:

- the end of the 2007 crop year
- until the authorized funding is expended.

#### **B** Applicability of TAP Funding for New York

TAP funding has been authorized to provide assistance only to owners of eligible fruit trees in the State of New York who have incurred losses as the direct result of an April 4-6, 2003, ice storm.

#### **C** Applicability of TAP Funding for California

TAP funding has been authorized to provide assistance only to owners of eligible trees, bushes, or vines as a result of crop year 2003 wildfires.

#### D Applicability of TAP Funding for General TAP, TAP-Timber, and TAP-Pecans

TAP funding has been authorized to provide assistance to owners of eligible trees, bushes, or vines who have incurred losses between December 1, 2003, and December 31, 2004. The following is a breakdown of the approved funding for each program.

- Unlimited funding for General TAP which is available for "eligible orchardists".
- \$8.5 million for rehabilitation and related costs for pecan trees that were destroyed or damaged as a result of tropical storms, hurricanes, and related events that were located in a Presidentially-declared disaster county.
- •\*--\$15 million for forest timber owners who produce periodic crops of timber from trees for commercial purposes.--\*
- **Note:** Producers that received money under the Florida Citrus Disaster Program, funded by Section 32 of the August 24, 1935, Act are ineligible for General TAP and TAP-timber benefits. \* \* \*

#### 2.5 TAP Signup Period

#### A Signup Period for Fire Blight in Michigan

The signup period for TAP for fire blight in Michigan is January 20, 2004, through March 25, 2004.

#### **B** Signup Period for New York

The signup period for TAP for New York is March 15, 2004, through May 14, 2004.

#### C Signup Period for California

The signup period for TAP for California is April 19, 2004, through June 18, 2004.

#### D TAP Signup Period for General TAP, TAP-Timber, and TAP-Pecans

The signup period for General TAP, TAP-Timber, and TAP-Pecans is February 7, 2005, \*--through May 31, 2005.--\*

#### **3** Qualifying Losses for TAP

#### A Eligibility for Reimbursement for General TAP \* \* \*

Reimbursement is authorized only for eligible owners who replant eligible trees, bushes, or vines lost by natural disasters. \* \* \*

#### \*--B Eligibility for Reimbursement for TAP-Timber

Reimbursement is authorized for eligible forest timber owners who lost trees as a result of a natural disaster. Owners may be eligible for reimbursement for replanting or, for pine trees only, natural regeneration of the trees. Regeneration practices must be carried out according to State Forestry specifications.--\*

#### C Eligibility for Reimbursement for TAP-Pecans

Reimbursement is authorized for the rehabilitation of pecan trees only. The trees must have been \* \* \* damaged as a result of a tropical storm, hurricane, or related event that was located in a Presidentially-declared county during crop year 2004.

Note: See Exhibit 4 for a list of approved counties.

#### **D** Determining Losses Without Physical Evidence

If physical evidence of the lost trees, bushes, or vines no longer exists, the owner must provide acceptable evidence for COC to determine that the eligible trees, bushes, or vines existed and were lost because of the approved disaster condition. Acceptable evidence may include the following:

- receipts for the original purchase of the eligible trees, bushes, or vines for which assistance is requested
- documentation of labor and equipment used to plant or remove the eligible trees, bushes, or vines that were lost
- chemical, fertilizer, or other related receipts to substantiate the existence of the eligible trees, bushes, or vines
- documented flash reports.
  - Note: County Office employees shall conduct a field visit and record all losses on
     \*--CCC-435 when physical evidence is available. Only the trees lost are eligible for reimbursement.--\*

#### **3** Qualifying Losses for TAP (Continued)

#### **E** Ineligible Trees, Bushes, or Vines

See Exhibit 2 for the definitions of trees, bushes, and vines.

The following are examples of trees, bushes, or vines **not** eligible for General TAP:

- trees grown for pulp and timber
- nursery tree stock
- Christmas trees
- other trees, bushes, or vines not grown for commercial production of annual crops.

Note: Trees produced for the commercial production of timber are eligible for TAP-Timber.

#### F Ineligible Losses

Losses eligible for TAP assistance shall **not** include the following:

- losses because of lack of irrigation systems, or other conditions not included in the definition of natural disaster
- losses that could have been prevented through readily available horticultural measures
- losses of trees, bushes, or vines that would have normally been replanted within the 12-month period following the loss, in the absence of the natural disaster
- losses of trees that were not planted for commercial purposes
- •\*--losses of trees covered by a current CRP contract.--\*

#### 4 Owner Eligibility for TAP

#### A Land Ownership

Eligible owners are not required to own the land on which eligible trees, bushes, or vines are planted. The individual or entity that has legal right to receive the commercial benefit from the eligible tree, bush, or vine shall be considered an eligible owner for TAP.

#### **B** Qualifying for Payments

To qualify for payments, eligible owners must meet the following eligibility criteria:

• have owned the eligible trees, bushes, or vines when the natural disaster occurred

**Exception:** An individual or entity may succeed to an approved CCC-434. See paragraph 23.

- own the trees, bushes, or vines at the time the practices are completed
- be in compliance with HELC and WC provisions according to 6-CP
- suffer eligible tree, bush, or vine damage from a natural disaster
- suffer qualifying tree, bush, or vine losses of 15 percent or greater for the individual stand, adjusted for normal mortality
- replace eligible trees, bushes, or vines within 12 months from the date the application is approved

•\*--for TAP-Pecan:

- rehabilitate eligible pecan trees within 12 months from the date the application is approved
- suffer tree damage in excess of 15 percent plus normal tree damage for rehabilitation.--\*

#### 4 **Owner Eligibility for TAP (Continued)**

#### C Deceased Owners or Dissolved Entities

If an eligible owner is now deceased or is a dissolved entity, a representative of the deceased owner or dissolved entity may sign CCC-434 if the representative currently has authority to enter into a contract for this owner.

- court order
- letter from the Secretary of State
- document approved by the regional attorney.

If an owner is now a dissolved general partnership or joint venture, **all** members of the general partnership or joint venture at the time of dissolution or their representatives must sign a separate CCC-434 for their share of TAP assistance.

If subsequent to CCC-434 being signed by the eligible owner, the eligible owner dies, follow 1-CM procedure for completing FSA-325.

1-16-04

**Note:** Proof of authority to sign for the deceased owner or dissolved entity must be provided. Proof of authority may include 1 of the following:

#### 5 Payment and Acreage Limitations

#### **A** Payment Limitation Amount

The payment limitation for TAP is a total of \$75,000 per "person", through the 2007 crop \*--year for payments earned under TAP.

**Example:** Producer receives \$10,000 under Michigan TAP in 2003. Producer is approved and received \$25,000 under General TAP for 2004. Producer then applied for TAP-Timber, producer is only eligible for \$40,000 for a total of \$75,000 for all payments under TAP.--\*

#### **B** Payment Limitation Control

Each eligible owner shall complete the applicable CCC-502 to describe the operation as it existed at the time of loss. County Offices shall use CCC-502 to make "person" determinations. If a current CCC-502 is on file which reflects the applicant's operation at the time of natural disaster, do not require a separate CCC-502 for TAP.

The payment limitation of \$75,000 per "person" shall be applied:

- to each eligible owner requesting benefits
- before any national payment factor, if applicable, is applied to determine disbursement amounts.
- **Note:** The "person" determination rules in 1-PL apply to TAP. The actively engaged, permitted entity, and foreign person rules in 1-PL do **not** apply.

#### C Acreage Limitation

The cumulative total quantity of acres planted to trees, bushes, or vines for which a "person" may receive assistance shall **not** exceed 500 acres for all years through the 2007 crop year, \*--this includes acres approved for rehabilitation under TAP-Pecans.

**Example:** Producer is approved for 65 acres under Michigan TAP in 2004. Producer is approved and receives payment on 165 acres under General TAP for 2004. Producer then applies for TAP-Pecans, producer is only eligible for payment on 270 acres for a total of 500 acres for all parts of TAP.--\*

#### 6 Individual Stand Eligibility for TAP

### A Individual Stand Eligibility

Eligible trees, bushes, or vines **not** in the same field or similar area may be considered to be separate individual stands if COC determines that there are significantly differing levels of loss susceptibility.

Differences in loss susceptibility may be because of factors that are not natural disasters, such as:

- species
- the age of the tree, bush, or vine
- natural site conditions
- other natural causes as determined by STC.

### 7 TAP Payment Rates

### A Maximum Payment Rates

DAFP established the rates in this table as the maximum rates payable by practice to eligible owners.

| Practice |                                                                                                    | Maximum |
|----------|----------------------------------------------------------------------------------------------------|---------|
| Code     | Practice                                                                                                    | Rates   |
| 01       | Site preparation per acre, including tree removal                                                                | \$500   |
| 02       | Planting cost per eligible tree, eligible bush, or eligible vine                                                 | \$2     |
| 03       | Maple tree for syrup replacement per tree                                                                        | \$8     |
| 04       | Fruit and nut tree replacement per tree                                                                          | \$8     |
| 05       | Grape, kiwi, and passion fruit vine replacement per vine                                                         | \$4     |
| 06       | TAP-Pecans rehabilitation, including pruning, site prep, and debris removal                                      | \$40    |
| 07       | Timber tree replacement per tree                                                                                 | \$1     |
| *08      | Timber regeneration (per acre)                                                                                   | \$135*  |
|          |                                                                                                    |         |
|          | <b>Note:</b> Producers who elect to use timber regeneration cannot request any other practice on the same stand. |         |

Note: See Exhibit 5 for State rates.

#### **B** STC-Established Rates

STC may establish rates lower than the rates established by DAFP in subparagraph A. The rates established by STC shall not exceed the maximum rates established by DAFP.

The formula for determining the maximum eligible amount is the practice rate times the approved amount. For example, the producer \* \* \* has been approved for payment on 100 acres of trees. The number of trees lost in the stand is 1000. The maximum payment amount would be calculated as follows:

- Site Prep: 100 acres times \$500 = \$50,000
- Planting cost: 1000 trees times \$2 = \$2,000
- Tree cost: 1000 trees times \$8 = \$8,000
- Total = \$60,000.

**Note:** The payment issued will be the lesser of the calculated amount using the established rates or 75 percent of the actual cost.

#### 8 TAP Practice Completion and Expiration

#### A Practice Completion

\*--Eligible owners are required to replant or rehabilitate only the qualifying eligible trees, bushes, or vines, or that portion for which they seek payment. All practices must be completed before payments can be issued.

Participants may elect to not replant the maximum amount of eligible trees, bushes, vines, timber, or to rehabilitate all pecan trees because of the payment limitation of \$75,000 being reached or other reasons.

#### **B** Practice Expiration

Eligible owners must complete approved replacement or rehabilitation practices within 12 months from the date the application for assistance is approved.

**Note:** If an extension is needed, the State Office shall submit the request to DAFP along with supporting documentation.--\*

#### C Replanting Different Eligible Trees, Bushes, or Vines

When eligible trees, bushes, or vines are replanted:

- the eligible tree types, bushes, or vines planted may be different than those lost as long as the new eligible trees, bushes, or vines have the same general end use, as determined by COC
  - **Note:** Payments for eligible owners who replant these different eligible trees, bushes, or vines shall not exceed the cost to re-establish the eligible trees, bushes, or vines that were actually lost, as determined by COC.
- the eligible trees, bushes, or vines may be replanted on a field that is not the field where the losses originally occurred.
  - **Note:** Payments for eligible owners who replant in a different field shall not exceed the cost to replant in the field where the loss actually occurred, as determined by COC.

#### **D** Cost Documentation

Eligible owners are required to submit cost documentation for all components of the completed practices. Receipts should include date and the vendors' name and location.

#### 9 Payment Policy

#### A TAP Benefits and Other Programs

This table provides guidance if an eligible owner:

- is eligible for a TAP payment
- qualifies for benefits for the same loss under another program.

| IF an owner is eligible to receive a                 |                                                                                                    |
|------------------------------------------------------|----------------------------------------------------------------------------------------------------|
| also eligible for                                    | THEN the eligible owner                                                                                                    |
| NAP (7 CFR Part 1437)                                | • cannot receive both                                                                                                    |
| <b>Note:</b> This is for the tree only. The lost     | • must choose which benefit to receive.                                                                                                    |
| production may also be eligible<br>for NAP benefits. | <b>Note:</b> If the other benefit is not eligible until after the owner has received a TAP payment, the owner may obtain the other benefit only after the total amount of the TAP payment is refunded. |
| additional "buy up" coverage insurance               | may receive assistance under the other program                                                                                                    |
| as defined in / CFR 400.651                          | and I AP as long as the total amount received for<br>the loss under TAP and the other program does                                                                                                    |
| assistance under another Federal program<br>* * *    | not exceed the amount of the actual loss of the eligible owner.                                                                                                    |
| *ECP benefits                                        | cannot receive compensation for the same type of practices on the same loss.                                                                                                    |

#### **B** Receiving Benefits on Both ECP and TAP

A producer may be eligible to receive benefits on the same stand for both ECP and TAP, providing the compensation is **not** approved for the same type of practice.

- **Example:** If a producer used ECP practices EC1 (Debris Removal) and EC2 (Grading, Shaping, Releveling), then the producer would not be eligible to use TAP practice 01 (Site Prep). The producer could be eligible for 02 (Planting Cost) and 04 (Tree Cost) under TAP.
  - **Note:** All applications for payment that use both ECP and TAP practices for the same loss, must be approved by an STC representative.--\*

#### C Payment Amount

Payments are limited to the lesser of the following:

- established practice rates
- 75 percent of the actual cost to perform the practice.

#### 9 Payment Policy (Continued)

#### **D** Payment Authorization

Payments cannot be issued until authorization is received from DAFP.

#### **E** Payment Factor

When only a specific amount of money is available, a national payment factor must be determined. This factor will be announced after the end of signup. The factor will be determined based on the requested amount.

**Note:** General TAP has unlimited funding; therefore, the payment factor will be 100 percent.

#### **F** Timing of Payments

Payments will be made the later of the following:

- announcement of the national factor, if applicable
- owner's submission of documentation that the practice has been completed.

#### \*--G Partial Payments

Partial payments are authorized for TAP if requested by the applicant in cases where the applicant is unable to complete the practices on an application because of unavailability of trees or weather conditions. The maximum number of acres of site preparation eligible for the partial payment cannot exceed the number of trees planted.

Applicants must make a written request to receive a partial payment. The request must include the following:

- reason a partial payment is being requested
- stand number, acres, and number of trees
- cost associated with the practices completed on each stand
- estimated date that the remaining practices on stands will be completed.--\*

#### 9 **Payment Policy (Continued)**

#### \*--G Partial Payments (Continued)

When 1 stand on an application or part of a stand has been completed, the application is eligible for a partial payment. The following are examples of when a partial payment can be authorized.

- **Example 1:** The applicant has 3 stands and each stand has practice 1 site preparation, practice 2 tree planting cost, and practice 3 tree cost. The applicant has completed all 3 practices on 1 stand. This applicant is eligible for a payment on the stand that has been completed, if requested.
- **Example 2:** The applicant has 1 stand with practice 1 site preparation, practice 2 tree planting cost, and practice 3 tree cost. The applicant is able to complete only half of the tree planting because of lack of trees. The applicant may request payment on all practices associated with the acreage that has been planted, as long as all 3 practices have been completed for the trees planted.
  - **Note:** If site preparation has been completed but no trees have been planted on the stand, the application is not eligible for a partial payment.

County Offices shall, before approving an application for a partial payment, ensure that:

- equal parts of all practices have been completed on the stand
- the actual cost based on practice completion is loaded
  - **Note:** If the applicant's cost information is on more acres or trees than the applicant is requesting a payment on, the cost data must be prorated. Verify that the actual cost does not exceed the maximum practice rates provided in Exhibit 5.
- the County Office shall:
  - notate on CCC-434 that a partial payment was issued on (date)
  - attach the applicant's invoices and request to CCC-434.
  - **Example:** The applicant was paid a partial payment for this application and intends to complete the remainder of practices on stands that have not been completed by (date).--\*

#### 10-18 (Reserved)

•

### **19** Application for TAP

#### A Using CCC-434 to Request Benefits

\*--CCC-434 shall be used to allow an eligible owner to apply for TAP benefits. CCC-434--\* will be generated from information loaded through the automated system.

Note: A manual application should be taken only when software is unavailable.

### **19** Application for TAP (Continued)

## **B** Example of CCC-434

Following is an example of CCC-434.

#### \*--

| CCC-434                                                                                                    | U.S. DEPA                                                                                                    | ARTMENT OF AG                                                                                                    | RICULTURE                                                                                                    |                                                                                                    | 1. State and County Cod                                                                                                    | le 2. Applicatio                                                                                                    | n Date (MM-DD-YYYY)                                                                                                    |  |
|----------------------------------------------------------------------------------------------------|----------------------------------------------------------------------------------------------------|----------------------------------------------------------------------------------------------------|----------------------------------------------------------------------------------------------------|----------------------------------------------------------------------------------------------------|----------------------------------------------------------------------------------------------------|----------------------------------------------------------------------------------------------------|----------------------------------------------------------------------------------------------------|--|
| 01-25-05)                                                                                                    | Com                                                                                                    | modity Credit Corp                                                                                                    | poration                                                                                                    |                                                                                                    | 26-005                                                                                                    | 01-2                                                                                                    | 20-2005                                                                                                    |  |
|                                                                                                    |                                                                                                    |                                                                                                    |                                                                                                    |                                                                                                    | 3. Disaster Code                                                                                                    | 4. Applicatio                                                                                                    | 4. Application Number                                                                                                    |  |
| TREE ASSISTANCE PROGRAM - APPLICATION FOR ASSISTANCE                                                                                                    |                                                                                                    |                                                                                                    |                                                                                                    |                                                                                                    | TAP                                                                                                    | TAP 1                                                                                                    |                                                                                                    |  |
| NOTE: The follow<br>requesting<br>Hurricane<br>informatio<br>completed<br>other Stat<br>including<br>unless it di<br>information<br>maintaining            | ing statement is mad<br>the following informa<br>Supplemental Approp<br>in is voluntary. Failure<br>and filed as required<br>e and Federal Law en<br>18 USC 286, 287, 371<br>to the Paperwork Rec<br>splays a valid OMB c<br>collection is estimate<br>the data needed, an | e in accordance with<br>ation is the Farm Sec<br>oriations Act, 2005, I<br>e to furnish the reque<br>by existing law and<br>forcement agencies<br>1, 641, 651, 1001; 15<br>fuction Act of 1995,<br>ontrol number. The<br>ed to average 15 mir<br>nd completing and re | In the Privacy Act of 11<br>curity and Rural Invest<br>Pub. L. 108-324. The<br>sted information will<br>regulations (7 CFR #<br>and in response to 6<br>5 USC 714m; and 31<br>an agency may not c<br>valid OMB control nu<br>nutes per response, ii<br>ivviewing the collection | 774 (5 USC 552a) and<br>tranent Act of 2002, Per<br>information will be uu<br>result in ineligibility for<br>art 783). This informat<br>a court magistrate or a<br>USC 3729, may be aj<br>onduct or sponsor, an<br>mber for this informat<br>noluding the time for m<br>of information. RET | If the Paperwork Reduction A<br>b. L. 107-11 and the Millat<br>sed to determine eligibility for<br>ir monies or benefits paid un<br>ation may be provided to thi<br>administrative tribunal. The p<br>policable to the information p<br>policable to the information<br>and a person is not required to<br>ion collection is 0560-0188.<br>URN THIS COMPLETED FO | Ict of 1995, as a mende<br>y Construction Appropu-<br>program benefits. Fur<br>der this program unless<br>er agencies. JRS. Depa<br>provisions of criminal ar<br>rovided.<br>respond to, a collection<br>The time required to co-<br>ing existing data source.<br>RM TO YOUR COUNT | d. The authority for<br>riations and Emergency<br>mishing the requested<br>is this report is<br>untment of Justice, or<br>nd civil fraud statutes,<br>in of information<br>smplete this<br>es, gathering and<br>FY FSA OFFICE. |  |
| PART A - PROD                                                                                                    | DUCER INFORM                                                                                                    | IATION                                                                                                    |                                                                                                    |                                                                                                    |                                                                                                    |                                                                                                    |                                                                                                    |  |
| iA. Applicant's Nam                                                                                                    | e                                                                                                    |                                                                                                    | 5B. Applicant's                                                                                                    | Address (Including Z                                                                                                    | ip Code)                                                                                                    | 6. Producer's T                                                                                                    | ax ID Number                                                                                                    |  |
| John Dear                                                                                                    |                                                                                                    |                                                                                                    | Anytown,                                                                                                    | MI 12345                                                                                                    |                                                                                                    | (Last 4 digits)                                                                                                    |                                                                                                    |  |
|                                                                                                    |                                                                                                    |                                                                                                    |                                                                                                    |                                                                                                    |                                                                                                    | 1                                                                                                    | 234                                                                                                    |  |
| DART R STAN                                                                                                    |                                                                                                    | NN .                                                                                                    |                                                                                                    |                                                                                                    |                                                                                                    |                                                                                                    |                                                                                                    |  |
| 7. Crop Name                                                                                                    |                                                                                                    | 8. Stand Number                                                                                                    |                                                                                                    | 9. Producer's Sh                                                                                                    | are                                                                                                    | 10. Total Acres Appr                                                                                                    | oved in Stand                                                                                                    |  |
| Apple                                                                                                    |                                                                                                    |                                                                                                    | 1                                                                                                    |                                                                                                    | 100%                                                                                                    | 10                                                                                                    | 00                                                                                                    |  |
| 11.<br>Practice Code                                                                                                    | 12.<br>Trees/Acres<br>Requested                                                                                                    | 13.<br>Trees/Acres<br>Approved                                                                                                    | 14.<br>Trees/Acres<br>for Payment                                                                                                    | 15.<br>Maximum<br>Payment Rate                                                                                                    | 16.<br>Maximum Eligible Amount<br>\$                                                                                                    | 17.<br>Actual Cost<br>\$                                                                                                    | 18A.<br>Eligible Amount<br>\$                                                                                                    |  |
| 01-Site Prep                                                                                                    | 80                                                                                                    | 50                                                                                                    | 32                                                                                                    | \$500                                                                                                    | 16,000                                                                                                    |                                                                                                    |                                                                                                    |  |
| 02-Planting<br>Cost                                                                                                    | 20,000                                                                                                    | 12,500                                                                                                    | 8000                                                                                                    | \$2                                                                                                    | 16,000                                                                                                    | )                                                                                                    |                                                                                                    |  |
| 03-Tree Cost                                                                                                    | 20,000                                                                                                    | 12,500                                                                                                    | 8000                                                                                                    | \$8                                                                                                    | 64,000                                                                                                    |                                                                                                    |                                                                                                    |  |
|                                                                                                    |                                                                                                    |                                                                                                    |                                                                                                    |                                                                                                    |                                                                                                    |                                                                                                    |                                                                                                    |  |
|                                                                                                    |                                                                                                    |                                                                                                    |                                                                                                    |                                                                                                    |                                                                                                    | 18B Total Amount                                                                                                    |                                                                                                    |  |
| ne extent fi<br>maximum e<br>incurred to o<br>VOTE:<br>I will:<br>- allow a r<br>- complete<br>- refund a<br>NOTE: I under<br>applica<br>compen<br>subject | as the county FS.<br>igible amount est<br>complete the pract<br>epresentative of F<br>all replacement w<br>ny overpayments,<br>stand if a national<br>ion amount is sub<br>sation from other<br>to the availability                                                        | A Committee defi<br>ablished for the p<br>tice.<br>SA access to the<br>oithin 12 months<br>plus interest.<br>I factor is applied<br>bject to the \$75,00<br>USDA program<br>of funds. 1 unde                                                                          | fields where my e<br>fields where my e<br>from the date of a<br>l, the application o<br>00 Tree Assistance<br>00 Tree Assistance<br>mayments for the<br>rstand that I am i                                                                                                    | tie to receive and<br>to the regulations<br>ligible tree or vine<br>pplication approv<br>unount is subject t<br>Program paymen<br>torop(s) listed in th<br>imited to assistance                                                                                                    | to reduction. I further a<br>to reduction. I further a<br>to reduction amount and<br>the application, and that<br>are a maximum of 500                                                                                                    | receive ine (dester 0,<br>3 or 2) 75% of the i<br>collect reestablishn<br>understand that the<br>1 may be reduced di<br>4 acres total. 1 also                                                                                                    | p. 1) the<br>actual cost<br>nent information.<br>estimated<br>ue to additional<br>s program are<br>understand that                                                                                                    |  |
| 20A. Producer's S                                                                                                    | Ngnature                                                                                                    | ine fuies journa i                                                                                                    | <i>u / CPK Pull /0</i> 5                                                                                                    | 20B.                                                                                                    | Date (MM-DD-YYYY)                                                                                                    |                                                                                                    |                                                                                                    |  |
| 21A. COC or Des                                                                                                    | ignee's Signature                                                                                                    |                                                                                                    | 21B. Act                                                                                                    | ion:                                                                                                    | 2                                                                                                    | 1C. Date (MM-DD-YYY                                                                                                    | Y)                                                                                                    |  |
|                                                                                                    |                                                                                                    |                                                                                                    |                                                                                                    | Approved                                                                                                    | Disapproved                                                                                                    |                                                                                                    |                                                                                                    |  |
|                                                                                                    |                                                                                                    |                                                                                                    |                                                                                                    |                                                                                                    |                                                                                                    |                                                                                                    |                                                                                                    |  |

--\*

#### 20 Determining Individual Stands Using CCC-435

#### A Using CCC-435 for Technical Determinations

\*--County Office shall determine eligibility of each individual stand of eligible trees, bushes, vines, timber, or pecan rehabilitation and document on CCC-435.--\*

#### **B** Completing CCC-435

CCC-435 will be generated from information loaded on the application through the automated process. County Offices must manually complete the following items based on the field visit.

| Item | Instruction                                                         |
|------|---------------------------------------------------------------------|
| 1-13 | Self-explanatory.                                                   |
| 14   | Technician shall sign CCC-435.                                      |
| 15   | Enter the date the site review was performed.                       |
| 16   | Enter remarks.                                                      |
| 17   | COC shall sign and date CCC-435.                                    |
| 18   | COC shall enter calculations in determining total loss.             |
| 19   | Enter the name, address, and telephone number of the County Office. |

\*--Note: The County Office is responsible for all technical determinations for TAP which includes General TAP, TAP-Timber, and TAP-Pecans.--\*

### 20 Determining Individual Stands Using CCC-435 (Continued)

## C Example of CCC-435

This is an example of CCC-435.

| CCC-435                                                                                                    | U.S. DEPARTI                                                                                                    | MENT OF AGRICUL                                                                                                    | TURE                                                                                                    | 1. STATE CODE                                                                                                    |                                                                                                    | 2. COUNTY CODE                                                                                                    |
|----------------------------------------------------------------------------------------------------|----------------------------------------------------------------------------------------------------|----------------------------------------------------------------------------------------------------|----------------------------------------------------------------------------------------------------|----------------------------------------------------------------------------------------------------|----------------------------------------------------------------------------------------------------|----------------------------------------------------------------------------------------------------|
| (01-16-04)                                                                                                    | 01-16-04) Commodity Credit Corporation                                                                                                    |                                                                                                    |                                                                                                    | 26                                                                                                    |                                                                                                    | 005                                                                                                    |
|                                                                                                    |                                                                                                    |                                                                                                    |                                                                                                    | 3. INDIVIDUAL ST                                                                                                    | AND NUMBER                                                                                                    | 4. APPLICATION NUMBER                                                                                                    |
| TREE ASSI                                                                                                    | STANCE PRO                                                                                                    | GRAM TECHN                                                                                                    | ICAL WORKSHEET                                                                                                    | 1                                                                                                    |                                                                                                    | (From Form CCC-434)<br>1                                                                                                    |
| NOTE: The following                                                                                                    | statement is made in ac                                                                                                    | cordance with the Prive                                                                                                    | any Act of 1974 (5 (JSC 552a) and th                                                                                                    | Panenvork Reductic                                                                                                    | n Art of 1995 as                                                                                                    | amended The authority for                                                                                                    |
| requesting the<br>Furnishing the<br>this report is c<br>Justice, or oth<br>statutes, inclu<br>According to th                                                                                                    | I following information is<br>requested information<br>completed and filed as re-<br>ier State and Federal La<br>ding 18 USC 286, 287, 3<br>he Paperwork Reduction                                                                                                    | the Farm Security and<br>is voluntary. Failure to<br>aquired by existing law a<br>wenforcement agencie<br>371, 641, 651, 1001; 15<br>a Act of 1995, an agence | Rural Investment Act of 2002. The<br>furnish the requested information will<br>and regulations (7 CFR Part 783). T<br>ss, and in response to a court magist<br>5 USC 714m; and 31 USC 3729, me<br>sy may not conduct or sponsor, and i                                                                                                    | information will be use<br>Il result in ineligibility for<br>This information may be<br>trate or administrative<br>ay be applicable to the<br>a person is not require | d to determine ello<br>r monies or bene<br>provided to othe<br>tribunal. The provi<br>information provid<br>d to respond to, a           | gibility for program benefits.<br>fits paid under this program unless<br>r agencies. IRS. Department of<br>risions of criminal and civil fraud<br>ted.<br>collection of information unless it                                                   |
| displays a valid<br>is estimated to<br>and completing                                                                                                    | d OMB control number.<br>average 15 minutes pe<br>g and reviewing the colle                                                                                                    | The valid OMB control<br>r response, including th<br>ection of information.                                                                                   | number for this information collection to the time for reviewing instructions, set                                                                                                    | n is 0560-0188. The t<br>arching existing data s                                                                                                    | ime required to co<br>ources, gathering                                                                                                  | and maintaining the data needed,                                                                                                    |
| PART A - PRODUC                                                                                                    | CER INFORMATION                                                                                                    |                                                                                                    |                                                                                                    |                                                                                                    |                                                                                                    |                                                                                                    |
| 5. PRODUCER'S NAM                                                                                                    | ЛЕ                                                                                                    |                                                                                                    | 6. PRODUCER'S ADDRESS (Incl                                                                                                    | uding Zip Code)                                                                                                    | 7. PRODUCE                                                                                                    | ER'S TAX ID NUMBER                                                                                                    |
| John Dear                                                                                                    |                                                                                                    |                                                                                                    | 1234 Mercury Lane                                                                                                    |                                                                                                    | (Ldot 4 ury                                                                                                    | ns)                                                                                                    |
|                                                                                                    |                                                                                                    |                                                                                                    | Anytown, MI 12345                                                                                                    |                                                                                                    |                                                                                                    | 1234                                                                                                    |
| 8 LOCATION OF INC                                                                                                    | UNIDUAL STAND                                                                                                    |                                                                                                    |                                                                                                    |                                                                                                    | 10 TOTAL A                                                                                                    | CRES IN INDIVIDUAL STAND                                                                                                    |
| Map J3                                                                                                    |                                                                                                    |                                                                                                    |                                                                                                    |                                                                                                    | (In Tenth                                                                                                    | is)                                                                                                    |
| Near Pond                                                                                                    |                                                                                                    |                                                                                                    | Apple Tree                                                                                                    | s                                                                                                    |                                                                                                    | 100.0                                                                                                    |
|                                                                                                    |                                                                                                    |                                                                                                    |                                                                                                    |                                                                                                    |                                                                                                    |                                                                                                    |
| 11. LUSS (Uneus app                                                                                                    | ropriate bux below.;                                                                                                    |                                                                                                    |                                                                                                    |                                                                                                    |                                                                                                    |                                                                                                    |
| X Drought                                                                                                    | Hurricane                                                                                                    | Freeze                                                                                                    | Earthquake                                                                                                    | Other (Specify)                                                                                                    |                                                                                                    |                                                                                                    |
|                                                                                                    |                                                                                                    |                                                                                                    |                                                                                                    |                                                                                                    |                                                                                                    |                                                                                                    |
| TAND I                                                                                                    |                                                                                                    |                                                                                                    |                                                                                                    |                                                                                                    |                                                                                                    |                                                                                                    |
| PART B - STAND I                                                                                                    |                                                                                                    |                                                                                                    |                                                                                                    |                                                                                                    |                                                                                                    |                                                                                                    |
| PART B - STAND I<br>12. TOTAL NUMBER<br>IN STAND                                                                                                    | NFORMATION<br>OF TREES 13                                                                                                    | TOTAL NUMBER OF                                                                                                    | TREES LOST 14. TOTAL NUME                                                                                                    | BER OF ELIGIBLE TR                                                                                                    | EES 15. TOTA                                                                                                    | L NUMBER OF ELIGIBLE ACRES                                                                                                    |
| PART B - STAND I<br>12. TOTAL NUMBER<br>IN STAND<br>2,000                                                                                                    | NFORMATION<br>OF TREES 13<br>. 0                                                                                                    | <pre>total number of<br/>1,000.0</pre>                                                                                                    | TREES LOST 14. TOTAL NUME                                                                                                    | BER OF ELIGIBLE TR                                                                                                    | EES 15. TOTA                                                                                                    | L NUMBER OF ELIGIBLE ACRES                                                                                                    |
| PART B - STAND I<br>12. TOTAL NUMBER<br>IN STAND<br>2,000<br>16A. SIGNATURE OF                                                                                                    | NFORMATION<br>OF TREES 13<br>. 0<br>TECHNICIAN                                                                                                    | . TOTAL NUMBER OF                                                                                                    | TREES LOST 14. TOTAL NUME                                                                                                    | BER OF ELIGIBLE TR                                                                                                    | EES 15. TOTA                                                                                                    | 50.0                                                                                                    |
| PART B - STAND I<br>12. TOTAL NUMBER<br>IN STAND<br>2,000<br>16A. SIGNATURE OF                                                                                                    | NFORMATION<br>OF TREES 13<br>.0<br>TECHNICIAN                                                                                                    | TOTAL NUMBER OF<br>1,000.0                                                                                                    | TREES LOST 14. TOTAL NUME                                                                                                    | BER OF ELIGIBLE TR<br>, 000 . 0                                                                                                    | EES 15. TOTA.                                                                                                    | 50.0<br>50 STE REVIEW                                                                                                    |
| PART B - STAND I<br>12. TOTAL NUMBER<br>IN STAND<br>2,000<br>16A. SIGNATURE OF<br>17. REMARKS                                                                                                    | NFORMATION<br>OF TREES 13<br>. 0<br>TECHNICIAN                                                                                                    | B. TOTAL NUMBER OF                                                                                                    | TREES LOST 14. TOTAL NUM                                                                                                    | BER OF ELIGIBLE TR                                                                                                    | EES 15. TOTA<br>16B. DATI                                                                                                    | L NUMBER OF ELIGIBLE ACRES<br>50.0<br>E OF SITE REVIEW                                                                                                    |
| PART B - STAND I<br>12. TOTAL NUMBER<br>IN STAND<br>2,000<br>16A. SIGNATURE OF<br>17. REMARKS                                                                                                    | NFORMATION<br>OF TREES 13<br>. 0<br>TECHNICIAN                                                                                                    | 8. TOTAL NUMBER OF<br>1,000.(                                                                                                    | TREES LOST 14. TOTAL NUME                                                                                                    | BER OF ELIGIBLE TR<br>, 000 . 0                                                                                                    | EES 15. TOTA                                                                                                    | L NUMBER OF ELIGIBLE ACRES<br>50.0<br>E OF SITE REVIEW                                                                                                    |
| PART B - STAND I<br>12. TOTAL NUMBER<br>IN STAND<br>2,000<br>16A. SIGNATURE OF<br>17. REMARKS                                                                                                    | NFORMATION<br>OF TREES 13<br>. 0<br>TECHNICIAN                                                                                                    | 8. TOTAL NUMBER OF<br>1,000.(                                                                                                    | TREES LOST 14. TOTAL NUM                                                                                                    | BER OF ELIGIBLE TR<br>, 000 . 0                                                                                                    | EES 15. TOTA                                                                                                    | 50.0<br>50 O                                                                                                    |
| PART B - STAND I<br>12. TOTAL NUMBER<br>IN STAND<br>2,000<br>16A. SIGNATURE OF<br>17. REMARKS                                                                                                    | NFORMATION<br>OF TREES 13<br>. 0<br>TECHNICIAN                                                                                                    | 8. TOTAL NUMBER OF<br>1,000.(                                                                                                    | F TREES LOST 14. TOTAL NUMI                                                                                                    | BER OF ELIGIBLE TR<br>, 000 . 0                                                                                                    | EES 15. TOTA                                                                                                    | 50.0<br>50.0                                                                                                    |
| PART B - STAND I<br>12. TOTAL NUMBER<br>IN STAND<br>2,000<br>18A. SIGNATURE OF<br>17. REMARKS                                                                                                    | NFORMATION<br>OF TREES 13<br>. 0<br>TECHNICIAN                                                                                                    | 8. TOTAL NUMBER OF                                                                                                    | F TREES LOST 14. TOTAL NUMI                                                                                                    | BER OF ELIGIBLE TR                                                                                                    | EES 15. TOTA                                                                                                    | 50.0<br>50.0                                                                                                    |
| PART B - STAND I<br>12. TOTAL NUMBER<br>IN STAND<br>2,000<br>18A. SIGNATURE OF<br>17. REMARKS                                                                                                    | NFORMATION<br>OF TREES 13<br>. 0<br>TECHNICIAN                                                                                                    | B. TOTAL NUMBER OF                                                                                                    | F TREES LOST 14. TOTAL NUMI                                                                                                    | BER OF ELIGIBLE TR                                                                                                    | EES 15 TOTA                                                                                                    | L NUMBER OF ELIGIBLE ACRES<br>50.0<br>E OF SITE REVIEW                                                                                                    |
| PART B - STAND I<br>12. TOTAL NUMBER<br>IN STAND<br>2,000<br>18A. SIGNATURE OF<br>17. REMARKS                                                                                                    | NFORMATION<br>OF TREES 13<br>. 0<br>TECHNICIAN                                                                                                    | B. TOTAL NUMBER OF                                                                                                    | TREES LOST 14. TOTAL NUM                                                                                                    | BER OF ELIGIBLE TR                                                                                                    | EES 15. TOTA                                                                                                    | 50.0<br>E OF SITE REVIEW                                                                                                    |
| PART B - STAND I<br>12. TOTAL NUMBER<br>IN STAND<br>2,000<br>16A. SIGNATURE OF<br>17. REMARKS<br>18A. SIGNATURE OF                                                                                                    | NFORMATION<br>OF TREES 13<br>. 0<br>TECHNICIAN                                                                                                    | 8. TOTAL NUMBER OF<br>1,000.(                                                                                                    | COC DETERMINATION                                                                                                    | BER OF ELIGIBLE TR                                                                                                    | EES 15. TOTA<br>16B. DATI<br>18B. DATI                                                                                                   | E NUMBER OF ELIGIBLE ACRES<br>50.0<br>E OF SITE REVIEW                                                                                                    |
| PART B - STAND I<br>12. TOTAL NUMBER<br>IN STAND<br>2,000<br>16A. SIGNATURE OF<br>17. REMARKS<br>18A. SIGNATURE OF                                                                                                    | NFORMATION<br>OF TREES 13<br>. 0<br>TECHNICIAN                                                                                                    | 3. TOTAL NUMBER OF<br>1,000.(                                                                                                    | COC DETERMINATION                                                                                                    | BER OF ELIGIBLE TR                                                                                                    | EES 15. TOTA<br>16B. DATI<br>18B. DATI                                                                                                   | E NUMBER OF ELIGIBLE ACRES<br>50.0<br>E OF SITE REVIEW                                                                                                    |
| PART B - STAND I<br>12. TOTAL NUMBER<br>IN STAND<br>2,000<br>16A. SIGNATURE OF<br>17. REMARKS<br>18A. SIGNATURE OF<br>18A. SIGNATURE OF                                                                                                    | NFORMATION<br>OF TREES 13<br>.0<br>TECHNICIAN                                                                                                    | 3. TOTAL NUMBER OF                                                                                                    | COC DETERMINATION                                                                                                    | BER OF ELIGIBLE TR                                                                                                    | EES 15. TOTA<br>16B. DAT                                                                                                    | L NUMBER OF ELIGIBLE ACRES<br>50.0<br>E OF SITE REVIEW                                                                                                    |
| PART B - STAND I<br>12. TOTAL NUMBER<br>IN STAND<br>2,000<br>16A. SIGNATURE OF<br>17. REMARKS<br>18A. SIGNATURE OF<br>19. COUNTY OFFICE                                                                                                    | NFORMATION<br>OF TREES 13<br>. 0<br>TECHNICIAN                                                                                                    | B. TOTAL NUMBER OF                                                                                                    | COC DETERMINATION                                                                                                    | BER OF ELIGIBLE TR                                                                                                    | EES 15. TOTA<br>16B. DAT                                                                                                    | L NUMBER OF ELIGIBLE ACRES<br>50.0<br>E OF SITE REVIEW                                                                                                    |
| PART B - STAND I<br>12. TOTAL NUMBER<br>IN STAND<br>2,000<br>16A. SIGNATURE OF<br>17. REMARKS<br>18A. SIGNATURE OF<br>19. COUNTY OFFICE                                                                                                    | NFORMATION<br>OF TREES 13<br>.0<br>TECHNICIAN                                                                                                    | B. TOTAL NUMBER OF                                                                                                    | COC DETERMINATION                                                                                                    | BER OF ELIGIBLE TR                                                                                                    | EES 15. TOTA<br>16B. DAT                                                                                                    | L NUMBER OF ELIGIBLE ACRES<br>50.0<br>E OF SITE REVIEW                                                                                                    |
| PART B - STAND I<br>12. TOTAL NUMBER<br>IN STAND<br>2,000<br>16A. SIGNATURE OF<br>17. REMARKS<br>18A. SIGNATURE OF<br>19. COUNTY OFFICE                                                                                                    | NFORMATION<br>OF TREES 13<br>. 0<br>TECHNICIAN                                                                                                    | B. TOTAL NUMBER OF                                                                                                    | COC DETERMINATION                                                                                                    | BER OF ELIGIBLE TR                                                                                                    | EES 15. TOTA<br>16B. DAT                                                                                                    | E NUMBER OF ELIGIBLE ACRES<br>50.0<br>E OF SITE REVIEW                                                                                                    |
| PART B - STAND I<br>12. TOTAL NUMBER<br>IN STAND<br>2,000<br>16A. SIGNATURE OF<br>17. REMARKS<br>18A. SIGNATURE OF<br>19. COUNTY OFFICE                                                                                                    | NFORMATION<br>OF TREES 13<br>. 0<br>TECHNICIAN                                                                                                    | B. TOTAL NUMBER OF                                                                                                    | COC DETERMINATION                                                                                                    | BER OF ELIGIBLE TR                                                                                                    | EES 15. TOTA<br>16B. DAT                                                                                                    | E NUMBER OF ELIGIBLE ACRES<br>50.0<br>E OF SITE REVIEW                                                                                                    |
| PART B - STAND I<br>12. TOTAL NUMBER<br>IN STAND<br>2,000<br>16A. SIGNATURE OF<br>17. REMARKS<br>18A. SIGNATURE OF<br>19. COUNTY OFFICE                                                                                                    | NFORMATION<br>OF TREES 13<br>. 0<br>TECHNICIAN                                                                                                    | 8. TOTAL NUMBER OF<br>1,000.(                                                                                                    | COC DETERMINATION                                                                                                    | BER OF ELIGIBLE TR                                                                                                    | EES 15. TOTA<br>16B. DAT                                                                                                    | L NUMBER OF ELIGIBLE ACRES<br>50.0<br>E OF SITE REVIEW                                                                                                    |
| PART B - STAND I           12. TOTAL NUMBER<br>IN STAND           12. TOTAL NUMBER<br>2,000           16A. SIGNATURE OF           17. REMARKS           18A. SIGNATURE OF           19. COUNTY OFFICE           19. COUNTY OFFICE                                                                   | NFORMATION         OF TREES       13         .0       -         * TECHNICIAN         * COC         * CALCULATIONS                                                                                                    | B. TOTAL NUMBER OF<br>1,000.(                                                                                                    | COC DETERMINATION                                                                                                    | BER OF ELIGIBLE TR                                                                                                    | EES 15. TOTA<br>16B. DAT<br>18B. DATI                                                                                                    | E NUMBER OF ELIGIBLE ACRES<br>50.0<br>E OF SITE REVIEW                                                                                                    |
| PART B - STAND I           12. TOTAL NUMBER<br>IN STAND           12. TOTAL NUMBER<br>IN STAND           2,000           16A. SIGNATURE OF           17. REMARKS           18A. SIGNATURE OF           19. COUNTY OFFICE           20. FSA COUNTY OFFICE                                            | NFORMATION         OF TREES       13         .0       -         * TECHNICIAN         * COC         * CALCULATIONS         * FFICE NAME AND ADDE         * FFICE NAME AND ADDE                                                                                                    | 3. TOTAL NUMBER OF<br>1,000.(                                                                                                    | COC DETERMINATION                                                                                                    | BER OF ELIGIBLE TR<br>, 000 . 0                                                                                                    | EES 15. TOTA<br>16B. DAT<br>18B. DATE<br>18B. DATE<br>B. FSA COUNTY<br>(Including Area                                                   | E NUMBER OF ELIGIBLE ACRES<br>50.0<br>E OF SITE REVIEW<br>E (MM-DD-YYYY)                                                                                                    |
| PART B - STAND I<br>12. TOTAL NUMBER<br>IN STAND<br>2,000<br>16A. SIGNATURE OF<br>17. REMARKS<br>18A. SIGNATURE OF<br>19. COUNTY OFFICE<br>20A. FSA COUNTY O<br>Any County<br>Anytown, MI                                                                                                    | NFORMATION         OF TREES       13         .0       -         * TECHNICIAN         * COC         * CALCULATIONS         *FFICE NAME AND ADDE         FSA Office         12345                                                                                                    | 3. TOTAL NUMBER OF<br>1,000.(                                                                                                    | COC DETERMINATION                                                                                                    | BER OF ELIGIBLE TR<br>, 000 . 0                                                                                                    | EES 15. TOTA<br>16B. DAT<br>18B. DATE<br>B. FSA COUNTY<br>(Including Area<br>(517)                                                       | E NUMBER OF ELIGIBLE ACRES<br>50.0<br>E OF SITE REVIEW<br>E (MM-DD-YYYY)<br>OFFICE TELEPHONE NUMBER<br>3 Code)<br>555–1000                                                                                                    |
| PART B - STAND I<br>12. TOTAL NUMBER<br>IN STAND<br>2,000<br>16A. SIGNATURE OF<br>17. REMARKS<br>18A. SIGNATURE OF<br>19. COUNTY OFFICE<br>20A. FSA COUNTY O<br>Any County<br>Anytown, MI                                                                                                    | NFORMATION         OF TREES       13         .0       -         * TECHNICIAN         * COC         * CALCULATIONS         * FFICE NAME AND ADD         FSA Office         12345                                                                                                    | 3. TOTAL NUMBER OF<br>1,000.(                                                                                                    | COC DETERMINATION                                                                                                    | BER OF ELIGIBLE TR                                                                                                    | EES 15. TOTA<br>16B. DAT<br>18B. DATT<br>18B. DATT<br>B. FSA COUNTY<br>(Including Area<br>(517)                                          | L NUMBER OF ELIGIBLE ACRES<br>50.0<br>E OF SITE REVIEW<br>E (MM-DD-YYYY)<br>OFFICE TELEPHONE NUMBER<br>3 Code)<br>555–1000                                                                                                    |
| PART B - STAND I<br>12. TOTAL NUMBER<br>IN STAND<br>2,000<br>16A. SIGNATURE OF<br>17. REMARKS<br>18A. SIGNATURE OF<br>19. COUNTY OFFICE<br>20A. FSA COUNTY O<br>Any County<br>Any County<br>Any County<br>The U.S. Department C                                                                     | NFORMATION         OF TREES       13         .0       -         * TECHNICIAN         * COC         * CALCULATIONS         * FFICE NAME AND ADDE         FSA Office         12345         */ Agriculture (USDA) pro                                                                                              | 3. TOTAL NUMBER OF<br>1,000.(<br>)<br>PRESS (Including Zip C<br>ohibits discrimination in                                                                     | F TREES LOST       14. TOTAL NUMI         0       1,         0       1,         COC DETERMINATION         Code)         1 all its programs and activities on the                                                                                                    | BER OF ELIGIBLE TR<br>, 000 . 0                                                                                                    | EES 15. TOTA<br>16B. DAT<br>18B. DATE<br>18B. DATE<br>B. FSA COUNTY<br>(Including Area<br>(517)<br>Tational origin, ge                   | L NUMBER OF ELIGIBLE ACRES<br>50.0<br>E OF SITE REVIEW<br>E (MM-DD-YYYY)<br>OFFICE TELEPHONE NUMBER<br>a Code)<br>555–1000<br>rder, religion, age, disability.                                                                                  |
| PART B - STAND I<br>12. TOTAL NUMBER<br>IN STAND<br>2,000<br>16A. SIGNATURE OF<br>17. REMARKS<br>18A. SIGNATURE OF<br>19. COUNTY OFFICE<br>20A. FSA COUNTY OFFICE<br>20A. FSA COUNTY OFFICE<br>20A. FSA COUNTY OFFICE<br>20A. FSA COUNTY OFFICE<br>20A. FSA COUNTY OFFICE<br>20A. FSA COUNTY OFFICE | NFORMATION         OF TREES         13         .0         TECHNICIAN    FECHNICIAN        COC    FFICE NAME AND ADDE FSA Office 12345 If Agriculture (USDA) pro-<br>orientation, and marital Interminion (Braile on Graile on Comparison) Interminion (Braile on Comparison) Interminion (Braile on Comparison) | 2. TOTAL NUMBER OF<br>1,000.(<br>2. 1,000.)<br>2. 2. 2. 2. 2. 2. 2. 2. 2. 2. 2. 2. 2. 2                                                                       | TREES LOST       14. TOTAL NUMI         0       1,         0       1,         0       1,         0       1,         0       1,         0       1,         0       1,         0       1,         0       1,         0       1,         0       1,         0       1,         0       1,         0       1,         0       1,         0       1,         0       1,         0       1,         0       1,         0       1,         0       1,         0       1,         0       1,         0       1,         0       1,         0       1,         0       1,         0       1,         0       1,         1,       1,         0       1,         0       1,         0       1,         0       1,         0       1,         0       1, | BER OF ELIGIBLE TR , 000.0  p basis of race, color, , ams.) Persons with dis T Center at (202) 72                                                                     | EES 15. TOTA<br>16B. DAT<br>18B. DATE<br>18B. DATE<br>18B. DATE<br>(Including Are.<br>(517)<br>Tational origin, ge<br>abilities who requ | L NUMBER OF ELIGIBLE ACRES<br>50.0<br>E OF SITE REVIEW<br>E (MM-DD-YYYY)<br>C (MM-DD-YYYY)<br>C (OFFICE TELEPHONE NUMBER<br>a Code)<br>555–1000<br>rder, religion, age, disability,<br>ire alternative means for<br>TOD. To file a complaint of |

#### \*--21 Example of Payment Calculation

#### A Payment Calculation

Producers are eligible for the lesser of the maximum eligible amount (this amount is determined by multiplying the payment acres/trees times the practice rate) or 75 percent of the actual cost.

**Example:** If the producer has lost 80 percent of the 100 acres in the apple tree stand. The normal mortality for the State is 3 percent and the loss threshold is 15 percent. The producer must lose at least 18 percent to be eligible and then only receive payment on the remaining 62 percent.

> The following is an example of the calculations used to determine eligible payment acres/trees and the payment amounts.

| Acres in Stand  | 100 | Trees in Stand (before loss) | 25,000 |
|-----------------|-----|------------------------------|--------|
| Acres Requested | 80  | Trees Requested              | 20,000 |
| Acres Approved  | 50  | Trees Approved               | 12,500 |

The first calculation is to determine if the producer is eligible for assistance.

Total acres in stand (100 acres) times 18 percent (15 percent plus 3 percent normal mortality) equals 18 acres. In this example, the producer has lost 50 trees (which exceeds the 15 percent plus 3 percent), therefore the producer is eligible on 32 acres (50 ac - 18 ac).

Total trees in stand (100 acres) times 250 trees per acre equals 25,000 trees. Maximum number of trees lost to determine eligibility = 25,000 times 15 percent plus 3 percent normal mortality = 4,500 trees.

The second calculation determines the payment acres and payment trees.

Total acres for payment - 50 acres approved minus 18 acres (total trees in stand 100 acres times 18 percent) = 32 acres.

Total trees for payment - 12,500 trees approved minus 4,500 (total trees in stand 25,000 times 18 percent = 8,000.

The following is a list of practices and payments used to determine the maximum eligible payment amount.

| Site Prep    | 32  acres times  \$500 = \$16,000    |
|--------------|--------------------------------------|
| Tree Cost    | 8,000 trees times $$8 = $64,000$     |
| Replant Cost | 8,000 trees times $\$2 = \$16,000$   |
| -            | \$06,000 (maximum aligible amount) * |

\$96,000 (maximum eligible amount)--

\* \* \*

#### 22 Submitting TAP Applications

#### **A** Submitting Applications

Applications shall be submitted by the ending date for each individual sign-up period according to paragraph 2.5. For example, the ending sign-up date for Michigan Fire Blight is March 25, 2004, therefore, all applications shall be submitted by COB March 25, 2004.

#### **B** Submitting Factor

To determine the national factor, all applications must be transmitted. An application is considered transmitted after the application is loaded into the automated system and the option to "submit and continue" is taken. The transmitted data will be used to determine a national factor, if necessary.

#### C Approval Process

Complete and approve CCC-434 and CCC-435's according to the following:

- complete the portion of CCC-434 for requesting TAP assistance in the automated system
- select option to submit data and print CCC-435
- complete and approve or disapprove CCC-435
- record "Trees/Acres Approved" in the automated CCC-434
- select "approved" or "disapproved" and enter the date in the automated CCC-434 application process after all practices have been completed, and the participants submits cost data and COC approves or disapproves the application for payment.

**Note:** The signature date and approval date shall be entered in the automated system **only** after the actual cost data is entered and the application is ready for payment.

#### \*--D Requesting Multiple Benefits

A producer may request benefits from 1 or more parts of TAP. However, 1 payment limitation applies as well as the maximum of 500 acres for all parts of TAP through crop year 2007. A separate application must be submitted for each part of TAP.

For example, if the producer has both damaged and lost pecan trees, the producer may be eligible for both general TAP (replanting) and TAP-Pecans (rehabilitation); therefore, the producer must file 2 applications.--\*

#### 23 Successor-In-Interest

#### A Allowing Successor-In-Interest

Allow successor-in-interest for TAP if an individual or entity meeting all other eligibility requirements:

- acquires ownership of eligible trees, bushes, or vines for which TAP benefits have been applied and approved
- agrees to complete all approved practices that the original owner has not completed
- assumes full responsibility for all provisions of TAP, including refunding of payments made to the original participant, if applicable.

**Note:** Predecessor on CCC-434 must agree in writing to the succession. A successor **cannot** receive greater benefits than approved and uploaded for the predecessor.

#### **B** Processing a Successor-In-Interest

The County Office shall take the following actions for a successor-in-interest.

| Step | Action                                                                                                    |
|------|----------------------------------------------------------------------------------------------------|
| 1    | If necessary, add the successor-in-interest to the name and address file according to 1-CM.                                                    |
| 2    | Record the new owner in the system on the original CCC-434, and remove the original owner.                                                     |
| 3    | Manually record on the original CCC-434, "Agreement terminated due to successor on (enter current date)", and obtain predecessor's signature.  |
| 4    | Send a copy of the terminated CCC-434 to the original owner.                                                                                   |
| 5    | If the new owner will receive the payment:                                                                                                    |
|      | • make a person determination according to 1-PL                                                                                                |
|      | • make a determination on whether gross revenue limitations have been exceeded                                                                 |
|      | • require a new AD-1026 to be completed by the new owner                                                                                       |
|      | • have the new owner sign the revised CCC-434                                                                                                  |
|      | • inform the new owner of the \$75,000 payment limitation. Any limitation applied to the predecessor on the contract applies to the successor. |

#### 24 Approval and Disapproval Letters

#### A Issuing Approval or Disapproval Letters

County Offices shall issue approval or disapproval letters to all applicants.

#### **B** Example of Approval Letter

This is an example of an approval letter.

\*--

(Enter County Office name, address, and telephone number)

(Enter applicant's name and address)

Dear Applicant:

Your request for TAP assistance was approved.

Your anticipated payment was calculated using the established payment rates for the replanting measures for which benefits were requested. This payment may be reduced by a national factor, if necessary, when funding is limited by specific appropriated amounts.

To receive payment, you must complete the replanting or rehabilitating measures shown in item 13 on the attached CCC-434 within 12 months from the date of application approval shown in item 20.

The following shall serve as a guide in completing and reporting the practice(s):

- if the work has not already been performed, make arrangements to replant or rehabilitate the eligible trees, bushes, or vines as soon as possible, but within the 12-month period from the date of application approval on CCC-435
- if the work cannot be completed within the 12-month period, notify the County Office
- report practice completion immediately to maintain eligibility
- provide copies of all sales receipts, invoices, canceled checks, or other documentation necessary to determine costs.

A County Office employee will be making a site visit to your farm to verify practice completion.

County Executive Director

The U.S. Department of Agriculture (USDA) prohibits discrimination in all its programs and activities on the basis of race, color, national origin, gender, religion, age, disability, political beliefs, sexual orientation, and marital or family status. (Not all prohibited bases apply to all programs.) Persons with disabilities who require alternative means for communication of program information (Braille, large print, audiotape, etc.) should contact USDA's TARGET Center at (202) 720-2600 (voice and TDD). To file a complaint of discrimination, write USDA, Director, Office of Civil Rights, Room 326-W, Whitten Building, 1400 Independence Avenue, SW, Washington, D.C. 20250-9410 or call (202) 720-5964 (voice or TDD). USDA is an equal opportunity provider and employer.

#### 24 Approval and Disapproval Letters (Continued)

#### C Example of Disapproval Letter

#### This is an example of a disapproval letter.

(Enter County Office name, address, and telephone number)

(Enter applicant's name and address)

Dear (Enter applicant's name):

The County FSA Committee has disapproved your request for TAP assistance.

Your request was reviewed by the County Committee and was determined ineligible because (enter explanation of all reasons for disapproval; include copies of CCC-434 and CCC-435).

If you believe the decision by the County Committee is in error, you may elect any of the options in the following sequence:

1. Reconsideration by the County Committee.

- 2. Request mediation.
- 3. Appeal to the State Committee.
- 4. Appeal to the National Appeals Division.

You may elect these options in the indicated sequence. You may select any of the first 3 options, or you may skip any of the first 3 options and select a later choice, or skip all 3 and appeal direct to NAD.

You have 30 calendar days from the date of this letter to request reconsideration, appeal to the State Committee, or enter into mediation. Additionally, you may file an appeal with NAD within 30 calendar days of the date you receive this decision.

(Use the paragraph for noncertified States if the Certified State Mediation Program does not offer mediation for the specific issue in question.)

(Certified States)

Mediation is available under the <u>(insert State name)</u> State mediation program. Informal mediation may enable us to narrow and resolve these issues by agreement. FSA will participate in good faith in mediation. To obtain information about mediation, contact <u>(insert the State certified mediation program address and phone number)</u>. The written request for mediation must be postmarked or faxed by you not later than 30 calendar days after the date of this letter. Mediation does not replace or limit your right to further appeal to NAD.

(Noncertified States)

Mediation is available and FSA will participate in good faith. Informal mediation may enable us to narrow and resolve these issues by agreement. To obtain information about mediation, and to request mediation, contact <u>(insert SED name, address, and phone number)</u>. The written request for mediation must be postmarked or faxed by you not later than 30 calendar days after the date of this letter. Mediation does not replace or limit your right to appeal to NAD.

County Executive Director

The U.S. Department of Agriculture (USDA) prohibits discrimination in all its programs and activities on the basis of race, color, national origin, gender, religion, age, disability, political beliefs, sexual orientation, and marital or family status. (Not all prohibited bases apply to all programs.) Persons with disabilities who require alternative means for communication of program information (Braille, large print, audiotape, etc.) should contact USDA's TARGET Center at (202) 720-2600 (voice and TDD). To file a complaint of discrimination, write USDA, Director, Office of Civil Rights, Room 326-W, Whitten Building, 1400 Independence Avenue, SW, Washington, D.C. 20250-9410 or call (202) 720-5964 (voice or TDD). USDA is an equal opportunity provider and employer.

Note: See 1-APP when providing appeal rights.

#### 25-39 (Reserved)
### Part 3 TAP Software Operations

### 40 Security and Website Address for TAP Software

#### A Security for Accessing TAP Software

Employees responsible for entering information for TAP will need their WebCAAF ID's and passwords. The WebCAAF ID is the employee's original ICAMS ID. The password is the current WebCAAF password. If the employee no longer knows the original password, call the National Help Desk at 800-255-2434 to have the password reset.

### **B** TAP Website Address

Access the TAP software from the intranet at the following website address:

#### https://indianocean.sc.egov.usda.gov/TreeAssistanceProgram/index.jsp

**Note:** The TAP software was created using the Internet Explorer. Problems may occur if using Netscape Navigator.

# 41 TAP Software – New Application

# A Accessing the TAP Software

After accessing the intranet and typing in the website address, the following screen will be displayed. PRESS "Enter" to continue.

| Welcome to TAP - Micro                                                                                                    | isolt Internet Explorer 📰 🖉 🗷                                                                                                    |  |  |  |  |  |  |
|----------------------------------------------------------------------------------------------------|----------------------------------------------------------------------------------------------------|--|--|--|--|--|--|
| Elle Edit View Fgvoriter                                                                                                    | I Toola Helb                                                                                                    |  |  |  |  |  |  |
| ⇔ → . ©<br>Back Forward Sk                                                                                                    | p Refresh Home Search Favoriles History Mail Prink Edit                                                                                                    |  |  |  |  |  |  |
| Address 🐌 http://grumpy.tsa                                                                                                    | usda gov:5084/TreeAssistanceProgram/                                                                                                    |  |  |  |  |  |  |
| Farm Service Agency Online                                                                                                    | Tree Assistance Program                                                                                                    |  |  |  |  |  |  |
|                                                                                                    | E-Forms Contact Us Search Local Offices USDA Home                                                                                                    |  |  |  |  |  |  |
| Accessibility<br>Statement                                                                                                    | Enter                                                                                                    |  |  |  |  |  |  |
| Privacy and<br>Security Pelicy<br>This Farm Service Agency website is provided for produc<br>apply for the Tree Assistance Program (TAP). TAP is ava |                                                                                                    |  |  |  |  |  |  |
| <u>Tree Asistance</u><br>Program Home Page                                                                                                    | to eligible orchardists that planted trees for commercial<br>purposes but lost the trees as a result of a natural disaster.                                                                                                    |  |  |  |  |  |  |
| <u>Administrator</u><br>Login                                                                                                    | USDA is committed to making its web pages accessible to all<br>individuals. If you are a person with a disability and have<br>trouble accessing or using our web site, please contact the<br>CCE Help Desk at (800) 457-3642. Please provide us with the<br>specific URL with which you have a problem or concern. |  |  |  |  |  |  |
|                                                                                                    | ×                                                                                                    |  |  |  |  |  |  |
| 8                                                                                                    | internet 📄                                                                                                    |  |  |  |  |  |  |
| 😭 Start 🦉 Novel Group                                                                                                    | 🔊 Session A · [ 🖉 Welcome t 🖄 Mail From H 🖄 Mail To: Mat 🔮 🖬 🔊 🖓 🖓 🖓 🖓 👘 🐉 10.42 AM                                                                                                    |  |  |  |  |  |  |

#### **B** WebCAAF Warning Menu

The following menu will appear to warn the user that only authorized users are allowed to access the site. PRESS "OK" to continue.

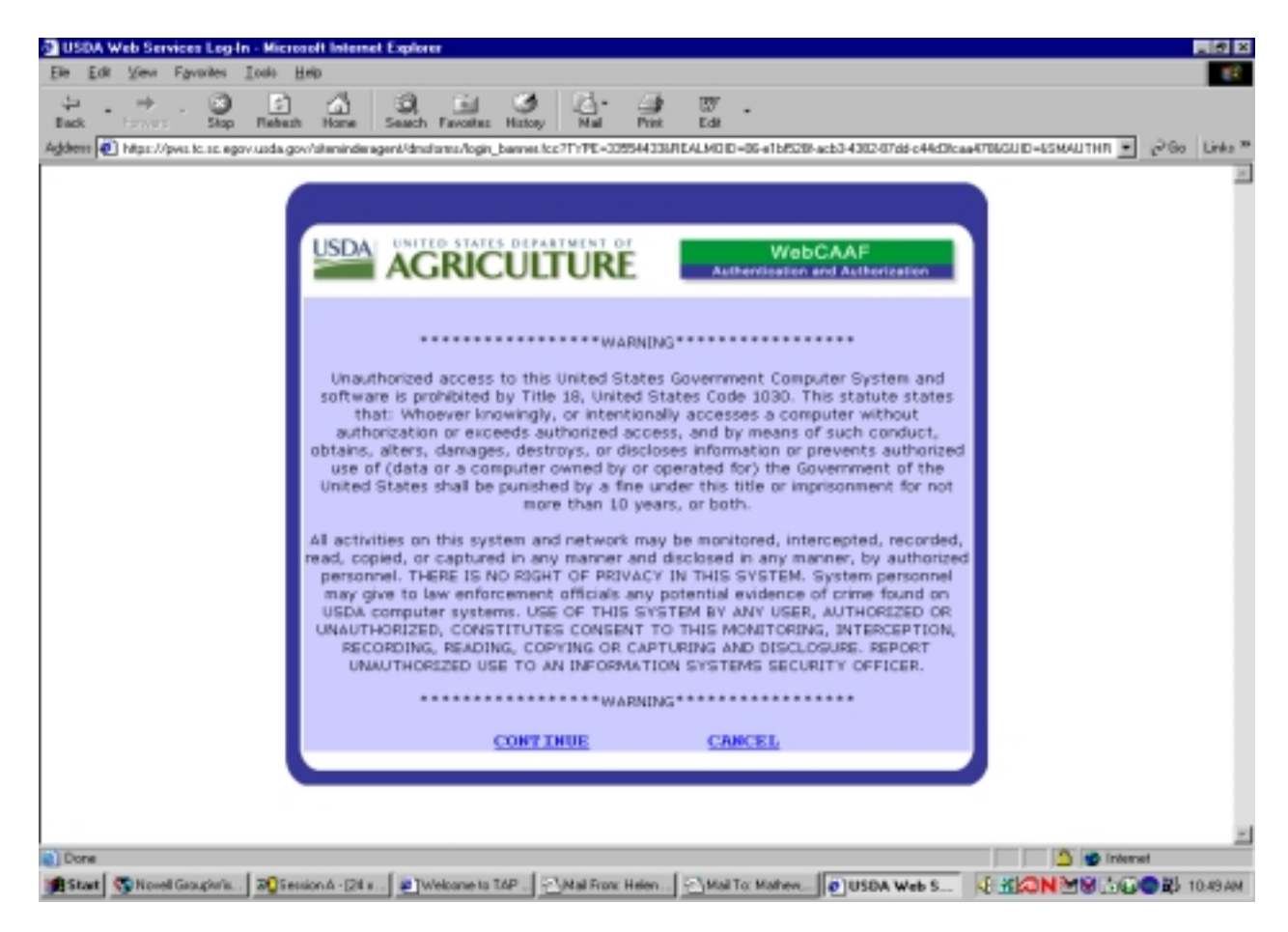

# **C** Entering Credentials

The user will be prompted to enter the user ID and password on the following menu. PRESS "Login" to continue.

| 🖉 ust       | )A W   | eb Serv      | ices Log   | -In - Mis | rozoft Ir | sternet Explo     | rer          |              |             |            |                |                 |             | _ 8 ×       |
|-------------|--------|--------------|------------|-----------|-----------|-------------------|--------------|--------------|-------------|------------|----------------|-----------------|-------------|-------------|
| Eile        | EdR    | ⊻iew         | Fgyorites  | Took      | Help      |                   |              |              |             |            |                |                 |             | 10          |
| .;⊐<br>Back | •      | ⇒<br>Forward | . 🙆        | Rete      | )         | ມີ 🥥<br>me Search | Favorites    | 3<br>History | l⊒-<br>Mai  | Pint       | Edit           | •               |             |             |
| Address     | •      | https://p    | ws.tc.sc.e | gov.usda. | gov/siten | inderagent/dm     | storms/login | nain.foc7    | TYPE=3355   | 44336RE/   | ALMOID.        | 06-908cce85     | Haclo-4 🔹 🔗 | Go Links ** |
|             |        | _            |            |           |           |                   |              |              |             |            |                |                 |             |             |
|             |        |              |            |           |           |                   |              |              |             |            |                |                 |             |             |
|             |        |              | LICE       | U. UNI    | TED ST    | ATES DEPAR        | IMENT O      |              |             |            |                |                 |             |             |
|             |        |              | USD/       | A         | GRI       | CULT              | URF          |              | Auther      | Web        | CAA<br>and Aut | F<br>horization |             |             |
|             |        |              | _          |           |           |                   |              |              |             |            |                |                 | _           |             |
|             |        |              |            |           |           | Dianas            | nteru        |              | odenti      | i al cu    |                |                 |             |             |
|             |        |              |            |           |           | Please            | enter y      | our cr       | edenu       | ais:       |                |                 |             |             |
|             |        |              |            |           |           | Hear              |              | 0.411.95     |             | _          |                |                 |             |             |
|             |        |              |            |           |           | User              | 10: [50      | 041130       |             | - 1        |                |                 |             |             |
|             |        |              |            |           |           | Passwo            | ra:          |              |             |            |                |                 |             |             |
|             |        |              |            |           |           |                   |              | ogin         |             |            |                |                 |             |             |
|             |        |              |            |           |           |                   |              |              |             |            |                |                 |             |             |
|             |        |              |            |           |           |                   |              |              |             |            |                |                 |             |             |
|             |        |              |            | Self-R    | egistra   |                   | change P     | assword      | •           | orgotta    | n Pass         | word            |             |             |
|             |        |              |            |           |           |                   |              |              |             |            |                |                 |             |             |
|             |        |              |            |           |           |                   |              |              |             |            |                |                 |             |             |
|             |        |              |            |           |           |                   |              |              |             |            |                |                 |             |             |
| 🐮 Don       | e      |              |            |           |           |                   |              |              |             |            |                |                 | 🔹 Internet  |             |
| 📻 Sta       | at   9 | Novel        | Group      | 20 Sessi  | ion A - J | D Session B       | 8 - L. ( 🎒   | USDA W       | <b>BY</b> M | icrosoft W | a              | HON N           | 19.500      | 10.26 AM    |

#### **D** Selecting a Disaster

The following menu will provide a drop down menu of all of the available approved \*--disasters. Select the applicable disaster, and PRESS "Enter". The following are valid options:

- Michigan Fireblight (available to Michigan only)
- New York Icestorm (available to New York only)
- California Wildfire (available to California only)
- Nationwide 2004 General TAP (available to all States)
- Forest Land 2004 Timber TAP (available to all States)
- Pecan 2004 Pecan Rehabilitation (available to counties presidentially-declared disaster areas as a result of 2004 tropical storms, hurricanes, and related events).

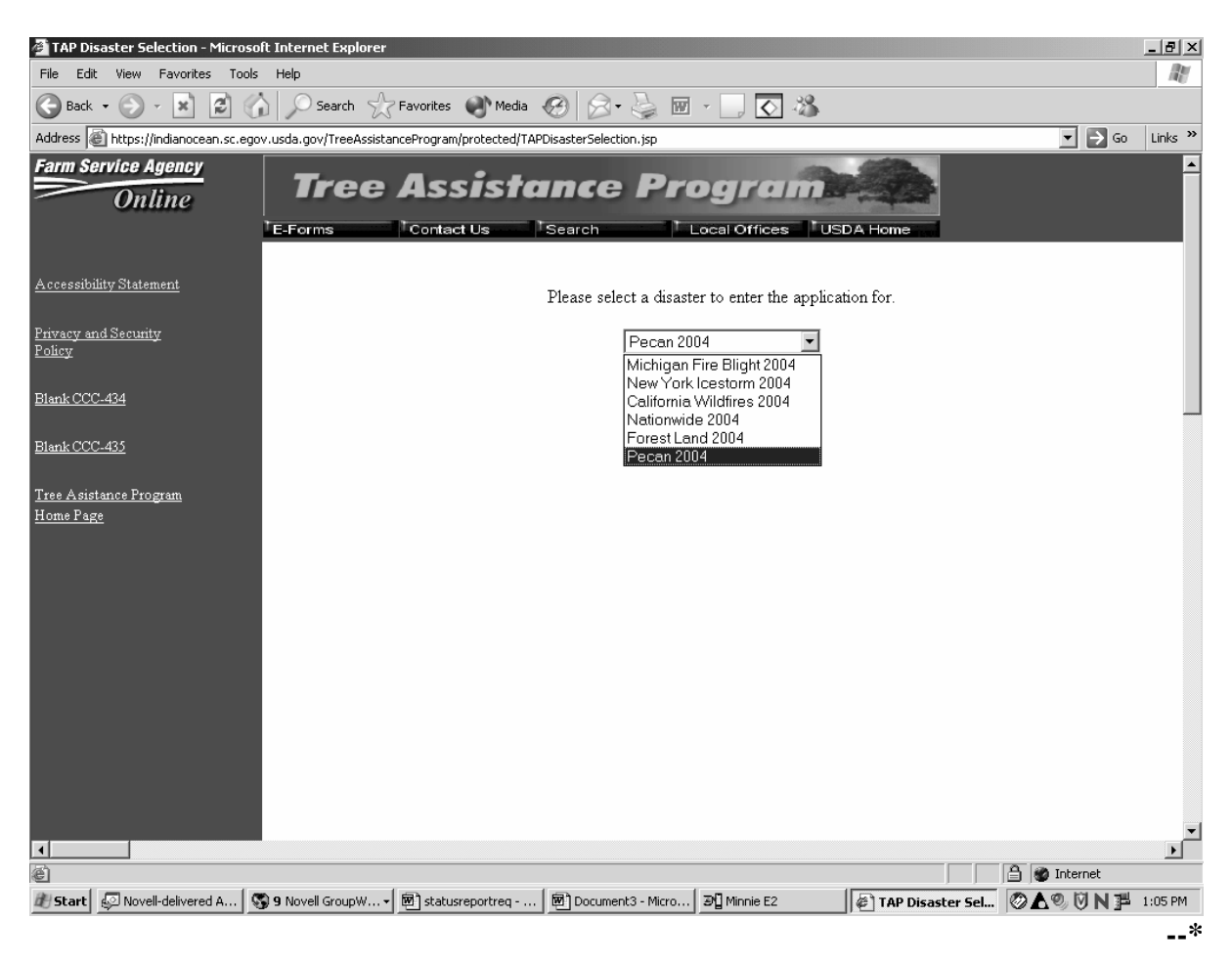

### **E** Application Menu Options

The following application selection menu will provide the user with the following options:

- new application
- delete application
- modify application
- print 434 application
- approve application
- process payments
- complete 434 data
- reports.

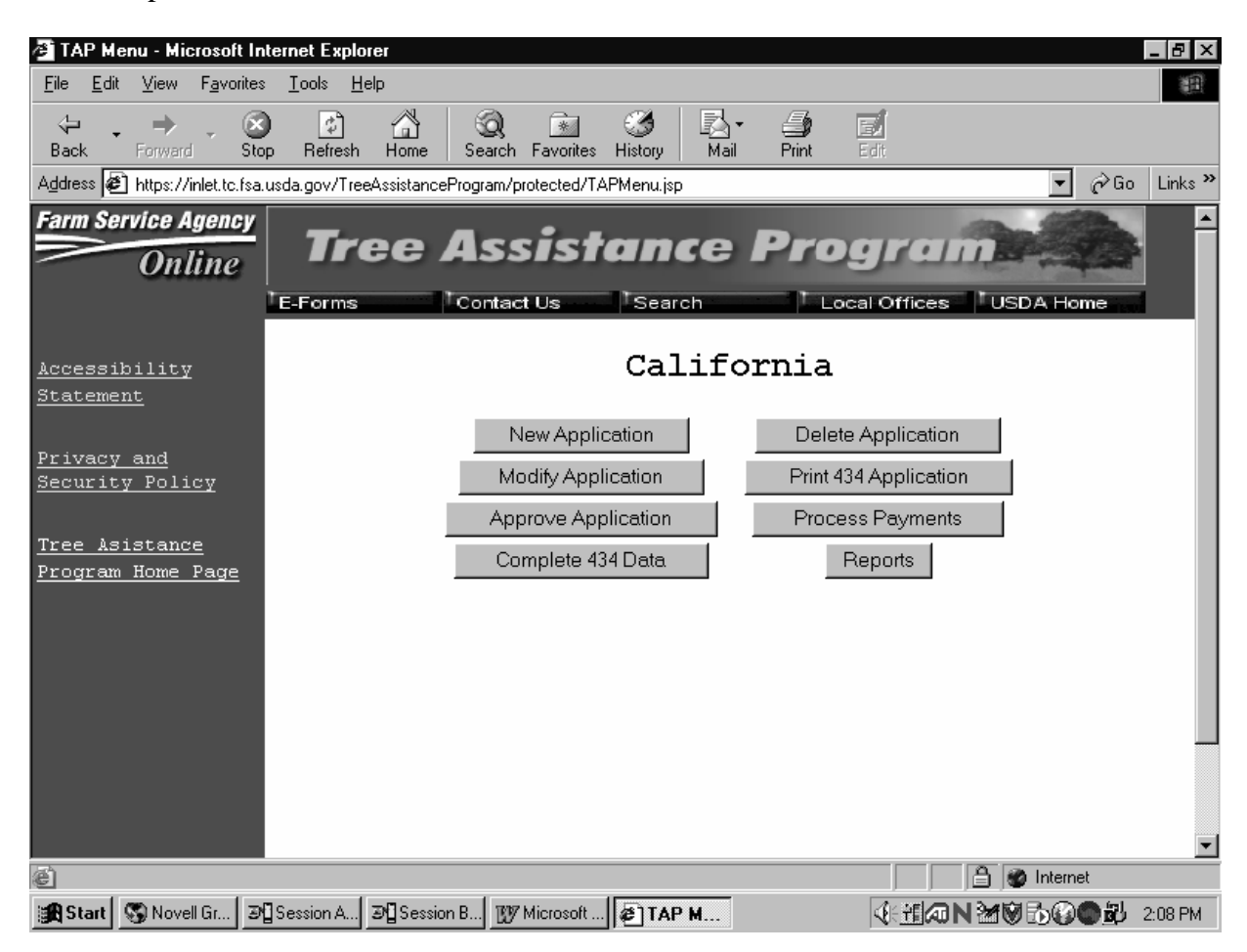

### F New Application

When the user selects the option for a new application, the following screen will display.

| 🛃 TA                  | AP Aj           | plicati        | on h       | dorme    | tion - N      | licroso  | ft Inter    | met Exp       | lorer       |                   |       |          |    |            |      |       |      |      | . 8 X       |
|-----------------------|-----------------|----------------|------------|----------|---------------|----------|-------------|---------------|-------------|-------------------|-------|----------|----|------------|------|-------|------|------|-------------|
| Eile                  | Edit            | <u>V</u> jew   | Fav        | orites   | Tools         | Help     |             |               |             |                   |       |          |    |            |      |       |      |      | 10          |
| 令<br>Back             | •               | +<br>Forward   | Ŧ          | Stop     | (†<br>Refiesh | Home     | Sean        | ch Favorit    | eo Histor   | , Ma              | •     | Print    | 50 |            |      |       |      | 1    | Links       |
| Addre                 | ess 🎍           | ) hitter //    | gung       | p.fsa.uo | da.gov: 908   | 4/TreeAs | sistanceF   | hogram/pro    | vected/app  | licationInfe      | matic | onjsp    |    |            |      |       |      | ٠    | <i>∂</i> 60 |
| Farm                  | Ser             | on li<br>On li | ine        | ľe       | Tro<br>Forms  | ••       | AS<br>Conte | sis<br>act Us | icon<br>Ise | arch              | 5     | <b>.</b> |    | <b>r d</b> |      | USDA  | Home |      | •           |
| Arces                 | shiit           | r Staten       | <u>808</u> |          |               |          |             |               |             |                   |       |          |    |            |      |       |      |      |             |
| Privec<br>Policy      | y and           | Security       |            |          |               |          |             | ,             | pplicati    | County<br>on Date | : [   |          | ٠  |            |      |       |      |      |             |
| Tree A<br>Home        | Anintan<br>Page | ice Prog       | 1910       |          |               |          |             |               |             | Month<br>Day      | : 1   | •        |    |            |      |       |      |      |             |
| <u>Tree A</u><br>Meau | <u>Leieta</u> r | ice Prog       |            |          |               |          |             |               |             | Year              | :  20 | 04       |    |            |      |       |      |      |             |
|                       |                 |                |            |          |               |          |             |               |             | Conti             | nue   |          |    |            |      |       |      |      |             |
|                       |                 |                |            |          |               |          |             |               |             |                   |       |          |    |            |      |       |      |      |             |
|                       |                 |                |            |          |               |          |             |               |             |                   |       |          |    |            |      |       |      |      |             |
| -                     |                 |                |            |          |               |          |             |               |             |                   | _     |          | _  | _          | _    |       |      | _    | *           |
| <b>e</b>              |                 | -              |            |          |               |          | -           |               | 11          |                   | 1     |          |    |            |      | Inter | nrt  |      |             |
| 🚮 St                  | art             | 🔄 Appl         | bC         | GGG      | roup          | 🗄 Mai    | Fr          | 😗 Micro       | s 🛃         | ГАР               | 12    | Mail T   |    | < 🖌        | ାକ୍ଷ | N2    | Δ.   | 2:21 | PM          |

## **G** Valid Entries

The application will provide a drop down list of all counties administered in the user's county. The application date will default to the current date.

**Note:** The application date can be changed if a manual application was taken.

#### **H** Producer Selection

The Customer Search Page will display once the county information is validated and continue is selected.

Follow 1-CM for procedure for the producer selection information.

Once a producer has been selected, the following menu will display.

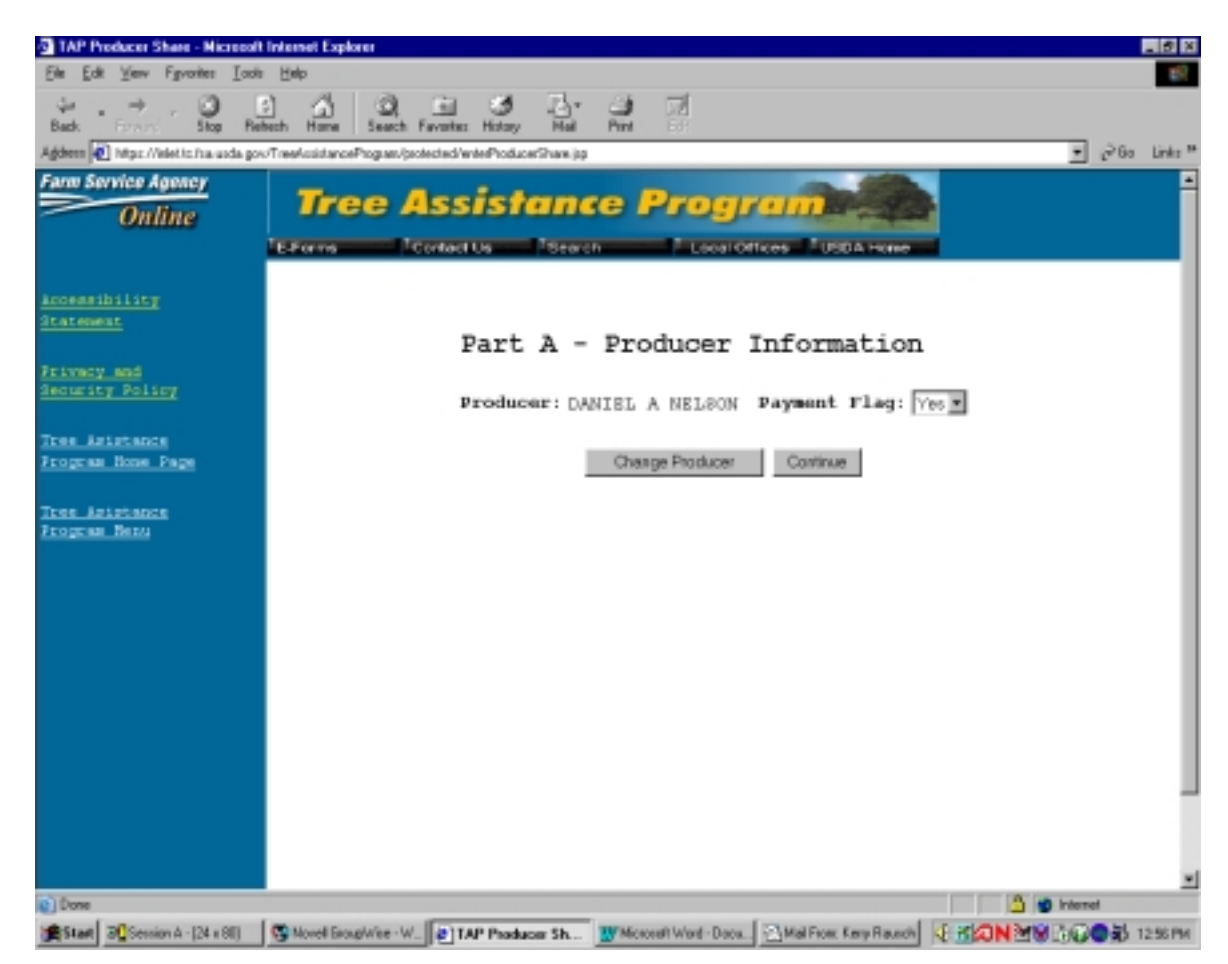

### I Entries for Changing or Continuing

On the screen in subparagraph H, the user has 2 options, to change the producer or to continue to the next part of the application. Selecting "Change Producer" allows the user to select a new producer. Selecting "Continue" will go to the Stand information Screen.

**Note:** A producer is allowed only 1 application per county per disaster.

### J Individual Stand Information

The following menu will allow the user to enter specific information pertaining to each individual stand.

| 業 TAP Part B - Netscap                                           | e                                                                                                    |                                           | _ 8 ×                     |
|------------------------------------------------------------------|----------------------------------------------------------------------------------------------------|-------------------------------------------|---------------------------|
| File Edit View Go Cot                                            | mmunicator <u>H</u> elp<br>dembers 🖾 WebMeil 🖾 Connec                                                       | tions 🖾 Bislownal 🖾 SmartlIndata 🖾 Mktol  | aca 🕅                     |
| Back Forward Relo                                                | Nembers y webman y connect<br>Market webman y connect<br>Market webman y connect<br>Market webman y connect | e Print Security Shop Stop                | aco <u></u>               |
| 👔 🦋 Bookmarks 🙏 Loc                                              | ation: http://grumpy.fsa.usda.gov:9084                                                                      | I/TreeAssistanceProgram/TAPPartBStand.jsp |                           |
| <u>Accessibility Statement</u><br>Privacy and Security<br>Policy | Please select a Crop:<br>Stand Number:                                                                      |                                           | <br>A                     |
| <u>Tree Asistance Program</u><br><u>Home Page</u>                | Producer Share:<br>Total Acres in Individual<br>Stand:                                                      |                                           |                           |
| <u>Tree Asistance Program</u><br><u>Menu</u>                     | Total Trees on Stand:<br>Stand Location:                                                                    |                                           |                           |
|                                                                  | Total Trees Lost:                                                                                           |                                           |                           |
|                                                                  | in Stand:                                                                                                   | *                                         |                           |
|                                                                  | *(Information needed to<br>complete CCC-434)                                                                |                                           |                           |
|                                                                  |                                                                                                    | Continue Cancel                           |                           |
| ⊡<br>D                                                           | ocument: Done                                                                                               |                                           |                           |
| Start SAppli                                                     | Group 🗟 Mail 🗽 Core                                                                                         | el 🕎 Micro 🗟 Mail 🕅 TAP                   | <b>√</b> ₩ <b>3:00</b> PM |

**Notes:** Producer share is the producer's share of each stand. Shares on the application do not have to equal 100 percent. However, since there is 1 producer per application, the County Office must ensure that the total shares for a stand owned or operated by multiple producers does not exceed 100 percent.

**Example:** Shares are entered in decimals. 100 percent would be entered as 1.000. 50 percent would be entered as .50.

\*--County Office shall not enter "Total Acres Approved" until after COC has approved the acreage on CCC-435.--\*

# **K** Stand Entries

| Step | Field                | Action                                                        |
|------|----------------------|---------------------------------------------------------------|
| 1    | Crop                 | A drop down screen will list all of the crops eligible for    |
|      |                      | the selected disaster.                                        |
| 2    | Stand Number         | This is the number that is associated with the stand. If this |
|      |                      | is the first stand for the producer, then the stand number    |
|      |                      | assigned would be one, etc.                                   |
| 3    | Producer Share       | Enter the share that the producer has in this stand of trees. |
| 4    | Total Acres in       | *Enter the total number of acres in the stand before the      |
|      | Individual Stand     | loss occurred.                                                |
| 5    | Total Trees in Stand | Enter the total number of trees in the stand before the loss  |
|      |                      | occurred*                                                     |
| 6    | Stand Location       | Enter a description that will help identify the location of   |
|      |                      | the stand.                                                    |
| 7    | Total Trees Lost     | Enter the total number of trees being requested for           |
|      |                      | benefits in the stand.                                        |
| 8    | Total Acres Approved | Enter the total number of acres approved in the stand.        |
|      | in the Stand         |                                                               |
|      |                      | *Note: Practice information cannot be entered for             |
|      |                      | approved amounts until "Acres Approved" are                   |
|      |                      | entered on the stand*                                         |

PRESS "Continue" to go to Part B of the stand information. PRESS "Cancel" to return to the Application Selection Menu.

## L Part B - Practice Information

The following menu will display to add practice information to the stand.

| 🚈 Welcome to TAP - Microsoft Internet Explorer                                                                                                    | _ & ×                             |
|----------------------------------------------------------------------------------------------------|-----------------------------------|
| <u>File E</u> dit <u>V</u> iew F <u>a</u> vorites <u>I</u> ools <u>H</u> elp                                                                                                    | ·B                                |
| Image: state of the state of the state o |                                   |
| Address 🝘 https://inlet.tc.fsa.usda.gov/TreeAssistanceProgram/protected/TAPPartBStandInformation.jsp                                                                                                    | 💌 🔗 Go 🗍 Links 🎽                  |
| Farm Service Agency         Tree Assistance Program           Online         Integram                                                                                                    |                                   |
| Accessibility Statement Part B - Practice Information                                                                                                    |                                   |
| Privacy and Security     Crop     Apple Trees     Stand     Producer     Apple Apple Apple       Policy     Name:     No:     1     Producer     Apple Apple                                                                                                    | al Acres<br>pproved 1<br>n Stand: |
| Tree Asistance Program<br>Home Page         Stand currently has no practices added yet, please add practices.           If you are printing CCC-435's only the stand information needs to be added, no practices need                                                                                                    | d to be added.                    |
| Tree Asistance Program     Return to Part B     Add Stand     Add Stand                                                                                                    | dd Practice                       |
|                                                                                                    |                                   |
| ② 日本 Novell GroupVise, Mailboy 参加 LAB Mi W Microsoft Word, Decument 化 近回 N                                                                                                    |                                   |

### **M** Additional Stand Information

Enter additional stand information according to the following table:

| Option           | Result                                                                                                    |
|------------------|----------------------------------------------------------------------------------------------------|
| Return to Part B | This option allows the user to return to the first page of stand<br>information. The user can revise a stand, add a practice, or submit and<br>print CCC-435. |
| Add Stand        | This option goes to the "Stand Screen" where additional stands can be entered.                                                                                |
| Add Practice     | This option allows the user to enter the practices that are applicable to *this stand. Only the practice code and trees/acres shall be entered to continue.   |

**Note:** Enter "Trees/Acres Approved" after CCC-435 is completed. Enter "Actual Cost" after practices have been completed and producer has provided receipts.--\*

## N Selecting "Add Practice" Option

When selecting the "Add Practice" option, the following screen will display.

| 酒 TAP Part B - Microsoft I                   | nternet Explorer                                                                          |
|----------------------------------------------|-------------------------------------------------------------------------------------------|
| <u>File Edit View Favorite:</u>              | s Iools Help                                                                              |
| ↔ → → Ø                                      | 9 문 삶 (Q A 전 생정 로그 프 중<br>9p Refresh Home Search Favorites History Mail Print Edit        |
| Address 🙋 https://inlet.tc.fsa               | .usda.gov/TreeAssistanceProgram/protected/TAPPartBPractice.jsp 🗾 🖉 Go 🛛 Links 🎽           |
| Farm Service Agency Online                   | Tree Assistance Program                                                                   |
|                                              | E-Forms Contact Us Search Local Offices USDA Home                                         |
| <u>Accessibility</u><br><u>Statement</u>     | Stand Number: 1                                                                           |
| <u>Privacy and</u><br><u>Security Policy</u> | Practice Code:                                                                            |
| <u>Tree Asistance</u>                        | Trees/Acres Approved:                                                                     |
| <u>Program Home Page</u>                     | Actual Cost: \$                                                                           |
| <u>Tree Asistance</u><br><u>Program Menu</u> | Practices only need to be added when completing the CCC-434.                              |
|                                              |                                                                                           |
| Done                                         | A loss internet                                                                           |
| 🔀 Start 🖏 Novell Group                       | 🔊 🖞 Session A - [ 🛛 🔊 🖞 Session B - [ 🛛 👔 Microsoft Wo 🙋 TAP Part 🛛 🖓 🕂 🕼 🕅 🐼 🚱 🔂 2:33 PM |

### **O** Entering Practice Information

Enter practice information according to the following table.

| Field                    | Action                                                                                              |
|--------------------------|----------------------------------------------------------------------------------------------------|
| Practice Code            | The drop down will provide a list of all practices that are eligible for TAP. User must select one. |
| Trees/Acres<br>Requested | *Enter the total number of trees/acres requested by the producer.                                   |
| Trees/Acres<br>Approved  | Enter the total number of trees/acres approved from CCC-435*                                        |
| Actual Cost              | Enter the actual cost for the practice.                                                             |

PRESS "Continue" to go to the next screen and "Cancel" to return to Part B Practice Information Menu.

\*--Note: Enter "Trees/Acres Approved" after CCC-435 is completed. Enter "Actual Cost" after practices have been completed and producer has provided receipts.--\*

# P Displaying Summary Practice Information

When "Continue" is pressed, the following screen will display. All information entered will be displayed.

| Welcome to TA                   | P - Microsoft Internet Explorer                                                                                         |
|---------------------------------|----------------------------------------------------------------------------------------------------|
| Eile Edit View                  | Fgyosites Lools Help                                                                                                    |
| Back Form                       | - Stop Refresh Hone Search Favorites History Mail Print Edit                                                            |
| Pegoreni per Propezz            | rine: ic risa usaa gow neekkiistance rograno projecied i nirr ang stand normakon (ip                                    |
|                                 | Tree Assistance Program                                                                                                 |
| C III                           | E-Forms Contact Us Search Local Offices USDA Home                                                                       |
|                                 |                                                                                                    |
| Accessibility States            | Part B - Practice Information                                                                                           |
| Privacy and Securit<br>Policy   | Crop Name: Apple Trees     Stand No:      Producer Share:      Approved                                                 |
| Tree Asistance Pro<br>Home Page | 2000 Practice Trees/Acres Trees/Acres Maximum Maximum<br>Code Requested Approved Payment Eligible Actual<br>Rate Amount |
|                                 | Modity1 Delete1 1 1 1 1 \$75.0 \$72.75 \$80                                                                             |
| Tree Asistance Prop<br>Menu     | from<br>If you are printing CCC-43.9s only the stand information needs to be added, no practices need to be added.      |
|                                 | Return to Part B Add Stand Add                                                                                          |
|                                 |                                                                                                    |
|                                 |                                                                                                    |
|                                 |                                                                                                    |
| •                               |                                                                                                    |
| <b>1</b>                        | 🚔 🔮 Internet                                                                                                    |
| Start Store                     | Il GroupWise - Maibox Welcome to TAP - Mi 🐺 Microsoft Word - Document 1                                                 |

# **Q** Options on Summary Practice Information Screen

The following table provides all of the functions that can be performed on the Summary Stand Information Screen.

| Option           | Result                                                                                                    |
|------------------|----------------------------------------------------------------------------------------------------|
| Modify 1         | This option allows the user to modify information entered for Practice 1.                                                                                     |
| Delete 1         | This option allows the user to delete Practice 1.                                                                                                    |
| Return to Part B | This option allows the user to return to the first page of stand<br>information. The user can revise a stand, add a practice, or submit and<br>print CCC-435. |
| Add Stand        | This option goes to the "Stand Screen" where additional stands can be entered.                                                                                |
| Add Practice     | This option allows the user to enter the practices that are applicable to this stand.                                                                         |

## **R** Returning to Part B

If the option "Return to Part B" is taken, the following screen will display.

| Welcome to TAP - Hicrosoft Internet Explanar                 |                                                                    |                                           |
|--------------------------------------------------------------|--------------------------------------------------------------------|-------------------------------------------|
| Fee For New Allounce Town Help                               | Co. 44 01. 44 ml                                                   |                                           |
| Rath. Forced Ship Fielends Hanes Seam                        | In Favorites History Mad First Lot                                 |                                           |
| Address 🛃 https://iniet.to.fus.usda.gov/TeeAusistanceProgram | /pcesced/TAPPad9.jpp                                               | 💌 🖉 🐻 Linka 🐃                             |
| dine Tree Assis                                              | tance Program                                                      | ×                                         |
| E-Forms Contact Us                                           | Genreh Useal Offices USDA Hone                                     |                                           |
| Part B - Stand Info                                          | rmation                                                            |                                           |
| Modily Stand 1                                               | Add Practice to Stand 1                                            | Jelete Stand 1                            |
| Rece Hano: Gropes                                            | Stand Producer Tot<br>No: Share: 1 App                             | al Acres<br>roved in 500<br>Stand:        |
| 21 Practice<br>Code                                          | Trees/Acres Trees/Acres Maximum Max<br>Requested Approved Rate Acc | imum Actual Eligible<br>pible Cost Amount |
| Delete Prac 2 Sta 1                                          | 500 \$\$00 \$\$00 \$\$00                                           | s[6.000 s[0.760                           |
| Submit Data and Continue                                     | Sebmit Data and Exit to Main Menu Submit Data and                  | Total >\$3,750.01<br>Add Stand            |
|                                                              |                                                                    | 1                                         |
|                                                              |                                                                    |                                           |
| 😢 Dane                                                       |                                                                    | 🔰 🍰 🐲 Internet                            |
| Stat Novel Broughvise - M. Descion A - (24 x 8)              | I Restort 8 - EN x 801 Microsoft Ward - News. R Welcome to T.      |                                           |

# **S** Options on Stand Information Screen

The following table provides all of the functions that can be performed on the Stand Information Screen.

| Option                               | Result                                                                                                    |
|--------------------------------------|----------------------------------------------------------------------------------------------------|
| Modify Stand 1                       | This option will allow stand 1 information to be modified.                                                                                           |
| Add Practice to Stand 1              | This option will allow a practice to be added to Stand 1.                                                                                            |
| Delete Stand 1                       | This option will delete Stand 1.                                                                                                    |
| Modify Prac 2 Sta 1                  | This option will allow the user to modify practices and stands.                                                                                      |
| Delete Prac 2 Sta 1                  | This option will delete practices and stands.                                                                                                    |
| Submit Data and Continue             | This option will submit all data and allow the user to view the CCC-434 application.                                                                 |
|                                      | <b>Note:</b> Once this option is taken, the application is automatically transmitted. This option should be taken each time an application is taken. |
| Submit Data and Exit to<br>Main Menu | This option will submit all data and return to main menu.<br>*Note: Print CCC-434 from the main menu.                                                |
| Submit Data and Print 435's          | This option will summarize all data and allow user to print CCC-435. Print CCC-435 for each stand.                                                   |
| Add Stand                            | This option will allow a new stand to be entered.                                                                                                    |

Note: Do not enter approved information until after CCC-435 is completed.--\*

## 42 TAP Software – Delete Application

# A Deleting an Application

When the user selects the option to delete an application, the following screen will display.

| 🚈 TAP Applicati                                | on Select          | ion - Mic          | rosoft       | : Internet Expl       | orer             |                 |                  |                                  | _ 8 ×        |
|------------------------------------------------|--------------------|--------------------|--------------|-----------------------|------------------|-----------------|------------------|----------------------------------|--------------|
| <u>F</u> ile <u>E</u> dit <u>V</u> iew         | F <u>a</u> vorites | <u>T</u> ools      | <u>H</u> elp |                       |                  |                 |                  |                                  |              |
| Back Forward                                   | - 🛞<br>Stop        | 🕼<br>Refresh       | ل<br>Home    | e Search Favo         | orites History   | Mail N          | Print Edit       |                                  | Links        |
| A <u>d</u> dress 🛃 http://                     | grumpy.fsa.u       | isda.gov:908       | 4/Tree4      | \ssistanceProgram/j   | protected/applic | ationSelection. | sp               |                                  | • 🔗 Go       |
| Farm Service Ag                                | ine                | <b>Tre</b>         | ee           | Assis<br>Contact Us   | s <b>tan</b>     | ce P            |                  | USDA Home                        |              |
| <u>Accessibility Statem</u>                    | <u>ent</u>         |                    |              | Ple                   | ase select :     | an applicat     | ion to delete.   |                                  |              |
| <u>Privacy and Security</u><br><u>Policy</u>   | :                  | Applicat<br>Statu: | ion<br>s     | Application<br>Number | State<br>Code    | County<br>Code  | Producer<br>Name | Total Acres appro<br>Application | oved on<br>1 |
|                                                | A                  | pproved            |              | 2                     | 26               | 005             | G&HLEEP          | 1.00                             |              |
| <u>Tree Asistance Prog</u><br><u>Home Page</u> | <u>ram</u><br>Ir   | ncomplete          |              | <u>4</u>              | 26               | 005             | JASON<br>INGLE   | 1.00                             |              |
| <u>Tree Asistance Prog</u><br><u>Menu</u>      | ram A              | pproved            |              | <u>5</u>              | 26               | 005             | ALBERT<br>SMITH  | 50.00                            |              |
| Done                                           |                    |                    |              |                       |                  | Cancel          |                  | 🌍 Internet                       |              |
| 🔀 Start 🔄 Appl                                 | licatio   (        | 🕱 Group V          | Vis          | 🔁 Mail From           | W Microso        | ft 🖉 TA         | Р Арр 🤃          | ∕∕⊒™∿N≊∆                         | 2:31 PM      |

\*--This table provides explanations of the application status displayed on this menu.

| Application Status | Explanation                                                                     |
|--------------------|---------------------------------------------------------------------------------|
| Approved           | An application that has had <b>all</b> cost data entered for every practice for |
|                    | every stand associated with the application and has had an approval             |
|                    | date entered.                                                                   |
| Disapproved        | An application that has been disapproved.                                       |
| Complete           | An application that has had <b>all</b> cost date entered for every practice for |
|                    | every stand associated with the application. The only thing that has not        |
|                    | been entered is the approval date.                                              |
| Incomplete         | An application where one or more critical elements has not been                 |
|                    | entered. For example, the application could be missing practice                 |
|                    | information or actual cost data. An incomplete application cannot have          |
|                    | an approval date entered.                                                       |

### 42 TAP Software – Delete Application (Continued)

#### **B** Selecting an Application to Delete

To delete an application, click on the highlighted application number. The following screen will display.

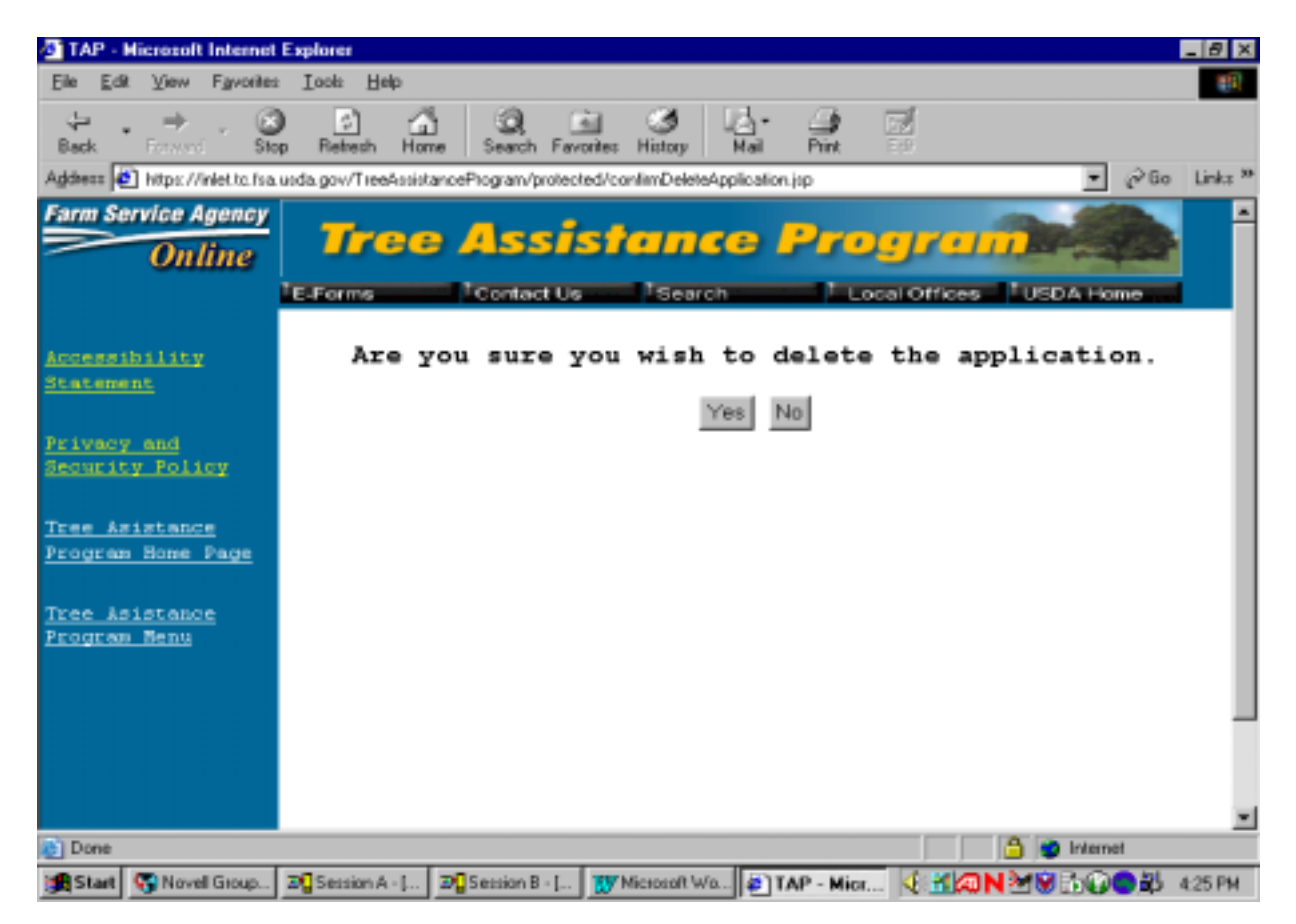

If the user answers "Yes" to the question, "Are you sure you wish to delete the application", the screen will display with the message, "Application successfully deleted".

If the user answers "No", the software will return to the Application Options Menu.

## 43 TAP Software – Modify Application

**A** When the user selects the option to modify an application, the following screen will display.

| Elle Edit View Fgyceites       | : ⊥ool: Help             |                           |                |                |                  |                                           |
|--------------------------------|--------------------------|---------------------------|----------------|----------------|------------------|-------------------------------------------|
| ↔ · → · ③<br>Back Forward Sto  | p Refresh Home           | Search Favorites His      | 3 Bay Ma       | Print          | E de             |                                           |
| gidness 🙋 hitps://wiet.to.fsa. | usda.gov/TreeArsistanceF | Program/protected/applics | fionSelection. | iop.           |                  | → @Go Link                                |
| arm Service Agency<br>Online   | Tree                     | Assista                   | nce            | Pre            | grai             |                                           |
|                                | -E-Forms                 | content us                | an anr         | liceti         | on to mo         | 45 Ex                                     |
| tatement                       | FIG                      | ase serect                | an app         | licati         | on co mo         | arry.                                     |
| rivecy and<br>Security Policy  | Application<br>Status    | Application<br>Number     | State<br>Code  | County<br>Code | Producer<br>Name | Total Acres<br>approved on<br>Application |
| ree Asistance                  | Approved                 | 1                         | 38             | 013            | KLEPPEN<br>FARM  | 500.00                                    |
| rogram Home Page               | Approved                 | 2                         | 38             | 013            | JOHN DOE         | 500.00                                    |
| ree Asistance<br>rogram Nenu   |                          |                           | Can            | cel            |                  |                                           |
| - Comp                         |                          |                           |                |                |                  |                                           |

### **B** Selecting an Application To Be Modified

To modify an application, click on the highlighted application number. The Part B Stand Information Screen will display. To continue the modify option, follow paragraph 42.

**Note:** A producer cannot be modified on an application. The application must be deleted and a new one created.

# 44 TAP Software – Print CCC-434

# A Printing CCC-434

When the user selects the option to print CCC-434, the following screen will display.

| TAP Application Selection                                                                                                    | on - Microsoft Internet      | Explorer                  |               |                |                  |                                        | - 8 ×       |
|----------------------------------------------------------------------------------------------------|------------------------------|---------------------------|---------------|----------------|------------------|----------------------------------------|-------------|
| Elle Edit View Fgvorites                                                                                                    | : <u>I</u> ools <u>H</u> elp |                           |               |                |                  |                                        | 100         |
| $\begin{array}{c} \begin{array}{c} \begin{array}{c} \begin{array}{c} \begin{array}{c} \\ \end{array} \end{array} \end{array} \end{array}  \begin{array}{c} \end{array} \end{array} \begin{array}{c} \begin{array}{c} \end{array} \end{array}  \begin{array}{c} \end{array} \end{array}  \begin{array}{c} \end{array} \end{array} \begin{array}{c} \begin{array}{c} \end{array} \end{array}  \end{array} \begin{array}{c} \begin{array}{c} \end{array} \end{array}  \end{array}  \end{array} \begin{array}{c} \begin{array}{c} \end{array} \end{array}  \end{array}  }  \end{array}  \end{array}  \end{array}  }  \end{array}  \end{array}  \end{array}  \end{array}  \end{array}  }  \end{array}  \end{array}  \end{array}  \end{array}  \end{array}  \end{array}  }  \end{array}  \end{array}  \end{array}  \end{array}  \end{array}  \end{array}  \end{array}  \end{array}  \end{array}  \end{array}  }  \end{array}  \end{array}  }  \end{array}  \end{array}  \end{array}  \end{array}  }  \end{array}  }  \end{array}  }  \end{array}  }  \end{array}  \end{array}  }  \end{array}  \end{array}  $ | p Refresh Home               | Search Favorites His      | 3 G           | r 🥋            | 50<br>6-0        |                                        |             |
| Address 🙋 https://inlet.to.fsa                                                                                                    | usda.gov/TreeAssistance      | Program/protected/applica | tionSelection | jsp            |                  | - @Go                                  | Link: **    |
| Farm Service Agency<br>Online                                                                                                    | Tree /                       | Assista<br>Contact Us     | Search        | Pro            | ocal Offices     | USDA Home                              | ĺ           |
| Accessibility<br>Statement                                                                                                    | Pl                           | ease select               | an ap         | plicati        | ion to pr        | int.                                   |             |
| Privacy_and<br>Security_Policy                                                                                                    | Application<br>Status        | Application<br>Number     | State<br>Code | County<br>Code | Producer<br>Name | Total Acre<br>approved o<br>Applicatio | s<br>n<br>n |
| Tree Asistance                                                                                                    | Disapproved                  | 1                         | 38            | 013            | KLEPPEN<br>FARM  | 500.00                                 |             |
| Program Home Page                                                                                                    | Approved                     | 2                         | 38            | 013            | JOHN DOE         | 500.00                                 |             |
| Tree Asistance<br>Program Menu                                                                                                    | Approved                     | 3                         | 38            | 013            | GOODMAN<br>BROS  | 100.00                                 |             |
| Date                                                                                                    |                              |                           | Car           | icel           |                  | A Internet                             |             |
| Uone                                                                                                    |                              |                           |               |                |                  | internet                               |             |
| Start Start Novel Group                                                                                                    | D Session A · [ D            | Session B · [ 👿 Micro     | soft Wa       | TAP Appli.     |                  |                                        | :27 PM      |

## 44 TAP Software – Print CCC-434

## **B** Selecting CCC-434 to Print

To print CCC-434, click on the highlighted application number. The following screen will display.

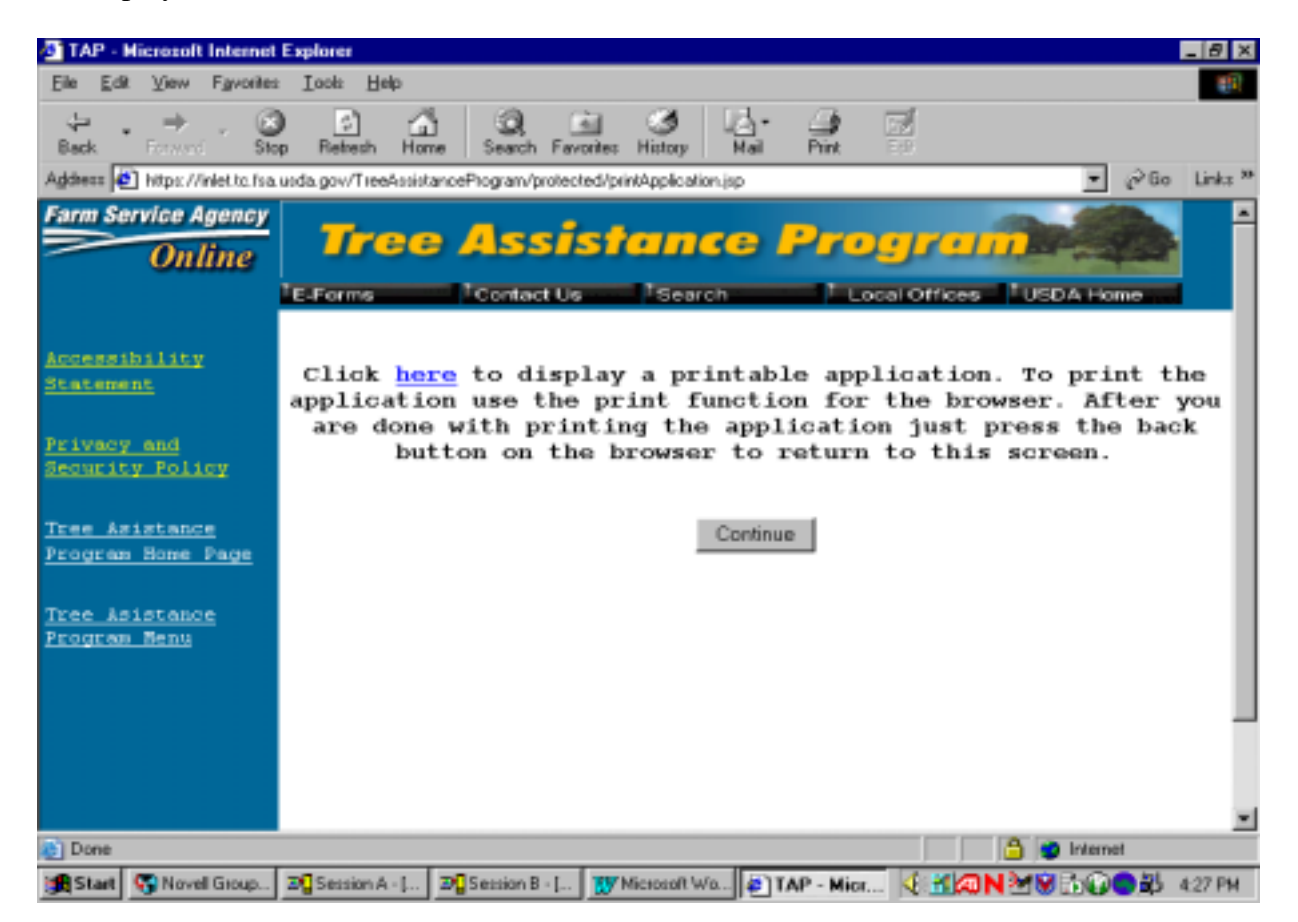

After selecting the "here" link, a printer friendly version of the application will be displayed. To print this application, use the print button on the browser. After the application has printed, use the browser's back button to return to the TAP application, and then PRESS "Continue" to return to the main menu page.

# 45 TAP Software – Approve an Application

# A Selecting an Option to Approve an Application

When the user selects the option to approve an application, the following screen will display.

| 🕘 TAP                | ' App     | dication      | h Sek       | ection         | ı - Micr                | osoft Int      | ernet    | Explore       |                      |               |                |           |             |                  |                |                     |                      | _ 8 ×       |
|----------------------|-----------|---------------|-------------|----------------|-------------------------|----------------|----------|---------------|----------------------|---------------|----------------|-----------|-------------|------------------|----------------|---------------------|----------------------|-------------|
| <u>Eile</u>          | Edit      | Уюч           | Farv        | orites         | Tools                   | Help           |          |               |                      |               |                |           |             |                  |                |                     |                      | 10          |
| يات<br>Back          | •         | +<br>Ferward  | 1           | Stop           | Refr                    | esh Ho         | al<br>me | Q<br>Search   | Favorit              | l (<br>tes Hi | Story B        | 5-<br>(a) | Print       | E.C.             |                |                     |                      |             |
| Address              | 1         | https://      | iniet.to    | : fsa.u        | oda.gov                 | /TreeAssis     | itanceP  | hograni/p     | votected             | f/applics     | ationSelection | on.jsp    |             |                  |                | *                   | ∂Go                  | Links **    |
| Farm                 | Ser       | vice A<br>Oni | gen<br>line | <u>oy</u><br>? | <mark>]</mark><br>E-For | <b>re</b> e    |          | 455<br>Contac | <b>5 / 5</b><br># Us | te<br>S       | Search         | e /       | <b>.</b>    | cal Offices      | /)<br>Tusp     | A Hor               |                      | Î           |
| Acces<br>State       |           | <u>ility</u>  |             |                |                         |                | Ple      | ase           | sele                 | ct            | an ap          | plic      | atio        | on to app        | prove          |                     |                      |             |
| Prive<br>Secur       | ey<br>ity | and<br>Poli   | ey          |                | App I<br>S              | icati<br>tatus | ion      | App1<br>N     | icat<br>umbe:        | ion<br>r      | State<br>Code  | Col       | unty<br>ode | Producer<br>Name | To<br>ap<br>Ap | tal<br>prov<br>plic | Acre<br>ed o<br>atio | s<br>n<br>n |
| <u>Tree</u><br>Progr | A:#1      | stanc<br>Home | e<br>Page   |                | Comp                    | lətə           |          | 3             |                      |               | 38             | 013       | 3           | GOODMAN<br>BROS  | 100.           | 00                  |                      |             |
| Tree<br>Progr        | Ac 1      | stano<br>Benu | =           | -              |                         |                |          |               |                      |               | C              | ancel     | I           |                  |                |                     |                      |             |
|                      |           |               |             |                |                         |                |          |               |                      |               |                |           |             |                  |                |                     |                      |             |
| 🐌 Dan                | e .       |               |             |                |                         |                |          |               |                      |               |                |           |             |                  | ۵ 🗢            | Internet            | t                    |             |
| 🏨 Sta                | rt (      | 🕤 Nove        | II Grou     | ip 1           | Sess                    | ion A - [      | 2029     | Session B     | - [ ] á              | TAP           | Appli          | W Micr    | iosoft Wo   | ad 🍕 📶 🙉 N       | 20             | 100                 | <b>3 3 4</b>         | E11 PM      |

# 45 TAP Software – Approve an Application

## **B** Selecting an Application to Approve

To approve an application, click on the highlighted application number. The following screen will display.

| Proved       Stop       Refesh       Hore       Seach       Favorels       Histoy       Mai       Pine       Lin         Idress       Intp://gumpy.fa.unds.gov.3084/TreeActiltanceProgram/protected/TAPSignatures.jsp       Image: Seach Favorels       Histoy       Mai       Pine       Image: Seach Favorels       Image: Seach Favorels       Histoy       Mai       Pine       Image: Seach Favorels       Image: Seach Favorels       Fine       Image: Seach Favorels       Image: Seach Favorels       Image: Seac | TAP                | ' Sig<br>Edit | nature<br>View | s - A<br>Fare | dicro:<br>orites | Tools            | ernet Explor<br>Helo     | 'er                     |                            |                               |                                |                           |                     |
|----------------------------------------------------------------------------------------------------|--------------------|---------------|----------------|---------------|------------------|------------------|--------------------------|-------------------------|----------------------------|-------------------------------|--------------------------------|---------------------------|---------------------|
| thress  the http://gumpg.faa.usda.gov.3084/TreeAssistanceProgram/protected/TAPSignatures.jpp  P855 SE HILLYARD RD EASTON, CA 64443  Part B - Stand Information  Crop [est crop 1] Stand 1 Producer 1.0000 Approved 300.00 in Stand:  Practice Trees/Acres Trees/Acres Maximum Maximum Actual Cost Eligible Amount  For 1.00 2.00 \$75.5 \$146.47 \$2.00 \$1.5  16 1.00 1.00 \$23.3 \$22.601 \$1.00 \$0.75  Total >2  Enrollment Date: Month: 12 Day: 4 Year: 2003  Approved Date: Month: 12 Day: 4 Year: 2003  Approved Date: Month: 12 Day: 4 Year: 2003  Exit to Moin Menu Submit Return to Part B  Done                                                                                                    | an ∎<br>G⊐<br>Jack | •             | ⇒<br>Forward   | 7             | Stop             | Reheat           | Home S                   | earch Favorites         | Intervention Hall          | Print Diff                    |                                |                           | Link                |
| 9855 SE HILLYARD RD<br>EASTON, CA 64443         Part B - Stand Information         Total Acres<br>Name:         Total Acres<br>No:         Producer<br>Share:         Total Acres<br>Approved         Producer<br>Share:         Total Acres<br>Approved         Producer<br>Share:         Total Acres<br>Approved         Producer<br>Share:         Total Acres<br>Approved         Producer<br>Share:         Total Acres<br>Approved         Producer<br>Share:         Producer<br>Share:                                                                                                    | ddres              | s 🦉           | ] http://g     | pump;         | , fsa.us         | da.gov.9         | 084/TreeAssistan         | ceProgram/protect       | ed/TAPSignatures.          | jap                           |                                | -                         | $\hat{\mathcal{O}}$ |
| Part B - Stand Information         Crop Name:       Stand No:       Producer Share:       Total Acres Approved       300.00 in Stand:         Practice Trees/Acres Requested Approved Approved Requested Approved State:       Maximum Maximum Maximum Maximum Figible Amount       Actual Cost Fligible Amount         5       1.00       2.00       \$75.5       \$146.47       \$2.00       \$1.5         16       1.00       1.00       \$23.3       \$22.601       \$1.00       \$0.75         Total Acres         Amount         5       1.00       \$2.00       \$1.5         16       1.00       1.00       \$23.3       \$22.601       \$1.00       \$0.75         Total >2         Enrollment Date: Month: 12 * Day: 4 * Year: 2003         Approval/       Disapproval Date:       Month: 12 * Day: 4 * Year: 2003       Approved : Disapproved         Exit to Moin Menu         Submit         Pone                                                                                                    |                    |               |                |               | 98<br>E/         | 55 SE<br>ASTON   | HILLYARD<br>I, CA 64443  | RD                      |                            |                               |                                |                           |                     |
| Crop<br>Name:       Test crop 1       Stand<br>No:       Producer<br>Share:       Total Acres<br>Approved       Jono         Practice<br>Code       Trees/Acres<br>Requested       Trees/Acres<br>Approved       Maximum<br>Payment<br>Rate       Maximum<br>Eligible<br>Amount       Actual Cost       Eligible<br>Amount         5       1.00       2.00       \$75.5       \$146.47       \$2.00       \$1.5         16       1.00       1.00       \$23.3       \$22.601       \$1.00       \$0.75         Total >2       Enrollment Date:       Month:       12       Day:       4       Year:       2003         Approval/<br>Disapproval Date:       Month:       12       Day:       4       Year:       2003       Disapproved                                                                                                    |                    |               |                |               | Pa               | rt B - S         | tand Inform              | ation                   |                            |                               |                                |                           |                     |
| Practice<br>Code       Trees/Acres<br>Requested       Trees/Acres<br>Approved       Maximum<br>Payment<br>Rate       Maximum<br>Eligible<br>Amount       Actual Cost       Eligible<br>Amount         5       1.00       2.00       \$75.5       \$146.47       \$2.00       \$1.5         16       1.00       1.00       \$23.3       \$22.601       \$1.00       \$0.75         Total >2         Enrollment Date: Month: 12 Day: 4 Year: 2003         Approval/<br>Disapproval Date:       Month: 12 Day: 4 Year: 2003       Approved Disapproved         Exitto Moin Menu       Submit       Beturn to Part B                                                                                                    |                    |               |                |               | N                | Crop<br>(ame:    | test crop 1              | s                       | tand 1<br>No:              | Producer 1.000<br>Share:      | Total Ac<br>O Appro-<br>in Sta | res<br>ved 300.00<br>ind: | _                   |
| 5       1.00       2.00       \$75.5       \$146.47       \$2.00       \$1.5         16       1.00       1.00       \$23.3       \$22.601       \$1.00       \$0.75         Total >2         Enrollment Date: Month: 12 * Day: 4 * Year: 2003         Approval/<br>Disapproval Date:       Month: 12 * Day: 4 * Year: 2003       Approved □ Disapproved         Exit to Moin Menu       Submit       Return to Part B         Done       Internet                                                                                                    |                    |               |                |               | Pra              | actice<br>ode    | Frees/Acres<br>Requested | Trees/Acres<br>Approved | Maximum<br>Payment<br>Rate | Maximum<br>Eligible<br>Amount | Actual Cost                    | Eligibl<br>Amour          | e<br>nt             |
| 16       1.00       \$23.3       \$22.601       \$1.00       \$0.75         Total >2         Enrollment Date: Month: 12 Day: 4 Year: 2003         Approval/<br>Disapproval Date:       Month: 12 Day: 4 Year: 2003       Approved Disapproved         Exit to Moin Menu       Submit       Return to Part B         Done       Internet                                                                                                    |                    |               |                |               | 5                |                  | 1.00                     | 2.00                    | \$75.5                     | \$146.47                      | \$2.00                         | \$1.5                     | _                   |
| Total > 2         Enrollment Date: Month: 12 Day: 4 Year: 2003         Approval/<br>Disapproval Date:         Month: 12 Day: 4 Year: 2003         Exit to Moin Menu         Submit         Return to Part B         Done                                                                                                    |                    |               |                |               | 16               |                  | 1.00                     | 1.00                    | \$23.3                     | \$22.601                      | \$1.00                         | \$0.75                    | _                   |
| Enrollment Date: Month: 12 Day: 4 Year: 2003<br>Approval/<br>Disapproval Date: Month: 12 Day: 4 Year: 2003 Approved Disapproved<br>Exit to Main Menu Submit Return to Part B<br>Date: Internet                                                                                                    |                    |               |                |               |                  |                  |                          |                         |                            |                               | Tota                           | 1>2                       | -                   |
| Approval/<br>Disapproval Date: Month: 12 Day: 4 Year: 2003 Approved Disapproved<br>Exit to Main Menu Submit Return to Part B                                                                                                    |                    |               |                |               | En               | rollme           | nt Date: Mo              | nth: 12 🖬 Da            | ay: 🖛 Year                 | r: 2003                       |                                |                           |                     |
| Exit to Main Menu Submit Return to Part B                                                                                                    |                    |               |                |               | Ap<br>Di         | proval<br>sappro | /<br>val Date:           | Month: 12 💌             | Day: 4 • Y                 | Kear: 2003                    | Approved [                     | Disappro                  | ved                 |
| Done 🔮 Internet                                                                                                    |                    |               |                |               |                  |                  |                          | Exit to Main M          | lenu Subr                  | mit Return to                 | Part B                         |                           |                     |
|                                                                                                    | Done               | 0             |                |               |                  |                  |                          |                         |                            |                               | 💙 Inte                         | met                       |                     |

## 46 TAP Software – Complete CCC-434 Data

## A Selecting CCC-434 Option

When the user selects the option to complete CCC-434 data, the following screen will display.

| TAP Application Selection                  | on - Microsoft Internet    | Explorer                  |                |                |                   |                                    | _ 6 ×          |
|--------------------------------------------|----------------------------|---------------------------|----------------|----------------|-------------------|------------------------------------|----------------|
| Eile Edit View Favorites                   | <u>I</u> cols <u>H</u> elp |                           |                |                |                   |                                    | 10             |
| ↔ · → · ③<br>Back Forward Ste              | P Refresh Home             | Search Favorites His      | 🔰 🔂<br>Iory Ma | - 🎒<br>Pint    | EST:              |                                    |                |
| Address 🔄 https://inlet.to.fsa             | usda.gov/TreeAssistanceF   | Program/protected/applica | tionSelection  | jap            |                   |                                    | Links 30       |
| Farm Service Agency Online                 |                            | Assista<br>Contact Us     | nce<br>Search  | Pro            |                   | USDA Home                          | Î              |
| Accessibility<br>Statement                 | Plea                       | ise select a              | n appl         | icatio         | n to comp         | plete.                             |                |
| Privacy and<br>Security Policy             | Application<br>Status      | Application<br>Number     | State<br>Code  | County<br>Code | Producer<br>Name  | Total Acr<br>approved<br>Applicati | es<br>on<br>on |
| <u>Tree Asistance</u><br>Program Home Page | Incomplete                 | 4                         | 38             | 013            | CP RAIL<br>SYSTEM | 0                                  |                |
| <u>Tree Asistance</u><br>Program Menu      |                            |                           | Can            | cel            |                   |                                    |                |
|                                            |                            |                           |                |                |                   |                                    |                |
|                                            |                            |                           |                |                |                   |                                    | -              |
| Cone Done                                  |                            |                           |                |                |                   | 🔒 😨 Internet                       |                |
| Start Start Group                          | B Session A - [ B          | Session B - [ 37 Micro    | soft Wo 🙀      | TAP Appli.     | . 🤄 🕇 🔕 N         | MN 5000 21                         | 4:23 PM        |

### **B** Selecting CCC-434 to Complete

To complete CCC-434, click on the highlighted application number. The application will go to the Producer Selection Screen. Follow paragraph 19 to complete CCC-434.

### 47 TAP Software – Reports

#### A Reports

When the user selects the option for reports, the following screen will display.

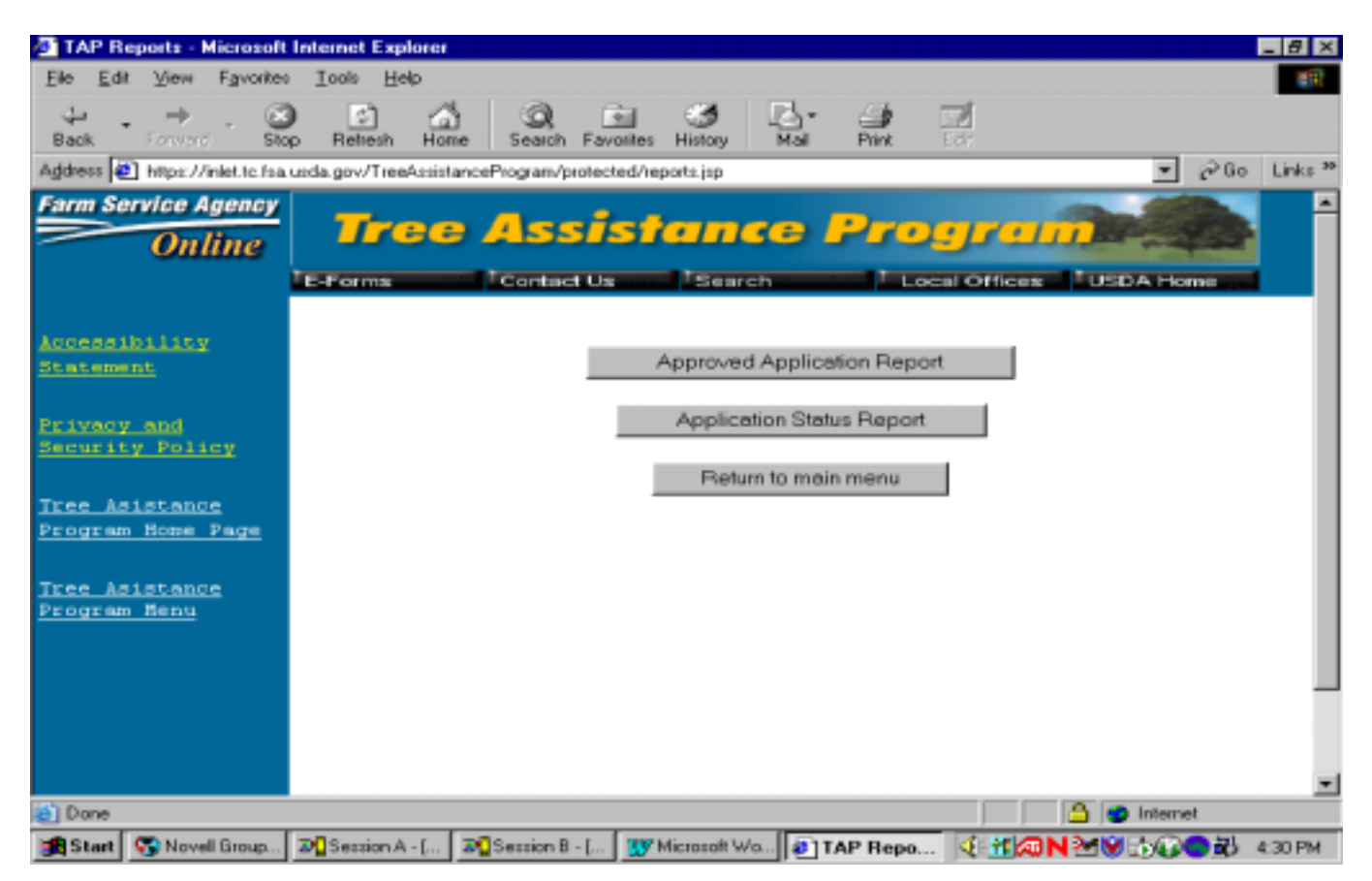

### **B** Available Reports

The following reports are available for viewing and printing:

- Approved Applications Report
- Application Status Report.

# 47 TAP Software – Reports (Continued)

## C Selecting a Report

If the Approved Applications Report is selected, a County Selection Screen will display. Once the user selects the county, the following report will display.

| 🕘 TAP - H               | licrosoft   | Internet     | t Explore      | 1             |             |                |                 |             |                |            | _ 8                |
|-------------------------|-------------|--------------|----------------|---------------|-------------|----------------|-----------------|-------------|----------------|------------|--------------------|
| <u>E</u> le <u>E</u> dk | Уем         | Fgyoeite     | : Toop         | Help          |             |                |                 |             |                |            |                    |
| Ģ⊐ .<br>Back            | ⇒<br>Franci | - G          | op Ret         | esh Home      | Q<br>Search | Favorites      | اللہ<br>History | Nai Nai     | - 🎒<br>Pint    | 500<br>100 |                    |
| Agdress 🧧               | ] https://  | inlet.to.fsa | a uoda govi    | /TreeAssistan | ceProgram/p | votected/ap    | oprovedAp       | plicationRe | portjap        |            |                    |
| Report                  | ID:         |              |                |               | υ.:         | . Dep<br>Agric | artme<br>ultur  | nt of<br>ce |                |            | Prepared: 1/6/2004 |
| LO-FSA                  | -TAP-       | -2           |                |               | Far         | n Serv         | vice J          | lgency      |                |            |                    |
|                         |             |              |                | Calif         | ornia       | Tree .         | Assis           | tance       | Prog           | ran        |                    |
|                         |             |              |                | A             | pprove      | d Appl         | icati           | ion Re      | port           |            |                    |
|                         |             |              |                |               |             |                |                 |             |                |            |                    |
|                         |             |              |                |               |             |                |                 |             |                |            |                    |
|                         | St          | tate         | Code           | County        | Code        | App1           | icati           | on Nur      | $\mathbf{ber}$ | Elig:      | ible Amount        |
|                         |             | 38           |                | 01            | 3           |                |                 |             | 2              |            | \$3,750.00         |
|                         |             | 38           |                | 01            | 3           |                |                 |             | 3              |            | \$375.00           |
|                         |             |              |                |               |             |                |                 |             |                |            |                    |
|                         |             |              |                |               |             | Tota.          | 1               |             |                |            | \$4,125.00         |
|                         |             |              |                |               |             |                |                 |             |                |            |                    |
|                         |             |              |                |               |             |                |                 |             |                |            |                    |
|                         |             | V            | alues          | may be        | subje       | et to          | Elig            | ibilit      | y Re           | quire      | ments.             |
|                         |             |              |                |               |             |                |                 |             |                | _          |                    |
|                         |             |              |                | Retu          | m to Repi   | ort Menu       |                 | Exitto      | vain Me        | nu         |                    |
|                         |             |              |                |               |             |                |                 |             |                |            |                    |
|                         |             |              |                |               |             |                |                 |             |                |            | 1                  |
| Done                    |             |              |                |               |             |                |                 |             |                |            | 📔 ڬ Internet       |
| 😹 Start                 | S Nove      | I Group      | <b>⊒</b> ΩSess | ion A - [ 3   | Session B   | - J 1 👿        | Microsoft \     | No 🔊 🕯      | AP - Mi        | ся 🍕       | 1 AN 2 C           |

## 47 TAP Software – Reports (Continued)

## C Selecting a Report (Continued)

If the Application Status Report is selected, a County Selection Screen will display. Once the user selects the county, the following report will display.

| 🛃 TA       | IP - Mi | crosoft      | Internet I     | Explorer   |               |                  |                 |                  |            |             |          |                   |          | _ @ ×              |
|------------|---------|--------------|----------------|------------|---------------|------------------|-----------------|------------------|------------|-------------|----------|-------------------|----------|--------------------|
| Ele        | Edit    | ⊻iew         | Favorites      | Tools      | Help          |                  |                 |                  |            |             |          |                   |          | 1                  |
| ېلې<br>Bad | k. *    | +<br>Forwerd | - 🕑<br>Stop    | Refre      | ) [<br>esh Ho | ane Search       | Favorites       | )<br>History     | Ha         | - 🎒<br>Pint | 50       | ļ                 |          |                    |
| Addre      | 65 🛃    | https://     | inlet.tc.fsa.u | nda.gov/   | TreeAssi      | stanceProgram    | /protected/a    | pplication58     | alu:Re;    | port.jsp    |          |                   |          | Links <sup>3</sup> |
| Rep        | ort     | ID:          |                |            |               | υ.               | S. Dep<br>Agri¢ | artmen<br>cultur | nt o<br>'e | £           |          | Prepar            | ed:1/6/2 | 004                |
| L0-        | FSA-    | -TAP-        | -1             |            |               | Fai              | n Serv          | vice A           | genc       | :y          |          |                   |          |                    |
|            |         |              |                |            | Cal           | ifornia          | Tree            | Assist           | tanc       | e Proç      | gran     |                   |          |                    |
|            |         |              |                |            |               | Applic           | ation           | Statu            | s Re       | port        |          |                   |          |                    |
|            |         |              |                |            |               |                  |                 |                  |            |             |          |                   |          |                    |
|            |         |              |                |            |               |                  |                 |                  |            |             |          |                   |          |                    |
|            |         |              | State<br>Code  | a Co<br>Co | unty<br>de    | Applic<br>Number | ation           | Prod<br>Name     | ucer       |             | Ap<br>St | plication<br>atus |          |                    |
|            |         |              | 38             | (          | 013           |                  | 1               | KLEP             | PEN        | FARM        | Di       | sapproved         |          |                    |
|            |         |              | 38             | (          | 013           |                  | 2               | JOHN             | DOE        | :           | Ap       | proved            |          |                    |
|            |         |              | 38             | (          | 013           |                  | 3               | GOOD             | MAN        | BROS        | Ap       | proved            |          |                    |
|            |         |              | 38             | (          | 013           |                  | -4              | CP R             | AIL        | SYSTE       | M De     | leted             |          |                    |
|            |         |              |                |            |               |                  |                 |                  |            |             |          |                   |          |                    |
|            |         |              |                |            |               |                  |                 |                  |            |             |          |                   |          |                    |
|            |         |              |                |            | P             | eturn to Rec     | ort Menu        |                  | Exitt      | o Main M    | enu      |                   |          |                    |
|            |         |              |                |            |               |                  |                 |                  |            |             |          | 1                 |          |                    |
|            |         |              |                |            |               |                  |                 |                  |            |             |          |                   |          |                    |
|            |         |              |                |            |               |                  |                 |                  |            |             |          |                   |          |                    |
| 🖨 Da       | ne      |              |                |            |               |                  |                 |                  |            |             |          | <u> </u>          | Internet |                    |
| s          | tart 🔇  | Nove         | Group.         | 🗃 🖸 Sessi  | on A - [      | 3 Session        | 8 · [ 197       | Microsoft W      | /a         | TAP - M     | licr K   |                   | 100 B    | 4:31 PM            |

\*--This table provides explanations for the application status displayed on the report

| Application |                                                                       |
|-------------|-----------------------------------------------------------------------|
| Status      | Explanation                                                           |
| Approved    | This staus lists any application that has been approved.              |
| Disapproved | This status lists any application that has been disapproved           |
| Deleted     | This status lists any application that has been deleted.              |
| Pending     | This status includes both complete and incomplete applications. An    |
| Approval    | incomplete application is one where one or more critical elements has |
|             | not been entered. A complete application is one where all crital      |
|             | elements including actual cost data has been entered. The difference  |
|             | between a complete application and an approved application is the     |
|             | approval data has not been entered on the completed application.      |

### \*--Part 4 Preparation for Issuing TAP Payments

# 61 Payment Procedure

## A Introduction

The automated processing system uses many different files when going through the payment process. For the payment to be calculated correctly, each file must be updated correctly.

### **B** Obtaining Payment Processing Data

This table shows where the system obtains the data elements to calculate TAP payments for a producer.

| File Name       | Provides                                                      |
|-----------------|---------------------------------------------------------------|
| TAP Application | payment amount, including the acreage limitation              |
| Name and        | name and address                                              |
| Address         | • refuse payment indicator                                    |
|                 | claim indicator                                               |
|                 | receivable indicator                                          |
|                 | • other agency indicator                                      |
|                 | assigned payment indicator                                    |
|                 | • joint payee indicator                                       |
|                 | • nonresident alien indicator                                 |
|                 | • resident alien indicator                                    |
|                 | bankruptcy indicator                                          |
|                 | deceased indicator                                            |
|                 | missing indicator                                             |
|                 | incompetent indicator                                         |
| Payment         | payment limitation amounts for producers and members of joint |
| Limitation      | operations                                                    |
| Joint Operation | members' shares for partnerships and joint ventures           |
| Entity          | permitted share for the producer                              |
| Combined Entity | members of combined entities                                  |

## A Introduction

There are actions that must be completed before issuing payment to ensure that the producer or entity is eligible for payment.

## **B** Action Completed Before Issuing TAP Payments

This table contains the actions that must be completed before issuing TAP payments. COC, CED, or designee shall ensure each action is completed.

| Step | Action                                                                                                    |  |  |  |
|------|----------------------------------------------------------------------------------------------------|--|--|--|
| 1    | Ensure that actual cost data has been entered into the TAP application and the application has been approved. |  |  |  |
| 2    | AD-1026 is on file for producer seeking benefits.                                                             |  |  |  |
| 3    | The "person" determinations are completed according to 1-PL.                                                  |  |  |  |
| 4    | All eligibility flags have been updated.                                                                      |  |  |  |
| 5    | Ensure that payment limitation flags are updated correctly.                                                   |  |  |  |
| 6    | Ensure that multi-county files are updated correctly.                                                         |  |  |  |
| 7    | Ensure that entity and joint operation files are updated correctly.                                           |  |  |  |

# A Rule

An effective payment limitation must be maintained for each individual and entity. This payment limitation must not be exceeded. The system will control payment limitation for TAP. The payment limitation for TAP is \$75,000 per person for all TAP payments through 2007.

### **B** When Payment Limitation Is Reached

When the sum of payments to a "person" is equal to or exceeds the payment limitation of the person, the Nonpayment Register will display the message, "Producer has Reached Payment Limitation".--\*

## A Introduction

Payments issued to a multi-county producer shall be limited to the amount allocated to each County Office for counties in which the producer has farming interests. The payment process will limit payments to the payment limitation in the multi-county producer file. See 2-PL.

**Note:** New multi-county producers may print on the Nonpayment Register with the message, "Payment Limitation Allocated to Zero", within the timeframe for completing the upload/download process for updating payment limitation.

### **B** Accessing Multi-County Files

The control county can access multi-county files to look at a producer's effective limitation or to update a limitation according to this table.

| Step | Menu     | Action                                                |  |  |  |
|------|----------|-------------------------------------------------------|--|--|--|
| 1    | FAX250   | ENTER "3" or "4", "Application Processing", and PRESS |  |  |  |
|      |          | "Enter".                                              |  |  |  |
| 2    | FAX09002 | Enter the appropriate county, and PRESS "Enter".      |  |  |  |
| 3    | FAX07001 | ENTER "9", "Common Provisions", and PRESS "Enter".    |  |  |  |
| 4    | MA0000   | ENTER "4", "Subsidiary Files Maintenance", and PRESS  |  |  |  |
|      |          | "Enter".                                              |  |  |  |
| 5    | MAD000   | ENTER "3", "Multiple County Producers", and PRESS     |  |  |  |
|      |          | "Enter".                                              |  |  |  |
| 6    | MAD200   | ENTER "4", "Update Effective Payment Limitation", and |  |  |  |
|      |          | PRESS "Enter".                                        |  |  |  |
|      |          |                                                       |  |  |  |
|      |          | <b>Note:</b> See 2-PL to update limitation.           |  |  |  |

## \*--65 Determining Payment Eligibility

### A Introduction

The TAP payment process reads the eligibility and multi-county files to determine whether a producer is eligible to be paid. If the producer is ineligible to be paid, the individual or entity will be placed on the Nonpayment Register with the appropriate message. The eligibility flags must be updated before the producer can be paid.

### **B** Determining Flags for Tree Assistance Program Payments

Follow this table to make determinations for eligibility flags for TAP payments.

|         |                            |          |            | Flags Requiring |
|---------|----------------------------|----------|------------|-----------------|
|         |                            | Eligible | Ineligible | Other           |
| County  | Eligibility Field          | Flags    | Flags      | Determinations  |
| Control | Controlled Substance - FSA | Y        | N          |                 |
| County  | 6-CP                       | Y        | N, blank   | В               |
|         | AD-1026                    | Y, F     | N, A       |                 |
|         | Person Determination       | Y, P     | N          | blank           |
|         |                            |          |            | *               |

**Note:** The following table applies to TAP only.

### \*--65 Determining Payment Eligibility (Continued)

### C "M" Flag in "Actively Engaged" Field

An "M" flag in the "actively engaged" field will only be considered an eligible flag for payment purposes if the producer or entity with the "M" flag is a member of a joint operation. All other occurrences of this flag for payment purposes will be considered an ineligible flag, but should not cause problems because no payments should be due for the ID number.

**Example:** A stockholder should not be paid.

### **D** Deleted Records

The TAP payment process reads:

- all active records
- deleted records for the prior year (current year minus 1)
- deleted home county records in which current year on Report MABDIG and the year of payment are equal, except for members of joint operations.--\*

### \*--66 Issuing TAP Payments

#### A Payments of Less Than \$1

If the producer has elected to receive a TAP payment, payment processes will not issue payments of less than \$1. However, all payables that round to at least \$1 will be processed and sent to the Accounting system.

#### **B** Prompt Payment Due Dates

According to the Prompt Payment Act, a prompt payment interest penalty applies if a TAP payment is not issued in a timely manner. See 61-FI for additional information on handling prompt payment interest penalties.

### **C Prompt Payment Exceptions**

An interest penalty payment does not apply if the:

- payment is the subject of an ongoing judicial action, including when a payee has filed for bankruptcy
- payee fails to provide the necessary documentation
- payee does not comply with the terms of any contract
- payee does not meet necessary program requirements.--\*

# \*--67 Applying the National Factor

# A Determining National Factor

As provided in subparagraph 22 B, a national factor will be determined based on uploaded data and will be applied to all TAP payments authorized under the specific funding.--\*

**68-70** (Reserved)

## \*--Part 5 Special Cases

## 71 Refusing Payment

### A Introduction

In some cases, an eligible producer cannot or does not want to receive a payment. These producers shall be flagged in the name and address file as refusing payment to ensure that a TAP payment is not issued.

## **B** Issuing Payment

If the producer has refused payment, do not issue a payment to the producer until the producer requests the payment in writing and COC approves payment. Do not issue the payment to anyone else.--\*

### A Typewritten Checks

County Offices are not authorized to issue typewritten checks.

When it is determined that a payment cannot be issued through the TAP payment process, County Offices shall review the Nonpayment Register to determine the reason the TAP payment cannot be issued.

If a condition occurs that prevents the payment from being issued through the regular payment process:

- County Offices shall immediately contact the State Office to explain the circumstances surrounding the situation
- State Offices shall:
  - provide guidance on correcting the condition preventing the payment from being issued
  - contact PECD if additional guidance is needed.

Failure to follow the provisions of this paragraph regarding typewritten checks may result in disciplinary action.--\*
### \*--73 Lost, Stolen, or Destroyed CCC-184's

### **A Introduction**

This paragraph provides instructions for handling lost, stolen, or destroyed TAP CCC-184's.

### **B** Recording Lost, Stolen, or Destroyed CCC-184's

CCC-184's shall not be canceled through the TAP payment process. Cancel and reissue payments through the Accounting application, cancel/issue substitute option according to 1-FI.

Complete the action in this table to record and reissue, if necessary, a lost, stolen, or destroyed CCC-184.

| Step | Action                                                                            |
|------|-----------------------------------------------------------------------------------|
| 1    | Follow 1-FI, Part 7 to record a lost, stolen, or destroyed CCC-184 in the system. |
| 2    | KC-ADC will notify the County Office of the status of CCC-184. See 1-FI for more  |
|      | information.                                                                      |
| 3    | If needed, cancel and reissue substitute CCC-184 according to 1-FI.               |

#### 74-80 (Reserved)

•

### \*--Part 6 Payment Processing

### 81 Overview

### A Background

The automated payment system is designed with as many validations as possible to assist the Service Center in ensuring that payments are correct and that all procedures have been followed. The payment process computes and issues payments for all eligible producers.

### **B** Eligible Producers

Eligible producers include the following:

- individuals
- corporations
- partnerships and joint ventures
- trusts and estates
- Native Americans whose payments are handled by BIA
- combined entities
- multi-county producers
- producers with assignments, claims, joint payees, and receivables
- dead, missing, and incompetent persons.--\*

## A Introduction

TAP payment processing may be accessed from Menu FAX250.

### **B** Accessing Regular Payment Processing

Access TAP payment processing from Menu FAX250 according to the following table.

| Step | Menu or Screen | Action                                                                    |  |
|------|----------------|---------------------------------------------------------------------------|--|
| 1    | FAX250         | ENTER "3" or "4", "Application Processing", as applicable.                |  |
| 2    | FAX09002       | Enter the appropriate county on the Office Selection Menu, if applicable. |  |
| 3    | FAX07001       | ENTER "11", "PFC/DCP/Compliance".                                         |  |
| 4    | M00000         | ENTER "1", "NAP and Disaster".                                            |  |
| 5    | MH0000         | ENTER "5", "Tree Assistance Program (TAP)"                                |  |
| 6    | MZAKP0         | ENTER "1", "Payment Processing".                                          |  |
| 7    | MZAKP1         | ENTER "1", "Issue Payments".                                              |  |
|      |                | *                                                                         |  |

#### A Accessing Menu

After all TAP payment records for the producer in the county that were selected have been processed and the payment amounts have been calculated, Menu MZAKPN01 will be displayed. The menu displays the number of work records:

- to be processed
- that have been processed
- remaining to be processed.

Complete the action in this table to access Screen MZAKPN01 for TAP payments.

| Step | Action                                                                           |  |  |
|------|----------------------------------------------------------------------------------|--|--|
| 1    | After accessing payment processing, Screen MZAKPRT2 TAP will be displayed.       |  |  |
|      | Enter the applicable printer ID for printing the payment reports.                |  |  |
| 2    | Screen MZAKPN01 will be displayed.                                               |  |  |
|      | Payments are to be processed through batch processing only. This option can be   |  |  |
|      | processed as many times as needed. All applications approved for payment will be |  |  |
|      | processed during the batch process.                                              |  |  |

#### B Screen MZAKPN01

This is an example of Screen MZAKPN01.

| MZAKPN       |                           | HARTLEY             | ENTRY               | MZAKPN01       |   |
|--------------|---------------------------|---------------------|---------------------|----------------|---|
| TAP Payments |                           |                     | Version: 00-00-0000 | 00:00 Term: 00 |   |
|              |                           |                     |                     |                |   |
|              | BATCH CHECK               | AND PRINTING        | G CONTROL           |                |   |
| Warning      | Record count does r       | not accurately refl | ect check           |                |   |
|              | Count especially wr       | ien A or O bat      | cnes are processed. |                |   |
|              | 3 Check records to be     | processed           |                     |                |   |
|              | 0 Have been processed     | Ì                   |                     |                |   |
|              | 3 Records remain to be    | e processed         |                     |                |   |
| Enter (Y)    | es to start or continue a | Batch Print Proce   | essing.             |                |   |
| Only one     | "Y" entry will be accep   | oted.               |                     |                |   |
|              | 3 "B" (regular paymen     | ts) work records    | to be processed     |                |   |
|              | 0 "A" (assignments) w     | ork records to be   | processed           |                |   |
|              | 0 0 (claims/receivat      | bies) work records  | s to be processed   |                |   |
|              |                           |                     | Enter - co          | ontinue        |   |
|              |                           |                     |                     | *              | < |

### \*--83 Batch Check and Printing Control (Continued)

### **C** Sorting Payable Records

The TAP payment process reads the name and address file for each producer with a payable that has been processed. How the payable is processed depends on the value of flags in the name and address file. This table provides a description of the following:

- payment batches used for TAP payment processing
- priority of which payment batch each payable is processed through based on the flag settings in the name and address file
- approximate number of payables that can be processed at a time.

|          |              |                                               | Number of                 |
|----------|--------------|-----------------------------------------------|---------------------------|
|          |              |                                               | <b>Payables Processed</b> |
| Priority | Batch        | Description                                   | in Each Batch             |
| 1        | "O"ffset     | Payables to producers that may require        | 50 or less                |
|          |              | special processing because there is a "Y" in  |                           |
|          |              | at least 1 of the following fields in the     |                           |
|          |              | name and address file:                        |                           |
|          |              |                                               |                           |
|          |              | • receivable                                  |                           |
|          |              | • claim                                       |                           |
|          |              | • other agency claim                          |                           |
|          |              | • bankruptcy                                  |                           |
|          |              | • deceased                                    |                           |
|          |              | • missing                                     |                           |
|          |              | • incompetent                                 |                           |
|          |              | • nonresident alien                           |                           |
|          |              | • foreign producer.                           |                           |
|          |              |                                               |                           |
|          |              | <b>Note:</b> County Offices shall ensure that |                           |
|          |              | payments for producers in                     |                           |
|          |              | bankruptcy status are issued                  |                           |
|          |              | according to the Regional                     |                           |
|          |              | Attorney's guidance.                          |                           |
| 2        | "A"ssignment | Payables to producers that are flagged in     | 100 or less               |
|          |              | the name and address file as having an        |                           |
|          |              | assignment or joint payee form on file.       |                           |
| 3        | "B"atch      | Payables to producers that do not have any    | 200 or less               |
|          |              | special circumstances like those payables     |                           |
|          |              | processed through the "O" and "A"             |                           |
|          |              | payment batches.                              |                           |

84-90 (Reserved)

### \*--Part 7 Canceling Payables

### 91 Canceling TAP Payables

### **A Introduction**

...

This section provides instructions for canceling a payable.

### **B** When to Cancel Payables Through TAP Application

TAP payables shall be canceled using the TAP application software, as applicable, only when original payable amounts are incorrect and the following apply:

- CCC-184 is available
- direct deposit records **have not** been queued or transmitted.

Extra caution shall be observed when canceling payables to ensure that:

- correct payables are being canceled
- only payables for which CCC-184 is in the office or the direct deposit records have not been queued or transmitted to the producer's financial institution are being canceled
- payables are being canceled through the proper application.--\*

### \*--91 Canceling TAP Payables (Continued)

### C When to Cancel Payables Through Accounting Application

In some situations, data in the Accounting application needs to be corrected and a substitute CCC-184 or EFT issued. Use the Accounting cancel/issue substitute option according to 1-FI when any of these situations apply:

- payee on an original CCC-184 or EFT is incorrect
- 1 or more CCC-184's in a printed batch need to be reprinted
- CCC-184 is lost, stolen, or destroyed
- CCC-184 is expired.

**Note:** If the computer-generated CCC-184 numbers on CCC-184's do not match preprinted CCC-184 numbers, see 1-FI, paragraph 233.

### **D** When Not to Cancel Payables Through TAP Application

Payables shall not be canceled from the TAP application when either of the following situations apply:

- CCC-184 is not available
- direct deposit record has been queued or transmitted.

Once the check has been issued to the producer or the direct deposit record queued or transmitted, an overpayment or underpayment situation applies if the payable was incorrect. County Offices shall take the necessary action to correct the situation that caused the payment to be issued in error, then:

- issue additional payment amounts if the producer was underpaid
- compute and transfer the overpayment amount to CRS when overpayment processing is available.--\*

## \*--91 Canceling TAP Payables (Continued)

## **E** Applications Used for Cancellations

This table provides examples of when payables shall be canceled and which application shall be used for the cancellation.

| Situation                                             | A                                                                                                    | ction                                        |
|-------------------------------------------------------|----------------------------------------------------------------------------------------------------|----------------------------------------------|
| Producer's CCC-434 share was                          | Cancel the payable through the TAP application.                                                        |                                              |
| entered in the system<br>incorrectly. CCC-184 or EFT: | • Cancel all payables associated with CCC-184 or EFT.                                                  |                                              |
| • is generated for the incorrect amount               | • Correct the situation that caused the payment to be issued incorrectly.                              |                                              |
| • has not been issued to the producer.                | • Reissue the payment through Batch processing.                                                        |                                              |
| Producer's CCC-434 share was<br>entered in the system | Do not cancel the payable. Correct the situation that caused the payment to be calculated incorrectly. |                                              |
| incorrectly. CCC-184 or EFT:                          | IF the original CCC-184<br>or EFT resulted in the                                                      |                                              |
| • is generated for the                                | producer being                                                                                         | THEN                                         |
| incorrect amount                                      | underpaid                                                                                              | issue an additional payment to the producer. |
| • has already been issued to the producer.            | overpaid                                                                                               | • compute an overpayment                     |
|                                                       |                                                                                                    | • transfer the overpayment to CRS            |
|                                                       |                                                                                                    | • notify the producer according to 67-FI.    |

## \*--91 Canceling TAP Payables (Continued)

## **E** Applications Used for Cancellations (Continued)

| Situation                                                                                                    | Action                                                                                            |
|----------------------------------------------------------------------------------------------------|---------------------------------------------------------------------------------------------------|
| CCC-184 was lost, stolen, or destroyed<br>and notification has been received from<br>KC-ADC that CCC-184 has not been<br>negotiated | Issue a substitute CCC-184 using the Accounting cancel/issue substitute option according to 1-FI. |
| CCC-184 has expired but the statute of limitations has not elapsed.                                                                 | -<br> <br> <br>*                                                                                  |

...

### \*--92 Canceling Payables Through TAP Application

#### A Introduction

The payment calculation process has been modified to restrict the number of payables that display on the payment cancellation selection screen. This:

- ensures that the correct payables are displayed for a producer
- reduces the number of erroneously canceled payables.

### **B** How to Cancel Payables

Follow the provisions of this table to cancel erroneous payments that have not been issued to the producer.

**Reminder: Do not** cancel the payable if:

- CCC-184 has been mailed to the producer
- EFT has been queued or transmitted to the producer's financial institution.

| Step |                    | Action                                 | Result                      |
|------|--------------------|----------------------------------------|-----------------------------|
| 1    | Access Menu        | MZAKPN01 for TAP payments.             | Informational Screen        |
|      | • ENTER "2",       | "Cancel Payable".                      | MZAKP007 will be displayed. |
| 2    | Screen MZAKP0      | 07 provides a warning message that     |                             |
|      | payments that hav  | ve been mailed to the producer or      |                             |
|      | transmitted to the | producer's financial institution shall |                             |
|      | not be canceled th | rough this application.                |                             |
|      | IF the user        |                                        |                             |
|      | wants to           | THEN, on Screen MZAKP007               |                             |
|      | continue with the  | PRESS "Enter".                         | Screen MZAKPRT2 will be     |
|      | payment            |                                        | displayed.                  |
|      | cancellation       |                                        |                             |
|      | end processing     | PRESS "Cmd7".                          | Menu MZAKP1 will be         |
|      |                    |                                        | redisplayed.                |

\_\_\*

## **B** How to Cancel Payables (Continued)

| Step |                                 | Action                                      | Result                    |
|------|---------------------------------|---------------------------------------------|---------------------------|
| 3    | Screen MZAKPH                   | Screen MZAKPA02 will                        |                           |
|      | payment calculat                | ion reports will be printed.                | be displayed.             |
|      |                                 |                                             |                           |
|      | • Enter the app                 | licable printer ID.                         |                           |
|      | <ul> <li>PRESS "Ente</li> </ul> | vr".                                        |                           |
| 4    | Screen MZAKPA                   | A02 requires the user to enter the specific |                           |
|      | data about the pa               | yment to be canceled.                       |                           |
|      | IF the user                     |                                             |                           |
|      | wants to                        | THEN, on Screen MZAKPA02                    |                           |
|      | continue with                   | enter the following data:                   | If there are active       |
|      | the payment                     |                                             | payments in the payment   |
|      | cancellation                    | • producer's last name or last 4 digits of  | history file that match   |
|      |                                 | the producer's ID number and the            | the criteria entered,     |
|      |                                 | Payment Transaction Number                  | Screen will be displayed. |
|      |                                 |                                             |                           |
|      |                                 | • Press "Enter".                            |                           |
|      | end processing                  | PRESS "Cmd7".                               | Menu MZAKP1 will be       |
|      | without                         |                                             | redisplayed.              |
|      | canceling a                     |                                             |                           |
|      | payable                         |                                             |                           |

--\*

...

### Par. 92

## \*--92 Canceling Payables Through TAP Application (Continued)

## **B** How to Cancel Payables (Continued)

| Step |                                                      | Action                                                                                                    | Result                                                                                                    |
|------|------------------------------------------------------|----------------------------------------------------------------------------------------------------|----------------------------------------------------------------------------------------------------|
| 5    | Screen MZAKF                                         | S01 displays the active payables in the payment                                                                                                    |                                                                                                    |
|      | history file that                                    | match the criteria entered on Screen MZAKPA02.                                                                                                    |                                                                                                    |
|      | IF the user                                          |                                                                                                    |                                                                                                    |
|      | wants to                                             | THEN, on Screen MZAKPS01                                                                                                    |                                                                                                    |
|      | cancel all<br>payables<br>associated<br>with CCC-184 | <ul> <li>ENTER "X" next to each payable to be canceled</li> <li>Note: Use the transaction statement to match the transaction numbers to the CCC-184 number.</li> </ul>                                                                    | <ul><li>A verification message will be displayed on Screen</li><li>MZAKPS01.</li><li>Note: If the selections are:</li></ul> |
|      |                                                      | • ENTER "Y" or "N" to the question, "Has the payment(s) been mailed or transmitted to the producer?"                                                                                                    | <ul> <li>correct, PRESS<br/>"Enter" again and<br/>Screen ANK52010<br/>will be displayed</li> </ul>                          |
|      |                                                      | <ul> <li>PRESS "Enter".</li> <li>Warning: When "Enter" is pressed again, users<br/>will not have another opportunity to<br/>end processing without canceling the<br/>payable.</li> </ul>                                                  | • not correct, PRESS<br>"Cmd7" to end<br>processing and<br>initiate the<br>cancellation from<br>Menu MZAKP1.                |
|      |                                                      | <b>Note:</b> If there are more payables for the selected producer than can be displayed on the screen, the message, "MORE PAYABLES", will be displayed. If payables associated with the same CCC-184 are displayed on 2 separate screens: |                                                                                                    |
|      |                                                      | <ul> <li>select the payables to be canceled on<br/>the first screen</li> <li>PRESS "Enter" and the next screen<br/>will be displayed allowing more<br/>selections</li> </ul>                                                              |                                                                                                    |

## **B** How to Cancel Payables (Continued)

| Step   |                          | Action                                                                                                    | Result                                                                                                    |
|--------|--------------------------|----------------------------------------------------------------------------------------------------|----------------------------------------------------------------------------------------------------|
| 5      | IF the user              | THEN, on Screen                                                                                                    |                                                                                                    |
| (Cntd) | wants to                 | MZAKPS01                                                                                                    |                                                                                                    |
|        | cancel an EFT<br>payment | <ul> <li>ENTER "X" next to EFT payable<br/>to be canceled</li> <li>Note: Use the transaction<br/>statement to match the</li> </ul>                                                                                                    | <ul><li>A verification message will be displayed on Screen MZAKPS01.</li><li>Note: Do either of the following.</li></ul>                                                                                                    |
|        |                          | <ul> <li>statement to match the transaction numbers to the automated clearing house numbers.</li> <li>ENTER "Y" or "N" to the question, "Has the payment(s) been mailed or transmitted to the producer?"</li> <li>PRESS "Enter".</li> </ul> | <ul> <li>If the selections are correct,<br/>PRESS "Enter" again.</li> <li>Screen ANK52040 will be<br/>displayed confirming the<br/>payable has been deleted<br/>from the direct deposit<br/>pending file. PRESS<br/>"Enter" on Screen<br/>ABK53005 to print the<br/>producer transaction<br/>statement.</li> </ul>             |
|        |                          |                                                                                                    | <ul> <li>Screen ANK52020 will be displayed if the selected payable has already been transmitted to the producer's financial institution. Follow 6-FI to establish the receivable.</li> <li>If the selections are <b>not</b> correct, PRESS "Cmd7" to end processing and initiate the cancellation from Menu MZAKP1.</li> </ul> |

## **B** How to Cancel Payables (Continued)

| Step   |                                                                     | Action                                                                                                    | Result                                                                  |
|--------|---------------------------------------------------------------------|----------------------------------------------------------------------------------------------------|-------------------------------------------------------------------------|
| 5      | IF the user wants                                                   |                                                                                                    |                                                                         |
| (Cntd) | to                                                                  | THEN, on Screen MZAKPS01                                                                                                    |                                                                         |
|        | locate additional<br>payables for the selected<br>farm and producer | use the roll up or roll down key to locate the<br>payable to be canceled.<br>Warning: Payables selected on previous<br>screens will not be retained if<br>the roll up or roll down key is<br>used. | Screen MZAKPS01 will be<br>redisplayed with the<br>additional payables. |
|        | end processing without canceling                                    | PRESS "Cmd7".                                                                                                    | Menu MZAKP1 will be redisplayed.                                        |

## **B** How to Cancel Payables (Continued)

| Step |                                                                                                    | Action                                                                                                    | Result                                                                                                    |
|------|----------------------------------------------------------------------------------------------------|----------------------------------------------------------------------------------------------------|----------------------------------------------------------------------------------------------------|
| 6    | Screen ANK52010 requires the user to specify whether or not CCC-184 is available. How this question is answered will determine whether receivables are or are not created. For fiscal tracking purposes, it is very <b>important</b> that this question be answered accurately. |                                                                                                    |                                                                                                    |
|      | IF CCC-184 is                                                                                                    | THEN, on Screen ANK52010                                                                                       |                                                                                                    |
|      | available and has not<br>been cashed by the<br>producer                                                                                                    | ENTER "Y" to the question, "Is the<br>check to be canceled available?"<br>PRESS "Enter".                       | <ul> <li>Screen:</li> <li>ANK53005 displays if all payables associated with the payment have been canceled</li> <li>BK52060 displays if 1 or more, but not all, payables associated with a combined CCC-184 were canceled. A replacement CCC-184 will be printed for the payables that were not canceled.</li> </ul> |
|      |                                                                                                    |                                                                                                    | Follow 6-FI to complete the cancellation process.                                                                                                    |
|      | not available                                                                                                    | <ul> <li>ENTER "N" to the question, "Is the check to be canceled available?"</li> <li>PRESS "Enter"</li> </ul> | Screen ANK52020 will be<br>displayed. Follow 6-FI to<br>properly establish the receivable.                                                                                                    |

### C Using Screen MZAKPA02

Screen MZAKPA02 was developed to restrict the number of payables for selection and reduce the number of erroneously canceled payables.

The following fields are displayed on Screen MZAKPA02.

| Field               | Description                                   |
|---------------------|-----------------------------------------------|
| Enter Producer's ID | Enter the producer's tax ID number and type.  |
| Number and Type     |                                               |
| Last 4 Digits of    | Enter the last 4 digits of the producer's ID. |
| Producer ID Number  |                                               |

### D Example of Screen MZAKPA02

This is an example of Screen MZAKPA02.

| MZAKPA         |                                                                                                  | Hartley                                                                                                    | Selection  | MZ      | ZAKPA02 |
|----------------|--------------------------------------------------------------------------------------------------|----------------------------------------------------------------------------------------------------|------------|---------|---------|
| TAP Cancel Scr | een                                                                                              | Version: 0000                                                                                               | 00-00-0000 | 00:00   | Term 00 |
|                | Enter Producer ID<br>OR Producer Last<br>OR Producer Last<br>(Enter Partial 1<br>AND Transactior | Number          Four Digits of ID:         Name          Name          Name to Do An Inquiry         Number | Type:<br>  |         |         |
| Cmd3=Previous  | Menu                                                                                             |                                                                                                    |            | Enter=C | ontinue |
|                |                                                                                                  |                                                                                                    |            |         | *       |

#### E Using Screen MZAKPS01

Screen MZAKPS01 is the payable selection screen that allows the user to select the payable or payables to be canceled. Active payables in the payment history file that match the criteria entered on Screen MZAKPA02 will be displayed.

The following payable information displays on Screen MZAKPS01:

- producer's name
- producer's ID
- transaction number
- payment issue date
- application number
- net payment amount.

The following fields require an entry on Screen MZAKPS01.

| Field                                                                   | Description                                                  | Entry                                                                                                    |  |
|-------------------------------------------------------------------------|--------------------------------------------------------------|----------------------------------------------------------------------------------------------------|--|
| SEL                                                                     | Allows the user to select<br>each payable to be<br>canceled. | ENTER "X" next to the each payable to be canceled.                                                                                                    |  |
| Has the payment(s)<br>been mailed or<br>transmitted to the<br>producer? |                                                              | <ul> <li>Enter either of the following:</li> <li>"Y", which indicates that the payment has been issued to the producer</li> <li>Note: An informational message will be displayed indicating that receivables may be created if the user presses "Enter" to continue. This is the last opportunity to exit without canceling.</li> </ul> |  |
|                                                                         |                                                              | <ul> <li>"N", which indicates that the original payment is available in the County Office or that EFT has not been queued or transmitted.</li> <li>Note: Answering this question will not affect whether receivables are created when the cancellation is complete.</li> </ul>                                                          |  |

### E Using Screen MZAKPS01 (Continued)

This is an example of Screen MZAKPS01.

| MZAKPS           | Hart               | ley               |          | Select       | MZAKPS01      |
|------------------|--------------------|-------------------|----------|--------------|---------------|
| TAP Cancel Scr   | een                | Version:          | 0000     | 00-00-0000   | 00:00 Term:00 |
|                  |                    |                   |          |              |               |
|                  | SELECT PA          | AYABLE FOR C      | CANCI    | ELLATION     |               |
| Enter 'X' in the | SEL column to sel  | ect a payable for | cance    | llation      |               |
|                  |                    | eet a payable for | cunce    | nation       |               |
| Producer Name:   |                    |                   |          |              |               |
|                  |                    |                   |          |              |               |
| Producer ID/Ty   | pe: 000000000 S    | Transa            | lction l | Number: #12  | 23456789      |
| SEI Ia           | ava Data           | Application No.   |          | Not De       | a vez a vet   |
| SEL IS           | sue Date           | Application No.   |          | Net Pa       | lyment        |
|                  | 0-00-0000          | 0000000           |          | 000          | 00.00         |
|                  |                    |                   |          |              |               |
| Llos             | he normant heer n  | noiled on the man | ttad ta  | the meducer  | 9             |
| Has              | the payment been f | named of transmi  |          | the producer | · · ·         |
| Cmd5=Update      | Cmd7=End           |                   |          |              |               |

This table describes the:

- error messages that are displayed on Screen MZAKPS01
- corrective action that shall be taken.

| Message                 | Reason for Message               | Action                      |
|-------------------------|----------------------------------|-----------------------------|
| "Invalid Code, must be  | An invalid entry was entered for | To reselect, ENTER "X" next |
| 'X' or blank. Please    | 1 of the payables.               | to the correct payable.     |
| reenter."               |                                  |                             |
| "No payments selected   | Screen MZAKPC01 will be          |                             |
| for processing."        | displayed if the user pressed    |                             |
|                         | "Enter" without selecting a      |                             |
|                         | payable for cancellation.        |                             |
| "Must Enter 'Y' or 'N'. | The question, "Has the           | To answer the question,     |
| Please reenter."        | payment(s) been mailed or        | ENTER "Y" or "N".           |
|                         | transmitted to the producer?",   |                             |
|                         | was not answered.                |                             |

| Message                                  | <b>Reason for Message</b>                                                                 | Action                                                                                                    |
|------------------------------------------|-------------------------------------------------------------------------------------------|----------------------------------------------------------------------------------------------------|
| "If Selection is                         | At least 1 payable                                                                        | Do either of the following:                                                                                                    |
| correct, PRESS<br>"Enter" to<br>verify." | has been selected for<br>cancellation and<br>required field entries<br>have been entered. | <ul> <li>if the selected payables are correct, PRESS<br/>"Enter" again to complete the cancellation</li> <li>if the selected payables are not correct, PRESS</li> </ul>                                                           |
|                                          |                                                                                           | <ul> <li>"Cmd7" to end processing and initiate the cancellation from Menu MZAKP1.</li> <li>Warning: After "Enter" is pressed, users will not have another opportunity to end processing without canceling the payable.</li> </ul> |
|                                          |                                                                                           | *                                                                                                    |

## E Using Screen MZAKPS01 (Continued)

**93-100** (Reserved)

### \*--Part 8 Reissuing TAP Payments

### 101 Overview

#### **A Introduction**

Paragraph 102 specifies that County Offices shall use the Accounting cancel/issue substitute option according to 1-FI to reissue CCC-184's that:

- are reported as lost, stolen, or destroyed
- have expired.

In these cases:

- a new CCC-184 needs to be reissued because the original CCC-184 cannot or has not been negotiated
- the data on the TAP payment history file is correct and does not need to be canceled.

However, situations continue to arise where payments are canceled through the TAP payment cancellation process instead of issuing a substitute CCC-184 through the Accounting software as specified in:

- paragraph 102 for policy to handle lost, stolen, or destroyed CCC-184's
- paragraph 103 for procedure to issue a substitute CCC-184 for an expired CCC-184.--\*

### \*--101 Overview (Continued)

### **B** Options to Reissue TAP Payments

This is to advise County Offices of when CCC-184's should be:

- reissued through the Accounting software
- canceled through the TAP payment process.

Because of the potential for errors of canceling CCC-184's for lost, stolen, destroyed, or expired CCC-184's from the TAP application, the following options are available on Menu MZAKP1 to assist users to the correct process:

- option 3, "Reissue Lost, Stolen, or Destroyed Checks"
- option 4, "Reissue Expired Check".

When County Offices access these options, the accounting process to cancel CCC-184 and issue a substitute payment is accessed. Completing this process will result in the following:

- the original CCC-184 will be canceled
- a substitute CCC-184 will be issued
- the payable status on the TAP payment history file will not be affected.

**Note:** The options cannot be used if a substitute CCC-184 has already been issued. See 1-FI, Part 5.--\*

### \*--102 Reissuing Lost, Stolen, or Destroyed CCC-184's

### **A** Prerequisites

For CCC-184's that are reported as lost, stolen, or destroyed, a substitute CCC-184 cannot be issued to the producer until the County Office:

- receives verification from KC-ADC that CCC-184 has not been cashed
- obtains a statement from the payee certifying CCC-184 was not received.

**Note:** See 1-FI, Part 7 for policy provisions and additional requirements for handling lost, stolen, or destroyed CCC-184's.

### **B** Payments That Cannot Be Reissued Through Option 3

TAP payments cannot be reissued using option 3 on Menu MZAKP1 if any of the following apply:

- CCC-184 has been cashed by the producer
  - **Note:** In this case, the producer is either in an overpayment or underpayment situation. If the producer is overpaid, County Offices shall process the overpayment when overpayment software becomes available
- the payment was disbursed by EFT
- if any of the payable data, except the payee's name, is incorrect **and** the producer has not cashed CCC-184.--\*

### \*--102 Reissuing Lost, Stolen, or Destroyed CCC-184's (Continued)

### C Reissuing Lost, Stolen, or Destroyed CCC-184's

Upon notification from KC-ADC that the lost, stolen, or destroyed CCC-184 has not been paid, and after the payee states that CCC-184 was never received, County Offices shall:

- ensure that all the provisions of 1-FI, Part 7 have been met before issuing a substitute CCC-184
- follow the provisions of this table to issue a substitute CCC-184.
- **Note:** The lost, stolen, or destroyed flag must be removed before the substitute CCC-184 can be issued. See 1-FI, subparagraph 295 A.

| Step | Action                                                                                                    | Result                                                                                                    |
|------|----------------------------------------------------------------------------------------------------|----------------------------------------------------------------------------------------------------|
| 1    | <ul> <li>Access Menu MZAKP1 according to<br/>subparagraph 82 B.</li> </ul>                                                                  | Screen ANK12210 will be displayed.                                                                                                   |
|      | • ENTER "3", "Reissue Lost, Stolen, or Destroyed Check".                                                                                    |                                                                                                    |
| 2    | <b>Note:</b> Screen ANK12210 allows the user to specify the check number of CCC-184 that needs to be canceled.                              | Screen ANK12221 will be displayed.                                                                                                   |
|      | <ul> <li>Enter CCC-184 that has been lost, stolen, or destroyed in the "Cancellation Check Number" field.</li> <li>PRESS "Enter"</li> </ul> |                                                                                                    |
| 3    | Follow 1-FI, paragraph 252 to complete the CCC-184 substitute payment process.                                                              | Menu ANK040 will be displayed.                                                                                                    |
|      |                                                                                                    | Note: Even though the<br>process was started in<br>the TAP application,<br>the process will end in<br>the Accounting<br>application. |

## D Other Payments That Can Be Issued Through Option 3

Option 3, "Reissue Lost, Stolen, or Destroyed Checks", on Menu MZAKP1 can also be used in situations where the payee's name on CCC-184 is incorrect or needs to be changed. Following are examples.

| Example | Situation                           | How to Reissue the Payment                 |
|---------|-------------------------------------|--------------------------------------------|
| 1       | CCC-184 is issued payable to CCC    | In this case, everything is correct on the |
|         | because the producer had an         | accounting and TAP payment history         |
|         | outstanding receivable.             | files, except the name of the payee on     |
|         |                                     | CCC-184.                                   |
|         | After CCC-184 is processed, it is   |                                            |
|         | determined that the producer has    | Because all of the payable data is         |
|         | repaid the receivable, so the       | correct, a substitute CCC-184 can be       |
|         | payment should be issued to the     | issued with the producer as the payee.     |
|         | producer.                           |                                            |
| 2       | Producer A is on CCC-434 and        | Again in this case, everything is correct  |
|         | CCC-184 is issued to the producer.  | on the accounting and TAP payment          |
|         |                                     | history files, except the name of the      |
|         | The producer's spouse brings        | payee on CCC-184.                          |
|         | CCC-184 back to the County Office   |                                            |
|         | and informs them that Producer A is | Because all of the payable data is         |
|         | deceased. FSA-325 is filed so the   | correct, a substitute CCC-184 can be       |
|         | payment can be issued to            | issued with the producer as the payee.     |
|         | Producer A's spouse.                |                                            |

**Note:** This option can only be used if CCC-184 has not been cashed.

### **A** Prerequisites

1-FI, paragraph 304 includes:

- the definition of an expired CCC-184
- policy for handling expired CCC-184's.

### **B** Payments That Cannot Be Reissued Through Option 4

TAP payments cannot be reissued using option 4 on Menu MZAKP1 if any of the following apply:

• CCC-184 has been cashed by the producer

**Note:** In this case, the producer is either in an overpayment or underpayment situation. If the producer is:

- overpaid, County Offices shall process the overpayment when overpayment software becomes available
- underpaid, County Offices shall correct application on the web and rerun the batch payment to issue the additional payment.
- the payment was disbursed by EFT
- if any of the payable data, except the payee's name, is incorrect **and** the producer has not cashed CCC-184.--\*

### \*--103 Reissuing Expired CCC-184's (Continued)

### C How to Reissue Expired CCC-184's

Upon presentation of an expired CCC-184, County Offices shall:

- ensure that the provisions of 1-FI, paragraph 304 have been met before issuing a substitute CCC-184
- follow the provisions of this table to issue a substitute CCC-184.
- **Note:** County Offices shall not use this procedure to issue another substitute CCC-184 if a substitute CCC-184 has already been issued for the original expired CCC-184. See 1-FI, subparagraph 304 D.

| Step | Action                                                                                                    | Result                                                                                                    |
|------|----------------------------------------------------------------------------------------------------|----------------------------------------------------------------------------------------------------|
| 1    | <ul> <li>Access Menu MZAKP1 according to<br/>subparagraph 82 B.</li> </ul>                                              | Screen ANK12210 will be displayed.                                                                                                   |
|      | • ENTER "4", "Reissue Expired Check".                                                                                   |                                                                                                    |
| 2    | <b>Note:</b> Screen ANK12210 allows the user to specify the check number of CCC-184 that needs to be canceled.          | Screen ANK12221 will be displayed.                                                                                                   |
|      | <ul> <li>Enter CCC-184 that has expired in the<br/>"Cancellation Check Number" field</li> <li>PRESS "Enter".</li> </ul> |                                                                                                    |
| 3    | Follow 1-FI, paragraph 252 to complete the CCC-184 substitute payment process.                                          | Menu ANK040 will be displayed.                                                                                                    |
|      |                                                                                                    | Note: Even though the<br>process was started in<br>the TAP application,<br>the process will end in<br>the Accounting<br>application. |

## **104-110 (Reserved)**

•

### 111 Overview

### A Background

The funding for TAP payments are apportioned. As such, TAP payments are now subject to E-FC. The need for improved funds control necessitated implementing the automated E-FC process. This process will provide real-time funds control for TAP payments.

Software has been developed to:

- control the funding allotments attributed at the county level for each program
- monitor program spending and halt program disbursements when the funding allocation is insufficient or has been exhausted.

### **B** Disbursement of TAP Funds

Disbursement of TAP funds will be controlled at the national level. After the initial disbursement, any additional funding can be obtained by contacting either of the following National Office contacts:

- Eloise Taylor at Eloise\_Taylor@wdc.usda.gov
- Helen Mathew at Helen\_Mathew@wdc.usda.gov.

State Office specialists are reminded to include the amount of additional funds being requested.

### C TAP Payment Processing

Payment processing will function in the normal manner up to the point of sorting the payables into the applicable payment batches. When funds have been exhausted, or an inadequate funding level exists to process an entire payment batch, that payment batch, and all subsequent batches, will be aborted. The Payment Informational Screen will be displayed which notifies the user that:

- the funding allocation for the County Office is not adequate
- an accounting Funds Control Exception Report will print on the system printer.

If the accumulated net payment amount for all pending payments does not exceed the funding allotment for the County Office, the payables will be sorted into the applicable payment batches and processed in the normal manner.--\*

## **D** Payment Informational Screen

The Payment Informational Screen will display during TAP payment processing if the E-FC process determines either of the following:

- funds have been exhausted
- inadequate funds are available to process the entire batch.--\*

## 112-120 (Reserved)

### \*--Part 10 Payment Registers

## 121 Nonpayment Register

## A Exception Messages

This paragraph contains explanations of the exception messages that print on the Nonpayment Register. Use the following table to find the message and the corresponding page number where it can be found.

| Message                                    | Page |
|--------------------------------------------|------|
| "Contract Not Approved for Payment."       | 10-3 |
| "Producer ID not on Entity File."          | -    |
| "Producer is a Federal Entity."            |      |
| "Producer has a Temporary ID Number."      |      |
| "Invalid Entity Type or Producer ID Type." |      |
| "Producer Has Reached Payment Limitation." |      |
| "Payment Calculated to Less Than \$1.00."  | 10-4 |
| "Prior Payment Exceeds Current Payment."   |      |
| "Payment Limitation Has Been Exceeded."    |      |
| "Producer is a Member of 99-9999999."      |      |
| "No Members for Joint Operation."          |      |
|                                            | *    |

### \*--121 Nonpayment Register (Continued)

### A Exception Messages (Continued)

| Message                               | Page |
|---------------------------------------|------|
| "CCC-434 Has Been Cancelled."         | 10-4 |
| "CCC-434 Has HELC/WC Violation."      |      |
| "CCC-434 Has Noxious Weed Violation." |      |

### **B** Nonpayment Register

The Nonpayment Register shows all payments that the system is unable to calculate a payment for at this time and gives an exception message explaining why. A negative register will not print. County Offices shall:

- review the register
- take corrective action, if necessary.
- **Reminder:** If a payment is reduced because of payment limitation, the reduction will be printed on the pending payment register. However, if the entire payment is not issued because of payment limitation, that payment will be listed on the nonpayment register.--\*

## \*--121 Nonpayment Register (Continued)

## C Messages

Resolve exception messages printed on the Nonpayment Register according to this table.

| Message                                                                                        | Reason for Message                                                       | County Office Action                                                                                                    |  |
|------------------------------------------------------------------------------------------------|--------------------------------------------------------------------------|----------------------------------------------------------------------------------------------------|--|
| "CCC-434 is not<br>approved. Payments can<br>not be processed."                                | CCC-434 does not have<br>an approval date entered<br>in the system.      | <ul> <li>Do one of the following:</li> <li>if CCC-434 was approved,<br/>enter the approval date in the<br/>system</li> </ul> |  |
|                                                                                                |                                                                          | • if CCC-434 has not been approved, do nothing.                                                                              |  |
| "Producer is a Federal Entity."                                                                | Entity type in the name and address file is "08".                        | Do <b>not</b> issue payment to a Federal entity.                                                                             |  |
| "Producer has temporary<br>ID Number."                                                         | Producer is not using a SSN or Tax ID number.                            | Contact the producer for a valid ID number.                                                                                  |  |
| "Invalid Entity Type or<br>Producer ID Type - Entity<br>Type - XX - Producer ID<br>Type - XX." | The entity type and<br>producer ID type are not<br>eligible for payment. | Correct the entity type, producer<br>ID type, or both if they are not<br>loaded correctly in the name and<br>address file.   |  |
| "Producer has reached<br>Payment Limitation."                                                  | Producer has reached the effective payment limitation.                   | No action is necessary. The producer cannot receive any additional payments.                                                 |  |

## \*--121 Nonpayment Register (Continued)

# Par. 121

## C Messages (Continued)

| Message                                                                       | Reason for Message                                                                            | County Office Action                                                                                                    |
|-------------------------------------------------------------------------------|-----------------------------------------------------------------------------------------------|----------------------------------------------------------------------------------------------------|
| "Payment Calculated to Less<br>Than \$1.00."                                  | Result of calculated payment is less than \$1.                                                | No action is necessary.                                                                                                    |
| "Prior Payment Exceeds<br>Current Payment."                                   | Payments issued exceed the total payments the producer may earn.                              | Determine whether<br>producer is overpaid. If<br>the producer is overpaid,<br>collect the overpayment.                         |
| "Payment Limitation has<br>been exceeded."                                    | Producer has exceeded the effective payment limitation.                                       | Determine whether<br>producer is overpaid. If<br>the producer is overpaid,<br>collect the overpayment.                         |
| "Producer is a member of<br>99-9999999, which is not<br>eligible for payment. | The joint operation is ineligible<br>for payment, therefore the<br>member is also ineligible. | Determine why the joint<br>operation is ineligible.<br>Make any necessary<br>corrections.                                      |
| "CCC-434 Has Been<br>Cancelled for Application<br>number."                    | The application has been cancelled.                                                           | No action is necessary.                                                                                                    |
| "CCC-434 Has HELC/WC<br>Violation."                                           | Application cancelled.                                                                        | Do either of the following:                                                                                                    |
|                                                                               |                                                                                               | <ul> <li>disregard message if a cancellation was correctly entered for CCC-434</li> <li>reinstate CCC-434 if</li> </ul>        |
|                                                                               |                                                                                               | canceled in error.                                                                                                    |
| "CCC-434 Has Noxious<br>Weed Violation."                                      | Application cancelled.                                                                        | <ul> <li>Do either of the following:</li> <li>disregard message if a cancellation was correctly entered for CCC-434</li> </ul> |
|                                                                               |                                                                                               | • reinstate CCC-434 if canceled in error.                                                                                      |

### \*--122 Pending Payment Register

## A Generating a Pending Payment Register

The Pending Payment Register lists all producers eligible to be paid. A register is generated for each batch of payables computed. The batches are as follows.

| Batch        | Description                                                          |  |
|--------------|----------------------------------------------------------------------|--|
| "B"atch      | Regular payments that have no special circumstances. These payments  |  |
|              | require no user intervention.                                        |  |
| "A"ssignment | Payments marked in name and address as having an assignment or joint |  |
|              | payee form on file. These payments require no user intervention, but |  |
|              | may require more time to print because they will read the            |  |
|              | assignment/joint payee file.                                         |  |
| "O"nline     | Payments marked in name and address as having a claim, receivable,   |  |
|              | other agency claim, or nonresident alien. These records will require |  |
|              | user intervention.                                                   |  |

**Note:** This register shows the members' share of joint operations. This is the only place that this is printed. CCC-184 and the transaction statement do not show the members' share of the payment.--\*

### 122 Pending Payment Register (Continued)

### **B** Data on Pending Payment Register

The following flags in the name and address file are read to determine the batch where the payment is processed:

- claim indicator
- bankruptcy indicator
- deceased indicator
- missing indicator
- incompetent indicator
- other agency claim indicator
- outstanding receivable indicator
- assigned payment indicator
- joint payee indicator
- nonresident alien indicator
- resident alien indicator.

### 123-130 (Reserved)
# \*--Part 11 Overpayments

#### **131** Computing Overpayments

#### A Introduction

Overpayments shall be calculated at least once every 60 calendar days to ensure that:

- producers are timely notified of overpayments
- the finality rule will not apply.

County Offices shall continue to compute overpayments at least every 60 calendar days until the program is officially closed out. The program is not officially closed out until the software options are disabled.

#### **B** Running Overpayment Process

Overpayments may be calculated at any time by selecting option 1, "Compute Overpayments", on Menu MZAK01. The system will compute overpayments for all producers. Each time the overpayment process is run, the previous overpayment file will be deleted.--\*

# \*--131 Computing Overpayments (Continued)

# C Accessing Overpayment Process

Access the overpayment compute process from Menu FAX250 according to this table.

| Step | Menu or Screen | Action                                                     |
|------|----------------|------------------------------------------------------------|
| 1    | FAX250         | ENTER "3" or "4", "Application Processing", as applicable. |
| 2    | FAX09002       | Enter the appropriate county.                              |
| 3    | FAX07001       | ENTER "11", "PFC/DCP/Compliance".                          |
| 4    | M00000         | ENTER "1", "NAP and Disaster".                             |
| 5    | MH0000         | ENTER "5", "Tree Assistance Program (TAP)".                |
| 6    | MZAKPO         | ENTER "2", "Overpayment Processing".                       |
| 7    | MZAK01         | ENTER "1", "Compute Overpayments".                         |

**Note:** An overpayment report will automatically be sent to the selected printer when overpayments have been computed for the selected farms.

#### **D** Messages

This table provides the message that may be displayed while processing overpayments.

| Message                         | Reason for Message     | County Office Action     |
|---------------------------------|------------------------|--------------------------|
| "The overpayment process is     | Overpayments are being | Try to access the        |
| currently being processed on    | processed on another   | overpayment process      |
| another workstation. Please try | terminal.              | after the current        |
| again after the process has     |                        | overpayment job is       |
| completed. PRESS "Enter" to     |                        | completed from the other |
| terminate this request."        |                        | terminal.                |

# \*--132 Collecting Overpayments

# **A** Introduction

This paragraph provides policy for handling TAP overpayments that were issued to producers. County Offices shall take necessary action to collect overpayments.

#### **B** Overpayments and Due Dates

This table lists:

- situations that may cause an overpayment
- overpayment due dates.

| Time of            |                                                 | Overpayment       |
|--------------------|-------------------------------------------------|-------------------|
| Determination      | Situation                                       | Due Date          |
| After contract is  | The payment was computed and issued and then    | Immediately       |
| cancelled          | the contract is later cancelled.                |                   |
| After producer     | Producer receives a payment and COC             | Immediately with  |
| misrepresentation  | determines that the producer misrepresented     | interest accruing |
| is determined      | their interest on CCC-434.                      | from date of      |
|                    |                                                 | disbursement      |
| Any time           | Payment was issued for the wrong producer.      | Immediately       |
| Payment            | Determination is made that payments have been   | Immediately       |
| limitation         | issued exceeding the producer's effective       |                   |
| exceeded           | payment limitation. The amount in excess of the |                   |
|                    | payment limitation is due and payable.          |                   |
| Eligibility status | Producer's eligibility status changes and is no | Immediately       |
|                    | longer eligible to receive payments. All        |                   |
|                    | payments issued during FY are due and payable.  |                   |

# \*--132 Collecting Overpayments (Continued)

# C Overpayments Less Than \$35

For overpayment amounts less than \$35, County Offices shall transfer the overpayment to CRS according to this paragraph. If the receivable amount is:

- less than \$10, follow 67-FI to perform a small balance write off
- \$10 or greater but less than \$35, notify the producer of the debt according to 67-FI. If the debt is not repaid within 60 calendar days, transfer the receivable to the claims system according to 67-FI. Process the claim according to 64-FI.

# **133** Charging Program Interest

# A Introduction

Interest shall be charged on all TAP payments when COC has determined fraud, scheme, or device for the producer.

# **B** When Program Interest Applies

A producer will be charged program interest if COC determines that the producer did either of the following:

- fraudulently represented any fact affecting a determination
- knowingly adopted a scheme or device that tends to defeat the purpose of CCC-434.

Program interest for ineligible producers shall be charged from the date of disbursement; the system will compute this interest.--\*

# \*--134 Selecting Overpayments

# A Introduction

After computing overpayments and printing the overpayment register, overpayments may be selected and transferred to CRS. Overpayments shall be transferred to CRS in a timely manner. Transferring overpayments to CRS will automatically:

- reduce the producer's debt from the TAP system
- set up a receivable for the producer.

# **B** Time Restrictions

The system will not print the overpayment register or transfer selected overpayments to CRS if the system's initial program load date is 7 calendar days greater than the date the overpayments were computed.

Overpayments must be recomputed before the overpayment register can be reprinted or selected overpayments transferred to CRS.--\*

# \*--134 Selecting Overpayments (Continued)

# C Accessing Screen MZAKOE02

Screen MZAKOE02 displays computed overpayments. Access Screen MZAKOE02 according to this table.

| Step | Menu or Screen | Instruction                                |
|------|----------------|--------------------------------------------|
| 1    | FAX250         | ENTER "3", "Application Processing".       |
| 2    | FAX09002       | Select the appropriate county.             |
| 3    | FAX07001       | ENTER "11", "PFC/DCP/Compliance".          |
| 4    | M00000         | ENTER "1", "NAP and Disaster".             |
| 5    | MZAK00         | ENTER "1", "TAP Payment Processing"        |
| 7    | MZAKPO         | ENTER "2", "Overpayment Processing".       |
| 8    | MZAK01         | ENTER "3", "Transfer Overpayments to CRS". |

# D Example of Screen MZAKOE02

This is an example of Screen MZAKOE02.

| MZAKOE02<br>TAP Overpayments                                                        | 205 - Hartley                                                       | Version: AE64     | Control<br>02-20-2003          | MZAAOE02<br>11:50 TERM E0             |
|-------------------------------------------------------------------------------------|---------------------------------------------------------------------|-------------------|--------------------------------|---------------------------------------|
| Enter an 'X' in the SEL colum                                                       | nn to select produce                                                | er for overpaymer | nt processing                  |                                       |
| SEL Producer name                                                                   | Producer ID                                                         | Farm No.          | Crop                           | Overpayment Amount                    |
| _ ABC FARMS<br>_ BESS CANTON<br>_ BESS CANTON<br>_ LJK ENTERPRISES<br>MORE PRODUCER | 30 1234567 E<br>311 60 1741 S<br>311 60 1741 S<br>48 3216548 E<br>S | 1<br>1<br>1       | CORN<br>WHEAT<br>CORN<br>WHEAT | \$ 420<br>\$5,502<br>\$ 90<br>\$8,021 |
| Cmd5=Update Cmd7=                                                                   | End Roll=Pa                                                         | ige               |                                |                                       |

Note: Data displayed on Screen MZAKOE02 cannot be changed.--\*

#### \*--134 Selecting Overpayments (Continued)

#### **E** Displaying Order of Overpayments

Overpayments will be displayed on Screen MZAKOE02 in the following order:

- producer's last name
- producer's ID number and type.

# F Selecting Overpayments on Screen MZAKOE02

Select overpayments on Screen MZAKOE02 according to this table.

**Note:** Only select overpayments that should be transferred to receivables. Do not select any overpayment that should not be sent to receivables.

| Step | Action                                                                       |
|------|------------------------------------------------------------------------------|
| 1    | ENTER "X" in the "SEL" column for all overpayments to be transferred to CRS. |
| 2    | PRESS "Cmd5".                                                                |
|      | <b></b> *                                                                    |

# \*--134 Selecting Overpayments (Continued)

#### G Fields on Screen MZAKOE02

Following are the column headings and an explanation of what is displayed in each column on Screen MZAKOE02.

| Column Heading                                                           | Information Displayed                                     |
|--------------------------------------------------------------------------|-----------------------------------------------------------|
| Producer Name                                                            | The individual producer or entity name.                   |
| Producer ID and Type                                                     | The individual producer's or entity's ID number and type. |
| Overpayment Amount The overpayment amount for the producer. All overpaym |                                                           |
|                                                                          | will be displayed on Screen MZAKOE02.                     |

#### H Commands on Screen MZAKOE02

This table lists the commands that are available on Screen MZAKOE02.

| Selection                     | Action        | Result                                          |
|-------------------------------|---------------|-------------------------------------------------|
| End the process.              | PRESS "Cmd7". | Overpayment Menu MZAKPO<br>will be redisplayed. |
| End the selection process and | PRESS "Cmd5". | Screen MZAKOF01 will be                         |
| update the selected records.  |               | displayed.                                      |

#### I No Overpayments To Be Selected

After selecting option 3, "Transfer Overpayments to CRS" on Menu MZAK01, Screen MZAAOE01 will be displayed if no overpayments have been computed.

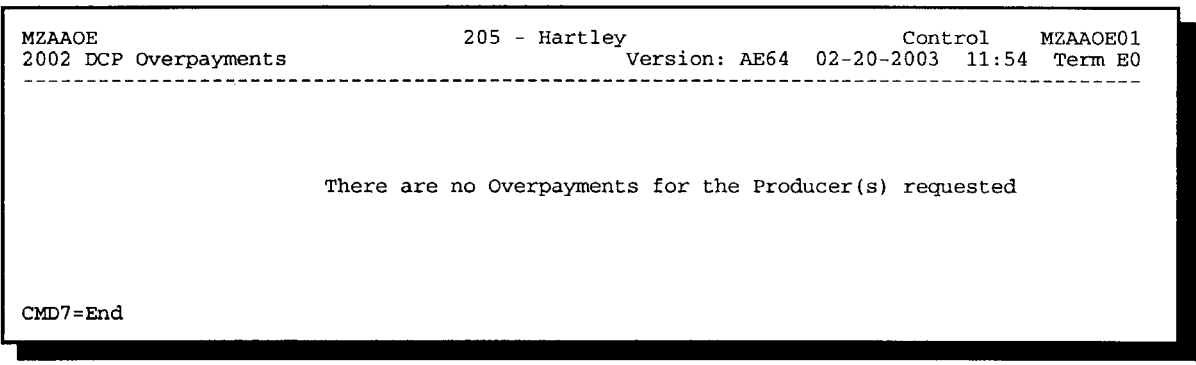

# \*--135 Updating Overpayments

#### **A** Introduction

After overpayments have been selected, Screen MZAKOF01 will be displayed for each selected overpayment. County Offices will be allowed to adjust overpayments on Screen MZAKOF01 before transferring the overpayment to CRS.

**Important:** Adjust the overpayment on Screen MZAKOF01 before transferring to CRS. The amount cannot be adjusted in the receivable process, and the amount of the overpayment sent to CRS will be reduced from the total direct or counter-cyclical payments.

#### **B** Example of Screen MZAKOF01

This is an example of Screen MZAKOF01.

| MZAKOF01<br>TAP Overpayments              | 205 - Hartley                       | Version: AE64          | Selection         MZAAOF01           02-20-2003         11:51         TERM E0 |
|-------------------------------------------|-------------------------------------|------------------------|-------------------------------------------------------------------------------|
| Producer ID/Name                          | 999-99-9999 X                       | ABC Farms              |                                                                               |
| Member ID/Nam                             | ne 999-99-9999                      | ЭХЈ                    |                                                                               |
| Farm No. 9999999                          | Crop CORN                           | Basis Code             | 19 426 Audit No. 7                                                            |
| Overpayment Amoun                         | nt: \$ 574                          |                        |                                                                               |
| Interest Start Date                       | 01282003                            | Interest Rate          | 5.00                                                                          |
| Reason Code 1                             |                                     |                        |                                                                               |
| Cmd7=End Cmd5='<br>Cmd2=Skip this Payment | Transfer Selected Reco<br>Cmd13=Rea | ords<br>ason Code Info |                                                                               |

\_\_\*

# \*--135 Updating Overpayments (Continued)

# C Fields on Screen MZAKOF01

Following are the fields on Screen MZAKOF01 and an explanation of the information displayed. County Offices may change some of the information displayed.

| Field            | Information Displayed                                                                                       | What Can Be Changed                                                                                                    |
|------------------|----------------------------------------------------------------------------------------------------|----------------------------------------------------------------------------------------------------|
| Producer ID/Name | The producer's or entity's:                                                                                 |                                                                                                    |
|                  | <ul><li>ID number and type</li><li>name.</li></ul>                                                          |                                                                                                    |
| Member ID/Name   | <ul><li>If the entity is a joint operation, the member's:</li><li>ID number and type</li><li>name</li></ul> |                                                                                                    |
|                  | <b>Note:</b> This field will be suppressed if the producer is not a joint operation.                        |                                                                                                    |
| Basis Code       | The basis code associated with the overpayment.                                                             | The basis code will be<br>displayed based on the<br>reason for the overpayment.<br>The displayed basis code<br>may be changed. See<br>paragraph 137 for<br>applicable basis codes.<br><b>Note:</b> The basis code can<br>not be changed for |
|                  |                                                                                                    | members of joint<br>operations. Change<br>the basis code only<br>for the joint<br>operation.                                                                                                    |
| Audit No.        |                                                                                                    | If the basis code is 19-XXX,<br>an audit number must be<br>entered in this field. See<br>subparagraph 137.                                                                                                    |

--\*

# \*--135 Updating Overpayments (Continued)

| Field          | Information Displayed        | What Can Be Changed                            |
|----------------|------------------------------|------------------------------------------------|
| Overpayment    | The amount of the crop       | The overpayment amount may be                  |
| Amount         | overpayment, if applicable.  | reduced or increased. If the amount is         |
|                |                              | changed, a reason code must be entered.        |
| Pay. Limit     | The amount of the payment    | The payment limitation amount may be           |
| Amount         | limitation overpayment, if   | reduced or increased. If the amount is         |
|                | applicable.                  | changed, a reason code must be entered.        |
| Total          | Calculated overpayment total |                                                |
| Overpayment    | amount.                      |                                                |
| Amt            |                              |                                                |
|                | Note: This amount will be    |                                                |
|                | recalculated by the          |                                                |
|                | system if the crop or        |                                                |
|                | payment limitation           |                                                |
|                | amount is adjusted.          |                                                |
| Reason Code    |                              | An entry will be required in this field if     |
|                |                              | is adjusted. See percerept 126 for             |
|                |                              | applicable reason codes                        |
| Interest Start |                              | An entry is required in this field if the      |
| Date           |                              | basis code is 10-423 or 19-423. The            |
| Dute           |                              | interest start date should be the date of      |
|                |                              | the original TAP disbursement.                 |
| Interest Rate  |                              | An entry is required in this field if the      |
|                |                              | basis code is 10-423 or 19-423. The            |
|                |                              | interest rate:                                 |
|                |                              |                                                |
|                |                              | • must be greater than 0 and less than         |
|                |                              | 25.001                                         |
|                |                              |                                                |
|                |                              | • should be the interest rate in effect        |
|                |                              | at the date of the original TAP                |
|                |                              | disbursement.                                  |
|                |                              |                                                |
|                |                              | <b>Note:</b> See 50-FI for the applicable loan |
|                |                              | interest rate.                                 |
|                |                              | *                                              |

# C Fields on Screen MZAKOF01 (Continued)

# \*--135 Updating Overpayments (Continued)

# **D** Commands on Screen MZAKOF01

This table lists the commands that are available on Screen MZAKOF01.

| Action        | Result                                                           |  |
|---------------|------------------------------------------------------------------|--|
| PRESS "Cmd7"  | End the process. No information will be updated.                 |  |
|               |                                                                  |  |
|               | <b>Result:</b> Overpayment Menu MZAK01 will be redisplayed.      |  |
| PRESS "Cmd5"  | End the update process and update the record with any changes.   |  |
| PRESS "Cmd2"  | Skip this overpayment and go to the next overpayment selected on |  |
|               | Screen MZAKOE01.                                                 |  |
| PRESS "Cmd13" | Display the Pop Up Screen for applicable reason codes.           |  |
| PRESS "Enter" | Update the record with any changes, and continue with the next   |  |
|               | overpayment.                                                     |  |
|               |                                                                  |  |
|               | <b>Note:</b> If no more overpayments need to be updated, process |  |
|               | overpayments.                                                    |  |
|               | *                                                                |  |

# \*--136 Reason Codes

# A Using Reason Codes

A County Office shall use 1 of the following reason codes if the County Office increases or decreases the overpayment amount for a crop or payment limitation.

| Reason Code | Explanation                   |
|-------------|-------------------------------|
| 1           | Eligibility flag is incorrect |
| 2           | Payment limitation            |
| 3           | Finality rule                 |
| 9           | Other                         |

**Note:** If the overpayment is to be reduced to zero, it should not be selected on Screen MZAKOE01. The system will not update an overpayment reduced to zero. PRESS "Cmd2" to skip this overpayment.--\*

# \*--137 Basis Codes

# A Introduction

The basis code will default to the appropriate code coinciding with the message printed on the overpayment register; however, it may be changed. It is important that the basis code is correct to track all overpayments. The National Office uses the basis code to track FY disbursements and allocations.

# **B** Overpayments Found as Result of Audits

If the overpayment is discovered as the result of an audit, the first 2 digits must be changed to "19". The system will then require that the audit number be entered in the "audit number" field.

#### C Allowable Basis Codes

County Offices shall use this table to determine allowable basis codes.

|                                                     | THEN the system will      |
|-----------------------------------------------------|---------------------------|
| IF the overpayment message is                       | default the basis code to |
| "CCC-434 Has Been Withdrawn"                        | 10-429.                   |
| "Payment Limitation Exceeded"                       | 10-426.                   |
| "No Eligibility Record on File"                     | 10-427.                   |
| "Person Determination Flag in ST XX CNTY XXX is     | 10-427.                   |
| Invalid"                                            |                           |
| "AD-1026 flag in ST XX CNTY XXX is Invalid"         | 10-427.                   |
| "Actively Engaged flag in STXX CNTY XXX is Invalid" | 10-427.                   |
| "6-CP Flag in ST XX CNTY XXX is Invalid"            | 10-427.                   |
| "Controlled Substance Flag in ST XX CNTY XXX is     | 10-427.                   |
| Invalid"                                            |                           |
| "Multiple Invalid Eligibility Flags"                | 10-427.                   |

--\*

# \*--137 Basis Codes (Continued)

# C Allowable Basis Codes (Continued)

|                                          | THEN the system will      |
|------------------------------------------|---------------------------|
| IF the overpayment message is            | default the basis code to |
| "Producer Has Refused Payment"           | 10-428.                   |
| "CCC-434 Does Not Have an Approval Date" | 10-429.                   |
| "CCC-434 Has Been Canceled"              | 10-429.                   |
| "Found on Payment History Only"          | 10-429.                   |
| "Producer ID Not on Entity File"         | 10-429.                   |

**Notes:** If the overpayment is the result of producer misrepresentation, change the debt basis code to "10-423" so an interest start date can be entered.

If a joint operation does not meet eligibility requirements, all members of the joint operation are not eligible for payment.--\*

# A Introduction

After overpayments have been updated, Batch Overpayment Printing Control Screen MZAKPN01 will be displayed. Screen MZAKPN01 will allow overpayments to be transferred to CRS.

# **B** Batches

Overpayments will be divided into the following 2 batches:

- "B", which will:
  - include all entity types, except 02, 03, 05, and 07
  - transfer overpayments to CRS in batches of 75
- "O", which will:
  - include entity types 02, 03, 05, and 07
  - transfer overpayments to CRS in batches of 10.

# **C** Suspending Overpayments

All payment batches displayed on Screen MZAKPN01 must be processed. Users will not be allowed to suspend TAP overpayment batches.--\*

# \*--139 Canceling Overpayments

# **A** Introduction

If it is discovered that an overpayment has been transferred to CRS erroneously, the overpayment may not be canceled until subsequent transactions, such as collections applied to the receivable, have been canceled in CRS.

# **B** Steps to Cancel Overpayment

County Offices shall follow this table to cancel an overpayment.

| Step | Menu or Screen | Action                                                                                                    |
|------|----------------|----------------------------------------------------------------------------------------------------|
| 1    | MZAKPO         | ENTER "2", "Overpayment Processing", and PRESS "Enter".                                                                                                    |
| 2    | MZAK01         | ENTER "4", "Cancel Overpayments", and PRESS "Enter".                                                                                                    |
| 3    | MZAKPA02       | <ul> <li>Enter the last name or last 4 positions of the ID number and the transaction number of the producer with the overpayment that needs to be canceled.</li> <li>PRESS "Enter".</li> <li>Note: The transaction number can be found by printing a Payment History Print or on the Accounting Receivable Establishment Verification Report.</li> </ul> |
| 4    | MZAKOS01       | ENTER "X" in the "SEL" column next to the overpayment that needs to be canceled.<br>PRESS "Cmd5".                                                                                                    |
| 5    | MZAKOS01       | If selections are:<br>• correct, PRESS "Cmd5"<br>• incorrect, return to step 4.                                                                                                    |

**Note:** To redisplay the overpayment after the overpayment is canceled, ENTER "1", "Compute Overpayments", on Menu MZAK01.--\*

140-150 (Reserved)

•

#### **151** Using the Recovery Process

#### A Introduction

If the system is interrupted for any reason while processing TAP payments, the recovery program is executed when processing TAP payments again.

#### **B** Recovery Process

When an interruption occurs, the system attempts to automatically recover when either of the follow occurs:

- the user selects any option on Menu FAX250 from the workstation that was processing payments before the interruption
- the user selects a payment option on Menu MZAKP1. Depending upon the situation, various messages will be displayed on the screen.

The system recovers to the point of interruption or a report, file listing, or both print to assist in the recovery process.--\*

# \*--151 Using the Recovery Process (Continued)

# **C** If Interruption Detected

Screen MZAKPSTR will be displayed if an interruption is detected. The message, "An interruption in the payment processing has been detected. PRESS "Enter" to attempt the recovery process. PLEASE DO NOT CANCEL.", will be displayed on the screen. Canceling the process will damage the PPH file.

# **D** Recovery Process Complete

After the recovery process has been completed, Screen MZAKPEND will be displayed. The message, "The recovery process has completed. PRESS "Enter" to continue with the option originally selected.", will be displayed on the screen. The system returns to the process that was originally selected on Menu MZAKP1. The user may now continue with original processing.--\*

#### **152** TAP Diagnostic Report

# A When Report Will Print

If intervention is required from the National Help Desk, the TAP Diagnostic Report is placed on the spool file. A message is displayed that instructs the user that the TAP recovery program has printed a report. The report is on hold. The user must release the report from the spool file.

Do **not** destroy the report. This report contains information that is helpful to the National Help Desk in restoring the system.

#### **B** Contacting National Help Desk

If the TAP Diagnostic Report is received, immediately contact the National Help Desk through the appropriate State Office personnel. Ensure that the report is available to assist the National Help Desk.

# C State Office Action

The State Office shall immediately contact the National Help Desk. Do **not** attempt to correct the County Office system.

153-164 (Reserved)

•

#### \*--Part 13 2005 Hurricane TAP Provisions

# Section 1 Basic 2005 Hurricane TAP Information

#### **165** General Information

#### A Purpose

This part provides instructions for administering 2005 Hurricane TAP. 2005 Hurricane TAP is applicable to eligible producers in certain counties of Alabama, Arkansas, Florida, Louisiana, Mississippi, North Carolina, South Carolina, Tennessee, and Texas who experienced certain losses because of Hurricane Katrina, Ophelia, Rita, or Wilma.

2005 Hurricane TAP provides assistance to eligible producers who suffered tree losses as a result of the eligible hurricane in counties that received a Presidential disaster declaration or Secretarial disaster designation as a primary or contiguous county because of Hurricane Katrina, Ophelia, Rita, or Wilma.

Note: Losses as a result of Hurricane Dennis are not eligible under 2005 Hurricane TAP.

#### **B** Definition of Tree

For purposes of 2005 Hurricane TAP, <u>tree</u> means a tree (including Christmas trees, ornamental trees, nursery trees, and potted trees), bushes (including shrubs), and vines.

#### **C** Source of Authority

Section 3021 of the Emergency Supplemental Appropriations Act for Defense, the Global War on Terror, and Hurricane Recovery, 2006 (Pub. L. 109-234) authorizes the Secretary to use CCC funds to provide assistance under TAP established under Sections 10201 through 10203 of the Farm Security and Rural Investment Act of 2002 to:

- producers who suffered tree losses in hurricane-affected counties
- fruit and nut tree producers in hurricane-affected counties for site preparation, replacement, rehabilitation, and pruning.

The regulations for 2005 Hurricane TAP are provided in 7 CFR Part 1416.

#### **D** Public Information

Follow instructions in 2-INFO for providing information about 2005 Hurricane TAP. Because some producers may still be displaced, 2005 Hurricane TAP shall be publicized in **all** counties in the applicable States.--\*

#### 165 General Information (Continued)

# E Modifying Provisions

Provisions in this handbook shall **not** be revised without prior approval from the National Office.

**Important:** Revisions include adding, deleting, editing, clarifying, supplementing, or otherwise amending any procedure, form, or exhibit.

A separate State or county handbook shall **not** be created.

# F Forms

Forms, worksheets, applications, and other documents other than those provided in this handbook or used by the National Office shall **not** be used for 2005 Hurricane TAP.

Any document that collects information from a producer, regardless of whether the producer's signature is required, requires clearance of these documents by the following offices:

- National Office program area
- DAM, MSD, Forms, Graphics, and Records Section.

Forms, worksheets, and documents developed by State or County Offices must be submitted to the National Office for review and clearance.

# G Signup Period

\*--The signup period for 2005 Hurricane TAP is January 31, 2007, through March 30, 2007.--\* Producers must file CCC-896 to request benefits by the signup deadline. Producers will be allowed 2 additional weeks after the end of signup to provide supporting documentation, such as CCC-502, AD-1026, etc.

Producers must certify and provide adequate proof that the losses were a direct result of the eligible hurricanes.

**Notes:** Producers must be in SCIMS with a legacy link to the county accepting CCC-896 to apply and receive benefits under 2005 Hurricane TAP.

Producers must be active on a 2005/2006 farm in the county accepting CCC-896 to apply and receive benefits under 2005 Hurricane TAP.

If a producer is not in SCIMS with a legacy link to the county accepting CCC-896, do the following:

- add the producer to SCIMS
- create the legacy link according to 1-CM.

# H Eligible Counties

2005 Hurricane TAP is available to producers in counties within Alabama, Arkansas, Florida, Louisiana, Mississippi, North Carolina, South Carolina, Tennessee, and Texas that received a Presidential disaster declaration or Secretarial disaster designation as a primary or contiguous county because of Hurricane Katrina, Ophelia, Rita, or Wilma.

See Exhibit 10 for a list of approved Presidential-declared and Secretarial-designated eligible disaster counties.

**Note:** Losses must have been physically located within 1 of the approved Presidential-declared or Secretarial-designated primary or contiguous counties to be eligible.

#### I Disaster Period

The disaster period is a 60-calendar-day time period in which losses occurred that are considered eligible for 2005 Hurricane TAP. The beginning date is the incident period date on the Presidential declaration or Secretarial designation.

Note: See Exhibit 10 for a list of eligible counties and disaster periods.

# J FSA-578's

FSA-578 is required for program participation. Each program application requires the producer to identify the location of the stand acreage. Therefore, FSA-578 must be filed before the application can be approved by COC, but no later than the last day of the announced program signup period. The late filing fee is waived for disaster program participants.

If a crop is planted using a spacing that is greater than the established or normal spacing for the trees, shrubs, or vines, the acreage shall be adjusted downward to equal the acreage that the crop would have covered if the established or normal spacing would have been used.

**Example:** If 120 trees are normally planted on 1 acre and the stand only consists of 60 trees planted, the acreage shall be reported as .5 acres. Attach an aerial photocopy to FSA-578 designating the area included on the disaster application.--\*

#### \*--166 Eligibility Provisions

#### A Eligibility for Reimbursement for 2005 Hurricane TAP

Reimbursement is authorized for producers who complete replanting, rehabilitation, and site preparation practices for eligible trees (including Christmas trees, ornamental trees, nursery trees, and potted trees), bushes (including shrubs), or vines lost by a natural disaster.

#### **B** Eligible Causes of Loss

Eligible causes of loss are those directly related to the hurricanes listed in subparagraph 165 A, and will include the following:

- excessive moisture, precipitation, and/or rain
- flood
- excessive wind
- cyclone
- tornado
- hurricane or tropical depression
- storm surge
- salinity because of salt water intrusion.

#### C Ineligible Losses

2005 Hurricane TAP shall not include losses:

- from lack of irrigation systems or other conditions not included in the definition of "natural disaster"
- that could have been prevented through readily available horticultural measures
- of trees, bushes, or vines that would have normally been replanted within the 12-month period following the loss, in the absence of the natural disaster
- of trees that were not planted for commercial purposes
- of trees covered by a current CRP-1
- of timber.--\*

#### \*--166 Eligibility Provisions (Continued)

# **D** Determining Losses Without Physical Evidence

If physical evidence of the lost trees, bushes, or vines no longer exists, the owner must provide acceptable evidence for COC to determine that the eligible trees, bushes, or vines existed and were lost because of the approved disaster condition. Acceptable evidence may include the following:

- receipts for the original purchase of the eligible trees, bushes, or vines for which assistance is requested
- documentation of labor and equipment used to plant or remove the eligible trees, bushes, or vines that were lost
- chemical, fertilizer, or other related receipts to substantiate the existence of the eligible trees, bushes, or vines
- documented flash reports.
  - **Note:** County Offices shall conduct a field visit and record all losses on CCC-896 when physical evidence is available. Only the trees, bushes, or vines lost are eligible for replacement reimbursement.

# 167 Owner Eligibility for 2005 Hurricane TAP

#### A Land Ownership

Eligible owners are not required to own the land on which eligible trees (including Christmas trees, ornamental trees, nursery trees, and potted trees), bushes (including shrubs), and vines are planted.

# **B** Eligible Stands

Eligible stands must:

- be physically located in an eligible disaster county
- have been impacted by an eligible cause of loss according to subparagraph 166 B during an eligible disaster period listed in Exhibit 10
- be grown for commercial use
- suffer qualifying tree, bush, or vine losses of 15 percent or greater for the individual stand.--\*

# \*--167 Owner Eligibility for 2005 Hurricane TAP (Continued)

# C Individual Stand Eligibility

Individual trees, bushes, or vines **not** in the same field or similar area may be considered to be separate individual stands if COC determines that there are significantly differing levels of loss susceptibility.

Differences in loss susceptibility may be because of factors that are **not** natural disasters, such as:

- species
- age of the tree, bush, or vine
- natural site conditions
- other natural causes as determined by STC.

# **D** Eligible Owner

To qualify for payments, eligible owners must meet the following criteria:

- have owned the eligible trees, bushes, or vines when the natural disaster occurred
- own the trees, bushes, or vines at the time the practices are completed
- be in compliance with HELC and WC provisions according to 6-CP
- suffer eligible tree, bush, or vine damage from a natural disaster
- replace eligible trees, bushes, or vines within 12 months from the date CCC-896 is approved.--\*

# \*--168 Deceased Producers, Dissolved Entities, and Closed Estates

# A Deceased Producers and Dissolved Entities

Authority to sign contracts, applications, and other documents on behalf of deceased producers may vary according to State law. If an eligible producer is now deceased or a dissolved entity, then an authorized representative of the deceased producer or dissolved entity may sign CCC-896, if the authorized representative has authority to enter into a contract for the deceased producer or dissolved entity.

- **Important:** Proof of authority to sign for the eligible deceased producer or dissolved entity must be on file in the County Office before the representative is allowed to sign CCC-896 for the producer. Proof of authority includes any of the following:
  - court order
  - letter from Secretary of State
  - document approved by the OGC Regional Attorney.

# FSA-325 is:

- only used in situations where a program application was filed by an individual who subsequently died, is declared incompetent, or is missing before the payment is issued
- **not** applicable for determining who may file a program application for a deceased, incompetent, or missing individual.

State Offices shall consult with the OGC Regional Attorney on the following types of cases:

- documentation submitted does **not** clearly establish authority to enter into a contract or application on behalf of the deceased individual, closed estate, or dissolved entity
- application from and request for issuing payments to heirs of a deceased individual without documentation provided that establishes authority to enter into a contract or application on behalf of the deceased individual.--\*

# \*--168 Deceased Producers, Dissolved Entities, and Closed Estates (Continued)

# **B** Issuing Payments According to Deceased Individuals, Closed Estates, and Dissolved Entities

2005 Hurricane TAP payments for CCC-896's involving deceased individuals, closed estates, or dissolved entities shall be made according to the following table if all other eligibility requirements are met.

|                       | AND CCC-896 is signed |                                         |
|-----------------------|-----------------------|-----------------------------------------|
|                       | by an authorized      |                                         |
| IF the applicant is   | representative of the | THEN payments shall be issued           |
| an individual who     | deceased according to | to any of the following, as applicable, |
| died before CCC-896   | subparagraph A        | using the ID number of the applicant:   |
| was filed             |                       |                                         |
| an estate that closed | estate according to   | deceased individual                     |
| before CCC-896 was    | subparagraph A        |                                         |
| filed                 |                       | • individual's estate                   |
|                       |                       |                                         |
|                       |                       | • name of the heirs, based on OGC       |
|                       |                       | determination, according to 1-CM,       |
|                       |                       | Part 26.                                |
| an entity that        | dissolved entity      | using the ID number of the applicant.   |
| dissolved before      | according to          |                                         |
| CCC-896 was filed     | subparagraph A        |                                         |
| an individual who     |                       | to eligible payees executing FSA-325    |
| dies, is declared     |                       | according to 1-CM, paragraph 779.       |
| incompetent, or is    |                       |                                         |
| missing after filing  |                       |                                         |
| CCC-896               |                       |                                         |

Notes: FSA-325 is only used when a program application was filed by an individual who:

- subsequently died
- is declared incompetent
- is missing before payments are issued.

Heirs **cannot** succeed to a loss or file their own CCC-896.--\*

# 169 (Reserved)

#### \*--170 Payment Provisions

# A Availability of Funds

Pub. L. 109-234 authorizes the Secretary to use an unlimited amount of CCC funds to provide assistance under 2005 Hurricane TAP. As a result, no payment factors will apply.

# **B** Payment Limitation and AGI Rules

Payment limitation and AGI rules do not apply to 2005 Hurricane TAP.

#### C Acreage Limitation

There is no acreage limitation under 2005 Hurricane TAP.

#### **D** Payment Reductions

Pub. L. 109-234 provides that no producer shall receive duplication benefits under 2005 Hurricane TAP and any other Federal program for the same loss. This includes, but is not limited to, the following:

- emergency conservation payments
- crop insurance payments
- 2005 Hurricane Disaster Program payments, which includes the Citrus Program, Nursery Program, or Tropical Fruit Program
- Tree Indemnity Program payments.

#### **E** Conservation Compliance Provisions

Program participants are subject to conservation compliance provisions in 6-CP. A signed AD-1026 must be on file covering the 2005 program year for 2005 Hurricane TAP before issuing payments. It is **not** necessary to complete a new AD-1026 if there have been no changes to the farming operation since completing a previous AD-1026 by the participant.

If a new AD-1026 is required to be filed, payments may be issued to eligible producers upon signing AD-1026, item 12. It is **not** necessary to delay issuing payments pending NRCS HEL or wetland determinations. The continuous certification statement on AD-1026 requires producers to refund program payments if an NRCS determination results in the discovery of a HELC/WC violation.--\*

#### \*--170 Payment Provisions (Continued)

#### **F** Assignments and Offsets

For 2005 Hurricane TAP, County Offices shall:

- accept assignments according to 63-FI
- apply offsets according to 58-FI.

# G Other Criteria

The following are other program and administrative provisions that are applicable to 2005 Hurricane TAP:

- controlled substance provisions
- fraud/FCIC
- equitable relief provisions.

County Offices shall record determinations for the applicable criteria in the 2005 eligibility file according to 3-PL.

#### 171 Handling Nonappealable Issues

# A Nonappealable Determinations

Eligibility criteria, signature requirements, and payment calculations are considered issues not appealable under 1-APP, subparagraph 1 D. In addition, cases that do not have any disputes of fact are not appealable.

#### **B** Producer Rights on Appealable Determinations

Participants have the right to appeal when there is a question of fact or when there is some dispute as to the correct application of a rule, regulation, or generally applicable provision. Follow 1-APP for appealable determinations.

#### **C** Letters to Producers on Nonappealable Determinations

Letters notifying participants that a decision is not appealable must clearly explain to the participant the reasons that the decision is not appealable. Avoid using general and vague statements that do not sufficiently demonstrate the reasons that the decision is not appealable. Participants may request that SED or NAD Director review the FSA determination that an adverse decision is not appealable.--\*

# \*--171 Handling Nonappealable Issues (Continued)

# D Required Language for Letters to Producers on Nonappealable Determinations

After fully explaining the adverse decision and the reason why the facts in the case are **not** in dispute, include the following in the adverse decision.

| IF                | THEN include the following                                            |
|-------------------|-----------------------------------------------------------------------|
| COC or STC made   | "(Insert, as applicable, "The COC has" or "The STC has")              |
| the determination | determined that the issue is not appealable. You may seek a review    |
|                   | of this determination by filing with either the FSA State Executive   |
|                   | Director or the NAD Director a written request no later than          |
|                   | 30 calendar days after the date you receive this notice in accordance |
|                   | with the FSA appeal procedures found at 7 CFR Part 780 or the         |
|                   | NAD appeal procedures found at 7 CFR Part 11. If you believe that     |
|                   | this issue is appealable, you must write to either the FSA State      |
|                   | Executive Director or the NAD Director at the applicable address      |
|                   | shown and explain why you believe this determination is               |
|                   | appealable. If you choose to seek an appealability review of this     |
|                   | determination with the FSA State Executive Director, you need not     |
|                   | send the NAD Director any information. If you seek an                 |
|                   | appealability review with the NAD Director, provide FSA a copy of     |
|                   | your request. In the event you request an appealability review by     |
|                   | the State Executive Director and the State Executive Director         |
|                   | determines that the issue is not appealable, you will be afforded the |
|                   | rights to request an appealability review by the NAD Director.        |
|                   | (Insert SED and NAD address.)"                                        |
| a COC employee    | "I have determined that the issue is not appealable. You may seek a   |
| made the          | review of this determination by filing with the FSA State Executive   |
| determination     | Director a written request no later than 30 calendar days after the   |
|                   | date you receive this notice in accordance with the FSA appeal        |
|                   | procedure found at 7 CFR Part 780. If you believe that this issue is  |
|                   | appealable, you must write to the FSA State Executive Director at     |
|                   | the address shown and explain why you believe this determination      |
|                   | is appealable. In the event that the FSA State Executive Director     |
|                   | determines that the issue is not appealable, you will be afforded the |
|                   | right to request an appealability review by the NAD Director.         |
|                   | (Insert SED address.)"                                                |

--\*

#### \*--172 Responsibilities

# A STC Responsibilities

Within the authorities and limitations in this part and 7 CFR Part 1416, STC's shall:

- direct the administration of 2005 Hurricane TAP
- ensure that State and County Offices follow 2005 Hurricane TAP provisions
- thoroughly document all actions taken in the STC meeting minutes
- handle appeals according to 1-APP and paragraph 171
- review all 2005 Hurricane TAP CCC-896's executed by State Office employees, COC members, CED's, County Office employees, and their spouses
- require reviews to be conducted by DD to ensure that 2005 Hurricane TAP is being implemented according to 2005 Hurricane TAP provisions.
- **Note:** STC may establish additional reviews to ensure that 2005 Hurricane TAP is administered according to these provisions.--\*

#### \*--172 Responsibilities (Continued)

#### **B** SED Responsibilities

Within the authorities and limitations in this part and 7 CFR Part 1416, SED's shall:

- ensure that County Offices follow 2005 Hurricane TAP provisions
- handle appeals according to 1-APP and paragraph 171
- ensure that DD conducts reviews according to subparagraph C
  - **Note:** SED may establish additional reviews to ensure that 2005 Hurricane TAP is administered according to these provisions.
- ensure that **all** County Offices publicize 2005 Hurricane TAP provisions according to subparagraph D

**Important:** Because some producers may still be displaced, all County Offices in the State must publicize 2005 Hurricane TAP provisions.

• immediately notify the National Office of software problems, incomplete or incorrect procedures, and specific problems or findings.

The SED equitable relief authority in 7-CP is applicable to 2005 Hurricane TAP.

#### **C DD Responsibilities**

Within the authorities and limitations in this part and 7 CFR Part 1416, DD's shall:

- ensure that COC's and CED's follow 2005 Hurricane TAP provisions
- conduct reviews according to subparagraph A and any additional reviews established by STC and SED
- provide SED with a report of all reviews according to subparagraph B
- ensure that County Offices publicize 2005 Hurricane TAP provisions according to subparagraph D.--\*

#### \*--172 Responsibilities (Continued)

#### **D** COC Responsibilities

Within the authorities and limitations in this part and 7 CFR Part 1416, COC's shall:

- follow all 2005 Hurricane TAP provisions
- ensure that CED fully complies with all 2005 Hurricane TAP provisions
- handle appeals according to 1-APP and paragraph 171
- thoroughly document all actions taken in the COC meeting minutes

**Important:** All the following must be thoroughly documented for all program determinations made by COC:

- all factors reviewed or considered
- all documentation reviewed
- references to applicable handbooks, notices, and regulations
- all sources of information obtained for review or consideration.
- ensure that producers receive complete and accurate program information

**Note:** Program information may be provided through the following:

- program leaflets, newsletters, and print media
- meetings
- radio, television, and video
- County Office visit.
- ensure that 2005 Hurricane TAP general provisions and other important items are publicized as soon as possible after information is received from the National Office, including, but not limited to, the following:
  - signup period
  - basic participant eligibility criteria
  - general data required to complete CCC-896.--\*
#### \*--172 Responsibilities (Continued)

### Par. 172

#### E CED Responsibilities

Within the authorities and limitations in this part and 7 CFR Part 1416, CED's shall:

- follow all 2005 Hurricane TAP provisions
- ensure that the County Office follows all 2005 Hurricane TAP provisions

**Note:** CED may delegate approval authority to Program Technicians for approval on routine cases, but Program Technicians shall not disapprove CCC-896's.

- handle appeals according to 1-APP and paragraph 171
- ensure that modifications to data provided by the applicant are **not** made unless the applicant initials and dates the modification
- ensure that a second party review has been conducted before approval or disapproval of CCC-896
- ensure that producers receive complete and accurate program information
- immediately notify SED, through DD, of software problems and incomplete or incorrect procedures
- ensure that general provisions and other important items are publicized according to subparagraph D.

#### F Program Technician Responsibilities

Within the authorities and limitations in this part and 7 CFR Part 1416, Program Technicians shall:

- follow all 2005 Hurricane TAP provisions
- immediately notify CED of software problems and incomplete or incorrect procedures
- ensure that producers receive complete and accurate program information.--\*

## \*--173 2005 Hurricane TAP Payment Rates

## A Maximum Payment Rates

DAFP established the rates in the following table as the maximum rates payable by practice to eligible owners.

| Practice |                                                                                                    | Maximum |
|----------|----------------------------------------------------------------------------------------------------|---------|
| Code     | Practice                                                                                                    | Rates   |
| 01       | Fruit and nut tree replacement per tree                                                                                                    | \$8     |
| 02       | Fruit and nut tree rehabilitation per tree                                                                                                    | \$15    |
| 03       | Grape, kiwi, and passion fruit replacement per vine                                                                                                    | \$4     |
| 04       | Grape, kiwi, and passion fruit rehabilitation per vine                                                                                                    | \$3     |
| 05       | Maple tree for syrup replacement per tree                                                                                                    | \$8     |
| 06       | Maple tree for syrup rehabilitation per tree                                                                                                    | \$15    |
| 07       | Nursery tree replacement per tree                                                                                                    | \$5     |
| 08       | Nursery tree rehabilitation per tree                                                                                                    | \$3     |
| 09       | TAP pecans rehabilitation, including pruning, site preparation, and debris removal                                                                                                    | \$40    |
| 10       | Planting cost per eligible plant (including Christmas trees,<br>ornamental trees, nursery trees, and potted trees), bushes<br>(including shrubs) and vines                                                                        | \$2     |
| 11       | Pruning cost per eligible tree                                                                                                    | \$7     |
|          | <b>Notes:</b> Applies to rehabilitation only.<br>Does <b>not</b> apply to TAP pecans.                                                                                                    |         |
| 12       | Rehabilitation cost per eligible plant (including Christmas trees and ornamental trees) and bushes (including shrubs)         Note:       Research indicates that potted trees are not ordinarily rehabilitated, but are replaced | \$4     |
| 12       | Penlagement gest per eligible plant (including Christmas trees                                                                                                    | \$2     |
| 15       | ornamental trees, and potted trees) and bushes (including shrubs)                                                                                                    | Φ2      |
| 14       | Site preparation per acre (including clean-up, tree and debris removal, and tillage)                                                                                                    | \$500   |
|          | <b>Note:</b> Is not applicable to pecans. Site preparation is included in TAP pecan rehabilitation.                                                                                                    |         |

STC may establish rates lower than the rates established by DAFP in this subparagraph. The rates established by STC shall **not** exceed the maximum rates established by DAFP.--\*

#### \*--173 2005 Hurricane TAP Payment Rates (Continued)

#### **B** Normal Mortality Rate

Unlike prior TAP, normal mortality will not apply to 2005 Hurricane TAP since the eligible loss period is limited to a 60-calendar-day time period from the date of the hurricane. If an event, such as suffering loss because of salt water intrusion, is not evident within 60 calendar days following an eligible hurricane, the producer may request an exception through the applicable COC when a certification is provided by a State forester or CSREES that the destruction was the result of a hurricane.

#### 174 2005 Hurricane TAP Practice Completion and Expiration

#### A Practice Completion

Eligible owners are required to replant or rehabilitate only the qualifying eligible trees, bushes, or vines, or that portion for which they seek payment. All practices must be completed before payments can be issued.

#### **B** Practice Expiration

Eligible owners must complete approved replacement or rehabilitation practices within 12 months from the date CCC-896 is approved for payment.

**Note:** If an extension is needed, the State Office shall submit the request to DAFP along with supporting documentation, such as CCC-896, COC minutes, weather data, a statement from the State forester, etc., indicating reasons why the practices could not be completed within the allotted time.

### C Replanting Different Eligible Trees, Bushes, or Vines

When eligible trees, bushes, or vines are replanted:

• the eligible tree types, bushes, or vines planted may be different than those lost as long as the new eligible trees, bushes, or vines have the same general end use, as determined by COC

**Note:** Payments for eligible owners who replant these different eligible trees, bushes, or vines shall not exceed the established maximum payment rates to re-establish the eligible trees, bushes, or vines that were actually lost, as determined by COC.

- the eligible trees, bushes, or vines may be replanted on a field that is not the field where the losses originally occurred.
  - **Note:** Payments for eligible owners who replant in a different field shall not exceed the cost to replant in the field where the loss actually occurred, as determined by COC.--\*

#### \*--174 2005 Hurricane TAP Practice Completion and Expiration (Continued)

#### **D** Cost Documentation

Eligible owners are required to submit cost documentation for all components of the completed practices. Receipts should include the following:

- date
- vendor's name
- vendor's location.

#### 175 2005 Hurricane TAP Payment Policy

#### A 2005 Hurricane TAP Benefits and Other Programs

The Emergency Agricultural Disaster Assistance Act of 2006 directs the Secretary to ensure that no producer on a farm receives duplicative benefits under 2005 Hurricane TAP and any other Federal program for the same loss.

The following table provides guidance if an eligible owner:

- is eligible for a 2005 Hurricane TAP payment
- qualifies for benefits for the same loss under another program.

| IF an owner is eligible to receive a 2005                                                                                                    |                                                                                         |
|----------------------------------------------------------------------------------------------------|-----------------------------------------------------------------------------------------|
| same loss is also eligible for                                                                                                    | THEN the eligible owner                                                                 |
| crop insurance that pays for tree losses<br>Hurricane Disaster Programs, including:                                                             | <ul> <li>cannot receive both</li> <li>must choose which benefits to receive.</li> </ul> |
| <ul> <li>Citrus Program</li> <li>Fruit and Vegetable Program</li> <li>Nursery Program</li> <li>TIP benefits</li> <li>emergency loans</li> </ul> |                                                                                         |
| assistance under another Federal program<br>that pays for replanting, re-establishment,<br>site preparation, or rehabilitation                  |                                                                                         |
| ECP benefits                                                                                                    | cannot receive compensation for the same practices under both TAP and ECP.              |

--\*

#### \*--175 2005 Hurricane TAP Payment Policy (Continued)

#### **B** Receiving Benefits on Both ECP and 2005 Hurricane TAP

A producer may be eligible to receive benefits on the same stand for both ECP and 2005 Hurricane TAP if the compensation is **not** approved for the same type of practice.

- **Example:** If a producer used ECP practices EC-1 (Debris Removal) and EC-2 (Grading, Shaping, Leveling), then the producer would not be eligible to use 2005 Hurricane TAP Practice 14 (Site Preparation). The producer could be eligible for Practice 10 (Tree Planting Cost) and Practice 01 (Tree Replacement Cost) under 2005 Hurricane TAP.
  - **Note:** All CCC-896's that use both ECP and 2005 Hurricane TAP practices for the same loss, shall be approved by COC and reviewed by an STC representative.

#### C Payment Amount

Payments are limited to the lesser of the following:

- DAFP-established maximum practice rates
- 75 percent of the actual cost to perform the practice.

#### **D** Payment Authorization

Payments cannot be issued until authorization is received from DAFP .-- \*

#### 175 2005 Hurricane TAP Payment Policy (Continued)

#### **E** Timing of Payments

Payments will be made after:

- regulations have been published
- the applicant's submission of documentation that the practices have been completed
- COC approval of CCC-896, Part D.

#### **F** Payments

Payments are computed using the smaller of either of the following:

- maximum trees/acres approved for payment by COC on CCC-896
- the trees/acres actually completed by the producer from CCC-896, Part D.

The following are examples of payments.

- **Example 1:** The applicant requests 3 stands with each stand having Practice 14 (Site Preparation), Practice 10 (Tree Planting Cost), and Practice 13 (Tree Replacement Cost) in CCC-896, Part B. The applicant has completed all 3 practices on 1 stand and has completed CCC-896, Part D. This applicant is eligible for a payment on the stand that has been completed.
- **Example 2:** The applicant requests 1 stand with Practice 14 (Site Preparation), Practice 10 (Tree Planting Cost), and Practice 13 (Tree Replacement Cost) in CCC-896, Part B. The applicant is able to complete only half of the tree planting on that stand because of the unavailability of trees. The applicant is eligible for payment on all practices associated with the acreage that has been planted, as long as all 3 practices have been completed for the trees planted and CCC-896, Part D has been completed.
  - **Note:** If site preparation has been completed but no trees have been planted on the stand, CCC-896 is not eligible for a payment.

County Offices shall, before approving CCC-896, ensure that equal parts of all practices have been completed on the stand.

### A Introduction

The Improper Payments Information Act of 2002 requires Federal agencies to evaluate programs to determine if internal controls are sufficient to prevent improper payments. CCC-770 TAP was developed to address areas of concern to ensure that 2005 Hurricane TAP payments are issued properly.

### **B** Program Checklist

CCC-770 TAP:

- is applicable to administering 2005 Hurricane TAP
- shall be used when CCC-896, Part D has been filed by the producer
- is producer specific
- is mandatory
- is required to be completed by County Offices before issuing 2005 Hurricane TAP payments
- does not negate STC, SED, State Office, DD, COC, CED, and County Office responsibility for administering all provisions applicable to 2005 Hurricane TAP.

**Reminder:** County Offices shall ensure that eligibility has been updated according to CCC-770 Eligibility before payments are issued to applicable producers.

## C Maintaining CCC-770 TAP

### CCC-770 TAP:

- is applicable for each producer by county
- has been designed to enable County Offices to update CCC-770 TAP as actions are taken
- shall be filed in the producer's 2005 Hurricane TAP folder.--\*

#### **D** Retention Period

All CCC-770 TAP's shall be retained in the producer's 2005 Hurricane TAP folder with CCC-896 according to 25-AS, Exhibit 61. If a new CCC-770 TAP is initiated, then the original CCC-770 TAP shall be retained, along with the newly initiated CCC-770 TAP.

CCC-770 TAP shall be destroyed when CCC-896 is destroyed.

#### **E** County Office Action

The County Office shall complete CCC-770 TAP for each producer that files CCC-896, Part D. A separate CCC-770 TAP shall be completed for each producer with a share in the stand.

The County Office employee that completes each item on CCC-770 TAP:

- is certifying that the applicable program provisions have, or have not, been met
- shall place their initials in the "Initials" column
- shall enter the date the item was reviewed in the "Date Completed" column.
- **Note:** As an alternative, County Offices may choose to review all items after COC approval if applicable; however, each item must still be initialed and dated verifying that each item has been reviewed.

Once all questions on CCC-770 TAP have been answered in a manner that supports approving the applicable forms, the County Office employee shall sign CCC-770 TAP, item 6 A as the preparer.

**Note:** By signing as the preparer, the employee is **not** certifying that they have reviewed all items in the applicable part of CCC-770 TAP. Rather, their signature certifies that the item with their initial was reviewed and that the applicable program provisions have or have not been met.--\*

#### **E** County Office Action (Continued)

Additionally, County Offices shall refer to the applicable handbook provision(s) as specified for additional information.

**Reminder:** County Offices cannot rely solely on using CCC-770 TAP for administering 2005 Hurricane TAP. All program provisions must be met, not just the items included on CCC-770 TAP. CCC-770 TAP is a tool to assist with program administration and includes the major areas where deficiencies have been identified, but it is not, nor is it intended to be, inclusive of all 2005 Hurricane TAP provisions.

### F CED Action

CED or their designated representative shall:

- spot check, **at a minimum**, the following every FY quarter:
  - five CCC-770 TAP's if 10 or less CCC-896, Part D's have been filed for 2005 Hurricane TAP
  - ten CCC-770 TAP's if 11 through 1,000 CCC-896, Part D's have been filed for 2005 Hurricane TAP
  - twenty CCC-770 TAP's if more than 1,000 CCC-896, Part D's have been filed for 2005 Hurricane TAP
  - every STC's, COC's and/or employee's CCC-770 TAP
    - **Notes:** The National Office will explore developing software to generate a spot check report. Until that time, CED shall randomly select a sample for review as specified.

Spot checks of STC, COC, and employee's are in addition to the minimum 5, 10, or 20 selected.--\*

#### **F CED** Action (Continued)

- when spot checking information certified on CCC-770 TAP:
  - review each part of CCC-770 TAP that has been completed
  - indicate whether or not they concur with the certification of items 5 A through 5 K, as applicable
  - sign and date items 7 B and 7 C
  - report to COC and the STC representative any CCC-770 TAP when CED does **not** concur with the preparer's determination.

#### **G** State Office Spot Check Selections

STC or their designated representative shall:

- select the following for spot check, at a State minimum, every FY quarter:
  - three CCC-770 TAP's if 10 or less CCC-896, Part D's have been filed for 2005 Hurricane TAP
  - five CCC-770 TAP's if 11 through 1,000 CCC-896, Part D's have been filed for 2005 Hurricane TAP
  - ten CCC-770 TAP's if more than 1,000 CCC-896, Part D's have been filed for 2005 Hurricane TAP
  - **Note:** The National Office will explore developing software to generate a spot check report. Until that time, STC or their designated representative shall randomly select a sample for review as specified.--\*

#### G State Office Spot Check Selections (Continued)

• spot check, **at a minimum**, 50 percent of the CED's spot checks in subparagraph F, which must include the required STC, COC, and employee spot checks

**Note:** Spot checks of STC, COC, and employee's are in addition to the 50 percent of the CED's spot checks.

• submit the results of the spot checks to SED.

When spot checking information certified on CCC-770 TAP, STC or their representative shall:

- review each part of CCC-770 TAP that has been completed
- indicate whether or not they concur with the certification of items 5 A through 5 K, as applicable, in item 8 A
- sign and date items 8 B and 8 C.

### H National Report

SED's shall report the following to the National Office as of September 30 of each FY by county:

- the number of CCC-770 TAP's spot-checked by CED
- the number of CCC-770 TAP's spot-checked by DD
- the number of "Do Not Concur" signed by CED
- the number of "Do Not Concur" signed by DD.

SED shall e-mail the report to **kay.niner@wdc.usda.gov**. Reports are due in the National Office by the second Monday of the new FY.--\*

# I Example of CCC-770 TAP

This is an example of CCC-770 TAP.

| CC-770 TAP                                                                                                    | U.S. DEPARTMENT OF AGRICULTURE<br>Commodity Credit Corporation                                                                                                    | 1. Producer Name                                                                                                    |                                                            | 2: ID N                                                   | lumber (Las                                                              | t 4 Digits)                                                                             |
|----------------------------------------------------------------------------------------------------|----------------------------------------------------------------------------------------------------|----------------------------------------------------------------------------------------------------|------------------------------------------------------------|-----------------------------------------------------------|--------------------------------------------------------------------------|-----------------------------------------------------------------------------------------|
| 2005 HURRICANE TAP CHECKLIST                                                                                                    |                                                                                                    | 3. State Name                                                                                                    |                                                            | 4. County Office Name                                     |                                                                          |                                                                                         |
| IOTE: County Offices shal                                                                                                    | ensure that eligibility has been updated according                                                                                                    | g to CCC-770 Eligibility before p                                                                                                    | ayments                                                    | s are iss                                                 | ued for appli                                                            | cable produce                                                                           |
| Office Staff Actions                                                                                                    |                                                                                                    | Handbook or Other<br>Applicable References                                                                                                    | YES                                                        | NO                                                        | Initials                                                                 | Date                                                                                    |
| . Did producer sign and sul                                                                                                    | omit the CCC-896 timely?                                                                                                    | 1-TAP, subparagraphs<br>165G and 190C                                                                                                    |                                                            |                                                           |                                                                          |                                                                                         |
| . Has signature authority i                                                                                                    | been venfied for all signatures on CCC-896?                                                                                                    | 1-CM, paragraph 25                                                                                                    |                                                            |                                                           | -<br>-<br>-<br>-<br>-<br>-<br>-<br>-                                     |                                                                                         |
| Are bushes (including sh<br>of an annual crop?                                                                                                    | ubs) field-grown for the commercial production                                                                                                    | 1-TAP, Exhibit 2                                                                                                    |                                                            |                                                           | -<br>-<br>-<br>-<br>-<br>-<br>-<br>-<br>-                                | -                                                                                       |
| ). Is the loss associated to a<br>county, and did the loss o                                                                                                    | n eligible hurricane within an eligible State, and<br>ccur within the 60-calendar day disaster períod?                                                                                                    | 1-TAP, subparagraphs<br>165H and I                                                                                                    |                                                            |                                                           |                                                                          |                                                                                         |
| . Was FSA-578 filed befor                                                                                                    | e COC approval on CCC-896?                                                                                                    | 1-TAP, subparagraph 165J                                                                                                    |                                                            |                                                           |                                                                          |                                                                                         |
| . Did producer provide accorphysical evidence?                                                                                                    | ptable evidence to COC for losses without                                                                                                    | 1-TAP, subparagraph 166D                                                                                                    |                                                            |                                                           | :                                                                        | ·<br>·<br>·                                                                             |
| Did County Office condu<br>CCC-896 when physical                                                                                                    | st and record a field visit for all losses on<br>evidence was available?                                                                                                    | 1-TAP, subparagraph 166D                                                                                                    |                                                            |                                                           |                                                                          | *                                                                                       |
| <ol> <li>Are the stand and owner<br/>stand accurate?</li> </ol>                                                                                                   | eligible, and are the determined acres in the                                                                                                    | 1-TAP, Paragraph 167                                                                                                    |                                                            |                                                           |                                                                          |                                                                                         |
| Were practice codes accu                                                                                                    | rate on CCC-896?                                                                                                    | 1-TAP, Paragraph 173A                                                                                                    |                                                            |                                                           |                                                                          |                                                                                         |
| . Has applicant submitted a<br>components of the comple                                                                                                    | pplicable cost documentation for all<br>ted practices?                                                                                                    | 1-TAP, subparagraph 174D                                                                                                    |                                                            |                                                           |                                                                          |                                                                                         |
| Has CCC-896 been signe<br>authorized representative<br>issued to all applicants?                                                                                  | d, dated, and approved by COC, CED, or<br>and have approval/disapproval letters been                                                                                                    | 1-TAP, subparagraphs 190F<br>and Paragraph 194                                                                                                    |                                                            |                                                           |                                                                          |                                                                                         |
| Certification<br>A. Signature of Preparer(s)                                                                                                    | ntan matanan e matalalar                                                                                                    |                                                                                                    |                                                            | : (                                                       | B. Date (M                                                               | M-DD-YYYY)                                                                              |
|                                                                                                    |                                                                                                    |                                                                                                    |                                                            |                                                           |                                                                          |                                                                                         |
|                                                                                                    | ر مەلەكەتىمى - رەمەلەكىمىرى - يىر بەر                                                                                                    |                                                                                                    |                                                            |                                                           |                                                                          |                                                                                         |
| A. I concur/do not con                                                                                                    | cur the above items have been verified an                                                                                                    | nd updated.                                                                                                    | опсиг                                                      |                                                           | Do N                                                                     | ot Concur                                                                               |
| B. CED Signature for Spoto                                                                                                    | heck                                                                                                    | <u> </u>                                                                                                    |                                                            |                                                           | °C. Date (M                                                              | IM-DD-YYYY)                                                                             |
| A. I concur/do not con                                                                                                    | cur the above items have been verified an                                                                                                    | nd updated.                                                                                                    | oncur                                                      | tan tan                                                   | Do No                                                                    | ot Concur                                                                               |
| B. DD Signature for Spotch                                                                                                    | ieck                                                                                                    |                                                                                                    |                                                            | 1                                                         | 3C. Date (M                                                              | M-DD-YYYY)                                                                              |
| ro: S. Department of Agriculture (US)<br>lus, parental status, religion, sexual o<br>es apply to all programs.) Persons v<br>2) 720-2600 (voice and TDD). To file | In promises oscimination in air its programs and activities on the<br>rientation, genetic information, political beliefs, reprisal, or because<br>th disabilities who require alternative means for communication of<br>a complaint of discrimination, write to USDA, Director, Office of G. | coese or race, color, netfonel onain, age, d<br>a all or part of an individual's income is den<br>program information (Braille, large print, s<br>vil Rights, 1400 Independence Avenue, S. | isability, an<br>ived from a<br>sudiotape, e<br>W , Washir | io where ar<br>ny public a<br>ito.) should<br>igton, D.C. | pricable, sex, m<br>ssistence progra<br>contact USDA's<br>20250-9410, or | amarstatus, familia<br>ım: (Not all prohibit<br>sTARGET Center a<br>call (800) 795-3272 |

# I Example of CCC-770 TAP (Continued)

| CCC-770TAP (05-11-07) | Page 2 |
|-----------------------|--------|
| 9. Remarks            |        |
|                       |        |
|                       |        |
|                       |        |
|                       |        |
|                       |        |
|                       |        |
|                       |        |
|                       |        |
|                       |        |
|                       |        |
|                       |        |
|                       |        |
|                       |        |
|                       |        |
|                       |        |
|                       |        |
|                       |        |
|                       |        |
|                       |        |
|                       |        |
|                       |        |
|                       |        |
|                       |        |
|                       |        |
|                       |        |
|                       |        |
|                       |        |
|                       |        |
|                       |        |
|                       |        |
|                       |        |
|                       |        |
|                       |        |
|                       |        |
|                       |        |
|                       |        |
|                       |        |
|                       |        |
|                       |        |
|                       |        |
|                       |        |
|                       |        |
|                       |        |

## J Completing CCC-770 TAP

Complete CCC-770 TAP according to this table.

| Item        | Instructions                                                               |
|-------------|----------------------------------------------------------------------------|
| 1           | Enter name of the producer.                                                |
| 2           | Enter last 4 digits of the producer's ID number.                           |
| 3           | Enter applicable State name.                                               |
| 4           | Enter County Office name that is completing CCC-770 TAP.                   |
| 5 A through | Check $()$ "Yes" or "No", or ENTER "N/A".                                  |
| 5 K         |                                                                            |
| 6 A         | Any County Office employee who initials in items 5 A through 5 K shall     |
|             | sign as preparer. By signing as preparer, this does not insinuate that an  |
|             | employee checked items 5 A through 5 K, only that this employee            |
|             | completed an item that was initialed by that employee.                     |
| 6 B         | The County Office employee who signs in item 6 A shall enter the current   |
|             | date.                                                                      |
| 7 A         | When applicable, CED or designated representative shall indicate whether   |
|             | or not they concur with how items 5 A through 5 K were completed. See      |
|             | subparagraph F for CED spot check procedure.                               |
| 7 B         | CED or designated representative who completed item 7 A shall sign.        |
| 7 C         | CED or designated representative who signed in item 7 B shall enter the    |
|             | current date.                                                              |
| 8 A         | When applicable, STC or their representative shall indicate whether or not |
|             | they concur with how items 5 A through 5 K were completed. See             |
|             | subparagraph G for STC or their representative spot check procedure.       |
| 8 B         | STC or their representative who completed item 8 A shall sign.             |
| 8 C         | STC or their representative who signed item 8 B shall enter the current    |
|             | date.                                                                      |

177-189 (Reserved)

--\*

#### **190** Applying for 2005 Hurricane TAP Benefits

#### A Filing CCC-896 for 2005 Hurricane TAP

To apply for 2005 Hurricane TAP benefits, applicants shall file an automated CCC-896 in the County Office where the stand is physically located.

CCC-896 shall be filed by producer and county. Each eligible producer with a share in the stand must complete and sign a separate CCC-896 for their share of the benefits.

**Example:** John Brown incurred eligible fruit tree losses and has the following interests in eligible counties:

- 50-50 share with Bob Brown in the B and B General Partnership; the general partnership has a permanent tax ID number, and owns citrus groves in Jefferson County
- 100 percent owner of pecan trees in Jefferson County
- 25-75 share owner of an orange grove with Jane Brown in Jefferson County; John Brown and Jane Brown jointly own the orange grove on a 25-75 percent share
- 100 percent of a stand of citrus trees in De Soto County.

The following 3 applications would be submitted in Jefferson County, assuming all producers file CCC-896, and none of the producers have any other fruit tree interests:

- one CCC-896 for B and B General Partnership for 100 percent share of the citrus trees in Jefferson County
- one CCC-896 for John Brown that includes **both** the following:
  - 100 percent interest in the pecan stand in Jefferson County for 100 percent share
  - 25 percent interest in the orange grove operation in Jefferson County he shares with Jane Brown
- one CCC-896 for Jane Brown for 75 percent share of the orange grove in Jefferson County she shares with John Brown.

One CCC-896 would be submitted in De Soto County for John Brown for 100 percent share of the citrus grove he owns in De Soto County.--\*

#### \*--190 Applying for 2005 Hurricane TAP Benefits (Continued)

## **B** Signing and Certifying CCC-896 for 2005 Hurricane TAP

When signing CCC-896, item 14A, the applicant is:

- applying for 2005 Hurricane TAP benefits for the applicant listed in CCC-896, item 4A
- certifying **all** of the following:
  - information provided on CCC-896 is true and correct
  - losses for trees (including Christmas trees, ornamental trees, nursery trees, and potted trees), bushes (including shrubs), and vines were wholly because of eligible hurricanes
  - no other Federal benefits were received for the same loss
- authorizing FSA officials to:
  - enter upon, inspect, and verify all applicable acreage in which the applicant has an interest for the purpose of confirming the accuracy of the information provided
  - review, verify, and authenticate all information provided on CCC-896 and supporting documents
  - acknowledge that failure to provide information requested by FSA is cause for disapproval of CCC-896.

### **C** Signature Requirements

All applicants' signatures must be received on CCC-896, item 14A by the ending signup date. Neither STC nor COC has authority to approve late-filed CCC-896's.

Follow 1-CM for signature requirements.--\*

#### \*--190 Applying for 2005 Hurricane TAP Benefits (Continued)

## Par. 190

## D Modifying CCC-896 for 2005 Hurricane TAP

Once the applicant signs CCC-896, Part D for 2005 Hurricane TAP and COC has signed CCC-896, Part C, CCC-896 **cannot** be modified.

### E Deleting CCC-896 for 2005 Hurricane TAP

County Offices shall not delete any signed CCC-896 for 2005 Hurricane TAP unless the applicant withdraws CCC-896 before the end of the signup period.

If an applicant wishes to withdraw a signed CCC-896, then the applicant must write "WITHDRAWN" on the hardcopy CCC-896 and initial and date next to "WITHDRAWN." County Offices shall then delete CCC-896 from the automated system.

## F Acting on CCC-896 for 2005 Hurricane TAP

COC or CED must act on all completed CCC-896's submitted.

**Note:** CED may delegate approval authority to Program Technicians for routine cases. Program Technicians shall **not** be delegated authority to disapprove any CCC-896's.

Before approving CCC-896, Part C for 2005 Hurricane TAP, the approving official must ensure that **all** eligibility requirements are met, a field visit is completed according to paragraph 192, and be satisfied with **all** of the following:

- stand is eligible according to subparagraph 167 B
- applicant is considered an eligible owner according to subparagraph 167 D
- loss is because of an eligible cause according to subparagraph 166 B--\*

**Important:** Any CCC-896 for 2005 Hurricane TAP submitted after the end of the signup period shall be disapproved. There are **no** late-filed provisions for 2005 Hurricane TAP.

#### \*--190 Applying for 2005 Hurricane TAP Benefits (Continued)

## F Acting on CCC-896 for 2005 Hurricane TAP (Continued)

- loss occurred during the eligible disaster period as defined according to subparagraph 165 I
- acres and trees damaged are determined
- all signature requirements are met in CCC-896, Part B.

Before approving CCC-896, Part D for 2005 Hurricane TAP, the approving official must ensure that all eligibility requirements are met, and be satisfied with all of the following:

- all practices claimed for payment are complete
- all documentation is provided in support of payment
- all signature requirements are met.

If all program eligibility requirements are **not** met, or it is determined that the information on CCC-896 for 2005 Hurricane TAP, or any additional supporting documentation provided by the applicant, is **not** accurate or reasonable, the following actions shall be taken:

- disapprove CCC-896
- notify the applicant of disapproval
- provide the applicant applicable appeal rights according to 1-APP
- thoroughly document reason for disapproval in COC minutes, if disapproved by COC.--\*

#### \*--191 Submitting and Completing CCC-896's

#### A Submitting CCC-896's

CCC-896's shall be submitted by the ending signup period according to subparagraph 165 G. All CCC-896's shall be submitted by COB March 16, 2007, or 15 calendar days after the FR is published.

#### **B** Completing CCC-896

Complete CCC-896 according to the following:

- Parts A and B are to be completed at the time of signup
- Part C is to be completed following the COC's or authorized FSA official's field visit to verify loss according to paragraph 192
- Part D is to be completed once the producer completes all practices and submits cost documentation for all components of the completed practices. Receipts should include the date and vendor's name and location.

**Note:** The signature date and approval date shall be entered in the automated system **only** after the actual cost data is entered and CCC-896 is ready for payment.

#### **192** Required Field Visits by FSA Official

#### A Required Field Visits

Before approving CCC-896, Part C, an FSA representative shall perform a field visit and document the following:

- total number of actual trees in the stand
- total number of actual trees lost because of an eligible hurricane.
- **Note:** Regardless of the number of trees in which the applicant requests assistance, the FSA representative shall verify the actual number of trees in the stand, and actual trees lost because of an eligible hurricane to ensure that the correct eligible loss threshold calculation is made.
- **Example:** The applicant reports he or she will only replace 30 trees in the 10-acre orchard. A COC representative visits the orchard and determines the total number of trees in the stand as 1,000, and actual trees lost at 400, which meets the 15 percent loss threshold.  $(1,000 \times 15\% = 150 \text{ trees that must be lost})$
- **Note:** If, at the time a producer reports the completed practices, records show 100 trees were replanted instead of the 30 trees, the producer will be eligible for reimbursement for the 100 trees. This applies as long as the number of trees replanted does not exceed the number of trees documented by the FSA representative as lost (400).--\*

#### A Approved Acres, Trees, Bushes, and Vines

An eligible applicant shall qualify for assistance under 2005 Hurricane TAP only if the tree, bush (including shrub), or vine mortality of the eligible applicant, as a result of damaging weather or related conditions, exceeds 15 percent. If the 15 percent tree loss qualifying threshold is not met, the applicant is not eligible for assistance under 2005 Hurricane TAP.

Qualifying applicants are eligible for the lesser of either of the following:

- 75 percent of their actual cost for re-establishment
- the total payment amount calculated using the maximum DAFP-established practice payment rates.

After the applicant qualifies for payment by meeting the 15 percent tree loss threshold, payments will be calculated as the smaller of the following:

- Actual Cost Receipts **x** Percent Producer Share **x** 75% Payment Level = Total Payment
- Number of Damaged Trees/Acres x Percent Producer Share x Practice Payment Rate x 85% Payment Level = Total Payment.

#### Example 1:

The applicant reports the loss of 500 trees in a 5-acre orchard and makes a 2005 Hurricane TAP assistance request to replace and replant all the trees and perform site preparation on the entire 5 acres. The applicant indicates a producer's share of 100 percent. A COC representative subsequently visits the orchard and determines that because of eligible hurricane conditions, 500 trees were lost and 5 acres were damaged. The applicant provides receipts for all the related practices.

The operation's loss of 500 trees is greater than the 75-tree (500 x 15% = 75) qualifying loss requirement. The producer has a 100 percent share of the operation.--\*

#### A Approved Acres, Trees, Bushes, and Vines (Continued)

Maximum established DAFP practice payment rates are as follows.

| Tree replacement:<br>500 trees x 100% (share) x 85% (loss level) x \$8 per tree (practice payment rate) =                                                                                          | \$3,400                    |
|----------------------------------------------------------------------------------------------------|----------------------------|
| Tree planting:<br>500 trees x 100% (share) x 85% (loss level) x \$2 per tree (practice payment rate) =                                                                                             | \$ 850                     |
| Site preparation:<br>5 acres x 100% (share) x 85% (loss level) x \$500 per acre (practice payment rate) =<br>Total maximum payment for all practices using DAFP-established practice payment rates | \$ <u>2,125</u><br>\$6,375 |
| Actual cost receipts provided by the applicant are as follows.                                                                                                    |                            |

| Tree replacement expense | \$6,000 x 100% (share) x 75% (payment level) = \$4,500       |
|--------------------------|--------------------------------------------------------------|
| Tree planting expense    | \$2,500 x 100% (share) x 75% (payment level) = \$1,875       |
| Site preparation expense | $3,750 \times 100\%$ (share) x 75% (payment level) = $2,813$ |
| Total maxi               | imum payment for all practices using actual cost \$9,188     |

Under 2005 Hurricane TAP, the applicant is eligible for the lesser of either of the following:

- 75 percent of the actual cost for re-establishment; in this case, \$9,188
- the amount calculated using the maximum DAFP-established practice payment rates; in this case, \$6,375.
- **Note:** In this example, the applicant is eligible for the \$6,375 payment under 2005 Hurricane TAP.--\*

#### A Approved Acres, Trees, Bushes, and Vines (Continued)

#### Example 2:

The applicant reports the loss of 500 trees in a 5-acre orchard and makes a 2005 Hurricane TAP assistance request to replace and replant all the trees and perform site preparation on the entire 5 acres. The applicant indicates a producer's share of 50 percent. A COC representative subsequently visits the orchard and determines that because of eligible hurricane conditions, only 350 of the 500 trees were lost and only 4 of the 5 acres were damaged. The applicant provides receipts for all the related practices.

The operation's loss of 350 trees is greater than the 75-tree ( $500 \times 15\% = 75$ ) qualifying loss requirement. The producer has a 50 percent share of the operation.

Maximum established DAFP practice payment rates are as follows.

| Tree replacement:                                                                     |               |
|---------------------------------------------------------------------------------------|---------------|
| 350 trees x 50% (share) x 85% (loss level) x \$8 per tree (practice payment rate) =   | \$1,190       |
| Tree planting:                                                                        |               |
| 350 trees x 50% (share) x 85% (loss level) x $2$ per tree (practice payment rate) =   | \$ 298        |
| Site preparation:                                                                     |               |
| 4 acres x 50% (share) x 85% (loss level) x \$500 per acre (practice payment rate) =   | <u>\$ 850</u> |
| Total maximum payment for all practices using DAFP-established practice payment rates | \$2,338       |
|                                                                                       |               |

Actual cost receipts provided by the applicant are as follows.

| Tree replacement expense | \$3,000 x 50% (share) x 75% (payment level) = \$1     | ,125 |
|--------------------------|-------------------------------------------------------|------|
| Tree planting expense    | \$1,250 x 50% (share) x 75% (payment level) = \$      | 469  |
| Site preparation expense | <u>\$1,750 x 50% (share) x 75% (payment level) = </u> | 656  |
| Total maxim              | num payment for all practices using actual cost \$2   | ,250 |

Under 2005 Hurricane TAP, the applicant is eligible for the lesser of either of the following:

- 75 percent of the actual cost for re-establishment; in this case, \$2,250
- the amount calculated using the maximum DAFP-established practice payment rates; in this case, \$2,338.

**Note:** In this example, the applicant is eligible for the \$2,250 payment under 2005 Hurricane TAP.--\*

#### A Approved Acres, Trees, Bushes, and Vines (Continued)

#### Example 3:

The applicant reports the loss of 250 out of 500 trees in a 5-acre orchard and makes a 2005 Hurricane TAP assistance request to perform site preparation on 2.5 acres and to replace and replant 250 trees. The applicant indicates a producer's share of 100 percent. A COC representative subsequently visits the orchard and determines that because of eligible hurricane conditions, 250 of the 500 trees were lost and 2.5 of the 5 acres were damaged. The applicant provides receipts for all the related practices and indicates prior receipt of \$1,500 in assistance under ECP for clean-up and debris removal. Since site preparation under 2005 Hurricane TAP includes clean-up and debris removal, the applicant is not eligible for site preparation under 2005 Hurricane TAP.

The operation's loss of 250 trees is greater than the 75-tree ( $500 \times 15\% = 75$ ) qualifying loss requirement. The producer has a 100 percent share of the operation.

Maximum established DAFP practice payment rates are as follows.

| Tree replacement:<br>250 trees x 100% (share) x 85% (loss level) x \$8 per tree (practice payment rate) =                                                                        | \$1,700               |
|----------------------------------------------------------------------------------------------------|-----------------------|
| Tree planting:<br>250 trees x 100% (share) x 85% (loss level) x \$2 per tree (practice payment rate) =                                                                           | \$ 425                |
| Applicant is not eligible for site prep because duplicate benefits were received under ECP Total maximum payment for all practices using DAFP-established practice payment rates | <u>\$0</u><br>\$2,125 |

Actual cost receipts provided by the applicant are as follows.

| Tree replacement expense | \$3,000 x 100% (share) x 75% (payment level) = \$2,250     |
|--------------------------|------------------------------------------------------------|
| Tree planting expense    | $1,250 \times 100\%$ (share) x 75% (payment level) = $938$ |
| Total max                | imum payment for all practices using actual cost \$3,188   |

Under 2005 Hurricane TAP, the applicant is eligible for the lesser of either of the following:

- 75 percent of the actual cost for re-establishment; in this case, \$3,188
- the amount calculated using the maximum DAFP-established payment rates; in this case, \$2,125.
- **Note:** In this example, the applicant is eligible for the \$2,125 payment under 2005 Hurricane TAP.--\*

## A Approved Acres, Trees, Bushes, and Vines (Continued)

### Example 4:

The applicant reports the loss of 50 out of 500 trees, as a result of damaging weather or related conditions, in a 5-acre orchard. The applicant makes a 2005 Hurricane TAP assistance request to perform site preparation on 1 acre and to replace and replant the 50 trees. The applicant indicates a producer's share of 100 percent and provides receipts for all the related practices.

The operation's loss of 50 trees is not greater than the 75-tree ( $500 \times 15\% = 75$ ) qualifying loss requirement. Because the applicant's loss of 50 trees is not greater than the qualifying 75-tree eligibility threshold, the applicant does not qualify for 2005 Hurricane TAP assistance and a subsequent COC representative visit is not needed.--\*

## \*--194 Approval and Disapproval Letters

## A Issuing Approval or Disapproval Letters

County Offices shall issue approval or disapproval letters to all applicants.

## **B** Example of Approval Letter

This is an example of an approval letter.

| (En                                            | ter County Office name, address, and telephone number)                                                                                                    |
|------------------------------------------------|----------------------------------------------------------------------------------------------------|
| (En                                            | ter applicant's name and address)                                                                                                    |
| Dea                                            | ar (Enter applicant's name):                                                                                                    |
| You                                            | ar request for 2005 Hurricane TAP assistance was approved.                                                                                                    |
| The                                            | e following shall serve as a guide in completing and reporting the practice(s):                                                                                                    |
| •                                              | if the work has been performed, provide copies of all sales receipts, invoices, canceled checks, or other documentation necessary to determine costs                                                                                                    |
| •                                              | if the work has not already been performed, make arrangements to replant or rehabilitate the eligible trees, bushes, or vines as soon as possible, but within the 12-month period from the date of COC application approval on CCC-896                                                                                                    |
| •                                              | if the work cannot be completed within the 12-month period, notify the County Office                                                                                                    |
| •                                              | report practice completion <b>immediately</b> to maintain eligibility                                                                                                    |
| •                                              | provide copies of all sales receipts, invoices, canceled checks, or other documentation necessary to determine costs.                                                                                                    |
| AC                                             | County Office employee will be making a site visit to your farm to verify practice completion.                                                                                                    |
| Coi                                            | inty Executive Director                                                                                                    |
| The<br>origi<br>all p<br>audi<br>write<br>2025 | U.S. Department of Agriculture (USDA) prohibits discrimination in all its programs and activities on the basis of race, color, national n, gender, religion, age, disability, political beliefs, sexual orientation, and marital or family status. (Not all prohibited bases apply to rograms.) Persons with disabilities who require alternative means for communication of program information (Braille, large print, otape, etc.) should contact USDA's TARGET Center at (202) 720-2600 (voice and TDD). To file a complaint of discrimination, e USDA, Director, Office of Civil Rights, Room 326-W, Whitten Building, 1400 Independence Avenue, SW, Washington, D.C. 50-9410 or call (202) 720-5964 (voice or TDD). USDA is an equal opportunity provider and employer. |

\_\_\*

#### \*--194 Approval and Disapproval Letters (Continued)

#### **C** Example of Disapproval Letter

This is an example of a disapproval letter. See subparagraph 171 A for nonappealable issues.

(Enter County Office name, address, and telephone number)

(Enter applicant's name and address)

Dear (Enter applicant's name):

The County FSA Committee has disapproved your request for 2005 Hurricane TAP assistance.

Your request was reviewed by the County Committee and was determined ineligible because (enter explanation of all reasons for disapproval; include copy of CCC-896).

If you believe the decision by the County Committee is in error, you may elect any of the options in the following sequence:

- 1. Reconsideration by the County Committee.
- 2. Request mediation.
- 3. Appeal to the State Committee.
- 4. Appeal to the National Appeals Division.

You may elect these options in the indicated sequence. You may select any of the first 3 options, or you may skip any of the first 3 options and select a later choice, or skip all 3 and appeal directly to NAD.

You have 30 calendar days from the date of this letter to request reconsideration, appeal to the State Committee, or enter into mediation. Additionally, you may file an appeal with NAD within 30 days of the date you receive this decision.

(Use this paragraph for noncertified States if the Certified State Mediation Program does not offer mediation for the specific issue in question.)

(Certified States)

Mediation is available under the (<u>insert State name</u>) State Mediation Program. Informal mediation may enable us to narrow and resolve these issues by agreement. FSA will participate in good faith in mediation. To obtain information about mediation, contact (<u>insert the State name, address, and phone number</u>). The written request for mediation must be postmarked or faxed by you not later than 30 calendar days after the date of this letter. Mediation does not replace or limit your right to further appeal to NAD.

(Noncertified States)

Mediation is available and FSA will participate in good faith. Informal mediation may enable us to narrow and resolve these issues by agreement. To obtain information about mediation, and to request mediation, contact (<u>insert the State</u> <u>name, address, and phone number</u>). The written request for mediation must be postmarked or faxed by you not later than 30 calendar days after the date of this letter. Mediation does not replace or limit your right to further appeal to NAD.

County Executive Director

The U.S. Department of Agriculture (USDA) prohibits discrimination in all its programs and activities on the basis of race, color, national origin, gender, religion, age, disability, political beliefs, sexual orientation, and marital or family status. (Not all prohibited bases apply to all programs.) Persons with disabilities who require alternative means for communication of program information (Braille, large print, audiotape, etc.) should contact USDA's TARGET Center at (202) 720-2600 (voice and TDD). To file a complaint of discrimination, write USDA, Director, Office of Civil Rights, Room 326-W, Whitten Building, 1400 Independence Avenue, SW, Washington, D.C. 20250-9410 or call (202) 720-5964 (voice or TDD). USDA is an equal opportunity provider and employer.

Note: See 1-APP when providing appeal rights.--\*

#### **195-220** (Reserved)

## \*--Part 14 2005 Hurricanes TAP Software Operations

#### Section 1 Accessing Software

#### 221 Accessing 2005 Hurricanes TAP Software

#### A Overview

2005 Hurricanes TAP software is web-based with a centralized database that will be updated by County Office employees.

#### **B** Accessing 2005 Hurricanes TAP

Access 2005 Hurricanes TAP software according to the following.

| Step | Action                                                                                                    |  |  |  |  |  |  |
|------|----------------------------------------------------------------------------------------------------|--|--|--|--|--|--|
| 1    | Access 2005 Hurricanes TAP software through the FSA Intranet at                                                                                                    |  |  |  |  |  |  |
|      | http://intranet.fsa.usda.gov/fsa/FSAIntranet applications.html.                                                                                                    |  |  |  |  |  |  |
| 2    | Under Production Adjustment & Disaster Programs, CLICK "TAP – Tree                                                                                                    |  |  |  |  |  |  |
|      | Assistance Program".                                                                                                    |  |  |  |  |  |  |
| 3    | The TAP Home Page will be displayed. CLICK "Enter" to proceed.                                                                                                    |  |  |  |  |  |  |
|      | <b>Note:</b> Use Internet Explorer to access the software.                                                                                                    |  |  |  |  |  |  |
|      | 🗃 Welcome to TAP - Microsoft Internet Explorer                                                                                                    |  |  |  |  |  |  |
|      | File Edit View Favorites Tools Help                                                                                                    |  |  |  |  |  |  |
|      | Address M https://indiancean.sc.egov.usda.gov/TreeAssistanceProgram/index.isp                                                                                                    |  |  |  |  |  |  |
|      | Farm Service Agency       Tree Assistance Program         Online       *E-Forms       *Contact Us       *Search       * Local Offices       *USDA Home                                                                                                    |  |  |  |  |  |  |
|      | Accessibility Statement Enter                                                                                                    |  |  |  |  |  |  |
|      | Privacy and Security<br>Policy                                                                                                    |  |  |  |  |  |  |
|      | Elank COC-434       This Farm Service Agency website is provided for producers to apply for the Tree Assistance Program (TAP). TAP is available to eligible orchardists that planted trees for commercial purposes but lost the trees as a result of a natural disaster.                                                 |  |  |  |  |  |  |
|      | Elank CCC-435     USDA is committed to making its web pages accessible to all individuals. If you are a person with a disability and have trouble accessing or using our web site, please contact the CCE Help Desk at (800)-255-2434. Please provide us with the specific URL with which you have a problem or concern. |  |  |  |  |  |  |
|      | <u>Administrator Login</u>                                                                                                    |  |  |  |  |  |  |
|      |                                                                                                    |  |  |  |  |  |  |
|      |                                                                                                    |  |  |  |  |  |  |
|      |                                                                                                    |  |  |  |  |  |  |
|      |                                                                                                    |  |  |  |  |  |  |
|      |                                                                                                    |  |  |  |  |  |  |
|      |                                                                                                    |  |  |  |  |  |  |
|      |                                                                                                    |  |  |  |  |  |  |

| Step     | Action                                                                                                    |
|----------|----------------------------------------------------------------------------------------------------|
| 4        | The USDA eAuthentication Warning Screen will be displayed. CLICK "Continue"                                                                                                    |
|          | to proceed or "Cancel" to end the process.                                                                                                    |
|          |                                                                                                    |
|          | 🗿 Warning! - Microsoft Internet Explorer                                                                                                    |
|          | File Edit View Favorites Tools Help                                                                                                    |
|          | Image: Image: Image |
|          | Address 🕘 https://pws.sc.egov.usda.gov/steminderagent/dmsforms/login_banner.fcc?TYPE=335544338REALMOID=06-d826f9cc-d999-4ac5-ab01-fd31c1ae888d8;GUID=&SMAUTHR 💌 🛃 Go 🛛 Links 🍅                                                                                                    |
|          | USDA eAuthentication                                                                                                    |
|          | Passinger C                                                                                                    |
|          | Home About eAuthentication Help Contact Us Service Centers                                                                                                    |
|          |                                                                                                    |
|          | **************************************                                                                                                    |
|          |                                                                                                    |
|          | This is a United States Department of Agriculture computer system, which may be accessed and used only for official Government business (or as otherwise permitted by regulation) by authorized personnel. Unauthorized access or use of this computer system may subject violators to criminal, viol, and/or administrative action. All information on this computer system may be intercepted, recorded, read, copied, and disclosed by and to authorized personnel for official persons, including criminal investigations. Access or use of this computer system by any person, whether authorized or unauthorized, constitutes consent to these terms.                                                                                                    |
|          | *****************************                                                                                                    |
|          |                                                                                                    |
|          | (Cancel) (Continue)                                                                                                    |
|          |                                                                                                    |
|          |                                                                                                    |
|          | eAuthentication Home   USDA.gov   Site Map                                                                                                    |
|          | Accessibility Statement   Privacy Policy   Non-Discrimination Statement   www.FirstGov.gov                                                                                                    |
|          | Done     Done     Done                                                                                                    |
| <u> </u> | *                                                                                                    |

# B Accessing 2005 Hurricanes TAP (Continued)

| Step     | Action                                                                                                    |  |  |  |  |  |  |
|----------|----------------------------------------------------------------------------------------------------|--|--|--|--|--|--|
| 5        | If users click "Continue", users must:                                                                                                    |  |  |  |  |  |  |
|          | <ul><li>enter eAuthentication user ID and password</li><li>CLICK "Login".</li></ul>                                                                                                    |  |  |  |  |  |  |
|          | 2 USDA Web Services Log-In - Microsoft Internet Explorer                                                                                                    |  |  |  |  |  |  |
|          | $ \bigcirc Back \bullet \bigcirc \bullet \boxtimes \boxtimes \bigcirc Factor Factor Fa$ |  |  |  |  |  |  |
|          | Address 🗃 https://pvs.sc.egov.usda.gov/steminderagent/dmsforms/login_main.fcc?TYPE=33554433&REALMOID=06-d826F9cc-d999-4ac5-ab01-fd31c1ae888d&GUID=&GMAUTHREA 🗹 🎅 Go Unix »                                                                                                    |  |  |  |  |  |  |
|          | USDA eAuthentication                                                                                                    |  |  |  |  |  |  |
|          | Password -                                                                                                    |  |  |  |  |  |  |
|          | Home About eAuthentication Help Contact Us Service Centers                                                                                                    |  |  |  |  |  |  |
|          |                                                                                                    |  |  |  |  |  |  |
|          | Uger ID: User ID: I Want To     Administrator Links                                                                                                    |  |  |  |  |  |  |
|          | Login     Login     Login     Login                                                                                                    |  |  |  |  |  |  |
|          | User ID                                                                                                    |  |  |  |  |  |  |
|          |                                                                                                    |  |  |  |  |  |  |
|          |                                                                                                    |  |  |  |  |  |  |
|          |                                                                                                    |  |  |  |  |  |  |
|          |                                                                                                    |  |  |  |  |  |  |
|          | eAuthentication Home   USDA.gov   Site Map                                                                                                    |  |  |  |  |  |  |
|          | Accessibility Statement   Privacy Policy   Non-Discrimination Statement   www.FirstGov.gov                                                                                                    |  |  |  |  |  |  |
|          | Image: Second state                                                                                                    |  |  |  |  |  |  |
| <u>U</u> |                                                                                                    |  |  |  |  |  |  |

## **B** Accessing 2005 Hurricanes TAP (Continued)

#### C Selecting a Disaster

The following screen will be displayed with a drop-down menu of all approved disasters. To access 2005 Hurricanes TAP, select "TAP Hurricane 2005" from the drop-down menu, and CLICK "Enter".

Note: Refer to paragraph 41 for procedure for all past disasters.

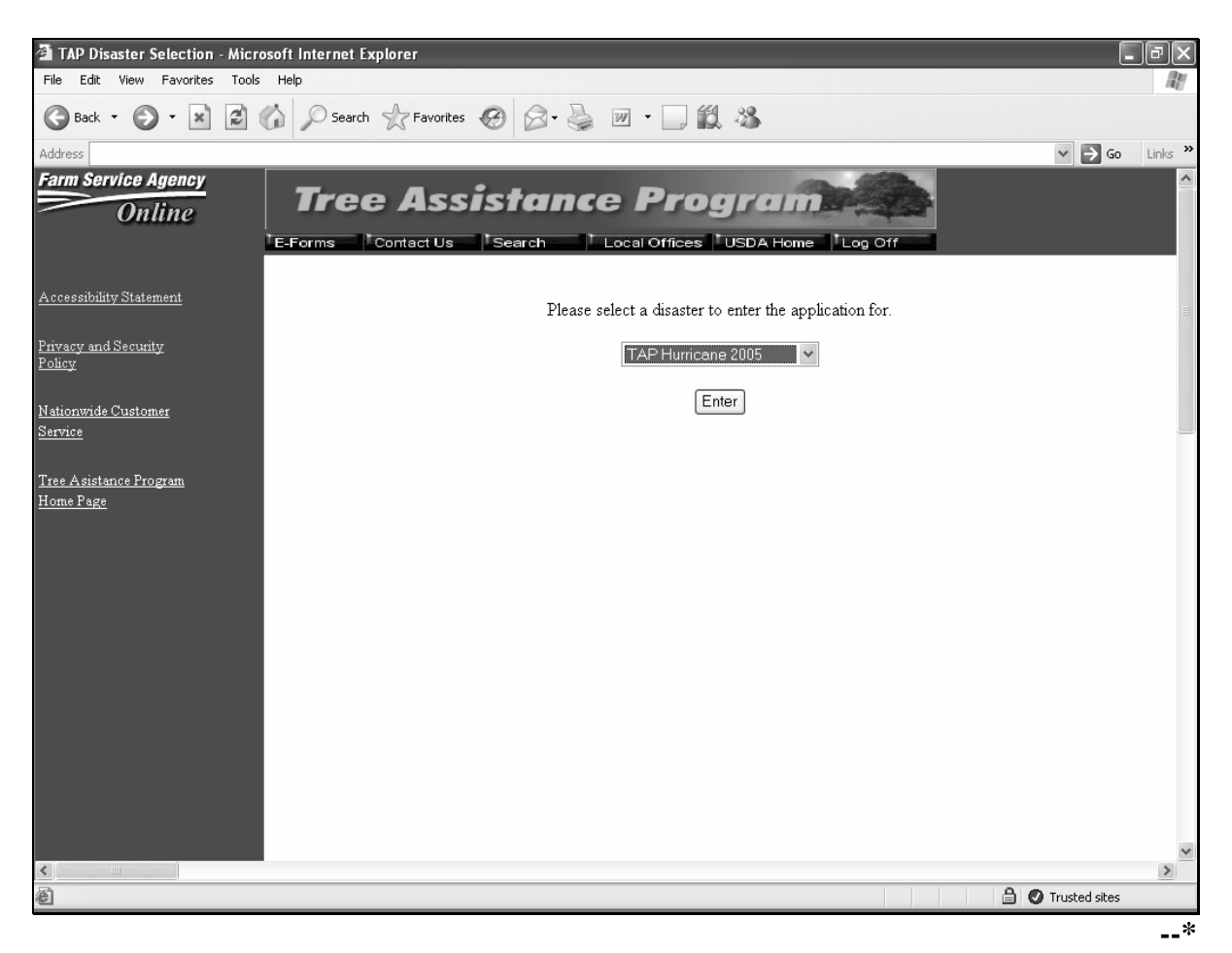

#### **D** TAP Hurricane Main Menu

The TAP Hurricane Main Menu will be displayed once the user selects "TAP Hurricane 2005" from the drop-down menu.

| 🗿 TAP Menu - Microsoft Interne                    | et Explorer                                                                                                    | ٦X    |
|---------------------------------------------------|----------------------------------------------------------------------------------------------------|-------|
| File Edit View Favorites Tools                    | Help                                                                                                    | R.    |
| 🕒 Back 🔹 🕥 🐇 😰                                    | 🕼 🔎 Search 👷 Favorites 🧐 😥 - 🌺 🔟 - 🛄 🎇 🍪                                                                                                  |       |
| Address                                           | V 🄁 Go Li                                                                                                    | nks » |
| Farm Service Agency<br>Online                     | Tree Assistance Program           'E-Forms         'Contact Us         'Search         'Local Offices         'USDA Home         'Log Off |       |
| Accessibility Statement                           | TAP Hurricane                                                                                                    |       |
| <u>Privacy and Security</u><br><u>Policy</u>      | New Application     Reports       Modify Application     Approve Applications                                                             |       |
| <u>Nationwide Customer</u><br><u>Service</u>      | Delete Application CCC Representative Electronic Approval                                                                                 |       |
| <u>Tree Asistance Program</u><br><u>Home Page</u> |                                                                                                    |       |
| <u>Tree Asistance Program</u><br><u>Menu</u>      |                                                                                                    |       |
| <u>State/County Selection</u>                     |                                                                                                    |       |
|                                                   |                                                                                                    |       |
| ê                                                 | 🗎 🔮 Trusted sites                                                                                                    | ~     |

The following provides the options available on the TAP Hurricane Main Menu.

| IF the user selects           | THEN                                                    |  |  |
|-------------------------------|---------------------------------------------------------|--|--|
| New Application               | USDA Service Center Information Management System       |  |  |
| Modify Application            | Customer Search Page will be displayed. Select a        |  |  |
| Delete Application            | producer by searching by type, name, tax ID, or other.  |  |  |
| Reports                       | The Report Selection Screen will be displayed. See      |  |  |
|                               | paragraph 271 for additional information.               |  |  |
| Approve Applications          | The Bulk Application Approval Screen will be displayed. |  |  |
|                               | See paragraph 261 for additional information.           |  |  |
| CCC Representative Electronic | The CCC Representative Electronic Approval Screen       |  |  |
| Approval                      | will be displayed. See paragraph 262 for additional     |  |  |
|                               | information.                                            |  |  |

--\*

#### 225 Applicant Information

#### A Overview

Each producer can have only 1 application per County Office. Producers who apply for 2005 Hurricanes TAP must be linked in SCIMS and active on either a 2005 or 2006 farm in the county where the application is being added to be eligible for 2005 Hurricanes TAP.

#### **B** Selecting a Producer

The USDA SCIMS Customer Search Page will be displayed throughout the 2005 Hurricanes TAP software anytime a producer needs to be selected. Once the user has selected a producer from SCIMS, the TAP - Part B - Producer Information Screen will be displayed.

| TAP Producer Information - N                      | Aicrosoft Internet Explorer                                |
|---------------------------------------------------|------------------------------------------------------------|
| File Edit View Favorites Tools                    | Help                                                       |
| 🕝 Back 🔹 🐑 💌 🗷 🕯                                  | 🏠 🔎 Search 🤺 Favorites 🧐 🎯 - 🍓 🔟 - 🛄 🎇 🦓                   |
| Address                                           | V 🎅 Go Links *                                             |
| Farm Service Agency<br>Online                     | Tree Assistance Program                                    |
|                                                   | Tree Assistance Program(TAP) - Part B-Producer Information |
| Accessibility Statement Privacy and Security      | State: Mīssissippi<br>County: Coahoma                      |
| Policy                                            | Producer: ACKER ROGERS                                     |
| Nationwide Customer                               | Tax ID Type:                                               |
| Service                                           | Address: ACKER ROGERS                                      |
| <u>Tree Asistance Program</u><br><u>Home Page</u> | FLORENCE, AL 35634                                         |
| <u>Tree Asistance Program</u><br><u>Menu</u>      | Change Producer Continue Cancel and Return to Main Menu    |
| State/County Selection                            |                                                            |
|                                                   |                                                            |
|                                                   |                                                            |
|                                                   |                                                            |
|                                                   |                                                            |
|                                                   |                                                            |
|                                                   |                                                            |
|                                                   |                                                            |
|                                                   | v                                                          |
| ē                                                 | Trusted sites                                              |

The following provides the options available on the TAP - Part B - Producer Information Screen.

| Option               | Result                                                             |
|----------------------|--------------------------------------------------------------------|
| Change Producer      | The USDA Service Center Information Management System Customer     |
|                      | Search Page will be displayed.                                     |
| Continue             | The TAP - Part B - Stand Information Screen will be displayed. See |
|                      | paragraph 226 for more information.                                |
| Cancel and Return to | The TAP Hurricane Main Menu will be displayed. See                 |
| Main Menu            | subparagraph 221 D for more information.                           |

--\*

#### \*--226 Stand Information

## A Overview

The TAP - Part B - Stand Information Screen will be displayed once the user selects to add a new application and selects a producer from SCIMS. The TAP - Part B - Stand Information Screen shall be used to record the following:

- crop
- stand number
- producer share
- total acres in stand
- total trees in stand
- total trees lost/damaged.

#### **B** TAP - Part B - Stand Information Screen

Following is an example of the TAP - Part B - Stand Information Screen.

| 🗿 TAP Stand Information - Microsoft Internet Explorer                                                                                                    |                           |                 | _ PX              |
|----------------------------------------------------------------------------------------------------|---------------------------|-----------------|-------------------|
| File Edit View Favorites Tools Help                                                                                                    |                           |                 | AU.               |
| 🚱 Back 🔹 🕥 - 🖹 😫 🏠 🔎 Search 🤺 Favorites 🤣                                                                                                    | 8 · 🎍 🗹 · 🗌 🏭 🎖           | \$              |                   |
| Address                                                                                                    |                           |                 | ✓ 🗲 Go Links ≫    |
| Farm Service Agency<br>Online<br>IE-Forms Contact Us Sea                                                                                                    |                           | DA Home Log Off |                   |
| Tree Assistance Program(TAP) - Par                                                                                                    | rt B-Stand Information    |                 |                   |
| Accessibility Statement State: Mississippi                                                                                                    |                           |                 |                   |
| County: Coahoma                                                                                                    |                           |                 |                   |
| Policy Drode core                                                                                                    |                           |                 |                   |
| ANNE WYNNE                                                                                                    |                           |                 |                   |
| Nationwide Customer                                                                                                    |                           |                 |                   |
| NEW MILFORD, CT 06776-4341                                                                                                    |                           |                 |                   |
| <u>Tree Asistance Program</u><br><u>Home Page</u>                                                                                                    |                           |                 | 101               |
| Tree A sistance Program                                                                                                    | Please select a Crop:     | *               |                   |
| Menu                                                                                                    | Stand Number:             |                 |                   |
| State/County Selection                                                                                                    | Producer Share:           |                 |                   |
|                                                                                                    | Total Acres in Stand:     |                 |                   |
|                                                                                                    | Total Trees in Stand:     |                 |                   |
|                                                                                                    | Total Trees Lost/Damaged: |                 |                   |
|                                                                                                    | Continue                  |                 |                   |
|                                                                                                    | Cancel and Return to      | Main Menu       |                   |
|                                                                                                    |                           |                 |                   |
|                                                                                                    |                           |                 |                   |
|                                                                                                    |                           |                 | ×                 |
| د المعالم المعالم المعالم المعالم المعالم المعالم المعالم المعالم المعالم المعالم المعالم المعالم المعالم المعا<br>المعالم المعالم المعالم المعالم المعالم المعالم المعالم المعالم المعالم المعالم المعالم المعالم المعالم المعالم |                           |                 | 🔒 🖉 Trusted sites |

## \*--226 Stand Information (Continued)

# C Fields

The following provides the field descriptions and actions for the TAP - Part B - Stand Information Screen.

| Field Description                                      |                                                                                                    | Action                                                                                         |  |  |  |
|--------------------------------------------------------|----------------------------------------------------------------------------------------------------|------------------------------------------------------------------------------------------------|--|--|--|
| State                                                  | The State to which the producer is associated.                                                                                                    |                                                                                                |  |  |  |
| County The county to which the producer is associated. |                                                                                                    |                                                                                                |  |  |  |
| Producer                                               | The producer for which CCC-896 is being loaded.                                                                                                    |                                                                                                |  |  |  |
| Please Select a Crop                                   | Manual selection from drop-down menu.                                                                                                    | Select the crop for which the producer is<br>applying for 2005 Hurricanes TAP.                 |  |  |  |
| Stand Number                                           | Manual entry.                                                                                                    | Enter a County Office-assigned sequential stand number.                                        |  |  |  |
|                                                        |                                                                                                    | <b>Note:</b> Stand numbers cannot be duplicated on a producer's application.                   |  |  |  |
| Producer Share                                         | Manual entry.                                                                                                    | Enter the producer's share.                                                                    |  |  |  |
|                                                        |                                                                                                    | <b>Example:</b> 100 percent will be entered as 1.000; 50 percent will be entered as .5000.     |  |  |  |
| Total Acres in Stand                                   | Manual entry.                                                                                                    | Enter in tenths, the total acres that the producer reports in the stand.                       |  |  |  |
| Total Trees in Stand                                   | Manual entry.                                                                                                    | Enter in whole numbers, the total trees that the producer reports in the stand.                |  |  |  |
| Total Trees<br>Lost/Damaged                            | Manual entry.                                                                                                    | Enter in whole numbers the total lost or damaged trees that the producer reports in the stand. |  |  |  |
|                                                        |                                                                                                    | stand.                                                                                         |  |  |  |
| Continue                                               | Saves all data entered on the<br>TAP - Part B - Stand Information<br>Screen. The TAP - Part B -<br>Practice Information Screen will be<br>displayed. See paragraph 227. |                                                                                                |  |  |  |
| Cancel and Return to                                   | Returns the user to the TAP                                                                                                    |                                                                                                |  |  |  |
| Main Menu                                              | Hurricane Main Menu without                                                                                                    |                                                                                                |  |  |  |
|                                                        | TAP - Part B - Stand Information                                                                                                    |                                                                                                |  |  |  |
|                                                        | Screen.                                                                                                    |                                                                                                |  |  |  |

--\*

## A Overview

The TAP - Part B - Practice Information Screen:

- will be displayed once the user clicks "Continue" on the TAP Part B Stand Information Screen
- shall be used to record the following:
  - practice codes
  - trees/acres requested.

#### **B** TAP - Part B - Practice Information Screen

Following is an example of the TAP - Part B - Practice Information Screen.

| TAP Practice Information - M               | icrosoft Internet Explorer       |                    |                             |                |                      |              | đΧ      |
|--------------------------------------------|----------------------------------|--------------------|-----------------------------|----------------|----------------------|--------------|---------|
| File Edit View Favorites Tools             | ; Help                           |                    |                             |                |                      |              | R.      |
| 🕝 Back 🔹 🕥 🐇 😰                             | 🕼 🔎 Search ☆ Favorites 🥝         | 8· 5               | i • 📃 🏭 🦓                   |                |                      |              |         |
| Address                                    |                                  |                    |                             |                |                      | Ƴ 🗲 🛛        | Links » |
|                                            | Tree Assistance Program(TAP) - I | Part B-Practice Ir | formation                   |                |                      |              | >       |
| <u>Accessibility Statement</u>             | State: Mississippi               |                    |                             |                |                      |              |         |
| Privacy and Security                       | County: Coahoma                  |                    |                             |                |                      |              |         |
| Policy                                     | Producer:                        |                    |                             |                |                      |              |         |
| Nationwide Customer                        | ANNE WYNNE                       |                    |                             |                |                      |              |         |
| Service                                    |                                  |                    |                             |                |                      |              |         |
|                                            | NEW MILFORD, CT 06776-434        | 1                  |                             |                |                      |              |         |
| <u>Tree Asistance Program</u><br>Home Page |                                  |                    |                             |                |                      |              |         |
|                                            | Stand:                           |                    |                             |                |                      |              |         |
| <u>Tree Asistance Program</u><br>Menu      | Crop Name: Almonds               |                    |                             |                |                      |              |         |
| 1010110                                    | Stand Number: 1                  |                    |                             |                |                      |              |         |
| State/County Selection                     | Producer Share: 1.0000           |                    |                             |                |                      |              |         |
|                                            | Practice Code:                   |                    | ~                           | Trees/Acres Re | quested:             | Add          |         |
|                                            |                                  | Practice Code      | Trees/Acres Requested       | 1              |                      |              |         |
|                                            |                                  | 1                  | 500                         | Edit Delete    |                      |              |         |
|                                            |                                  | 10                 | 500                         | Edit Delete    |                      |              |         |
|                                            |                                  | 11                 | 100                         | Edit Delete    |                      |              |         |
|                                            | Stand Information Summary        | Ad                 | d New Stand Information     | Modi           | fy Current Stand Inf | ormation     |         |
|                                            |                                  |                    | ancel and Return to Main Me | enu            |                      |              |         |
|                                            |                                  |                    |                             |                |                      |              |         |
|                                            |                                  |                    |                             |                |                      |              |         |
|                                            |                                  |                    |                             |                | 0 -                  | a 10 gana    | ~       |
| C Done                                     |                                  |                    |                             |                | <b>∐ 0</b> ⊺         | rusted sites |         |
|                                            |                                  |                    |                             |                |                      |              | *       |
# \*--227 Practice Information (Continued)

# C Fields

The following provides the field descriptions and actions for the TAP - Part B - Practice Information Screen.

| Field                    | ]                                                                                                    | Description                                    | Action                                                                                                    |
|--------------------------|----------------------------------------------------------------------------------------------------|------------------------------------------------|----------------------------------------------------------------------------------------------------|
| State                    | The State to which                                                                                                    | the producer is associated.                    |                                                                                                    |
| County                   | The county to which the producer is associated.                                                                                 |                                                |                                                                                                    |
| Producer                 | The producer for w loaded.                                                                                                    | which CCC-896 is being                         |                                                                                                    |
| Crop Name                | The crop for which being loaded.                                                                                                | n practice information is                      |                                                                                                    |
| Stand Number             | The stand number information is bein                                                                                            | for which practice<br>ng loaded.               |                                                                                                    |
| Producer Share           | The producer's sha                                                                                                    | are of the crop.                               |                                                                                                    |
| Practice Code            | Manual selection.                                                                                                    |                                                | Select the practice code from the drop-down menu.                                                                       |
| Trees/Acres<br>Requested | Manual entry.                                                                                                    |                                                | Enter the number of trees or acres<br>being requested for the practice<br>code.<br><b>Note:</b> The entry cannot exceed |
|                          |                                                                                                    |                                                | total trees lost/damaged.                                                                                               |
| Add                      | Adds the practice of application.                                                                                               | code to the producer's                         |                                                                                                    |
| Practice Code            | Provides a summar were selected.                                                                                                | ry of the practice codes that                  |                                                                                                    |
| Trees/Acres<br>Requested | Provides a summar<br>requested for each                                                                                         | ry of the trees/acres that were practice code. |                                                                                                    |
| Edit                     | Allows the user to code and/or trees/a                                                                                          | make changes to the practice acres requested.  |                                                                                                    |
| Delete                   | Removes the practice code from the application. The Confirm Delete Screen will be displayed. The user must CLICK "Yes" or "No". |                                                |                                                                                                    |
|                          | IF the user                                                                                                    | THEN the practice code                         |                                                                                                    |
|                          | selects                                                                                                    | will                                           |                                                                                                    |
|                          | Yes                                                                                                    | be deleted.                                    |                                                                                                    |
|                          | No                                                                                                    | not be deleted.                                |                                                                                                    |
|                          | The TAP - Part B                                                                                                    | - Practice Information Screen                  |                                                                                                    |
|                          | will be displayed.                                                                                                    |                                                |                                                                                                    |

# \*--227 Practice Information (Continued)

# C Fields (Continued)

| Field          | Description                         | Action |
|----------------|-------------------------------------|--------|
| Stand          | Saves all data entered on the       |        |
| Information    | TAP - Part B - Practice Information |        |
| Summary        | Screen.                             |        |
| Add New Stand  | Allows the user to add a new stand  |        |
| Information    | to the producer's application. The  |        |
|                | TAP - Part B - Stand Information    |        |
|                | Screen will be displayed. See       |        |
|                | paragraph 226.                      |        |
| Modify Current | Allows the user to modify the stand |        |
| Stand          | information for the stand that is   |        |
| Information    | currently being added. The          |        |
|                | TAP - Part B - Stand Information    |        |
|                | Screen will be displayed. See       |        |
|                | paragraph 226.                      |        |
| Cancel and     | Returns the user to the TAP         |        |
| Return to Main | Hurricane Main Menu without         |        |
| Menu           | saving data entered on the          |        |
|                | TAP - Part B - Practice Information |        |
|                | Screen.                             |        |

#### \*--228 TAP - Part B - Stand Information Summary

#### A Overview

The TAP - Part B - Stand Information Summary Screen will be displayed once the user clicks "Stand Information Summary" on the TAP - Part B - Practice Information Screen. The TAP - Part B - Stand Information Summary Screen shall be used to:

- review the stand information that has been entered
- modify stand information
- delete stand information
- record the producer's signature date.

#### **B** TAP - Part B - Stand Information Summary Screen

Following is an example of the TAP - Part B - Stand Information Summary Screen.

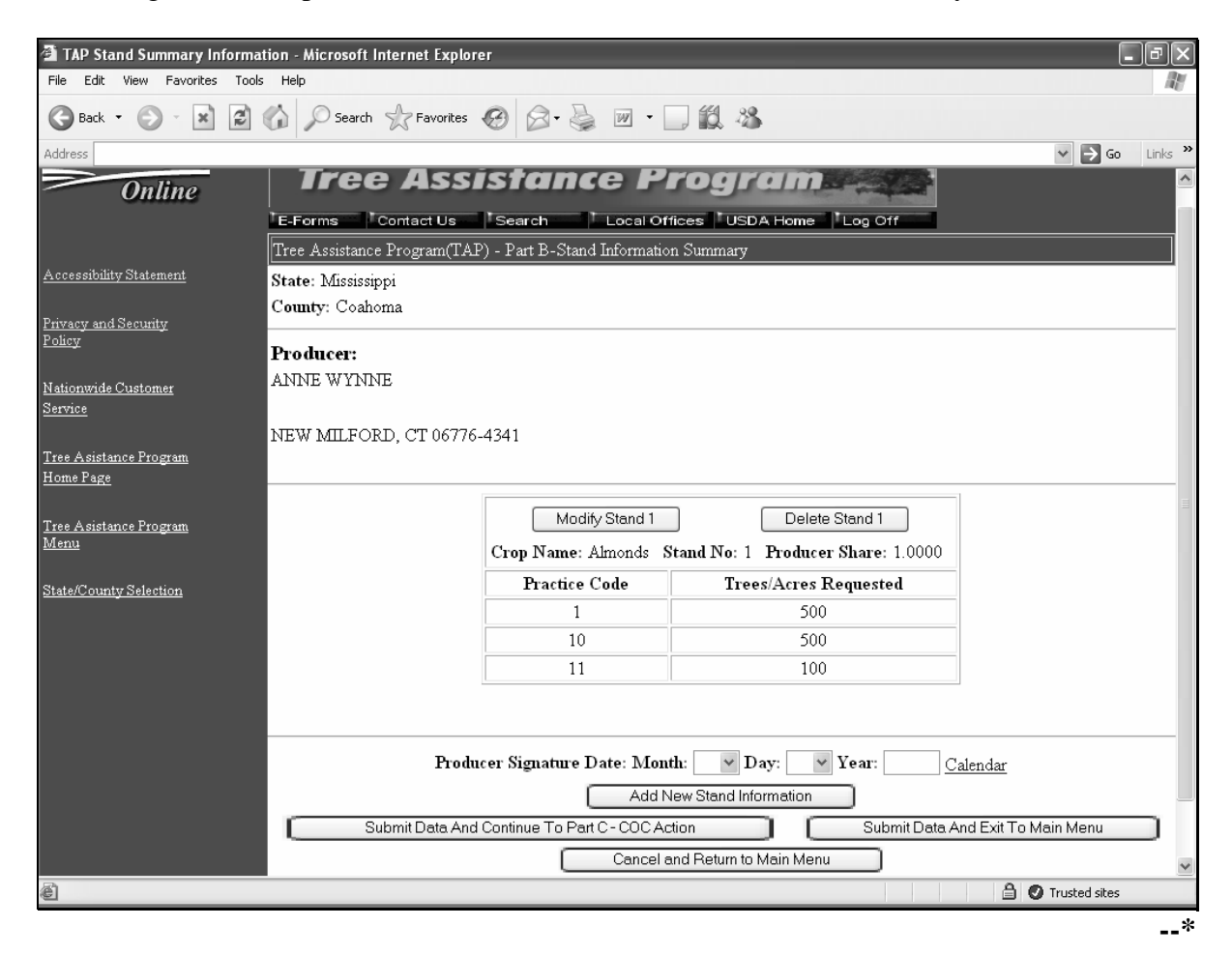

## \*--228 Stand Information Summary (Continued)

# C Fields

The following provides the field descriptions and actions for the TAP - Part B - Stand Information Summary Screen.

| Field          | Description                                      |                                        | Action                             |
|----------------|--------------------------------------------------|----------------------------------------|------------------------------------|
| State          | The State to which the producer is associated.   |                                        |                                    |
| County         | The county to wh                                 | ich the producer is associated.        |                                    |
| Producer       | The producer for                                 | which CCC-896 is being loaded.         |                                    |
| Modify Stand   | Allows the user to                               | o modify the stand information. The    |                                    |
|                | TAP - Part B - St                                | and Information Screen will be         |                                    |
|                | displayed. See pa                                | aragraph 226.                          |                                    |
| Delete Stand   | Deletes the stand                                | information from the application. The  |                                    |
|                | Confirm Delete S                                 | creen will be displayed. The user must |                                    |
|                | CLICK "Yes" or                                   | "No".                                  |                                    |
|                | IF the user                                      |                                        |                                    |
|                | selects                                          | THEN the stand information will        |                                    |
|                | Yes                                              | be deleted.                            |                                    |
|                | No                                               | not be deleted.                        |                                    |
|                | The TAP - Part B                                 | - Stand Information Summary Screen     |                                    |
|                | will be displayed.                               |                                        |                                    |
| Crop Name      | The crop associat                                | ed with the stand.                     |                                    |
| Stand No       | The stand number.                                |                                        |                                    |
| Producer Share | The producer's share of the crop.                |                                        |                                    |
| Practice Code  | The practice code entered for the stand.         |                                        |                                    |
| Trees/Acres    | The trees/acres requested for the practice code. |                                        |                                    |
| Requested      |                                                  |                                        |                                    |
| Producer       | Manual entry.                                    |                                        | Enter the date the producer signed |
| Signature Date |                                                  |                                        | CCC-896, Part B.                   |
| Add New        | Allows the user to                               | b add a new stand to the producer's    |                                    |
| Stand          | application. The                                 | TAP - Part B - Stand Information       |                                    |
| Information    | Screen will be dis                               | played. See paragraph 226.             |                                    |
| Submit Data    | Continues with the                               | e application. The TAP - Part C -      |                                    |
| and Continue   | COC Action Screen will be displayed. See         |                                        |                                    |
| to Part C –    | paragraph 229.                                   |                                        |                                    |
| COC Action     |                                                  |                                        |                                    |
| Submit Data    | The Confirm Fina                                 | al Submit Screen will be displayed.    |                                    |
| and Exit to    | See paragraph 22                                 | 8.                                     |                                    |
| Main Menu      |                                                  |                                        |                                    |
| Cancel and     | Returns the user t                               | to the TAP Hurricane Main Menu         |                                    |
| Return to Main | without saving da                                | ta entered on the TAP - Part B - Stand |                                    |
| Menu           | Information Sum                                  | mary Screen.                           |                                    |

## \*--228 Stand Information Summary (Continued)

# **D** Confirm Final Submit Screen

Following is an example of the Confirm Final Submit Screen.

| TAP Confirm Final Submit - N                 | Aicrosoft Internet Explorer                                            | P X   |
|----------------------------------------------|------------------------------------------------------------------------|-------|
| File Edit View Favorites Tools               | Help                                                                   | At.   |
| 🕝 Back 👻 🕥 - 💌 😰 (                           | 🟠 🔎 Search 🥋 Favorites 🚱 😥 + 🍶 🔟 🔹 🛄 🆓                                 |       |
| Address                                      | ✓ → 60 Li                                                              | nks » |
| Farm Service Agency<br>Online                | Tree Assistance Program                                                | ^     |
|                                              | Tree Assistance Program(TAP)                                           |       |
| <u>Accessibility Statement</u>               | State: Mississippi                                                     | _     |
| Privacy and Security                         | County: Coahoma                                                        | _     |
| <u>i oncy</u>                                | Producer:                                                              |       |
| Nationwide Customer                          | ANNE WYNNE ROGG                                                        |       |
| Service                                      | 586 DANBURY RD                                                         |       |
| Tree Asistance Program                       | NEW MILFORD, CT 06776-4341                                             | 1.55  |
| Home Page                                    | ###-##-5129 5                                                          |       |
| <u>Tree Asistance Program</u><br><u>Menu</u> | The information for the application above has been successfully saved. |       |
|                                              | Exit To Main Menu View CCC-896                                         |       |
| State/County Selection                       |                                                                        |       |
|                                              |                                                                        |       |
|                                              |                                                                        |       |
|                                              |                                                                        |       |
|                                              |                                                                        |       |
|                                              |                                                                        | _     |
|                                              |                                                                        |       |
|                                              |                                                                        |       |
|                                              |                                                                        | ~     |
| ê                                            | Trusted sites                                                          |       |

## E Fields

The following provides the field descriptions and actions for the Confirm Final Submit Screen.

| Field        | Description                        | Action |
|--------------|------------------------------------|--------|
| State        | The State to which the producer is |        |
|              | associated.                        |        |
| County       | The county to which the producer   |        |
|              | is associated.                     |        |
| Producer     | The producer for which CCC-896     |        |
|              | is being loaded.                   |        |
| Exit to Main | Returns the user to the TAP        |        |
| Menu         | Hurricane Main Menu.               |        |
| View CCC-896 | Displays the producer's CCC-896.   |        |

## A Overview

The TAP - Part C - COC Action Screen will be displayed once the user clicks "Submit Data and Continue to Part C – COC Action" on the TAP - Part B - Stand Information Summary Screen. The TAP - Part C - COC Action Screen shall be used to record the following:

- total determined trees and acres in the stand
- total determined damaged trees and acres in the stand
- total trees and acres for payment
- practice code
- trees/acres applicable to each practice code
- COC signature date
- remarks.

## **B** TAP - Part C - COC Action Screen

Following is an example of the TAP - Part C - COC Action Screen.

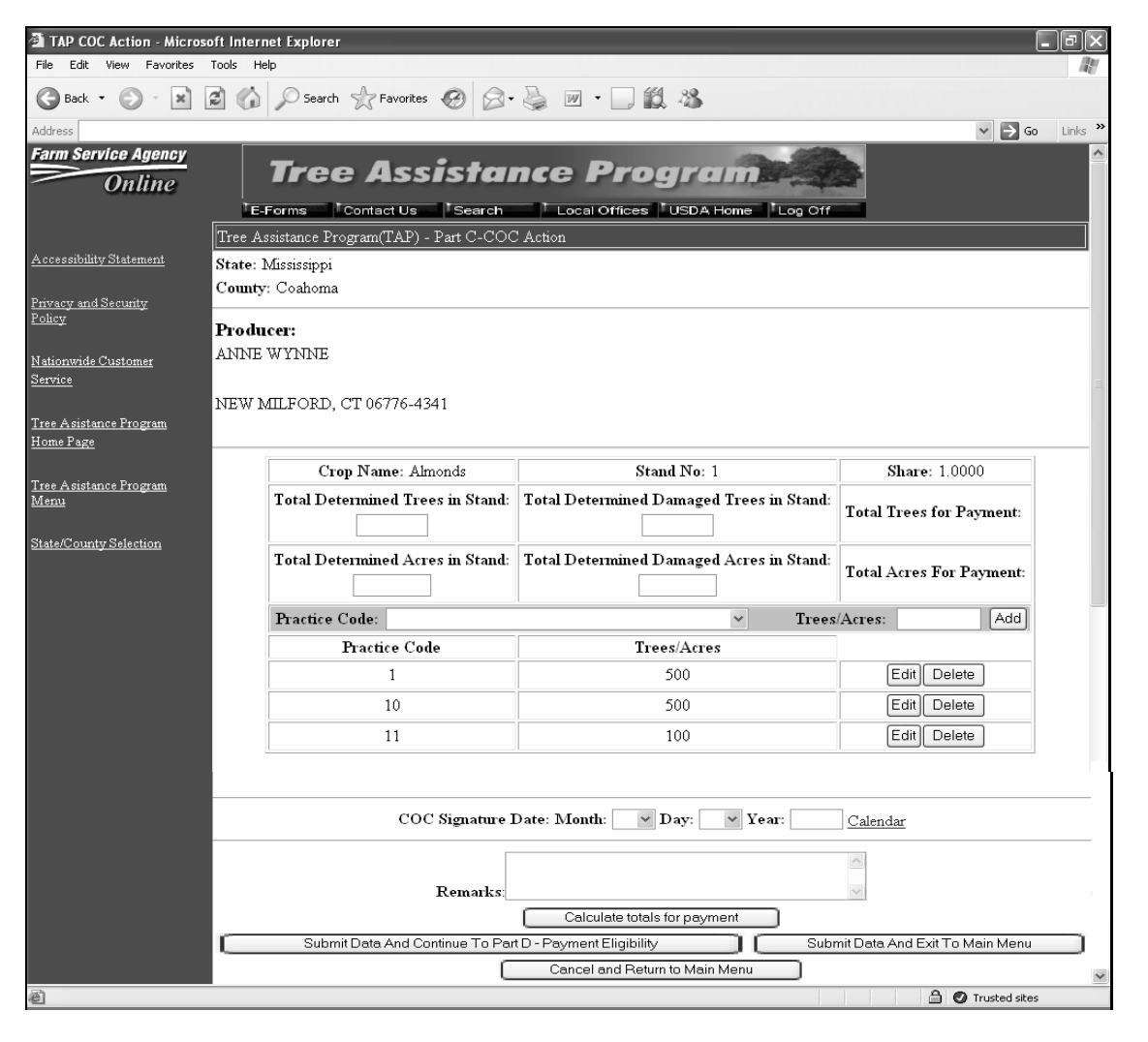

# C Fields

The following provides the field descriptions and actions for the TAP - Part C - COC Action Screen.

| Field                  | Description                                     | Action                                                                 |
|------------------------|-------------------------------------------------|------------------------------------------------------------------------|
| State                  | The State to which the producer is associated.  |                                                                        |
| County                 | The county to which the producer is associated. |                                                                        |
| Producer               | The producer for which CCC-896 is being loaded. |                                                                        |
| Crop Name              | The crop associated with the stand.             |                                                                        |
| Stand No               | The stand number.                               |                                                                        |
| Share                  | The producer's share of the crop.               |                                                                        |
| Total Determined Trees | Manual entry.                                   | Enter the number of trees in the                                       |
| in Stand               |                                                 | stand as determined by COC.                                            |
| Total Determined       | Manual entry.                                   | Enter the number of damaged                                            |
| Damaged Trees in       |                                                 | trees in the stand as determined                                       |
| Stand                  |                                                 | by COC.                                                                |
|                        |                                                 | <b>Note:</b> This entry cannot exceed total determined trees in stand. |
| Total Trees for        | Calculated by multiplying:                      |                                                                        |
| Payment                |                                                 |                                                                        |
|                        | • Total Determined Damaged Trees in Stand,      |                                                                        |
|                        | times                                           |                                                                        |
|                        |                                                 |                                                                        |
|                        | • 85 percent.                                   |                                                                        |
|                        | Note: If the 15 percent loss threshold has not  |                                                                        |
|                        | been met, the Total Trees for Payment           |                                                                        |
|                        | will be calculated as zero.                     |                                                                        |
| Total Determined       | Manual entry.                                   | Enter the number of acres in the                                       |
| Acres in Stand         |                                                 | stand as determined by COC.                                            |
| Total Determined       | Manual entry.                                   | Enter the number of damaged                                            |
| Damaged Acres in       |                                                 | acres in the stand as determined                                       |
| Stand                  |                                                 | by COC.                                                                |
|                        |                                                 |                                                                        |
|                        |                                                 | Note: This entry cannot exceed                                         |
|                        |                                                 | total determined acres in                                              |
|                        |                                                 | stand.                                                                 |

# \*--229 COC Action (Continued)

# C Fields (Continued)

| Field                | Description                                           | Action                           |
|----------------------|-------------------------------------------------------|----------------------------------|
| Total Acres for      | Calculated by multiplying:                            |                                  |
| Payment              |                                                       |                                  |
|                      | • Total Determined Damaged Acres in Stand,            |                                  |
|                      | times                                                 |                                  |
|                      |                                                       |                                  |
|                      | • 85 percent.                                         |                                  |
|                      |                                                       |                                  |
|                      | <b>Note:</b> If the 15 percent loss threshold has not |                                  |
|                      | been met, the Total Acres for Payment                 |                                  |
| Dreatice Code        | Will be calculated as zero.                           | Salast the COC datamain ad       |
| Practice Code        | Manual selection.                                     | Select the COC determined        |
|                      |                                                       | dron down mony                   |
| Troos/Acros          | Manual antry                                          | Enter the COC determined         |
| Tiees/Acres          | Manual enu y.                                         | number of trees or acres for the |
|                      |                                                       | practice code                    |
| Add                  | Adds the practice code and corresponding              |                                  |
| nuu                  | trees/acres to the producer's application.            |                                  |
| Practice Code        | The practice code will be displayed once the user     |                                  |
|                      | selects to add practice code information to the       |                                  |
|                      | producer's application.                               |                                  |
| Trees/Acres          | The trees/acres will be displayed once the user       |                                  |
|                      | selects to add practice code information to the       |                                  |
|                      | producer's application.                               |                                  |
| Edit                 | Allows the user to edit the COC determined            |                                  |
|                      | practice code information.                            |                                  |
| Delete               | Deletes the COC determined practice code and          |                                  |
|                      | corresponding trees/acres.                            |                                  |
| COC Signature Date   | Manual entry.                                         | Enter the date the COC           |
|                      |                                                       | representative signed CCC-896,   |
| D 1                  |                                                       | Part C.                          |
| Remarks              | Manual entry.                                         | Type free form text based on     |
|                      |                                                       | remarks entered on CCC-896       |
| Calculate Totals for | Calculates the following fields:                      | by the COC representative.       |
| Payment              | Calculates the following fields.                      |                                  |
| 1 dynnent            | Total Trees for Payment                               |                                  |
|                      | Total Acres for Payment                               |                                  |
| Submit Data and      | Continues with the application and displays the       |                                  |
| Continue to Part D – | TAP - Part D - Payment Eligibility Screen. See        |                                  |
| Payment Eligibility  | paragraph 230.                                        |                                  |
| Submit Data and Exit | Confirm Final Submit Screen will be displayed.        |                                  |
| to Main Menu         | See paragraph 228 for more information.               |                                  |
| Cancel and Return to | Returns the user to the TAP Hurricane Main            |                                  |
| Main Menu            | Menu without saving data entered on the               |                                  |
|                      | TAP - Part C - COC Action Screen.                     |                                  |

## \*--229 COC Action (Continued)

## **D** Confirm Final Submit Screen

Following is an example of the Confirm Final Submit Screen.

| 🗿 TAP Confirm Final Submit - N               | Aicrosoft Internet Explorer                                             |
|----------------------------------------------|-------------------------------------------------------------------------|
| File Edit View Favorites Tools               | ; Help                                                                  |
| 🕝 Back 👻 🕥 👘 😰 🕯                             | 🏠 🔎 Search 👷 Favorites 🧭 😥 - 🌺 🔟 - 🛄 🎇 🧏                                |
| Address                                      | 🗸 🏓 Go Links 🎽                                                          |
| Farm Service Agency<br>Online                | Tree Assistance Program                                                 |
|                                              | Tree Assistance Program(TAP)                                            |
| Accessibility Statement                      | State: Mississippi                                                      |
| Privacy and Security                         | County: Coahoma                                                         |
| <u>roncy</u>                                 | Producer:                                                               |
| Nationwide Customer                          | ANNE WYNNE ROGG                                                         |
| Service                                      | 586 DANBURY RD                                                          |
|                                              | NEW MILFORD, CT 06776-4341                                              |
| <u>Tree Asistance Program</u><br>Home Page   | ###-3139 S                                                              |
| <u>Tree Asistance Program</u><br><u>Menu</u> | The information for the application above has been successfully saved.  |
| State/County Selection                       | Exit To Main Menu View CCC-896 View Estimated Calculated Payment Report |
| <u></u>                                      |                                                                         |
|                                              |                                                                         |
|                                              |                                                                         |
|                                              |                                                                         |
|                                              |                                                                         |
|                                              |                                                                         |
|                                              |                                                                         |
|                                              |                                                                         |
|                                              | ×                                                                       |
| é                                            | 🔒 🖉 Trusted sites                                                       |

## E Fields

The following provides the field descriptions and actions for the Confirm Final Submit Screen.

| Field             | Description                             | Action |
|-------------------|-----------------------------------------|--------|
| State             | The State to which the producer is      |        |
|                   | associated.                             |        |
| County            | The county to which the producer is     |        |
|                   | associated.                             |        |
| Producer          | The producer for which CCC-896 is being |        |
|                   | loaded.                                 |        |
| Exit to Main Menu | Returns the user to the TAP Hurricane   |        |
|                   | Main Menu.                              |        |
| View CCC-896      | Displays the producer's CCC-896.        |        |
| View Estimated    | Displays the producer's Estimated       |        |
| Calculated        | Calculated Payment Report.              |        |
| Payment Report    |                                         |        |

#### \*--230 Payment Eligibility

## A Overview

The TAP - Part D - Payment Eligibility Screen will be displayed once the user selects "Submit Data and Continue to Part D – Payment Eligibility" on the TAP - Part C - COC Action Screen. The TAP - Part D - Payment Eligibility Screen shall be used to record the following:

- trees/acres completed for each practice
- actual cost of each practice.

## **B** TAP - Part D - Payment Eligibility Screen

Following is an example of the TAP - Part D - Payment Eligibility Screen.

| TAP Payment Eligibility - Micr<br>File Edit View Favorites Tools | rosoft Internet Explorer<br>Help |                                                            |                                   |
|------------------------------------------------------------------|----------------------------------|------------------------------------------------------------|-----------------------------------|
| 🕞 Back 🔹 🌍 🐇 😰 👩                                                 | Search 🔬 Favorites 🚱 🔗 - 🐰       | · · · · · · · · · · · · · · · · · · ·                      |                                   |
| Address                                                          |                                  |                                                            | ✓ → Go Links <sup>≫</sup>         |
| Farm Service Agency<br>Online                                    | Tree Assistan                    | <b>Ce Program</b> Local Offices USDA Home ment Elizibility |                                   |
| Accessibility Statement                                          | State: Mississippi               |                                                            | ,                                 |
| Privacy and Security                                             | County: Coahoma                  |                                                            |                                   |
| Policy                                                           | Producer:                        |                                                            |                                   |
| <u>Nationwide Customer</u><br><u>Service</u>                     | ANNE WYNNE                       |                                                            |                                   |
| Tree Agiston as Drogram                                          | NEW MILFORD, CT 06776-4341       |                                                            |                                   |
| Home Page                                                        |                                  |                                                            | I ⊒                               |
| <u>Tree Asistance Program</u>                                    | Crop I                           | ame: Almonds Stand No: 1 S                                 | Share: 1.0000                     |
| <u>Menu</u>                                                      | Practice                         | Code Trees/Acres Completed                                 | Actual Cost                       |
| State/County Selection                                           |                                  |                                                            |                                   |
|                                                                  | 11                               |                                                            |                                   |
|                                                                  | 14                               | Toto                                                       |                                   |
|                                                                  |                                  | Tota                                                       |                                   |
|                                                                  | Producer Signature               | Date: Month: 🔽 Day:                                        | ✓ Year: <u>Calendar</u>           |
|                                                                  | COC Signature Date: Month:       | ✓ Day: ✓ Year: (                                           | lalendar Approved 🗌 Disapproved 🗌 |
|                                                                  |                                  | Calculate Totals                                           |                                   |
|                                                                  |                                  | Submit Data And Exit To Main N                             |                                   |
|                                                                  |                                  | Cancel and Return to Main Me                               | nu j                              |
| ê                                                                |                                  |                                                            | A CONTRUSTED SITES                |
|                                                                  |                                  |                                                            | *                                 |

# C Fields

The following provides the field descriptions and actions for the TAP - Part D - Payment Eligibility Screen.

| Field                   | Description                                     | Action                                                                                                    |
|-------------------------|-------------------------------------------------|----------------------------------------------------------------------------------------------------|
| State                   | The State to which the producer is associated.  |                                                                                                    |
| County                  | The county to which the producer is associated. |                                                                                                    |
| Producer                | The producer for which CCC-896 is being loaded. |                                                                                                    |
| Crop Name               | The crop associated with the stand.             |                                                                                                    |
| Stand No                | The stand number.                               |                                                                                                    |
| Share                   | The producer's share of the crop.               |                                                                                                    |
| Practice Code           | The COC determined trees in the stand.          |                                                                                                    |
| Trees/Acres Completed   | Manual entry.                                   | Enter the number of trees/acres<br>that the producer completed for<br>each practice.<br><b>Note:</b> This entry cannot exceed<br>trees/acres for payment |
| Actual Cost             | Manual antry                                    | Enter the actual cost for                                                                                                    |
| Actual Cost             | Wandar entry.                                   | completing the practice                                                                                                    |
| Total                   | The total actual cost for all practices.        |                                                                                                    |
| Producer Signature Date | Manual entry.                                   | Enter the date the producer signed CCC-896, Part D.                                                                                                    |
| COC Signature Date      | Manual entry.                                   | Enter the date the COC<br>representative signed CCC-896,<br>Part D.                                                                                      |
| Approved/Disapproved    | Manual entry.                                   | Click the applicable block.                                                                                                    |
| Calculate Totals        | Calculates the total actual cost.               |                                                                                                    |
| Submit Data and Exit to | The Confirm Final Submit Screen will be         |                                                                                                    |
| Main Menu               | displayed. See subparagraphs 229 D and E for    |                                                                                                    |
|                         | more information.                               |                                                                                                    |
| Cancel and Return to    | Returns the user to the TAP Hurricane Main      |                                                                                                    |
| Main Menu               | Menu without saving data entered on the         |                                                                                                    |
|                         | TAP - Part D - Payment Eligibility Screen.      |                                                                                                    |

231-240 (Reserved)

## 241 Modifying an Application

#### A Overview

The TAP - Part B - Producer Information Screen will be displayed once the user clicks "Modify Application" on the 2005 Hurricanes TAP Main Menu. The modify option shall be used to modify an existing application.

## **B** TAP - Part B - Producer Information Screen

Following is an example of the TAP - Part B - Producer Information Screen.

| 🗿 TAP Producer Informati                          | on - Microsoft Internet Explorer                                                                                 |
|---------------------------------------------------|----------------------------------------------------------------------------------------------------|
| File Edit View Favorites                          | Tools Help                                                                                                    |
| 🕞 Back 🔹 🐑 💌 💌                                    | 😰 🏠 🔎 Search 👷 Favorites 🧐 😥 - 🌉 📨 🗔 🎉 🖓                                                                         |
| Address                                           | V 🔁 Go Links 🎽                                                                                                   |
| Farm Service Agency<br>Online                     | Tree Assistance Program                                                                                          |
|                                                   | Tree Assistance Program(TAP) - Part B-Producer Information                                                       |
| Accessibility Statement                           | State: Mississippi                                                                                               |
| Privacy and Security                              | County: Coahoma                                                                                                  |
| Policy                                            | Producer: ANNE WYNNE                                                                                             |
| Nationwide Customer                               | Tax ID Last 4:                                                                                                   |
| Service                                           | Tax ID Type:                                                                                                    |
|                                                   | Address: ANNE WYNNE                                                                                              |
| <u>Tree Asistance Program</u><br><u>Home Page</u> | NEW MILFORD, CT 06776-4341                                                                                       |
| <u>Tree Asistance Program</u><br><u>Menu</u>      | Change Producer  Modify Parts B Stand Information  Modify Parts C COC Action  Modify Parts D Payment Eligibility |
| <u>State/County Selection</u>                     | Cancel and Return to Main Menu                                                                                   |
|                                                   | V                                                                                                    |
| é                                                 | 🗎 🔮 Trusted sites                                                                                                |

## \*--241 Modifying an Application (Continued)

# C Fields

The following provides the field descriptions and actions for the TAP - Part B - Producer Information Screen.

| Field                 | Description                                                       | Action                 |
|-----------------------|-------------------------------------------------------------------|------------------------|
| State                 | The State to which the producer is associated.                    |                        |
| County                | The county to which the producer is associated.                   |                        |
| Producer              | The producer for which CCC-896 is being loaded.                   |                        |
| Tax ID Last 4         | The last 4 digits of the producer's tax ID number.                |                        |
| Tax ID Type           | The tax ID type.                                                  |                        |
| Address               | The producers address.                                            |                        |
| Change Producer       | Returns the user to SCIMS to select a different producer.         | Select a new producer. |
| Modify Part – B Stand | The TAP - Part B - Stand Information Screen will be               |                        |
| Information           | displayed. Allows the user to modify Part B – Stand               |                        |
|                       | Information.                                                      |                        |
|                       |                                                                   |                        |
|                       | <b>Note:</b> If there is no application on file for the producer, |                        |
|                       | then an error message will be displayed.                          |                        |
| Modify Part – C COC   | The TAP - Part C - COC Action Screen will be                      |                        |
| Action                | displayed. Allows the user to modify Part $C - COC$               |                        |
|                       | Action.                                                           |                        |
|                       | Note: If there is no application on file or Dort P is             |                        |
|                       | incomplete for the producer, then an error                        |                        |
|                       | message will be displayed                                         |                        |
| Modify Part – D       | The TAP - Part D - Payment Fligibility Screen will be             |                        |
| Payment Eligibility   | displayed Allows the user to modify Part D – Payment              |                        |
| r ujinent Engleintj   | Eligibility.                                                      |                        |
|                       |                                                                   |                        |
|                       | <b>Note:</b> If there is no application on file or Part C is      |                        |
|                       | incomplete, then an error message will be                         |                        |
|                       | displayed.                                                        |                        |
| Cancel and Return to  | Returns the user to the TAP Hurricane Main Menu.                  |                        |
| Main Menu             |                                                                   |                        |

# 242-250 (Reserved)

# \*--Section 4 Delete Application

## 251 Confirming Producer

## A Overview

The TAP - Part B - Producer Information Screen will be displayed once the user clicks "Delete Application" on the 2005 Hurricanes TAP Main Menu. The delete option shall be used to delete an existing application.

## **B** TAP - Part B - Producer Information Screen

Following is an example of the TAP - Part B - Producer Information Screen.

| TAP Producer Information - N                      | Microsoft Internet Explorer                                | PX      |
|---------------------------------------------------|------------------------------------------------------------|---------|
| File Edit View Favorites Tools                    | ; Help                                                     | Ry.     |
| 🕝 Back - 🐑 - 💌 💋                                  | 🏠 🔎 Search 🥋 Favorites 🤣 🔗 - 🌺 📝 - 🛄 🎇 🖄                   |         |
| Address                                           | V 🏓 Go                                                     | Links » |
| Farm Service Agency<br>Online                     | Tree Assistance Program                                    |         |
|                                                   | Tree Assistance Program(TAP) - Part B-Producer Information |         |
| Accessibility Statement                           | State: Mississippi                                         |         |
| Privacy and Security                              | County: Coahoma                                            |         |
| Policy                                            | Producer: ANNE WYNNE                                       |         |
| Matteria da Charterra                             | Tax ID Last 4:                                             |         |
| Nationwide Customer<br>Service                    | Tax ID Type:                                               |         |
|                                                   | Address: ANNE WYNNE                                        |         |
| <u>Tree Asistance Program</u><br><u>Home Page</u> | NEW MILFORD, CT 06776-4341                                 |         |
| <u>Tree Asistance Program</u><br><u>Menu</u>      | Change Producer Continue Continue                          |         |
| State/County Selection                            |                                                            |         |
|                                                   |                                                            |         |
|                                                   |                                                            |         |
|                                                   |                                                            |         |
|                                                   |                                                            |         |
|                                                   |                                                            |         |
|                                                   |                                                            | _       |
|                                                   |                                                            |         |
|                                                   |                                                            | ~       |
| ê                                                 | -                                                          |         |

## \*--251 Confirming Producer (Continued)

# C Fields

The following provides the field descriptions and actions for the TAP - Part B - Producer Information Screen.

| Field           | Description                                        | Action                 |
|-----------------|----------------------------------------------------|------------------------|
| State           | The State to which the producer is associated.     |                        |
| County          | The county to which the producer is associated.    |                        |
| Producer        | The producer for which CCC-896 is being loaded.    |                        |
| Tax ID Last 4   | The last 4 digits of the producer's tax ID number. |                        |
| Tax ID Type     | The tax ID type.                                   |                        |
| Address         | The producers address.                             |                        |
| Change Producer | Returns the user to SCIMS to select a different    | Select a new producer. |
|                 | producer.                                          |                        |
| Continue        | The Confirm Delete Screen will be displayed.       |                        |
|                 | See paragraph 252.                                 |                        |
| Cancel and      | Returns the user to the TAP Hurricane Main         |                        |
| Return to Main  | Menu.                                              |                        |
| Menu            |                                                    |                        |
|                 |                                                    | _*                     |

## \*--252 Confirm Delete

## A Overview

The Confirm Delete Screen will be displayed once the user clicks "Continue" on the TAP -Part B - Producer Information Screen. The Confirm Delete Screen shall be used to indicate whether the producer's application shall be deleted.

## **B** Confirm Delete Screen

Following is an example of the Confirm Delete Screen.

| 🐔 TAP Confirm Delete - Microso        | oft Internet Explorer                                        | _ 8 ×              |
|---------------------------------------|--------------------------------------------------------------|--------------------|
| File Edit View Favorites Tools        | s Help                                                       | At                 |
| 🕲 Back 🔹 🕥 🐇 😰                        | 🕼 🔎 Search 👷 Favorites 🚱 🔗 - 🌺 🔟 - 🛄 🏭 🥸                     |                    |
| Address                               |                                                              | ✓ 🋃 Go Links ≫     |
| Farm Service Agency<br>Online         | Tree Assistance Program                                      |                    |
|                                       | E-Forms Contact Us Search Local Offices USDA Home Log Off    |                    |
|                                       | Tree Assistance Program(TAP)                                 |                    |
| Accessibility Statement               | State: Mississippi                                           |                    |
| Duirroare and Somuiter                | County: Coahoma                                              |                    |
| Policy                                |                                                              |                    |
|                                       | Producer:                                                    |                    |
| <u>Nationwide Customer</u>            | ANNE WINNE ROGG                                              |                    |
| Service                               | 586 DANBURY RD                                               |                    |
| T A.:                                 | NEW MILFORD, CT 06776-4341                                   |                    |
| Home Page                             | ###-##-3139 S                                                |                    |
|                                       |                                                              |                    |
| <u>Tree Asistance Program</u><br>Menu | Are you sure you wish to delete the application for the prod | ucer listed above? |
|                                       | N.                                                           |                    |
| State/County Selection                | Yes                                                          |                    |
|                                       |                                                              |                    |
|                                       |                                                              |                    |
|                                       |                                                              |                    |
|                                       |                                                              |                    |
|                                       |                                                              |                    |
|                                       |                                                              |                    |
|                                       |                                                              |                    |
|                                       |                                                              |                    |
|                                       |                                                              |                    |
|                                       |                                                              | <u>×</u>           |
| e                                     |                                                              | 📋 💟 Trusted sites  |
|                                       |                                                              | *                  |

## \*--252 Confirm Delete (Continued)

# C Fields

The following provides the field descriptions and actions for the Confirm Delete Screen.

| Field             | Description                                     | Action |
|-------------------|-------------------------------------------------|--------|
| State             | The State to which the producer is associated.  |        |
| County            | The county to which the producer is associated. |        |
| Producer          | The producer for which CCC-896 is being         |        |
|                   | loaded.                                         |        |
| Yes               | Deletes the producer's CCC-896.                 |        |
| No                | Returns the user to the TAP Hurricane Main      |        |
|                   | Menu without deleting the producer's CCC-896.   |        |
| Cancel and Return | Returns the user to the TAP Hurricane Main      |        |
| to Main Menu      | Menu without deleting the producer's CCC-896.   |        |
|                   |                                                 | *      |

253-260 (Reserved)

#### \*--Section 5 Bulk Application Approvals

#### 261 CCC-896 Bulk Approval Process

#### A Overview

A process to enter the same approval date to multiple applications is available. To access the bulk CCC-896 approval process, CLICK "Approve Applications" on the TAP Hurricane Main Menu.

**Note:** The CCC-896 approval date can also be entered on the TAP - Part D - Payment Eligibility Screen.

Following is an example of the Bulk Approval Screen.

| TAP Application Selection - Microsoft I                                                                                                    | nternet Explorer                 |                          |                      |                        |                      | _ FX           |
|----------------------------------------------------------------------------------------------------|----------------------------------|--------------------------|----------------------|------------------------|----------------------|----------------|
| File Edit View Favorites Tools Help                                                                                                    |                                  |                          |                      |                        |                      | AU.            |
| 🚱 Back 👻 🕥 🔺 😰 🏠 🔎                                                                                                    | Search 📌 Favorites               | 0 8.                     | • w •                | 1 段 43                 |                      |                |
| Address                                                                                                    |                                  |                          |                      |                        |                      | ✓ 🗲 Go Links » |
| Farm Service Agency<br>Online                                                                                                    | ree Assi<br>s Tree Assistance Pr | istan<br>ogram Header wi | th trees on it. Offi | COGRAM                 | Ng Off               |                |
| Accessibility Statement                                                                                                    |                                  | 1                        | Please select        | applications to approv | e.                   |                |
| <u>Privacy and Security</u><br><u>Policy</u>                                                                                                    |                                  | Mont                     | A                    | pproval Date           | alendar              |                |
| Nationwide Customer                                                                                                    |                                  | 1,101                    | in. The Day          |                        | honou                |                |
| Service                                                                                                    |                                  | State Code               | County Code          | Producer Name          | Apply to Application |                |
| Tros A sistense Drogram                                                                                                    | View                             | 28                       | 027                  | A B SMITH JR           |                      |                |
| Home Page                                                                                                    | View                             | 28                       | 027                  | ANNIE L JONES          |                      |                |
| The state of the second second s | View                             | 28                       | 027                  | ANNE WYNNE ROGG        |                      |                |
| Menu                                                                                                    |                                  | 1                        |                      |                        |                      |                |
| State/County Selection                                                                                                    | (                                | Approve                  |                      |                        | Cancel               |                |
|                                                                                                    |                                  |                          |                      |                        |                      |                |
|                                                                                                    |                                  |                          |                      |                        |                      |                |
|                                                                                                    |                                  |                          |                      |                        |                      |                |
|                                                                                                    |                                  |                          |                      |                        |                      |                |
|                                                                                                    |                                  |                          |                      |                        |                      |                |
| 8.                                                                                                    |                                  |                          |                      |                        | ۵                    | ✓              |
| E Doue                                                                                                    |                                  |                          |                      |                        |                      | Irusted sites  |

The producer signature date must be entered in Part D – Payment Eligibility for the application to be included in the bulk approval process.--\*

## \*--261 CCC-896 Bulk Approval Process (Continued)

# **B** Fields

The following provides the field descriptions and actions for the Bulk Approval Screen.

| Field         | Description                                   | Action                                  |
|---------------|-----------------------------------------------|-----------------------------------------|
| Approval Date | Manual entry.                                 | Enter the approval date to apply        |
|               |                                               | to the applications.                    |
|               |                                               |                                         |
|               |                                               | <b>Note:</b> Only 1 date can be entered |
|               |                                               | at a time.                              |
| View          | Displays the producer's CCC-896.              |                                         |
| State Code    | State code of the producer.                   |                                         |
| County Code   | County code of the producer.                  |                                         |
| Producer Name | Producer for which the application is being   |                                         |
|               | approved.                                     |                                         |
| Apply to      | Manual entry.                                 | Click the "Apply to Application"        |
| Application   |                                               | block for each application that the     |
|               |                                               | approval date applies to.               |
| Approve       | Applies the approval date to all applications |                                         |
|               | that have been selected. TAP Hurricane        |                                         |
|               | Main Menu will be displayed.                  |                                         |
| Cancel        | All selections will be canceled and the user  |                                         |
|               | will be returned to the TAP Hurricane Main    |                                         |
|               | Menu.                                         |                                         |

#### \*--262 CCC Representative Electronic Approval

#### A Overview

An electronic CCC-896 approval process is available. All FSA County Office employees will have access to the CCC representative electronic approval process; however, only those employees that are designated to approve CCC-896's shall access and electronically approve CCC-896.

A process to enter the same approval date to multiple applications is available. To access the multiple CCC-896 approval process, CLICK "Approve Applications" on the TAP Hurricane Main Menu.

**Note:** The CCC-896 approval date can also be entered on the TAP - Part D - Payment Eligibility Screen.

Following is an example of the CCC Representative Electronically Approval Screen.

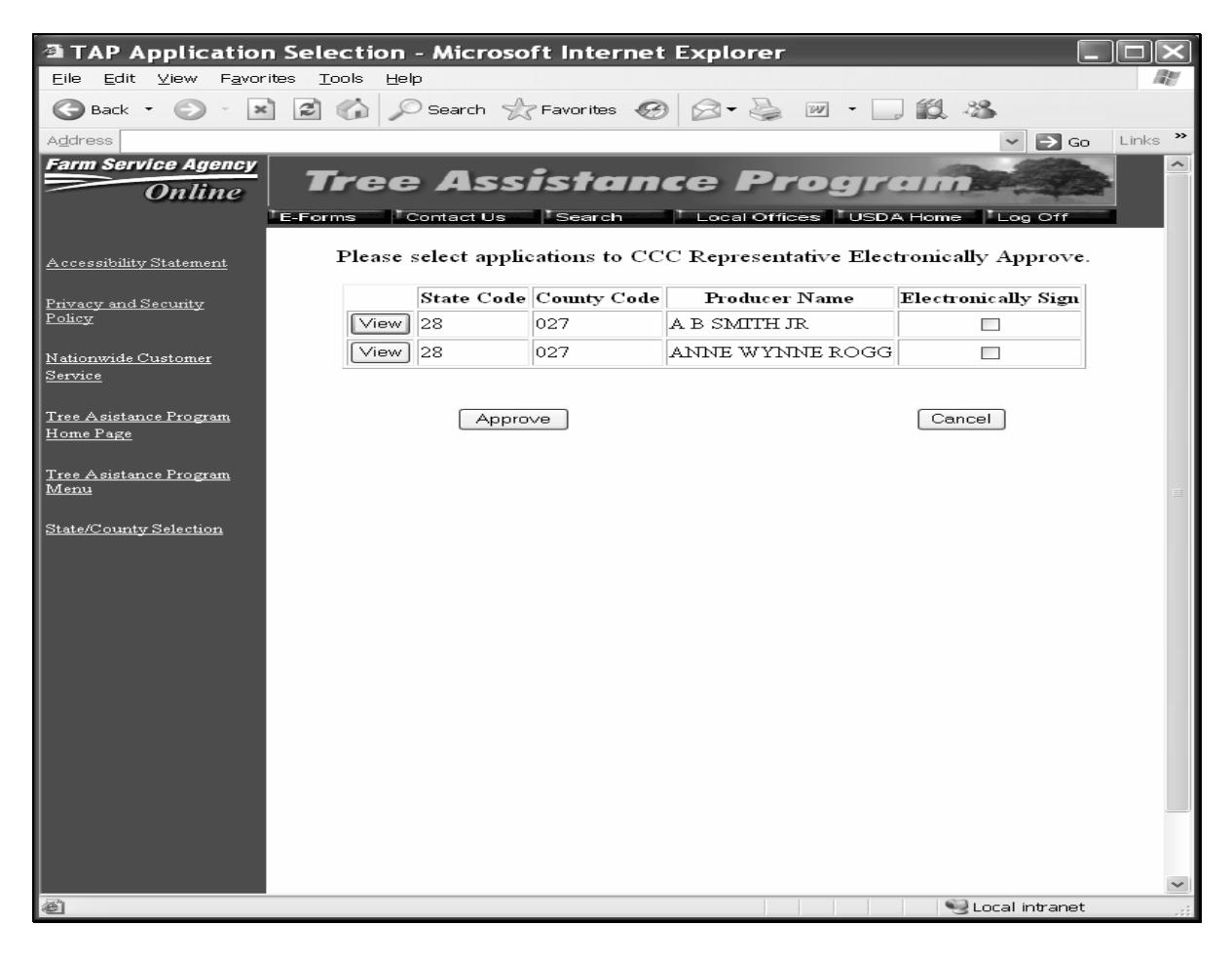

The producer signature date must be entered in Part D – Payment Eligibility for the application to be included in the CCC representative electronic approval process.--\*

# \*--262 CCC Representative Electronic Approval (Continued)

## **B** Fields

The following provides the field descriptions and actions for the CCC Representative Electronically Approval Screen.

| Field               | Description                                                                                                    | Action                                                                                                    |
|---------------------|----------------------------------------------------------------------------------------------------|----------------------------------------------------------------------------------------------------|
| View                | Displays the producer's CCC-896.                                                                                           |                                                                                                    |
| State Code          | State code of the producer.                                                                                                |                                                                                                    |
| County Code         | County code of the producer.                                                                                               |                                                                                                    |
| Producer Name       | Producer for which the application is being approved.                                                                      |                                                                                                    |
| Electronically Sign | Manual entry.                                                                                                    | Authorized CCC representative shall<br>click the "Electronically sign" block<br>when electronically approving the<br>producer's CCC-896. |
| Approve             | Applies the current date to all applications that<br>have been selected. The TAP Hurricane Main<br>Menu will be displayed. |                                                                                                    |
| Cancel              | All selections will be canceled and the user will<br>be returned to the TAP Hurricane Main Menu.                           |                                                                                                    |
|                     |                                                                                                    | *                                                                                                    |

## 263-270 (Reserved)

## \*--Section 6 TAP Reports

## 271 Reports

## A Overview

Several standard reports are being provided for County Offices to use as tools for TAP signup. To access the Report Selection Menu, CLICK "Reports" on the TAP Hurricane Main Menu. Following is an example of the Report Selection Menu.

| Farm Service Agency Online            | Tree Assistance Program                                                                                          |  |  |  |
|---------------------------------------|----------------------------------------------------------------------------------------------------|--|--|--|
|                                       | E-Forms Contact Us Search Local Offices USDA Home Log Off                                                        |  |  |  |
| Accessibility Statement               |                                                                                                    |  |  |  |
| Deirrogen and Sognative               | ○ View CCC-896                                                                                                   |  |  |  |
| Policy                                | ○ Estimated Calculated Payment Report                                                                            |  |  |  |
|                                       | ○ All Applications Initiated but no Producer Signature Date entered                                              |  |  |  |
| <u>Nationwide Customer</u>            | ○ All Applications with a Producer Signature Date but no COC Representative Signature Date entered               |  |  |  |
| Dervice                               | ○ All Applications with a COC Representative Signature Date but no Producer Payment Signature Date entered       |  |  |  |
| Tree Asistance Program                | ○ All Applications with a Producer Payment Signature Date but no COC or Designee's Payment Approval Date entered |  |  |  |
| Home Page                             | ○ All Approved Applications Report By Producer                                                                   |  |  |  |
|                                       | 🔿 All Approved Applications Report By Approved Date                                                              |  |  |  |
| <u>Tree Asistance Program</u><br>Menu | ○ All Disapproved Applications Report By Producer                                                                |  |  |  |
| 1010110                               | O Deleted Applications                                                                                           |  |  |  |
|                                       | O Application Status                                                                                             |  |  |  |
|                                       | Generate Report Return to main menu                                                                              |  |  |  |
|                                       |                                                                                                    |  |  |  |
|                                       |                                                                                                    |  |  |  |

**Note:** Reports will be displayed as a view with the option to print.--\*

# 271 Reports (Continued)

## **B** Descriptions of Reports

The following provides the report and data elements on the report. Only 1 report can be selected at a time. The report will be displayed in Acrobat Reader and can be printed if needed.

| Report                         | Action     | Result                                            |
|--------------------------------|------------|---------------------------------------------------|
| View CCC-896                   | Select     | Pre-filled CCC-896 will be displayed.             |
| Estimated Calculated           | report and | The SCIMS Producer Selection Screen will be       |
| Payment Report                 | PRESS      | displayed. Select a producer and the Estimated    |
|                                | "Generate  | Calculated Payment Report will be displayed.      |
| All Applications Initiated but | Report"    | Report will be displayed identifying              |
| no Producer Signature Date     |            | applications where the producer signature date    |
| entered                        |            | has not been entered in CCC-896, Part B.          |
| All Applications with a        |            | Report will be displayed identifying              |
| Producer Signature Date but    |            | applications where the COC representative         |
| no COC Representative          |            | signature date has not been entered in            |
| Signature Date entered         |            | CCC-896, Part C.                                  |
| All Applications with COC      |            | Report will be displayed identifying              |
| Representative Signature       |            | applications where the producer signature date    |
| Date but no Producer           |            | has not been entered in CCC-896, Part D.          |
| Payment Signature Date         |            |                                                   |
| entered                        |            |                                                   |
| All Applications with a        |            | Report will be displayed identifying              |
| Producer Payment Signature     |            | applications where the COC or designee's          |
| Date but no COC or             |            | signature date has not been entered in            |
| designee's Payment             |            | CCC-896, Part D.                                  |
| Approval Date entered          |            |                                                   |
| All Approved Applications      |            | Report will be displayed identifying all          |
| Report By Producer             |            | approved applications. The report will be         |
|                                |            | printed in producer order.                        |
| All Approved Applications      |            | Report will be displayed identifying all          |
| Report By Approved Date        |            | approved applications. The report will be         |
|                                |            | printed in approval date order.                   |
| All Disapproved                |            | Report will be displayed identifying all          |
| Applications Report By         |            | disapproved applications. The report will be      |
| Producer                       |            | printed in producer order.                        |
| Deleted Applications           |            | Report will be displayed identifying all deleted  |
|                                | 1          | applications.                                     |
| Application Status             |            | Report will be displayed providing a summary      |
|                                |            | of status information for all applications in the |
|                                |            | county.                                           |

## \*--272 CCC-896E, Estimated Calculated Payment Report

## **A** Introduction

CCC-896E is computer-generated and will display producer estimated calculated payment amounts based on data entered on CCC-896.

#### **B** Information on CCC-896E

The following provides detailed descriptions of information that will be displayed on CCC-896E.

|                           |                                                      | CCC-896, |
|---------------------------|------------------------------------------------------|----------|
| Field                     | Description                                          | Item     |
| Producer Name, Address,   | Producer name, mailing address, and last 4 digits of | 4A       |
| and ID Number             | the ID number.                                       |          |
| Application Status        | The status of the application: signed, approved, or  |          |
|                           | disapproved.                                         |          |
| N                         | Maximum Projected Payment Amount                     |          |
| Stand Number              | County Office assigned sequential stand number.      | 7        |
| Crop Name                 | Crop for which producer is applying for              | 6        |
|                           | 2005 Hurricane TAP.                                  |          |
| Total Determined Trees in | Number of trees in the stand as determined by        | 18       |
| Stand                     | COC.                                                 |          |
| Total Determined          | Number of damaged trees in the stand as              | 19       |
| Damaged Trees in Stand    | determined by COC.                                   |          |
| Total Trees for Payment   | Determined by multiplying "Total Determined          | 20       |
|                           | Damaged Trees in Stand" times 85 percent.            |          |
|                           |                                                      |          |
|                           | Note: If the percentage of "Total Determined         |          |
|                           | Damaged Trees in Stand" is less than                 |          |
|                           | 15 percent of the "Total Determined Trees in         |          |
|                           | Stand", the "Total Trees for Payment" will           |          |
|                           | be zero.                                             |          |
| Total Determined Acres    | Number of acres in stand as determined by COC.       | 21       |
| in Stand                  |                                                      |          |
| Total Determined          | Number of damaged acres in the stand as              | 22       |
| Damaged Acres in Stand    | determined by COC.                                   |          |

# \*--272 CCC-896E, Estimated Calculated Payment Report (Continued)

# **B** Information on CCC-896E (Continued)

|                       |                                                     | CCC-896, |
|-----------------------|-----------------------------------------------------|----------|
| Field                 | Description                                         | Item     |
| Total Acres for       | Determined by multiplying "Total Determined         | 23       |
| Payment               | Damaged Acres in Stand" times 85 percent.           |          |
|                       |                                                     |          |
|                       | <b>Note:</b> If the percentage of "Total Determined |          |
|                       | Damaged Acres in Stand" is less than                |          |
|                       | 15 percent of the "Total Determined Acres in        |          |
|                       | Stand", the "Total Acres for Payment" will be       |          |
|                       | zero.                                               |          |
| Practice Code         | COC determined practice code for the stand.         | 24       |
| Approved Trees/Acres  | The number of trees/acres approved by COC for each  | 25       |
| for Payment           | practice.                                           |          |
| Producer Share        | The producer's share of the stand.                  | 8        |
| Maximum Practice Rate | The maximum rate approved for the practice.         |          |
| Maximum Projected     | The maximum amount of the payment calculated for    |          |
| Payment Amount        | each practice. The amount is calculated by          |          |
|                       | multiplying the following:                          |          |
|                       |                                                     |          |
|                       | • "Approved Trees/Acres for Payment" times          |          |
|                       | "Producer Share" times                              |          |
|                       | • "Maximum Practice Rate" for practice.             |          |
| Practice Codes        | A table of the:                                     |          |
|                       |                                                     |          |
|                       | • approved practice codes and their designation     |          |
|                       | • maximum approved rate for each practice.          |          |

# \*--272 CCC-896E, Estimated Calculated Payment Report (Continued)

# **B** Information on CCC-896E (Continued)

|                                                                                     |                                                     | CCC-896, |  |  |
|-------------------------------------------------------------------------------------|-----------------------------------------------------|----------|--|--|
| Field                                                                               | Description                                         | Item     |  |  |
|                                                                                     | Actual Payment Costs                                |          |  |  |
| This section will be generated on CCC-896E after the actual costs have been entered |                                                     |          |  |  |
|                                                                                     | on CCC-896.                                         |          |  |  |
| Stand Number                                                                        | County Office assigned sequential stand number.     | 29       |  |  |
| Crop Name                                                                           | Crop for which producer is applying for             | 28       |  |  |
|                                                                                     | 2005 Hurricane TAP.                                 |          |  |  |
| Practice Code                                                                       | COC determined practice code for the stand.         | 31       |  |  |
| Tree/Acres Completed                                                                | The number of "Trees/Acres Completed" by the        | 32       |  |  |
| _                                                                                   | producer for each practice.                         |          |  |  |
| Actual Cost                                                                         | The actual cost for the practice from documentation | 33 A     |  |  |
|                                                                                     | received from the producer.                         |          |  |  |
| Producer Share                                                                      | The producer's share of the stand.                  | 30       |  |  |
| Actual Costs for                                                                    | The actual cost of the practice is based upon       |          |  |  |
| Practice                                                                            | "Producer Share". The amount is calculated by       |          |  |  |
|                                                                                     | multiplying the following:                          |          |  |  |
|                                                                                     |                                                     |          |  |  |
|                                                                                     | "Actual Cost" times                                 |          |  |  |
|                                                                                     | • "Producer Share" times                            |          |  |  |
|                                                                                     | • "Maximum Practice Rate" for practice.             |          |  |  |
| Total Actual Costs                                                                  | This is the total amount for all "Actual Costs for  |          |  |  |
|                                                                                     | Practice".                                          |          |  |  |
| Amount of Actual                                                                    | This is the amount of actual costs eligible for     |          |  |  |
| Costs Eligible for                                                                  | payment. The amount is calculated by multiplying    |          |  |  |
| Payment                                                                             | the:                                                |          |  |  |
|                                                                                     |                                                     |          |  |  |
|                                                                                     | • "Total Actual Costs", times                       |          |  |  |
|                                                                                     | • 75 percent.                                       |          |  |  |

## 273-280 (Reserved)

•

## 281 Nationwide Customer Service

#### A Overview

The web-based TAP software will allow for nationwide customer service. State and County Offices will have the ability to access and load an application for any producer nationwide. This service will be extremely beneficial for producers who were displaced because of hurricanes, travelers, etc. County Office employees loading nationwide applications will have limited authority.

Nationwide customer service can be accessed by clicking "Nationwide Customer Service" from the left menu bar. The Disaster Selection Screen will be displayed. Following is an example of the Disaster Selection Screen.

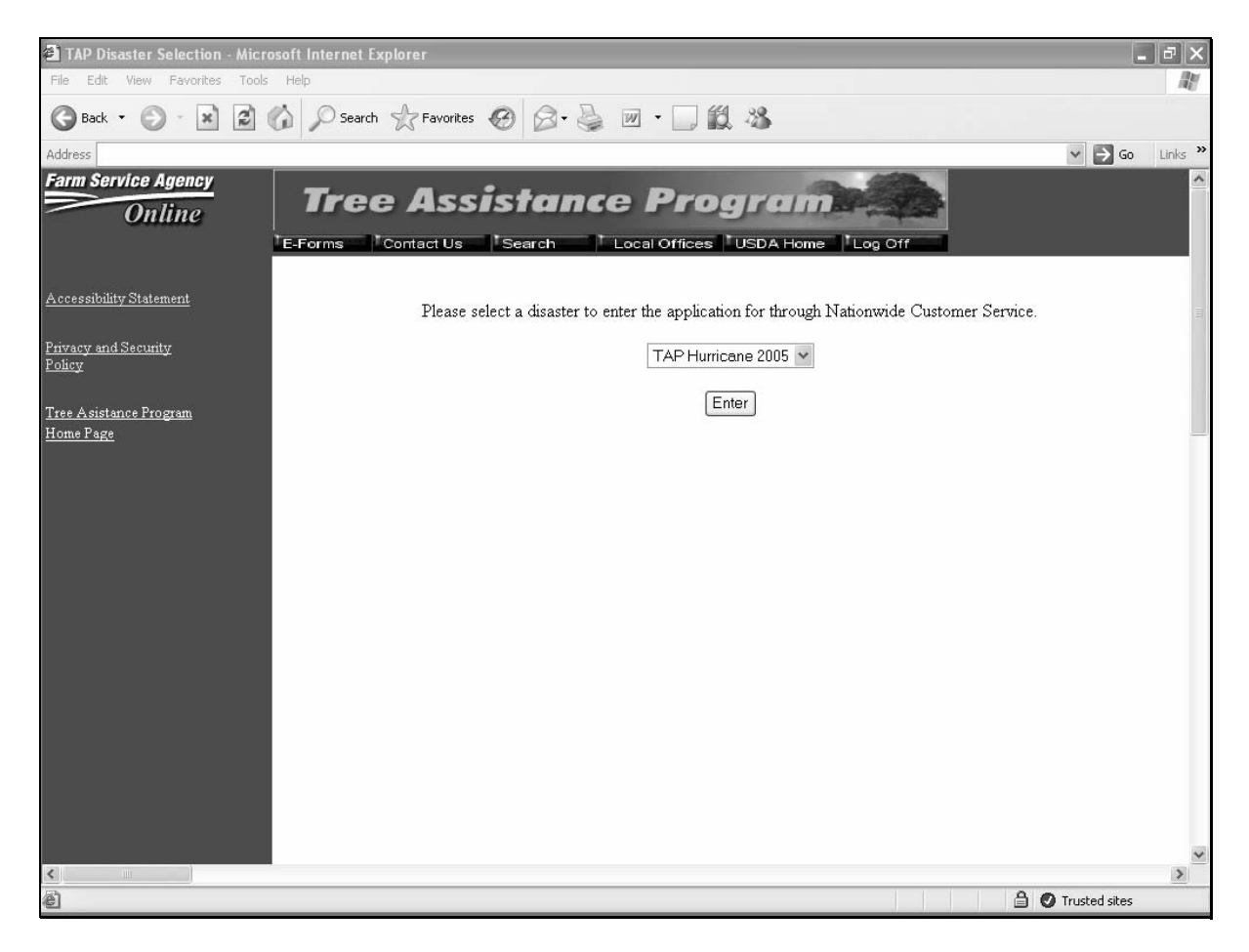

To access nationwide customer service for 2005 Hurricanes TAP, select "TAP Hurricane 2005" from the drop-down menu, and CLICK "Enter". The State and County Selection Screen will be displayed.--\*

## \*--281 Nationwide Customer Service (Continued)

## **B** State and County Selection Screen

Following is an example of the State and County Selection Screen that will be displayed when selecting nationwide customer service.

| 🗿 TAP Disaster Selection - Micro                                       | osoft Internet Explorer                                                                    | -ð×            |
|------------------------------------------------------------------------|--------------------------------------------------------------------------------------------|----------------|
| File Edit View Favorites Tools                                         | : Help                                                                                     | At I           |
| 🕞 Back 🔹 🐑 🔺 🛃                                                         | 🏠 🔎 Search 🧙 Favorites 🧐 🔗 - 🌺 🔟 - 🛄 🎇 🦓                                                   |                |
| Address                                                                |                                                                                            | ✓ → Go Links » |
| Farm Service Agency<br>Online                                          | Tree Assistance Program                                                                    |                |
| <u>Accessibility Statement</u>                                         | Please select a disaster to enter the application for through Nationwide Customer Service. |                |
| <u>Privacy and Security</u><br><u>Policy</u><br>Tree Asistance Program | State: Select State                                                                        |                |
| Home Page                                                              |                                                                                            |                |
|                                                                        | Enter                                                                                      |                |
|                                                                        |                                                                                            |                |
|                                                                        |                                                                                            |                |
|                                                                        |                                                                                            |                |
|                                                                        |                                                                                            | ~              |
| <                                                                      |                                                                                            | >              |
| é                                                                      |                                                                                            | Trusted sites  |

The following provides field descriptions and actions to be taken on the State and County Selection Screen.

| <b>Field/Button</b> | Description                               | Action                            |
|---------------------|-------------------------------------------|-----------------------------------|
| State               | Drop-down menu with names of the          | Select the applicable State.      |
|                     | States eligible for 2005 Hurricanes       |                                   |
|                     | TAP.                                      | <b>Note:</b> Only 1 State can be  |
|                     |                                           | selected at a time.               |
| County              | Drop-down menu with names of the          | Select the applicable county.     |
|                     | counties applicable to the State selected |                                   |
|                     | that are eligible for 2005 Hurricanes     | <b>Note:</b> Only 1 county can be |
|                     | TAP.                                      | selected at a time.               |
| Enter               | TAP Hurricane Nationwide Customer         |                                   |
|                     | Service Screen will be displayed.         |                                   |

## C TAP Hurricane Nationwide Customer Service Screen

Following is an example of the TAP Hurricane Nationwide Customer Service Screen.

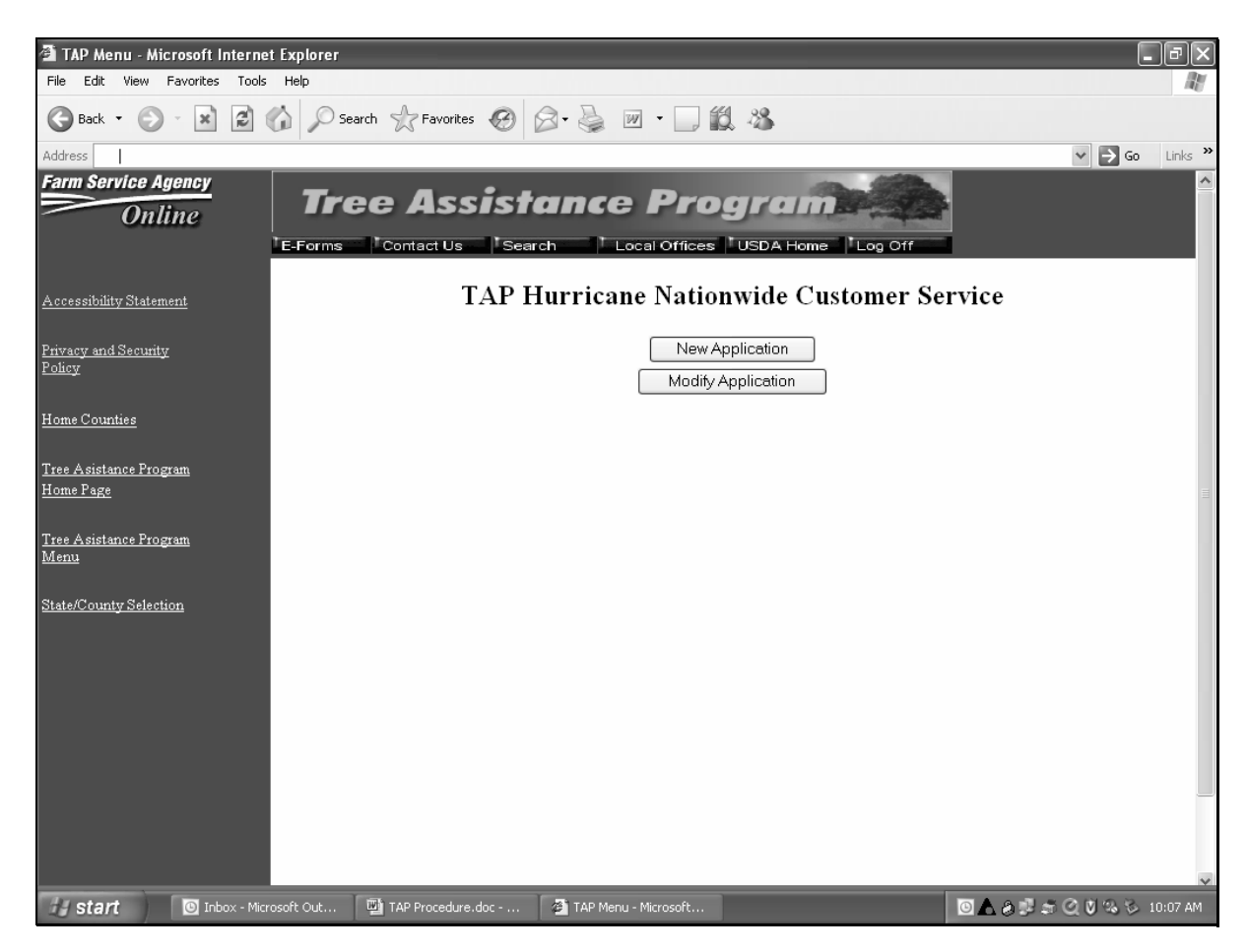

The following provides field descriptions and actions to be taken on the TAP Hurricane Nationwide Customer Service Screen.

| <b>Field/Button</b> | Description                        | Action                           |
|---------------------|------------------------------------|----------------------------------|
| New                 | SCIMS Customer Search Page will be | Select a producer.               |
| Application         | displayed.                         | TAP - Part B - Stand Information |
|                     |                                    | Screen will be displayed.        |
| Modify              |                                    | Select a producer.               |
| Application         |                                    | TAP - Part B - Producer          |
|                     |                                    | Information Screen will be       |
|                     |                                    | displayed.                       |

## 281 Nationwide Customer Service (Continued)

## **D TAP - Part B - Stand Information Screen**

The functionality of the TAP - Part B - Stand Information Screen in the nationwide customer service section is the same as the applications being loaded in the home County Offices except users cannot continue to CCC-896, Part C. CCC-896, Part C must be completed in the producer's home County Office.

See paragraph 226 for the functionality of the TAP - Part B - Stand Information Screen.

## E TAP - Part B - Practice Information Screen

The functionality of the TAP - Part B - Practice Information Screen in the nationwide customer service section is the same as applications being loaded in the home County Offices, except CCC-896, Part C cannot be loaded. CCC-896, Part C must be completed in the producer's home County Office.

See paragraph 227 for the functionality of the TAP - Part B - Practice Information Screen.

## F TAP - Part D - Payment Eligibility Screen

The functionality of the TAP - Part D - Payment Eligibility Screen in the nationwide customer service section is the same as applications being loaded in the home County Offices, except COC approval date cannot be entered. Applications must be approved in the producer's home County Office.

See paragraph 230 for the functionality of the TAP - Part D - Payment Eligibility Screen.

## **G** County Office Action

County Offices that process nationwide customer service applications must:

- immediately FAX a copy of the signed CCC-896 to the producer's home County Office
- mail the original signed CCC-896 to the producer's home County Office
- maintain a copy of the signed CCC-896.

## 282-299 (Reserved)

#### \*--Section 8 Basic 2005 Hurricane TAP Payment Processing

#### **300** General Payment Provisions

#### A Introduction

This section contains payment provisions that apply to 2005 Hurricane TAP.

#### **B** Obtaining FSA-325

FSA-325 shall be completed, according to 1-CM, by individuals or entities requesting payment **earned** by a producer who has died, disappeared, or been declared incompetent subsequent to applying for 2005 Hurricane TAP benefits. Payment shall be issued to the individuals or entities requesting payment using the deceased, incompetent, or disappeared producer's ID number. A revised CCC-896 is **not** required to be completed when payments are issued under the deceased, incompetent, or disappeared producer's ID number.

#### C Administrative Offset

2005 Hurricane TAP payments are subject to administrative offset provisions.

#### **D** Assignments

A producer entitled to a 2005 Hurricane TAP payment may assign payments according to 63-FI.

#### **E** Bankruptcy

Bankruptcy status does **not** exclude a producer from requesting a 2005 Hurricane TAP program benefit.

# Contact the OGC Regional Attorney for guidance on issuing 2005 Hurricane TAP payments on all bankruptcy cases.

#### F Funds Control for 2005 Hurricane TAP Payments

Although there is no funding limit for 2005 Hurricane TAP, the funds control process will be used to allocate funds to each County Office through State Offices. Initial amounts will be set for each State and County Office by the National Office, based upon the application data uploaded from local offices.--\*

#### \*--300 General Payment Provisions (Continued)

#### **G** Determining Payment Eligibility

The payment process reads the eligibility file to determine whether a producer or member of a joint operation is eligible to be paid. If the producer or member is ineligible to be paid, then the individual or entity will be listed on the nonpayment register with the applicable message. Eligibility flags must be updated before the producer or member can be paid. These flags should accurately reflect COC determinations.

The following identifies:

- eligibility provisions applicable to 2005 Hurricane TAP
- which flags are used to determine producer eligibility
- flags that reflect producer or member eligibility or ineligibility.

**Important:** 2005 eligibility file information will be used for determining 2005 Hurricane TAP payment eligibility.

|                       |                |                  | Flags Requiring             |
|-----------------------|----------------|------------------|-----------------------------|
| Eligibility Field     | Eligible Flags | Ineligible Flags | <b>Other Determinations</b> |
| Person Determination  | Y              | N, P, Blank      |                             |
| Controlled Substance  | Y              | Ν                |                             |
| 6-CP                  | Y              | Ν                | В                           |
| AD-1026               | Y              | N, A, F          |                             |
| Fraud, Including FCIC | Y              | N                |                             |

**Notes:** A "B" flag in the 6-CP field indicates that the producer is associated with a farm that is in violation of HEL, but has been determined to meet the landlord/tenant exception established in 6-CP.

To ensure that the eligibility file is updated correctly, the County Office shall complete CCC-770 Eligibility according to 3-PL and CCC-770 TAP according to paragraph 176.--\*

#### \*--300 General Payment Provisions (Continued)

## H Payments Less Than \$1

The 2005 Hurricane TAP payment processes will:

- issue payments that round to at least \$1
- **not** issue payments less than 50 cents.

#### I Prompt Payment Due Dates

2005 Hurricane TAP payments are subject to the Prompt Payment Act. A prompt payment interest penalty payment is due if the payment is not issued within 30 calendar days from the later of the following:

- payment software is made available for issuing payments.
- date the producer provides a properly completed application and all supporting documentation required to issue the payment.

See 61-FI for additional information on handling prompt payment interest penalties.

## J Payment Limitation Rule

Payment limitation does not apply to 2005 Hurricane TAP payments.--\*

## A 2005 Hurricane TAP Payment Rates

The following payment rates have been established by DAFP as the maximum rates payable by practice to eligible owners.

**Note:** STC may establish rates lower than the rates established in this subparagraph. The rates established by STC shall not exceed the maximum rates established by DAFP.

| Practice |                                                                                                    | Maximum |
|----------|----------------------------------------------------------------------------------------------------|---------|
| Code     | Practice                                                                                                    | Rates   |
| 01       | Fruit and nut tree replacement per tree                                                                                                    | \$8     |
| 02       | Fruit and nut tree rehabilitation per tree                                                                                                    | \$15    |
| 03       | Grape, kiwi, and passion fruit replacement per vine                                                                                                   | \$4     |
| 04       | Grape, kiwi, and passion fruit rehabilitation per vine.                                                                                               | \$3     |
| 05       | Maple tree for syrup replacement per tree                                                                                                    | \$8     |
| 06       | Maple tree for syrup rehabilitation per tree                                                                                                    | \$15    |
| 07       | Nursery tree replacement per tree                                                                                                    | \$5     |
| 08       | Nursery tree rehabilitation per tree                                                                                                    | \$3     |
| 09       | 2005 Hurricane TAP pecans rehabilitation, including pruning, site prep, and debris removal                                                            | \$40    |
| 10       | Planting cost per eligible plant (including Christmas trees, ornamental trees, nursery trees, and potted trees), bushes (including shrubs), and vines | \$2     |
| 11       | Pruning cost per eligible tree                                                                                                    | \$7     |
|          | Notes: Applies to rehabilitation only.                                                                                                    |         |
|          | Does not apply to 2005 Hurricane TAP pecans.                                                                                                    |         |
| 12       | Rehabilitation cost per eligible plant (including Christmas trees and ornamental trees) and bushes (including shrubs)                                 | \$4     |
|          | <b>Note:</b> Research indicates that potted trees are not ordinarily rehabilitated but are replaced.                                                  |         |
| 13       | Replacement cost per eligible plant (including Christmas trees, ornamental trees, potted trees) and bushes (including shrubs)                         | \$2     |
| 14       | Site preparation per acre (including clean-up, tree and debris removal, and tillage)                                                                  | \$500   |
|          | <b>Note:</b> Is not applicable to pecans. Site preparation is included in 2005<br>Hurricane TAP pecan rehabilitation.                                 |         |

#### **B** 2005 Hurricane TAP Payment Calculations

An eligible application must exceed a 15 percent loss as outlined in subparagraph 193 A. The amount of the TAP payment is the lesser of the following:

- Actual Cost times Producer Share times 75 percent
- Number of Damaged Trees/Acres **times** Producer Share **times** Practice Payment Rate **times** 85 percent.--\*
### A Supporting Files for Integrated Payment Processing

The 2005 Hurricane TAP payment process is an integrated process that reads a wide range of files to determine whether a payment should be issued and the amount that should be issued. For payments to be calculated correctly, all supporting files must be updated correctly, including the following:

- 2005 Hurricane TAP application files
- 2005 eligibility file to determine whether the producer is eligible for payment
- SCIMS to determine the following:
  - producer's name and address
  - if a producer:
    - has elected to receive payment by direct deposit
    - has an assignment or joint payee
    - is in bankruptcy status
    - has a claim or receivable
    - is dead, missing, or incompetent
- 2006 entity file for joint operations to determine the members of the joint operation and each member's share of the joint operation.--\*

### **B** Prerequisites for Issuing Payments

Before issuing any payments, certain actions must be completed to ensure that the producer is eligible for payment. The following provides actions that must be completed **before** issuing payments. COC, CED, or designee shall ensure that the actions are completed.

| Step | Action                                                                                  |
|------|-----------------------------------------------------------------------------------------|
| 1    | Ensure that CCC-896 has been approved and approval date has been recorded into          |
|      | the system according to paragraphs 261 and 262.                                         |
| 2    | Ensure that AD-1026 is on file for producers seeking benefits.                          |
| 3    | Ensure that "person" determinations are completed according to 1-PL for producers       |
|      | seeking benefits.                                                                       |
| 4    | Ensure that all <b>2005</b> eligibility flags have been updated according to the        |
|      | determinations made by COC. See 3-PL.                                                   |
|      |                                                                                         |
|      | <b>Note:</b> See subparagraph 300 G for eligibility flags that apply to 2005 Hurricane  |
|      | TAP.                                                                                    |
| 5    | Ensure that the <b>2006</b> joint operation and entity files are updated correctly. See |
|      | 2-PL.                                                                                   |
| 6    | Ensure that the system has been updated properly for producers with direct deposit.     |
|      | See 1-FI.                                                                               |
| 7    | Ensure that the receivable, claim, or other agency claim flag is set to "Y" in the      |
|      | name and address file for producers with outstanding debts.                             |
| 8    | Ensure that all assignments and joint payees have been updated in the system.           |
| 9    | Ensure that the bankruptcy flag is set to "Y" in the name and address file for          |
|      | producers in bankruptcy status. See 58-FI.                                              |

# C Accessing 2005 Hurricane TAP Payment Processing Menu

From Menu FAX250, access the 2005 Hurricane TAP Payment Processing Menu according to the following.

|      | Menu or  |                                                                 |  |  |
|------|----------|-----------------------------------------------------------------|--|--|
| Step | Screen   | Action                                                          |  |  |
| 1    | FAX250   | ENTER "3" or "4", "Application Processing", as applicable, and  |  |  |
|      |          | PRESS "Enter".                                                  |  |  |
| 2    | FAX09002 | Enter the appropriate county, if applicable, and PRESS "Enter". |  |  |
| 3    | FAX07001 | ENTER "11", "PFC/DCP Compliance", and PRESS "Enter".            |  |  |
| 4    | M00000   | ENTER "1", "NAP and Disaster", and PRESS "Enter".               |  |  |
| 5    | MH0000   | ENTER "14", "Hurricane Disaster Programs", and PRESS "Enter".   |  |  |
| 6    | MHN0YR   | ENTER "10", "Tree Assistance Program", and PRESS "Enter".       |  |  |
| 7    | MHAON0   | ENTER "1", "Issue Payments", and PRESS "Enter".                 |  |  |

\_\_\*

#### **D** Processing 2005 Hurricane TAP Payments

County Offices shall issue 2005 Hurricane TAP payments according to the following.

Notes: County Offices are not authorized to issue typewritten checks.

If a condition occurs that prevents the payment from being issued through the automated payment software, then:

- County Offices shall immediately contact the State Office to explain the circumstances surrounding the situation
- State Offices shall:
  - provide guidance on correcting the condition preventing the payment from being issued
  - contact PECD if additional guidance is needed.

Failure to follow the provisions of this paragraph about typewritten checks could result in disciplinary action.

| Step | Action                                          | Result                            |
|------|-------------------------------------------------|-----------------------------------|
| 1    | Access the 2005 Hurricane TAP Payment           |                                   |
|      | Processing Menu according to subparagraph C.    |                                   |
| 2    | ENTER "1", "Issue Payments", and PRESS          | The Printer Selection Screen will |
|      | "Enter".                                        | be displayed.                     |
| 3    | The Printer Selection Screen allows the user to | Producer Selection                |
|      | select the printer where the pending and        | Screen MHAONA01 will be           |
|      | nonpayment registers should be sent after       | displayed.                        |
|      | payments have been computed.                    |                                   |
|      |                                                 |                                   |
|      | Enter the printer ID number and PRESS           |                                   |
|      | "Enter".                                        |                                   |

| Step |                                                                                     | Action                                                                                                    | Result                                                                                                    |
|------|-------------------------------------------------------------------------------------|----------------------------------------------------------------------------------------------------|----------------------------------------------------------------------------------------------------|
| 4    | Screen MHAONA<br>to process payment<br>producers accordin                           | D1 provides users with the option<br>s for a specific producer or all<br>g to the following                                         |                                                                                                    |
|      | Selection                                                                           | Action                                                                                                    |                                                                                                    |
|      | Process payments for <b>all</b> producers.                                          | ENTER "ALL" in the "Enter<br>ALL for all Producers" field<br>and PRESS "Enter".                                                     | If the application file is on the<br>system, the Batch Check and<br>Printing Control Screen will be<br>displayed.                                                  |
|      | Process payment<br>for selected<br>producer.                                        | Enter 1 of the following and<br>PRESS "Enter":<br>• last 4 digits of the                                                            | If the application file is on the<br>system for 2005 Hurricane TAP, as<br>applicable:                                                                              |
|      |                                                                                     | producer's ID number in<br>the "Producer Last Four<br>Digits of ID" field                                                           | • payments will be computed for<br>the selected producer 2005<br>Hurricane TAP application, as<br>applicable                                                       |
|      |                                                                                     | <ul> <li>producer's last name in the<br/>"Producer Last Name"<br/>field.</li> <li>Note: If more than 1</li> </ul>                   | • the pending and nonpayment<br>registers, as applicable, will be<br>sent to the printer selected in<br>step 3                                                     |
|      |                                                                                     | producer is found on<br>the name and address<br>file matching the<br>criteria entered, the<br>Common Routine to<br>Select ID Number | • if calculated payments can be issued, Batch Check and Printing Control Screen will be displayed                                                                  |
|      |                                                                                     | Screen will be<br>displayed, allowing the<br>user to select the<br>desired producer.                                                | • if there are no payments that can<br>be processed, a nonpayment<br>register will be printed.                                                                     |
|      |                                                                                     |                                                                                                    | The 2005 Hurricane TAP Payment<br>Processing Menu will be<br>redisplayed.                                                                                          |
| 5    | Batch Check and P<br>displayed when all<br>have been calculate<br>"B", "A", and "O" | rinting Control Screen will be<br>payables for eligible producers<br>ed. Payables are sorted into the<br>payment batches.           | The payables are passed through the accounting interface for processing.<br>Complete the payment process and print the transaction statement(s) according to 6-FI. |
|      | On the Batch Chec<br>ENTER "Y" next t<br>and PRESS "Enter"<br>process.              | k and Printing Control Screen,<br>o the applicable payment batch<br>' to continue the batch payment                                 |                                                                                                    |

# D Processing 2005 Hurricane TAP Payments (Continued)

### **E** Example of Producer Selection Screen MHAONA01

Payments can only be processed by producer, however, a variety of options have been developed that provide flexibility in payment processing. Payments can be processed for:

- all producers
- a specific producer by entering the producer's last name, or the last 4 digits of the producer's ID number.

The following is an example of Screen MHAONA01.

| MHxxxx<br>Selection Screen | 000-COUNTY                   | Version: AE36 | SELECTION MHAONA01<br>05-55-2007 16:10 Term E0 |
|----------------------------|------------------------------|---------------|------------------------------------------------|
| Enter                      | "ALL" for all Producers:     |               |                                                |
| OR                         | Producer Last Four Digits of | ID:           |                                                |
| OR                         | Producer Last Name           |               |                                                |
|                            | (Enter Partial Name To Do An | n Inquiry)    |                                                |
|                            |                              |               |                                                |

# F Error Messages on Screen MHAONA01

The following describes the error messages that may be displayed on Screen MHAONA01.

| IF the following message is  |                               |                                |
|------------------------------|-------------------------------|--------------------------------|
| displayed                    | THEN                          | Action                         |
| "Producer is not on the 2005 | an ID number was entered,     | Ensure that the correct ID     |
| Hurricane TAP Application    | but a match was not found on  | number is entered or select    |
| File."                       | the application file.         | the producer by entering the   |
|                              |                               | producer's last name.          |
| "Selected Producer ID or     | payment for the producer is   | PRESS "Enter" to terminate     |
| range of Producer ID's       | being processed on another    | the request.                   |
| conflicts with the Producer  | workstation.                  |                                |
| ID or range of Producer      |                               |                                |
| ID's on Workstation XX."     |                               |                                |
| "Must enter ALL, Last 4 or   | "Enter" was pressed without   | Select a specific producer, or |
| Last Name."                  | selecting a producer on       | all producers.                 |
|                              | Screen MHAONA01.              |                                |
| "Invalid ID Number - Please  | an ID number was entered,     | Ensure that the correct last   |
| Try Again."                  | but the last 4 digits of the  | 4 digits are entered or select |
|                              | producer ID number does not   | the producer by entering the   |
|                              | match any active ID number    | producer's last name.          |
|                              | on the name and address file. |                                |
| "Entry Must be Blank when    | an entry was recorded in the  | Enter producer selection data  |
| Entering Last 4 of Producer  | "Last Name" field and also    | in only 1 field.               |
| ID"                          | the "Last 4 of Producer ID"   |                                |
|                              | field.                        |                                |
|                              |                               | *                              |

### A Example of Batch Check and Printing Control Screen

After all payment records for selected producers have been processed and the payment amounts have been calculated, the Batch Check and Printing Control Screen will be displayed if payments can be issued to at least 1 producer that was selected on Screen MHAONA01.

The Batch Check and Printing Control Screen will be displayed with the number of work records:

- to be processed
- that have been processed
- remaining to be processed.
- **Note:** The number of work records listed **does not** always match the number of CCC-184's to be printed or the number of EFT's to be processed.
- **Example:** If the producer has an assignment and part of the payment is being used to fulfill the assignment, then two CCC-184's will be printed, but only 1 work record will be displayed for processing.

The following is an example of the Batch Check and Printing Control Screen.

```
MHAXNN
                         000-County
                                                         ENTRY
                                                                     MHAXXXXXX
TAP Payments
                                      Version: XXXX 05-55-2007 16:21 Term E0
_____
          BATCH CHECK and PRINTING CONTROL
Warning Record count does not accurately reflect check
         count especially when 'A' or 'O' batches are processed.
        28 Check records to be processed
         0 Have been processed
        28 Records remain to be processed
Enter (Y)es to start or continue a Batch Print Processing.
Only one "Y" entry will be accepted.
          17 "B" (regular payments) work records to be processed
           3 "A" (assignments) work records to be processed
           8 "O" (claims/receivables) work records to be processed
                                                  Enter-Continue
```

### \*--303 Batch Check and Printing Control Screen (Continued)

### **B** Sorting Payable Records

For 2005 Hurricane TAP payments, payables are sorted into the following 3 categories.

- "B" batch payments have no special circumstances. These records are sent in batches of 200 or less.
- "A" assignment payments marked in the name and address file as having an assignment or joint payee form on file. These records are sent in batches of 100 or less.
- "O" online payments marked in the name and address file as having 1 of the following flags set to "Y":
  - receivable
  - claim
  - other agency claim
  - bankruptcy
  - deceased
  - missing
  - incompetent.

These records are sent in batches of 50 or less.

Note: The "O" batch of payments requires user intervention. See 6-FI.

### **C** Selecting Batches to Print or Suspend

Batches of payments may be selected for processing in several different ways. The following provisions apply to batch payment processing.

- When a batch of payments is selected, that entire batch must be completed before selecting another batch to be printed.
- Batches may be selected in any order.
- After a batch of payments completes printing, the option to select that batch is no longer available.--\*

## \*--303 Batch Check and Printing Control Screen (Continued)

# **D** Batch Print Capability

| The follo | wing lis | sts the o | options | available | on the | Batch | Check a | and F | Printing | Control S | creen. |
|-----------|----------|-----------|---------|-----------|--------|-------|---------|-------|----------|-----------|--------|
|           |          |           | P       |           |        |       |         |       | 0        |           |        |

| Selection          | Action              | Result                                          |  |
|--------------------|---------------------|-------------------------------------------------|--|
| Start batch print  | ENTER "Y" in the    | Accounting-Checkwriting Screen ANK00201 will    |  |
| processing on      | field before either | be displayed to enter CCC-184 information.      |  |
| either of the      | of the following    | See 6-FI.                                       |  |
| following batches: | batches:            |                                                 |  |
|                    |                     |                                                 |  |
| • "B"              | • "B"               |                                                 |  |
| • "A".             | • "A".              |                                                 |  |
| Start batch print  | ENTER "Y" in the    | Screen ABK10001 will be displayed. See 6-FI.    |  |
| processing on      | field before        |                                                 |  |
| batch "O".         | batch "O".          | Notes: Screen ABK10001 allows the user to enter |  |
|                    |                     | amounts in the "Other Payees" field. This       |  |
|                    |                     | field can be used to process payments for       |  |
|                    |                     | producers with name and address flags set       |  |
|                    |                     | to "Y" for:                                     |  |
|                    |                     |                                                 |  |
|                    |                     | • receivable                                    |  |
|                    |                     | • claim                                         |  |
|                    |                     | • other agency claim                            |  |
|                    |                     | • bankruptcy                                    |  |
|                    |                     | deceased                                        |  |
|                    |                     | <ul> <li>missing</li> </ul>                     |  |
|                    |                     | <ul> <li>incompetent</li> </ul>                 |  |
|                    |                     | • nonresident alien.                            |  |
|                    |                     |                                                 |  |
|                    |                     | The amount of the setoff and the payee          |  |
|                    |                     | should be known <b>before</b> accessing this    |  |
|                    |                     | batch.                                          |  |

### A Funds Control Verification

2005 Hurricane TAP payments use the e-Funds accounting process which controls funding allotments and monitors program spending and can halt program disbursements when necessary. The payment process will function in the normal manner up to the point of sorting the payables into the applicable payment batches.

A check will be performed to ensure that adequate funds are available to process all pending payments in the county. If the accumulated net payment amount for all pending payments:

- exceeds the funding allotment for the County Office, then:
  - the payment process will be aborted without any payables being issued
  - a Funds Control Exception Report from the Accounting process will be printed
  - the County Office can process payments individually, or in smaller batches, by producer unless or until an increased funding allotment is obtained
- does not exceed the funding allotment for the County Office, the payables will be processed in the normal manner. See 6-FI.

#### **B** Payment Informational Screen

The following is an example of the Payment Informational Screen that will be displayed when the funds control verification process fails on the Accounting side.

**Note:** When the user presses "Enter", the 2005 Hurricane TAP Payment Processing Menu will be displayed.

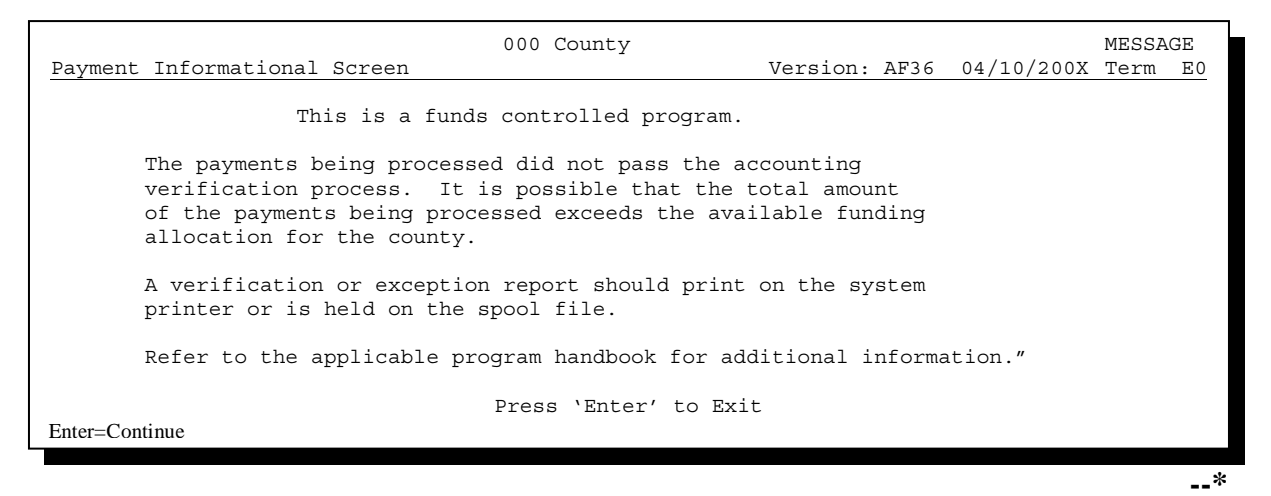

**305-309** (Reserved)

.

### 310 Canceling 2005 Hurricane TAP Payments

### A Overview

After payment processing has been completed, County Offices shall review transaction statements to ensure that the correct disbursements have been generated. If an error is determined, the payable **shall be** canceled. To cancel the payment, on the 2005 Hurricane TAP Payment Processing Menu, ENTER "2", "Cancel Payables".

### **B** When to Cancel Payables

Payables **shall be** canceled using the 2005 Hurricane TAP payment software, as applicable, **only** when original payable amounts are incorrect and the following apply:

- CCC-184 is available (County Office has physical possession of CCC-184)
- direct deposit records have not been queued or transmitted.

### C When to Correct Payable Through the Accounting Application

In some situations, data in the accounting application needs to be corrected and a substitute CCC-184 issued. Use the accounting cancel/issue substitute option according to 1-FI when any of these situations apply:

- payee on an original CCC-184 is incorrect but payable amount is correct
- 1 or more CCC-184's in a printed batch needs to be reprinted
- CCC-184 is lost, stolen, or destroyed
- CCC-184 is expired.

**Note:** If the computer-generated CCC-184 numbers on CCC-184's do not match the preprinted CCC-184 numbers, see 1-FI, paragraph 233.--\*

### D When Not to Cancel Payables Through 2005 Hurricane TAP Application Software

Payables shall **not** be canceled from the TAP application software when either of the following situations apply:

- CCC-184 is **not** available (County Office does **not** have physical possession of CCC-184)
- direct deposit record has been queued or transmitted.

Once CCC-184 has been issued to the producer or the direct deposit record queued or transmitted, an overpayment or underpayment situation exists if the payable was incorrect.

If an overpayment or underpayment situation exists, then complete 1 of the following:

- compute the overpayment according to paragraph 325
- issue additional payment amounts if the producer was underpaid according to paragraph 302.--\*

# **E** Examples of Payable Cancellation Situations

The following provides examples of when payables shall be canceled and which application should be used for the cancellation.

| Situation                           |                                                   | Action                          |  |
|-------------------------------------|---------------------------------------------------|---------------------------------|--|
| Something on CCC-896 was            | Cancel the payable through the 2005 Hurricane TAP |                                 |  |
| entered in the system incorrectly.  | application by:                                   |                                 |  |
| The payable:                        |                                                   |                                 |  |
|                                     | • canceling the payab                             | le associated with payment      |  |
| • was generated for the             |                                                   |                                 |  |
| incorrect amount                    | • correcting the situat                           | ion that caused the incorrect   |  |
|                                     | payment to be issue                               | d                               |  |
| • has <b>not been</b> issued to the |                                                   |                                 |  |
| producer.                           | • reissuing the payme                             | ent through payment processing. |  |
| Something on CCC-896 was            | Do not cancel the payal                           | ble. Correct the situation that |  |
| entered in the system incorrectly.  | caused the payment to be calculated incorrectly.  |                                 |  |
| Payable:                            | IF the original                                   |                                 |  |
|                                     | payable resulted in                               |                                 |  |
| • was generated for the             | the producer being                                | THEN                            |  |
| incorrect amount                    | underpaid                                         | issue an additional payment to  |  |
|                                     |                                                   | the producer.                   |  |
| • has been issued or mailed         | overpaid                                          | compute and transfer the        |  |
| to the producer.                    |                                                   | overpayment to CRS according    |  |
|                                     |                                                   | to paragraphs 325 and 326.      |  |
| CCC-184 was lost, stolen, or        | Issue a substitute CCC-                           | 184 using the accounting        |  |
| destroyed and notification has      | cancel/issue substitute option according to 1-FI. |                                 |  |
| been received from KC-ADC           |                                                   |                                 |  |
| that CCC-184 has not been           |                                                   |                                 |  |
| negotiated.                         |                                                   |                                 |  |
| CCC-184 has expired, but the        |                                                   |                                 |  |
| statute of limitations has not      |                                                   |                                 |  |
| elapsed.                            |                                                   |                                 |  |

### **F** Instructions for Canceling Payments

Extra caution **shall be** observed when canceling payables to ensure that:

- correct payables are being canceled
- only payables for which CCC-184 is in the County Office or the direct deposit records have not been queued or transmitted to the producer's financial institution are being canceled
- payables are being canceled through the proper application.

| Step |                                                                                            | Action                                                                                                    | Result                                   |  |  |  |
|------|--------------------------------------------------------------------------------------------|----------------------------------------------------------------------------------------------------|------------------------------------------|--|--|--|
| 1    | Access the 2005 I                                                                          | Hurricane TAP Payment Processing                                                                               |                                          |  |  |  |
|      | Menu according t                                                                           | o subparagraph 302 C.                                                                                          |                                          |  |  |  |
| 2    | On the 2005 Hurr                                                                           | icane TAP Payment Processing                                                                                   | The Cancel Screen warning message        |  |  |  |
|      | Menu, ENTER "2                                                                             | ", "Cancel Payables", and PRESS                                                                                | will be displayed.                       |  |  |  |
|      | "Enter".                                                                                   |                                                                                                    |                                          |  |  |  |
| 3    | The Cancel Scree                                                                           | n warning message is an informationa                                                                           | I warning screen reminding the user that |  |  |  |
|      | the payable shall                                                                          | not be canceled II:                                                                                            |                                          |  |  |  |
|      | • CCC-184 has                                                                              | been mailed to the producer and is no                                                                          | at available in the County Office        |  |  |  |
|      | <ul> <li>EET has been</li> </ul>                                                           | transmitted to the producer's financia                                                                         | al institution                           |  |  |  |
|      | IF the navable                                                                             |                                                                                                    |                                          |  |  |  |
|      | is                                                                                         | THEN                                                                                                    |                                          |  |  |  |
|      | available                                                                                  | PRESS "Enter" to continue the                                                                                  | Screen MHAONA01 will be                  |  |  |  |
|      |                                                                                            | cancellation process.                                                                                          | displayed.                               |  |  |  |
|      | not available                                                                              | PRESS "Cmd7".                                                                                                  | The 2005 Hurricane TAP Payment           |  |  |  |
|      |                                                                                            |                                                                                                    | Processing Menu will be displayed.       |  |  |  |
| 4    | Screen MHAONA01 requires the user to enter specific data about the payable to be canceled. |                                                                                                    |                                          |  |  |  |
|      | See subparagraph                                                                           | 311 A for additional information on 7                                                                          | TAP Cancel Screen MHAONA for             |  |  |  |
|      | canceling a payab                                                                          |                                                                                                    |                                          |  |  |  |
|      | IF the user                                                                                | THEN on                                                                                                    |                                          |  |  |  |
|      | wants to                                                                                   | Screen MHAONA01                                                                                                |                                          |  |  |  |
|      | continue with                                                                              | • enter <b>all</b> of the following data:                                                                      | If there is an active payable on the     |  |  |  |
|      | the payable                                                                                |                                                                                                    | criteria entered, then the Cancel        |  |  |  |
|      | cancenation                                                                                | • last 4 digits of the                                                                                         | Payable Selection Screen will be         |  |  |  |
|      |                                                                                            | producer's ID number, or                                                                                       | displayed                                |  |  |  |
|      | last name (enter partial                                                                   |                                                                                                    | displayed.                               |  |  |  |
|      |                                                                                            | name to do an inquiry)                                                                                         | <b>Note:</b> If more than 1 producer is  |  |  |  |
|      |                                                                                            | • transaction number for the                                                                                   | found on the name and                    |  |  |  |
|      |                                                                                            | payable to be canceled                                                                                         | address file matching the                |  |  |  |
|      |                                                                                            | I to see the second second second second second second second second second second second second second second | criteria entered, the Common             |  |  |  |
|      |                                                                                            | • PRESS "Enter".                                                                                               | Routine to Select ID Number              |  |  |  |
|      |                                                                                            |                                                                                                    | Screen will be displayed,                |  |  |  |
|      |                                                                                            |                                                                                                    | allowing the user to select the          |  |  |  |
|      |                                                                                            |                                                                                                    | desired producer.                        |  |  |  |

| Step   |                                        | Action                                               | Result                               |  |
|--------|----------------------------------------|------------------------------------------------------|--------------------------------------|--|
| 4      | IF the user                            | THEN on                                              |                                      |  |
| (Cntd) | wants to                               | Screen MHAONA01                                      |                                      |  |
|        | end processing                         | PRESS "Cmd3".                                        | The 2005 Hurricane TAP Payment       |  |
|        | without                                |                                                      | Processing Menu will be displayed.   |  |
|        | canceling a                            |                                                      |                                      |  |
|        | payable                                |                                                      |                                      |  |
| 5      | The Cancel Payat<br>being canceled, in | ble Selection Screen provides the user<br>cluding:   | r with information about the payable |  |
|        | • producer nam                         | e and ID number and type                             |                                      |  |
|        | • transaction nu                       | mber for the payable being canceled                  |                                      |  |
|        | • date the payal                       | ole was issued                                       |                                      |  |
|        | • applicable pro                       | ogram                                                |                                      |  |
|        | <ul> <li>net payment a</li> </ul>      | imount.                                              |                                      |  |
|        | IF the user                            | THEN on the Cancel Payable                           |                                      |  |
|        | wants to                               | Selection Screen                                     |                                      |  |
|        | cancel a payable                       | • ENTER "X" in the "SEL"                             | A verification message will be       |  |
|        | associated with                        | field next to the payable for                        | displayed on the Cancel Payable      |  |
|        | CCC-184                                | cancellation                                         | Selection Screen.                    |  |
|        |                                        |                                                      | If the selections are correct, then  |  |
|        |                                        | • ENTER IN to the question,<br>"Has the payment been | PRESS "Cmd5" again and               |  |
|        |                                        | mailed or transmitted to the                         | Screen ANK52010 will be              |  |
|        |                                        | producer?"                                           | displayed.                           |  |
|        |                                        | producer.                                            |                                      |  |
|        | • PRESS "Cmd5" to cancel the           |                                                      | Warning: When "Cmd5" is              |  |
|        |                                        | payable.                                             | pressed again, users                 |  |
|        |                                        | ~ ~                                                  | will not have another                |  |
|        |                                        | Reminder: The payable shall not                      | opportunity to end                   |  |
|        |                                        | be canceled if the                                   | processing without                   |  |
|        |                                        | check is not available                               | canceling the payable.               |  |
|        |                                        | in the County Office.                                |                                      |  |

# **F** Instructions for Canceling Payments (Continued)

| Step   |                       | Action                                                                                                    | Result                                                                                                    |
|--------|-----------------------|----------------------------------------------------------------------------------------------------|----------------------------------------------------------------------------------------------------|
| 5      | IF the user           | THEN on the Cancel                                                                                                    |                                                                                                    |
| (Cntd) | wants to              | Payable Selection Screen                                                                                                    |                                                                                                    |
|        | cancel an EFT         | • ENTER "X" in the "SEL"                                                                                                    | A verification message will be                                                                                                    |
|        | payable               | field next to the payable                                                                                                    | displayed on the Cancel Payable                                                                                                    |
|        |                       | for cancellation                                                                                                    | Selection Screen.                                                                                                    |
|        |                       | <ul> <li>ENTER "N" to the question, "Has the payment been mailed or transmitted to the producer?"</li> <li>PRESS "Cmd5" to cancel the payable.</li> <li>Reminder: The payable</li> </ul> | If the selection is correct, PRESS<br>"Cmd5" again and Screen<br>ANK52040 will be displayed<br>confirming that the payable has<br>been deleted from the direct deposit<br>file. PRESS "Enter" on Screen<br>ABK53005 to print the producer<br>transaction statement.<br>Warning: When "Cmd5" is |
|        |                       | shall not be<br>canceled if the<br>EFT record has<br>been transmitted                                                                                                    | will not have another<br>opportunity to end<br>processing without                                                                                                    |
|        |                       | been transmitted.                                                                                                    | canceling the payable.                                                                                                    |
|        |                       |                                                                                                    | Note: Screen ANK52020 will be<br>displayed if the selected<br>payable has already been<br>transmitted to the<br>producer's financial<br>institution. Follow 6-FI to<br>establish the receivable.                                                                                               |
|        | end without           | PRESS "Cmd7".                                                                                                    | The 2005 Hurricane TAP Payment                                                                                                    |
| -      | canceling             |                                                                                                    | Processing Menu will be displayed.                                                                                                    |
| 6      | Screen ANK52010       | requires the user to specify wheth                                                                                                    | her or not CCC-184 is available.                                                                                                    |
|        | For fiscal tracking r | s answered will determine wheth                                                                                                    | er receivables are or are not created.                                                                                                    |
|        | accurately            | ourposes, it is very important the                                                                                                    | at uns question de answeren                                                                                                    |
|        | accuracy.             | THEN, on                                                                                                    |                                                                                                    |
|        | IF CCC-184 is         | Screen ANK52010                                                                                                    |                                                                                                    |
|        | available in the      | • ENTER "Y" to the                                                                                                    | Screen ANK53005 will be                                                                                                    |
|        | County Office and     | question, "Is the check to                                                                                                    | displayed. Follow 6-FI to complete                                                                                                    |
|        | has <b>not</b> been   | be canceled available?"                                                                                                    | the cancellation process.                                                                                                    |
|        | cashed by the         |                                                                                                    |                                                                                                    |
|        | producer              | • PRESS "Enter".                                                                                                    |                                                                                                    |
|        | not available         | • ENTER "N" to the                                                                                                    | Screen ANK52020 will be                                                                                                    |
|        |                       | question, "Is the check to                                                                                                    | displayed. Follow 6-FI to properly                                                                                                    |
|        |                       | be canceled available?"                                                                                                    | establish the receivable.                                                                                                    |
|        |                       | • PRESS "Enter".                                                                                                    |                                                                                                    |

# **F** Instructions for Canceling Payments (Continued)

### \*--311 TAP Cancel Screen MHAONA for Canceling a Payable

### A Example of TAP Cancel Screen MHAONA for Canceling a Payable

2005 Hurricane TAP payments can only be canceled if both of the following are entered on Screen MHAONA01:

- producer identification, by entering any of the following:
  - the producer's last name
  - last 4 digits of the producer's ID number
- transaction number associated with the payable issued to the selected producer.

The payment cancellation process has been developed to restrict the number of payables displayed on Screen MHAONA for canceling a payable. This:

- ensures that the correct payables are displayed for a requested producer
- reduces the possibility that the wrong payable will be canceled accidentally.

The following is an example of Screen MHAONA for canceling a payable.

| MHAXXX<br>TAP Cancel Screen<br>E0 | 000-COUNTY SELECTION MHAONA<br>Version: AE36 04-10-2007 16:45 Term | l |
|-----------------------------------|--------------------------------------------------------------------|---|
|                                   |                                                                    |   |
|                                   |                                                                    |   |
|                                   | Producer Last Four Digits of ID:                                   |   |
| OR                                | Producer Last Name<br>(Enter Partial Name To Do An Inquiry)        |   |
| and                               | Transaction Number                                                 |   |
|                                   |                                                                    |   |
| Cmd3=Previous Menu                | Enter=Continue                                                     |   |
|                                   |                                                                    |   |

### \*--311 TAP Cancel Screen MHAONA for Canceling a Payable (Continued)

### **B** Error Messages

The following describes error messages that may be displayed on Screen MHAONA for canceling a payable.

**Recommendation:** The PPH Report includes all payables issued to the producer with the transaction number for each payable. It is recommended that the County Office use the PPH Report to verify the payable to be canceled.

| IF the following                                                                                                    |                                                                                                    |                                                                                                    |
|----------------------------------------------------------------------------------------------------|----------------------------------------------------------------------------------------------------|----------------------------------------------------------------------------------------------------|
| message is displayed                                                                                                    | THEN                                                                                                    | Action                                                                                                    |
| "Enter the Last 4 of ID<br>or Last Name AND<br>Transaction Num."                                                                                                    | "Enter" was pressed without<br>selecting both a producer and<br>transaction number on<br>Screen MHAONA01.                                                                                                    | Select a specific producer and<br>enter the associated transaction<br>number for the payable to be<br>canceled.                                                                                                    |
| "Invalid ID number -<br>Please Try Again."                                                                                                    | the last 4 digits of the producer<br>ID number do not match any<br>active ID number on the name<br>and address file.                                                                                                    | Ensure that the correct last 4<br>digits is entered or, select the<br>producer by entering the<br>producer's last name.                                                                                                    |
| "Entry must be Blank<br>when entering LAST 4<br>digit Producer ID."                                                                                                  | an entry was recorded in more<br>than 1 producer selection field.                                                                                                    | Enter producer selection data in only 1 field.                                                                                                    |
| "Invalid Transaction<br>Number. Please<br>Reenter."                                                                                                    | a valid producer was selected<br>and there are records on the<br>payment history file associated<br>with the producer, but the<br>transaction number entered<br>does not match the transaction<br>number for any payable<br>associated with the producer. | Enter the transaction number<br>associated with the record for<br>the total payable. Refer to the<br>PPH Report to determine<br>transaction numbers.<br><b>Note:</b> See paragraph 343 for<br>additional information on<br>the data printed on PPH<br>Report. |
| "Producer Does Not<br>Have an Active Record<br>on the Payment History<br>File."<br>"Selected Producer ID<br>conflicts with the<br>Producer ID on<br>Workstation XX." | a valid producer was selected,<br>but there are no records on the<br>payment history file associated<br>with the selected producer.<br>a cancellation for the producer<br>is being processed on another<br>workstation.                                   | Ensure that the correct ID<br>number is entered or select the<br>producer by entering the<br>producer's last name.<br>PRESS "Enter" to terminate the<br>request.                                                                                              |

#### A Example of Select Payable for Cancellation Screen

After a payable has been selected on Screen MHAONA for canceling a payable, the Select Payable for Cancellation Screen will be displayed with data from the payment history file to allow the user to verify the correct payable has been selected.

The following information is displayed on the Select Payable for Cancellation Screen:

- producer name, last 4 digit ID number, and ID type
- transaction number for the payable
- payment issue date
- net payment amount.

The following is an example of the Select Payable for Cancellation Screen.

| MHAXXX<br>2005 TAP Cancel Screen                          | 107-Tulare<br>Version: AD67  | SELECT<br>04-12-2006 12 | MHAXXXXX<br>2:51 Term E0 |
|-----------------------------------------------------------|------------------------------|-------------------------|--------------------------|
| SELECT PA                                                 | ABLE FOR CANCELLATION        |                         |                          |
| Enter 'X' in the SEL column to                            | select a payable for cance   | llation                 |                          |
| Producer Name: John Doe<br>Transaction Number: W123456789 | Producer II                  | D: 6789 S               |                          |
| SEL Issue Date I                                          | let Payment                  |                         |                          |
| 04-10-2007                                                | \$18,235                     |                         |                          |
|                                                           |                              |                         |                          |
| Has the payment been maile                                | d or transmitted to the prod | ducer?                  |                          |
| Cmd5=Update Cmd7=End                                      |                              |                         |                          |

### \*--312 Select Payable for Cancellation Screen (Continued)

# **B** Required Fields on the Select Payable for Cancellation Screen

The following fields require entry on the Select Payable for Cancellation Screen.

| Field                                                                                             | Description/Action                                                                                    |                                                                                                    |  |
|---------------------------------------------------------------------------------------------------|----------------------------------------------------------------------------------------------------|----------------------------------------------------------------------------------------------------|--|
| SEL                                                                                               | Allows the user to select the payable to be canceled.                                                 |                                                                                                    |  |
|                                                                                                   | ENTER "X" next to the payable to be canceled.                                                         |                                                                                                    |  |
| "Has the payment been                                                                             | ENTER "Y" or "N".                                                                                     |                                                                                                    |  |
| mailed or transmitted to the                                                                      | IF                                                                                                    | THEN the                                                                                                    |  |
| producer?"                                                                                        | "N" was entered                                                                                       | message, "If selection is correct,<br>PRESS 'CMD5' to verify", will                                                       |  |
| Note: Answering this<br>question may not<br>affect whether<br>receivables are<br>created when the | Note: This indicates the<br>payment is in the<br>County Office or<br>EFT has not been<br>transmitted. | be displayed.                                                                                                    |  |
| cancellation is complete.                                                                         | "Y" was entered                                                                                       | informational message,<br>"Receivables may be created if                                                                  |  |
|                                                                                                   | Note: This indicates the payment has been issued to the producer.                                     | the user presses 'Cmd5' to<br>continue", will be displayed.<br>This is the last opportunity to<br>exit without canceling. |  |

# \*--312 Select Payable for Cancellation Screen (Continued)

### C Error Messages on the Select Payable for Cancellation Screen

The following describes the error messages that may be displayed on the Select Payable for Cancellation Screen and the action that shall be taken.

| IF the following                                        |                                                                                                    |                                                                                                    |
|---------------------------------------------------------|----------------------------------------------------------------------------------------------------|----------------------------------------------------------------------------------------------------|
| message is displayed                                    | THEN                                                                                                    | Action                                                                                                    |
| "Invalid Response"                                      | something other than "X"<br>was entered in the "SEL"<br>field.                                                                      | ENTER "X" to select the payable for cancellation.                                                                                                    |
|                                                         | something other than "Y" or<br>"N" was entered in the "Has<br>the payment been mailed or<br>transmitted to the producer?"<br>field. | ENTER "Y" or "N".                                                                                                    |
| "If Selection is correct,<br>PRESS 'Cmd5' to<br>verify" | the payable was selected for<br>cancellation and required<br>field entries have been<br>entered.                                    | <ul> <li>Do either of the following:</li> <li>if the selected payable is correct, PRESS "Cmd5" again to complete the cancellation</li> <li>if the selected payable is not</li> </ul>            |
|                                                         |                                                                                                    | <ul> <li>Correct, PRESS "Cmd/" to end processing.</li> <li>Warning: After "Cmd5" is pressed, user will not have another opportunity to end processing without canceling the payable.</li> </ul> |

### \*--313 Canceling Payment Process

### A When Not to Cancel a Payable During Batch Processing

Paragraph 302 provides procedures for the 2005 Hurricane TAP payment process and steps to be taken during system processing. A problem will result if a user cancels the payment process from the system console. The payment process should **not** be canceled once processing has begun. As a result of canceling the payment process:

- the payment data for all "B", "A", and "O" batches is left behind on the system in such a way that the data can no longer go through the accounting process
- there is no way to complete issuing payments to producers in those payment batches as the system is designed to continue processing a properly suspended payment batch only
- producers will not be issued a 2005 Hurricane TAP payment
- County Offices will require assistance from the National Help Desk if a 2005 Hurricane TAP payment process has been erroneously canceled.

### **B** Identifying an Erroneously Canceled Payment Process

County Offices can recognize the problem in 1 of 2 ways.

- A single producer is selected for processing on Screen MHAONA01. If that producer was involved in a previously canceled payment batch, then the payment screens will display as if a payment is being calculated, but will return the user to the 2005 Hurricane TAP Payment Processing Menu without displaying the Batch Check and Printing Control Screen.
- After running a payment batch, any producer involved in the previously canceled payment batch will not be listed on either the pending or nonpayment register.

The National Help Desk should be contacted if a 2005 Hurricane TAP payment batch has been erroneously canceled.--\*

314-319 (Reserved)

#### \*--Section 10 2005 Hurricane TAP Overpayment Processing

#### **320** Overpayments Provisions

#### A Overview

The 2005 Hurricane TAP payment process is an integrated process that reads a wide range of files to determine whether payments issued to a producer were earned in full or in part.

Overpayments shall be calculated for all producers at least once every 60 calendar days.

#### **B** Running the Overpayment Process

Overpayments may be calculated at any time for all producers or a specific producer.

However, the system will force an "ALL" process to be run every 60 calendar days. If it has been 60 calendar days since the last "ALL" overpayment batch has been run, then the message, "The Overpayment File is more than 60 calendar days old. All overpayments must be run; do you want to run an all overpayment cycle at this time? ENTER 'Y' to run the all cycle or 'N' to end this process.", will be displayed.

**Note:** An "ALL" overpayment batch must be completed the first time option 1, "Compute Overpayments", is selected on Overpayment Processing Menu MHAO02.

If this message is received, then overpayments may **not** be processed for a specific producer until the "ALL" batch has been completed.

**Note:** Each time the overpayment process is run, the previous overpayment file will be deleted.

### C Required Processing

Overpayments shall be calculated for all producers at least once every 60 calendar days to ensure that:

- producers are timely notified of overpayments
- the finality rule will not apply.--\*

### \*--320 Overpayments Provisions (Continued)

### **D** Collecting Overpayments

County Offices shall take necessary action to collect overpayments **immediately** upon determining that a legitimate overpayment exists. Before an overpayment is transferred to CRS, County Offices shall:

- verify the debt is actually owed to CCC
- correct the condition causing the overpayment if the overpayment is not legitimate.

### E Overpayment Less Than \$100

See 58-FI for small balance write-offs or debts of \$25 to \$100.

### F DD Review

DD's shall review the overpayment register to ensure that County Offices are:

- running the overpayment process in a timely manner
- collecting overpayments in a timely manner
- correcting information in the system that creates an erroneous overpayment condition.

### **G** Register Retention

County Offices shall retain copies of 2005 Hurricane TAP overpayment registers for 1 year from the date the overpayment register is prepared.--\*

### A Introduction

Program interest shall be charged on all 2005 Hurricane TAP overpayments to producers when the:

- producer becomes ineligible after payments have been issued
- COC has determined fraud, scheme, or device for the producer.

### **B** When Program Interest Applies

A producer will be charged program interest if COC determines that the producer is ineligible for payment. Reasons for ineligibility include, but are not limited to, the following:

- erroneously or fraudulently represented any fact affecting a determination
- knowingly adopted a scheme or device that tends to defeat the purposes of the program
- misrepresented their interest and subsequently received a 2005 Hurricane TAP payment
- did **not** meet commensurate contribution requirements for "person"
- does **not** meet conservation compliance provisions
- does **not** meet controlled substance provisions.

Program interest for ineligible producers shall be charged from the date of disbursement. The system will compute this interest when the overpayment is transferred to CRS.

### **C** When Not to Charge Interest

Interest shall **not** be charged if the producer:

- is not determined to be ineligible as defined in subparagraph B
- returns CCC-184 without being cashed
- refunds the payment voluntarily.--\*

#### \*--322 Debt Basis Codes

### **A** Introduction

The debt basis code is the code transferred to CRS that identifies the reason for the debt. The system will default to the appropriate code coinciding with the message printed on the overpayment register. Under certain conditions, the displayed debt basis code may be changed. However, it is important that the debt basis code transferred to CRS is correct to track all overpayments.

#### **B** Overpayments Found as Result of Audits

If an overpayment is discovered as the result of an audit, the first 2 digits of the debt basis code must be changed to "15". The system will then require that the audit number that identified the overpayment be entered in the "Audit No." field.

### C Allowable Basis Codes

The appropriate debt basis code will be displayed based on the condition that caused the overpayment, however, in some cases the code displayed should be changed to:

- "10-421" if the producer did not comply with program requirements
- "10-423" for fraud, scheme, or device.

The following identifies the system-displayed debt basis codes and specifies whether the code can be changed.

|                                     | THEN the system will      | and the debt basis  |
|-------------------------------------|---------------------------|---------------------|
| IF the overpayment message is       | default the basis code to | code                |
| "Producer is not eligible due to    | 10-427                    | can be changed to:  |
| person determination status."       |                           |                     |
| "Producer is not eligible due to    |                           | • 10-421 or 15-421  |
| AD-1026 certification status."      |                           | • 15-423 or 15-423  |
| "Producer is not eligible due to    |                           | • 10-428 or 15-428  |
| conservation compliance violation." |                           | • 10-429 or 15-429. |
| "Producer is not eligible due to    |                           |                     |
| controlled substance violation."    |                           |                     |
| "Producer is not eligible due to    |                           |                     |
| Fraud, including FCIC, violation."  |                           |                     |
| "Total payments issued to the       | 10-428                    | can be changed to:  |
| producer or member exceeds the      |                           |                     |
| earned payment amount on the        |                           | • 10-421 or 15-421  |
| application."                       |                           | • 10-423 or 15-423  |
|                                     |                           | • 10-428 or 15-428  |
|                                     |                           | • 10-429 or 15-429. |
|                                     |                           | *                   |

### \*--322 Debt Basis Codes (Continued)

### C Allowable Basis Codes (Continued)

|                                                                                                    | THEN the system will      | and the debt basis |
|----------------------------------------------------------------------------------------------------|---------------------------|--------------------|
| IF the overpayment message is                                                                                        | default the basis code to | code               |
| any of the following:                                                                                                | 10-429                    | cannot be changed. |
| • "Application is not approved for payment."                                                                         |                           |                    |
| • "Producer is a federal entity and<br>not eligible for program<br>benefits."                                        |                           |                    |
| • "Member information not found for the joint operation."                                                            |                           |                    |
| • "Application is approved, but<br>producer ID number and/or<br>business type is not valid for<br>payment purposes." |                           |                    |

### **D** Interest Information

The following interest information must be recorded if the debt basis code is "10-421", "10-423", "10-427", "15-421", "15-423", or "15-427":

- interest start date should be the date of the original 2005 Hurricane TAP disbursement, as applicable
- interest rate:
  - must be greater than 0 and less than 25
  - should be the applicable late payment interest rate in effect on the date the original payment was disbursed. See 50-FI for interest rates.--\*

### 323, 324 (Reserved)

.

#### A Accessing Overpayment Processing Menu MHAO02

2005 Hurricane TAP overpayment processing options are accessed from the 2005 Hurricane TAP Payment Processing Menu. Access each of the overpayment processes according to subparagraph 302 C.

### **B** Example of Overpayment Processing Menu MHAO02

The following is an example of Menu MHAO02.

```
Command
                                  MHAO02
                                                                              ΕO
Overpayment Processing Menu
 1. Compute Overpayments
         2. Reprint Overpayment Register
         3. Transfer Overpayments to CRS
         4. Cancel Overpayments
         20. Return to Application Primary Menu
         21. Return to Application Selection Menu
         22. Return to Office Selection Screen
         23. Return to Primary Selection Menu
         24. Sign off
Cmd3=Previous Menu
Enter option and press "Enter".
                                                                                 __*
```

5-11-07

# **C** Processing Overpayments

County Offices shall compute 2005 Hurricane TAP overpayments according to the following.

| Step | Action                                                                                                    |                                                                                                    | Result                                                                                                    |  |
|------|----------------------------------------------------------------------------------------------------|----------------------------------------------------------------------------------------------------|----------------------------------------------------------------------------------------------------|--|
| 1    | Access the 2005 Hurricane TAP Payment Processing<br>Menu according to subparagraph 302 C.                                                                      |                                                                                                    |                                                                                                    |  |
| 2    | ENTER "1", "Col<br>"Enter"                                                                                                    | mpute Overpayments", and PRESS                                                                                                    | The Printer Selection Screen will be displayed                                                                                                    |  |
| 3    | The Printer Selection Screen allows the user the select<br>the printer where the overpayment register should be<br>sent after overpayments have been computed. |                                                                                                    | The Producer Overpayment<br>Selection Screen will be displayed.                                                                                                    |  |
|      | <ul><li>Enter the prin</li><li>PRESS "Enter</li></ul>                                                                                                    | ter ID number.<br>r".                                                                                                    |                                                                                                    |  |
| 4    | The Producer Ove<br>processing overpa<br>following.                                                                                                    | erpayment Selection Screen provides up<br>yments. Select either a specific production                                                                  | sers with several options for<br>cer or all producers according to the                                                                                                    |  |
|      | Selection                                                                                                    | Action                                                                                                    | Result                                                                                                    |  |
|      | Process<br>overpayments<br>for all producers.                                                                                                    | ENTER "ALL" in the "Enter all for<br>all Producers" field, and PRESS<br>"Enter".                                                                       | The overpayment process will run<br>for all producers on the payment<br>history file to determine which<br>producers are overpaid.                                                                                                    |  |
|      | Process<br>overpayments<br>for a selected<br>producer.                                                                                                    | <ul> <li>Enter either of the following, and<br/>PRESS "Enter":</li> <li>last 4 digits of the producer's ID<br/>number in the "Producer Last</li> </ul> | If the selected producer is on the<br>payment history file, then the<br>overpayment process will run for<br>the selected producer to determine<br>whether the producer is overpaid.                                                           |  |
|      |                                                                                                    | <ul> <li>Four Digits of ID" field</li> <li>producer's last name in the<br/>"Producer Last Name" field.</li> </ul>                                      | Note: If more than 1 producer is<br>found on the name and<br>address file matching the<br>criteria entered, the<br>Common Routine to<br>Select ID Number Screen<br>will be displayed,<br>allowing the user to select<br>the desired producer. |  |
| 5    | 5 After the overpayment computation process has completed:                                                                                                    |                                                                                                    |                                                                                                    |  |
|      | <ul> <li>Ment Wirkdob2 will be redisplayed</li> <li>the overpayment register will be sent to the printer selected in step 3.</li> </ul>                        |                                                                                                    |                                                                                                    |  |

# \*--325 Overpayment Processing (Continued)

## **D** Error Messages

The following provides messages that may be displayed while computing overpayments.

|                              | Reason for              |                                             |                                |
|------------------------------|-------------------------|---------------------------------------------|--------------------------------|
| Message                      | Message                 | Coun                                        | ty Office Action               |
| "Invalid ID Number - Please  | The producer selected   | IF the                                      | THEN                           |
| Try Again."                  | is not on the payment   | correct                                     | no action is necessary         |
|                              | history file.           | producer was                                | because:                       |
|                              |                         | selected                                    |                                |
|                              |                         |                                             | • the producer has not         |
|                              |                         |                                             | been issued a payment          |
|                              |                         |                                             | • the producer is not          |
|                              |                         |                                             | overpaid.                      |
|                              |                         | incorrect                                   | re-enter the correct           |
|                              |                         | producer was                                | producer selection criteria.   |
|                              |                         | selected                                    |                                |
| "More Than 1 Method Used     | An entry was recorded   | Enter producer s                            | election data in only 1 field. |
| for Producer Selection."     | in more than 1          |                                             |                                |
|                              | field                   |                                             |                                |
| "Must optor Last Name or     | "Enter" was pressed     | Salaat a spacifia                           | producer or all producers      |
| I ast 4 digit ID "           | without selecting a     | Select a specific producer of an producers. |                                |
| Last 4 digit ID.             | producer on the         |                                             |                                |
|                              | Producer                |                                             |                                |
|                              | Overpayment             |                                             |                                |
|                              | Selection Screen.       |                                             |                                |
| "The Overpayment File is     | An "ALL"                | An "ALL" over                               | bayment batch must be          |
| more than 60 calendar days   | overpayment batch       | completed before                            | e overpayments can be          |
| old. All overpayments must   | has not been run in the | processed for a s                           | specific producer or selected  |
| be run; do you want to run   | last 60 calendar days,  | producers.                                  |                                |
| an all overpayment cycle at  | and the user is trying  |                                             |                                |
| this time? ENTER Y to        | to process a producer   |                                             |                                |
| this process "               | or selected producers.  |                                             |                                |
| "The overnavment process     | The overnavment         | Access the over                             | avment process after the       |
| is currently being processed | process can only be     | current overnavi                            | ment job is completed from     |
| on another workstation.      | accessed from one       | the other termina                           | al.                            |
| Please try again after the   | workstation at a time.  |                                             |                                |
| process has completed.       |                         |                                             |                                |
| PRESS "Enter" to terminate   |                         |                                             |                                |
| this request."               |                         |                                             |                                |

### \*--326 Transferring Overpayments to CRS

### A Action Required Before Establishing Receivables

Before any overpayment is transferred to CRS, County Offices shall verify that the overpayment amount listed on the overpayment register is actually a debt due by the producer. If it is determined that the overpayment is **not** a legitimate overpayment, County Offices shall correct conditions causing the producer to be erroneously listed on the overpayment register. This will ensure that the overpayment is not inadvertently transferred to CRS.

### **B** Transferring Amounts to CRS

Once it has been determined that the producer is actually overpaid and that a receivable should be established, County Offices shall transfer the overpayment to CRS according to the following.

| Step | Action                          |                                    | Result                                  |  |
|------|---------------------------------|------------------------------------|-----------------------------------------|--|
| 1    | Access Menu MHAO02 according to |                                    |                                         |  |
|      | subparagraph 325 C.             |                                    |                                         |  |
| 2    | ENTER "3", "Transfe             | er Overpayments to CRS", and       | Screen MHAONA01 will be displayed.      |  |
|      | PRESS "Enter".                  |                                    |                                         |  |
|      |                                 |                                    | Note: The message, "There are no        |  |
|      |                                 |                                    | overpayments To Be                      |  |
|      |                                 |                                    | Transferred", will be displayed         |  |
|      |                                 |                                    | if there are not any calculated         |  |
|      |                                 |                                    | overpayments on the                     |  |
|      |                                 |                                    | overpayment file.                       |  |
| 3    | Screen MHAONA01                 | provides users with several opti   | ons for selecting which overpayment     |  |
|      | amounts listed on the           | overpayment register should be     | transferred to CRS. Select either a     |  |
|      | specific producer or a          | Ill producers according to the fol | llowing.                                |  |
|      | Selection                       | Action                             |                                         |  |
|      | Display all                     | ENTER "ALL" in the "Enter          | All producers listed on the most        |  |
|      | producers listed on             | "ALL" for all producers"           | recently computed overpayment           |  |
|      | the overpayment                 | field, and PRESS "Enter".          | register will be displayed on           |  |
|      | register.                       |                                    | Overpayments Selection Screen           |  |
|      |                                 |                                    | MHAO0E.                                 |  |
|      | Display a selected              | Enter 1 of the following, and      | Screen MHAO0E will be displayed         |  |
|      | producer listed on              | PRESS "Enter":                     | with general information about all      |  |
|      | the overpayment                 |                                    | overpayments for the selected           |  |
|      | register.                       | • last 4 digits of the             | producer.                               |  |
|      |                                 | producer's ID number in            |                                         |  |
|      |                                 | the "Producer Last Four            | <b>Note:</b> If more than 1 producer is |  |
|      |                                 | Digits of ID" field                | found on the name and address           |  |
|      |                                 |                                    | file matching the criteria              |  |
|      |                                 | • producer's last name in          | entered, the Common Routine             |  |
|      |                                 | the "Producer Last                 | to Select ID Number Screen              |  |
|      |                                 | Name" field.                       | will be displayed, allowing the         |  |
|      |                                 |                                    | user to select the desired              |  |
|      |                                 | PRESS "Enter".                     | producer.                               |  |

\_\_\*

# \*--326 Transferring Overpayments to CRS (Continued)

| Step | Ac                                                                                        | tion                              | Result                            |  |  |
|------|-------------------------------------------------------------------------------------------|-----------------------------------|-----------------------------------|--|--|
| 4    | Screen MHAO0E allows use                                                                  | rs to select which overpayments   | s should be transferred to CRS.   |  |  |
|      | IF the user wants to                                                                      | THEN                              |                                   |  |  |
|      | continue with the transfer                                                                | • ENTER "X" in the "Sel"          | Overpayment Transfer              |  |  |
|      | process                                                                                   | column next to each               | Selection Screen will be          |  |  |
|      |                                                                                           | overpayment that should           | displayed for each                |  |  |
|      |                                                                                           | be transferred to CRS             | overpayment amount selected       |  |  |
|      |                                                                                           |                                   | for transfer to CRS.              |  |  |
|      |                                                                                           | • PRESS "Cmd5".                   |                                   |  |  |
|      |                                                                                           |                                   | <b>Note:</b> If the producer is a |  |  |
|      |                                                                                           | <b>Note:</b> If more than         | joint operation, the              |  |  |
|      |                                                                                           | 9 overpayment                     | Overpayment Transfer              |  |  |
|      |                                                                                           | records exist for the             | Selection Screen will             |  |  |
|      |                                                                                           | producers selected                | be displayed for:                 |  |  |
|      |                                                                                           | on Screen                         |                                   |  |  |
|      |                                                                                           | MHAO0E, the roll                  | • each member of                  |  |  |
|      |                                                                                           | keys should be used               | the joint operation               |  |  |
|      |                                                                                           | to scroll through the             | that has an                       |  |  |
|      |                                                                                           | list ulitil all                   | condition                         |  |  |
|      |                                                                                           | amounts are selected              | condition                         |  |  |
|      |                                                                                           | amounts are selected.             | • the joint operation             |  |  |
|      | end the process without                                                                   | PRESS "Cmd7"                      | Menu MHAQ02 will be               |  |  |
|      | transferring the                                                                          |                                   | redisplayed.                      |  |  |
|      | overpayment to CRS                                                                        |                                   |                                   |  |  |
| 5    | The Overpayment Transfer S                                                                | election Screen will be displayed | ed for each selected              |  |  |
|      | overpayment. Users have the                                                               | e option of:                      |                                   |  |  |
|      |                                                                                           | -                                 |                                   |  |  |
|      | • skipping the overpayment                                                                | t without transferring it to CRS  | •                                 |  |  |
|      | • transferring the calculate                                                              | d data to CRS as is               |                                   |  |  |
|      | • adjusting the data displayed for the overpayment before the data is transferred to CRS. |                                   |                                   |  |  |
|      |                                                                                           |                                   |                                   |  |  |
|      | <b>Note:</b> Depending on the typ                                                         | pe of overpayment, County Offi    | ices can adjust some of the data  |  |  |
|      | displayed on the Ove                                                                      | erpayment Transfer Selection So   | creen according to                |  |  |
|      | subparagraph 328 B.                                                                       |                                   |                                   |  |  |

# **B** Transferring Amount to CRS (Continued)

## \*--326 Transferring Overpayments to CRS (Continued)

| Step   |                                                                          | Action                                                                                                    | Result                                                                                                    |                                                                                                    |
|--------|--------------------------------------------------------------------------|----------------------------------------------------------------------------------------------------|----------------------------------------------------------------------------------------------------|----------------------------------------------------------------------------------------------------|
| 5      | IF the user                                                              |                                                                                                    |                                                                                                    |                                                                                                    |
| (Cntd) | wants to                                                                 | THEN                                                                                                    | IF                                                                                                    | THEN                                                                                                    |
|        | transfer the<br>data to CRS as<br>it is displayed                        | PRESS "Enter" to<br>display the next<br>overpayment record.                                                                                            | there are additional<br>overpayment records<br>that were selected on<br>Screen MHAO0E<br>all overpayment<br>records have been<br>processed | <ul> <li>the Overpayment<br/>Transfer Selection<br/>Screen will be<br/>redisplayed each time<br/>"Enter" is pressed.</li> <li>PRESS "Cmd5" to<br/>transfer the<br/>overpayment to CRS</li> <li>The Batch<br/>Overpayment<br/>Printing Control<br/>Screen will be</li> </ul>                                                       |
|        | adjust the data<br>before<br>transferring the<br>overpayment to<br>CRS   | <ul> <li>adjust the data<br/>according to<br/>subparagraph 328 B</li> <li>PRESS "Enter" to<br/>display the next<br/>overpayment<br/>record.</li> </ul> | there are additional<br>overpayment records<br>that were selected on<br>Screen MHAO0E<br>all overpayment<br>records have been<br>processed | <ul> <li>Screen will be<br/>displayed.</li> <li>the Overpayment<br/>Transfer Selection<br/>Screen will be<br/>redisplayed each time<br/>"Enter" is pressed.</li> <li>PRESS "Cmd5" to<br/>transfer the<br/>overpayment to CRS</li> <li>the Batch<br/>Overpayment<br/>Printing Control<br/>Screen will be<br/>displayed.</li> </ul> |
|        | skip the<br>displayed<br>overpayment<br>record                           | PRESS "Cmd2".                                                                                                    | The Overpayment Tra<br>will be redisplayed wi<br>overpayment record.                                                                       | nsfer Selection Screen<br>th data for the next                                                                                                    |
|        | end the process<br>without<br>transferring any<br>overpayments<br>to CRS | PRESS "Cmd7".                                                                                                    | Menu MHAO02 will l                                                                                                    | be redisplayed.                                                                                                    |

# **B** Transferring Amount to CRS (Continued)
### \*--326 Transferring Overpayments to CRS (Continued)

### **B** Transferring Amount to CRS (Continued)

| Step | Action                                                                               |                                    | Result                               |
|------|--------------------------------------------------------------------------------------|------------------------------------|--------------------------------------|
| 6    | The Batch Overpayment Printing Control Screen will be displayed for the overpayments |                                    |                                      |
|      | processed on the Overpayment Transfer Selection Screen. Overpayments are sorted into |                                    |                                      |
|      | the "B" and "O" overpay                                                              | yment batches. See paragraph 3     | 29 for a complete description of the |
|      | payment batches.                                                                     |                                    |                                      |
|      |                                                                                      |                                    |                                      |
|      | On the Batch Overpaym                                                                | ent Printing Control Screen, do    | either of the following.             |
|      | IF the user wants                                                                    |                                    |                                      |
|      | to                                                                                   | THEN ENTER                         |                                      |
|      | complete the                                                                         | "Y" next to the overpayment        | The payables are passed through      |
|      | overpayment transfer                                                                 | batch to be processed.             | the accounting interface for         |
|      | process for either of                                                                |                                    | processing. Complete the             |
|      | the payment batches                                                                  | <b>Note:</b> The entire batch must | overpayment process and print the    |
|      |                                                                                      | be completed before                | notification letter according to     |
|      |                                                                                      | the next payment                   | 67-FI.                               |
|      |                                                                                      | batch can be                       |                                      |
|      |                                                                                      | processed.                         |                                      |
|      | suspend the                                                                          | "N" next to any of the             | Menu MHAO02 will be                  |
|      | overpayment batch for                                                                | overpayment batches.               | redisplayed.                         |
|      | later processing                                                                     |                                    |                                      |

## C Example of Producer Selection Screen for Overpayments

The following is an example of the Producer Selection Screen for Overpayments. Overpayments can only be processed by producer. However, a variety of options have been developed to provide flexibility in overpayment processing. Overpayments can be processed for:

- all producers
- a specific producer by entering the producer's last name, or the last 4 digits of the producer's ID number.

Note: The Producer Selection Screen for Overpayments is used in processing the following:

- compute overpayments
- transfer overpayments to CRS.--\*

### \*--326 Transferring Overpayments to CRS (Continued)

**C** Example of Producer Selection Screen for Overpayments (Continued)

 MHAXXX
 000-County
 SELECTION
 MHAXXXXX

 Selection Screen
 Version: AE39
 05-55-2007
 14:56
 Term E0

 Enter "ALL" for all Producers
 OR
 Producer Last Four Digits of ID:
 OR
 Producer Last Name (Enter Partial Name To Do An Inquiry)

 Enter=Continue
 Cmd3=Previous Menu
 Enter=Continue
 Cmd3=Previous Menu

### **D** Error Messages on Producer Selection Screen for Overpayments

The following describes the error messages that may be displayed on the Producer Selection Screen for Overpayments.

| Error Message               | Explanation                | Action                        |
|-----------------------------|----------------------------|-------------------------------|
| "Must Enter Producer's Last | "Enter" was pressed        | Select a specific producer or |
| Name, or Last 4 digit ID. " | without selecting a        | all producers.                |
|                             | producer on the Producer   |                               |
|                             | Selection Screen for       |                               |
|                             | Overpayments.              |                               |
| "Invalid ID number - Please | An ID number was           | Ensure the correct ID number  |
| Try Again."                 | entered that is not on the | is entered or select the      |
|                             | name and address file.     | producer by entering the      |
|                             |                            | producer's last name.         |
| • "Entry Must Be Blank      | An entry was recorded in   | Enter producer selection data |
| When Entering Last 4 of     | more than 1 producer       | in only 1 field.              |
| Producer ID."               | selection field.           |                               |
|                             |                            |                               |
| • "Entry Must Be Blank      |                            |                               |
| When Entering a Producer    |                            |                               |
| Last Name."                 |                            |                               |

### A Example of Overpayments Selection Screen MHAO0E

After producers with overpayments have been selected on the Producer Selection Screen for Overpayments, all overpayment records for the selected producers will be displayed on Screen MHAO0E. General data applicable to the overpayment will be displayed, including:

- producers name, last 4 digit ID number
- net overpayment amount.
- **Note:** If a member of a joint operation is listed on the overpayment register, then the joint operation will be listed on Screen MHAO0E. The overpayment data for the member will not be displayed until the Overpayment Transfer Selection Screen is displayed.

```
      MHXWXX
      107-TULARE
      CONTROL
      MHAOOE

      Overpayments
      Version: AE39
      04-120-200
      14:59
      TERM E0

      Enter an 'X' in the SEL column to select producer for overpayment processing

      SEL Producer name
      Producer ID
      Overpayment

      A JOHNSON
      6789 S
      $750

      Cmd5=Update
      Cmd7=End
```

## **B** Selecting Overpayments To Be Transferred to CRS

Overpayment amounts computed for selected producers will be displayed on Screen MHAO0E. Select each overpayment record that should be transferred to CRS by entering "X" in the "SEL" field.

**Note:** Only select overpayment records that have been verified as a true debt. Do **not** select any overpayment record that should not be sent to CRS.

If there are more than 9 overpayment records for producers selected on Screen MHAO0E, use the roll keys to scroll through the producers displayed on the screen to "indicate" the records that should be transferred. ENTER "X" in the "SEL" field next to each overpayment that should be transferred to CRS.

When all overpayments have been "indicated", PRESS "Cmd5" to continue the CRS transfer process.

Note: None of the data displayed on Screen MHAO0E can be modified.--\*

# \*--327 Overpayments Selection Screen MHAO0E (Continued)

# C Error Messages

The following describes the error messages that may be displayed on Screen MHAO0E.

| Error Message       | Explanation     | Action                |                            |  |
|---------------------|-----------------|-----------------------|----------------------------|--|
| "Invalid Response - | Something other | IF all overpayment    |                            |  |
| Only Cmd5 and       | than "Cmd5" or  | records               | THEN                       |  |
| Cmd7 are allowed."  | "Cmd7" was      | have been "marked"    | PRESS "Cmd5" to            |  |
|                     | pressed.        | for transfer          | continue with the transfer |  |
|                     |                 |                       | process.                   |  |
|                     |                 | have <b>not</b> been  | • place "X" in the "SEL"   |  |
|                     |                 | "marked" for transfer | field next to each         |  |
|                     |                 |                       | overpayment that           |  |
|                     |                 |                       | should be transferred to   |  |
|                     |                 |                       | CRS                        |  |
|                     |                 |                       |                            |  |
|                     |                 |                       | • PRESS "Cmd5" to          |  |
|                     |                 |                       | continue with the          |  |
|                     |                 |                       | transfer process.          |  |
| "Invalid Response - | Something other |                       |                            |  |
| Enter 'X' to Select | than "X" was    |                       |                            |  |
| Overpayment."       | entered in the  |                       |                            |  |
|                     | "SEL" field.    |                       |                            |  |
|                     |                 |                       | *                          |  |

### A Example of Overpayment Transfer Selection Screen

After overpayments have been selected for transfer, the Overpayment Transfer Selection Screen will be displayed for:

- each selected overpayment record
- members of joint operations.

County Offices are allowed to adjust overpayment data on the Overpayment Transfer Selection Screen before transferring the overpayment to CRS. See subparagraph B for additional information on which fields can be adjusted.

**Important:** Adjust overpayment data on the Overpayment Transfer Selection Screen before transferring the overpayment to CRS. The data cannot be adjusted after it is updated in CRS.

The following is an example of the Overpayment Transfer Selection Screen.

| MHAXXX<br>2005 TAP Overpayments               | 107-TULARE               | Version: | Sele<br>AE39 | ction MI<br>04-12-2006 | HAXXXXX<br>16:02 TER | M E0 |
|-----------------------------------------------|--------------------------|----------|--------------|------------------------|----------------------|------|
| Producer ID/Name<br>Member ID/Name            | 6789 S SAM JOHNSON       |          |              |                        |                      |      |
| Basis Code 10427                              |                          |          |              |                        |                      |      |
| Overpayment Amount:                           | \$750                    |          |              |                        |                      |      |
| Interest Start Date                           | Interest Rate            |          |              |                        |                      |      |
|                                               |                          |          |              |                        |                      |      |
| Cmd7=End Cmd5=Transf<br>Cmd2=Skip this Paymen | er Selected Records<br>t |          | En           | ter=Continue           | e                    |      |

# \*--328 Overpayment Transfer Selection Screen (Continued)

## **B** Fields on Overpayment Transfer Selection Screen

The following describes the fields on the Overpayment Transfer Selection Screen and provides an explanation of the information displayed. County Offices are allowed to adjust or modify certain data depending on the type of overpayment that exists.

| Field               | Information Displayed                                           | What Can Be Changed                                                                                                    |
|---------------------|-----------------------------------------------------------------|----------------------------------------------------------------------------------------------------|
| Producer<br>ID/Name | The producer's or entity's:                                     |                                                                                                    |
|                     | • last 4 digit ID number and type                               |                                                                                                    |
|                     | • name.                                                         |                                                                                                    |
| Member<br>ID/Name   | If the entity is a joint operation, the member's:               |                                                                                                    |
|                     | <ul><li>last 4 digit ID number and type</li><li>name.</li></ul> |                                                                                                    |
| Basis Code          | The basis code associated with the overpayment.                 | <ul> <li>The basis code will be displayed based on the reason for the overpayment.</li> <li>Only certain debt basis codes can be changed. See paragraph 322 for additional information on debt basis codes.</li> <li>Note: The debt basis code cannot be changed for members of joint operations. If the debt basis code should be changed, change the debt basis code</li> </ul> |
|                     |                                                                 | displayed on the joint operation record.                                                                                                    |
| Audit No.           |                                                                 | If the debt basis code is changed to<br>one that begins with "15", the "Audit<br>No." field will be displayed so the<br>audit number that identified the<br>overpayment can be entered.                                                                                                    |

# \*--328 Overpayment Transfer Selection Screen (Continued)

| Field                  | Information Displayed                                                                                | What Can Be Changed                                                                                                    |
|------------------------|----------------------------------------------------------------------------------------------------|----------------------------------------------------------------------------------------------------|
| Overpayment<br>Amount  | The amount of the overpayment.<br>All amounts will be displayed in<br>the "Overpayment Amount" field | The overpayment amount may be<br>reduced or increased. If the<br>overpayment is changed, a reason code<br>must be entered.                                                                                                    |
|                        | <b>Note:</b> Only the applicable field will be displayed.                                            | <b>Note:</b> The amount cannot be adjusted<br>if the record displayed is for a<br>joint operation. If the<br>overpayment amount should be<br>adjusted, adjust the applicable<br>member's record.                                                                                                    |
| Interest Start<br>Date |                                                                                                    | <ul> <li>An entry is required in this field if the debt basis code is any of the following:</li> <li>10-421 or 15-421</li> <li>10-427 or 15-427.</li> <li>Note: The interest start date should be the date of the original 2005 Hurricane TAP</li> </ul>                                                                                                    |
| Interest Rate          |                                                                                                    | <ul> <li>An entry is required in this field if the debt basis code is any of the following:</li> <li>10-421 or 15-421</li> <li>10-427 or 15-427.</li> <li>Note: The interest rate: <ul> <li>must be greater than 0 and less than 25</li> <li>should be the applicable late payment interest rate in effect on the date the original payment was disbursed. See 50-FI for interest rate</li> </ul> </li> </ul> |

# **B** Fields on Overpayment Transfer Selection Screen (Continued)

# \*--328 Overpayment Transfer Selection Screen (Continued)

# C Error Messages

The following describes the error messages that may be displayed on the Overpayment Transfer Selection Screen.

| Error Message             | Explanation                   | A                                        | ction                   |
|---------------------------|-------------------------------|------------------------------------------|-------------------------|
| "Invalid Entry - Basis    | The displayed debt basis      | Enter a valid debt ba                    | sis code. See           |
| Code Must be Entered."    | code was removed and a        | paragraph 322 for ad                     | ditional information on |
|                           | valid debt basis code was     | valid debt basis code                    | s.                      |
|                           | not entered.                  |                                          |                         |
| "Invalid Basis Code -     | The displayed debt basis      |                                          |                         |
| Please Re-enter."         | code was changed to an        |                                          |                         |
|                           | invalid debt basis code.      |                                          |                         |
| "Interest Start Date &    | An interest start date and/or | Enter the following:                     |                         |
| Interest Rate Required    | interest rate were not        |                                          |                         |
| for This Debt Basis       | entered.                      | • date the payment                       | t was originally issued |
| Code."                    |                               |                                          |                         |
|                           |                               | • interest rate in ef                    | fect on the date the    |
|                           |                               | payment was iss                          | ued.                    |
| "Interest Rate Required   | An interest start date was    | Enter interest rate in                   | effect on the date the  |
| for This Debt Basis       | entered, but an interest rate | payment was issued.                      |                         |
| Code."                    | was not entered.              |                                          |                         |
| "Invalid Date - Please    | The interest start date       | Enter the date the pa                    | yment was issued.       |
| Re-enter."                | entered is a date before the  | Print PPH Report to                      | determine the payment   |
|                           | payment was issued.           | issue date.                              |                         |
| "Interest Start Date      | The interest start date       |                                          |                         |
| Cannot be Greater than    | entered is greater than the   |                                          |                         |
| Current Date."            | system date.                  |                                          |                         |
| "Invalid Entry - Interest | An invalid interest rate was  | See 50-FI for interes                    | t rates.                |
| Rate Cannot Exceed 25"    | entered.                      |                                          |                         |
| "Reason Code Required     | The overpayment amount        | Enter 1 of the following reason codes to |                         |
| If Overpayment Amount     | displayed was either          | justify the adjustmen                    | it:                     |
| is Adjusted."             | increased or decreased.       | <br>                                     |                         |
| "Invalid Entry - Press    | An invalid reason code was    | • "1" - Eligibility                      | is Incorrect            |
| Cmd13 for List of Valid   | entered.                      | • "3" - Finality Ru                      | le                      |
| Reason Codes."            |                               | • "9" - Other.                           |                         |
|                           |                               | Note: "Cmd13" ca                         | n also be pressed to    |
|                           |                               | display a por                            | p-up screen with the    |
|                           |                               | applicable re                            | eason codes.            |
| "Invalid Response -       | Something other than          | IF the displayed                         |                         |
| Only Cmd2, Cmd7, and      | "Cmd2", "Cmd7", or            | overpayment                              |                         |
| ENTER are allowed.        | "Enter" was pressed on a      | record should be                         | THEN                    |
|                           | screen displaying an          | transferred to CRS                       | PRESS "Enter" to        |
|                           | overpayment for a member      |                                          | continue the transfer   |
|                           | of a joint operation.         |                                          | process.                |
|                           |                               | skipped                                  | PRESS "Cmd2".           |

### \*--329 2005 TAP Overpayments Screen for Batch Overpayment Printing Control

### A Example of 2005 TAP Overpayments Screen for Batch Overpayment Printing Control

After overpayments have been confirmed for transfer to CRS, the 2005 TAP Overpayments Screen for Batch Overpayment Printing Control will be displayed with the number of overpayment work records:

- to be processed
- that have been processed
- remaining to be processed.

The following is an example of the 2005 TAP Overpayments Screen for Batch Overpayment Printing Control.

```
ENTRY
MHAXX
                       000 County
                                                         ΜΗΔΧΧΧΧΧ
                                       Version: AE39 04-12-2006 16:05 Term E0
2005 TAP Overpayments
_____
             BATCH OVERPAYMENT PRINTING CONTROL
       5 Records to be processed
       0 Have been processed
       5 Records remain to be processed
Enter (Y)es to start or continue a Batch Print Processing.
Only one "Y" entry will be accepted.
         5 "B" (regular overpayment) work records to be processed
         0 "O" (Joint Operation) work records to be processed
                                                Enter-Continue
```

#### **B** Sorting Overpayment Records

Overpayments are sorted into the following 2 categories for 2005 Hurricane TAP payments.

- "B"atch regular overpayments that have no special circumstances. These records are sent in batches of 75 or less.
- "O"nline overpayments records for producers with the following entities types are sent in batches of 10 or less:
  - General Partnership
  - Joint Venture
  - Limited Partnership
  - Trust Revocable.--\*

## \*--329 2005 TAP Overpayments Screen for Batch Overpayment Printing Control (Continued)

### **C** Selecting Batches to Print

Batches of overpayments may be selected to complete the CRS transfer process and print the initial notification letter. The following provisions apply to the batch overpayment processing.

- When an overpayment batch is selected, that entire batch must be completed before selecting the other batch.
- Batches may be selected in either order.
- After an overpayment batch completes printing, the option to select that batch is no longer available.--\*

330 (Reserved)

## A Overview

If it is discovered that an overpayment has been transferred to CRS erroneously, then the overpayment **cannot** be canceled until subsequent transactions, such as collections applied to the receivable, have been canceled in CRS.

Note: See 67-FI for additional information about deleting receivable collections.

If an error is determined, then the overpayment shall be canceled by accessing option 4, "Cancel Overpayments", on Menu MHAO02.

## **B** Steps to Cancel Overpayments

The overpayment cancellation process has been developed to restrict the number of overpayments displayed on the Select Overpayment for Cancellation Screen. This:

- ensures that the correct overpayment is displayed for a requested producer
- reduces the possibility that the wrong overpayment is accidentally canceled.

County Offices shall take extra caution to ensure that the correct overpayment is selected for cancellation by printing PPH Report according to paragraph 343.--\*

# \*--331 Canceling Overpayments (Continued)

# **B** Steps to Cancel Overpayments (Continued)

Cancel erroneous overpayments according to the following.

| Step | Action                                                                                                    |                                                                                                    | Result                                                                                                    |
|------|----------------------------------------------------------------------------------------------------|----------------------------------------------------------------------------------------------------|----------------------------------------------------------------------------------------------------|
| 1    | Access Menu MHA                                                                                                    | O02 according to paragraph 325.                                                                                                    |                                                                                                    |
| 2    | ENTER "4", "Cancel Overpayments", and PRESS "Enter".                                                                                                    |                                                                                                    | The Cancel Screen to select an overpaid producer will be displayed.                                                                                                    |
| 3    | The Cancel Screen for selecting a producer to cancel an overpayment requires the user to enter specific data about the payable to be canceled. See subparagraph 333 A for additional information on the Select Overpayment for Cancellation Screen.                                                                                                    |                                                                                                    |                                                                                                    |
|      | IF the user<br>wants to                                                                                                    | THEN                                                                                                    |                                                                                                    |
|      | continue with the<br>overpayment<br>cancellation                                                                                                    | <ul> <li>enter the following data:</li> <li>last 4 digits of the producer's ID number, or the producer's last name</li> </ul>                                                                                                    | If there is a receivable record on<br>the payment history file that<br>matches the criteria entered, the<br>Select Overpayment for<br>Cancellation Screen will be<br>displayed.                                                                  |
|      |                                                                                                    | <ul> <li>transaction number for the overpayment to be canceled</li> <li>Notes: These are identified on the PPH Report with "RECV" as the payment type.</li> <li>If the overpayment was established for a joint operation, the transaction number for the joint operation must be entered.</li> <li>PRESS "Enter".</li> </ul> | Note: If more than 1 producer<br>is found on the name<br>and address file<br>matching the criteria<br>entered, the Common<br>Routine to Select ID<br>Number Screen will be<br>displayed, allowing the<br>user to select the desired<br>producer. |
|      | end processing<br>without accessing<br>the overpayment                                                                                                    | PRESS "Cmd7".                                                                                                    | Menu MHAO02 will be redisplayed.                                                                                                    |
| 4    | <ul> <li>The Select Overpayment for Cancellation Screen provides users with information about the overpayment being canceled, including:</li> <li>producer name and 4-digit ID number and type</li> <li>transaction number for the overpayment being canceled</li> <li>date the receivable was established</li> <li>net overpayment amount.</li> </ul> |                                                                                                    | ith information about the                                                                                                    |
|      | IF the user                                                                                                    | THEN, on the Select Overpayment                                                                                                    |                                                                                                    |
|      | wants to                                                                                                    | for Cancellation Screen                                                                                                    | Result                                                                                                    |
|      | cancel a displayed overpayment                                                                                                    | ENTER "X" in the "SEL" field next to the overpayment for cancellation.                                                                                                    | A verification message will be displayed.                                                                                                    |
|      | end without                                                                                                    | PRESS "Cmd7".                                                                                                    | Menu MHAO02 will be                                                                                                    |
|      | processing                                                                                                    |                                                                                                    | redisplayed.                                                                                                    |

### \*--332 Cancel Screen for Selecting a Producer to Cancel an Overpayment

### A Example of Cancel Screen for Selecting a Producer to Cancel an Overpayment

Overpayments can only be canceled if both of the following are entered on the Cancel Screen for selecting a producer to cancel an overpayment:

- producer identification by entering any of the following:
  - the producer's last name
  - last 4 digits of the producer's ID number
- transaction number associated with the overpayment for the identified producer.

The following is an example of the Cancel Screen for selecting a producer to cancel an overpayment.

| 107-TULARE SELECTION MHAXXXXX<br>Version: AE39 04-12-2006 16:20 Term E0 |
|-------------------------------------------------------------------------|
| "ALL" for all Producers                                                 |
| Producer Last Four Digits of ID:                                        |
| Producer Last Name<br>(Enter Partial Name To Do An Inquiry)             |
| Transaction Number                                                      |
|                                                                         |
|                                                                         |

## \*--332 Cancel Screen for Selecting a Producer to Cancel an Overpayment (Continued)

# **B** Error Messages

This following describes the error messages that may be displayed on the Cancel Screen for selecting a producer to cancel an overpayment.

**Recommendation:** The PPH Report includes all transactions associated with the producer along with the transaction number for each transaction. It is recommended that County Offices use the PPH Report to verify the overpayment to be canceled.

| IF the following message is                                                                                 |                                                                                                    |                                                                                                    |
|----------------------------------------------------------------------------------------------------|----------------------------------------------------------------------------------------------------|----------------------------------------------------------------------------------------------------|
| displayed                                                                                                   | THEN                                                                                                    | Action                                                                                                    |
| "Must Enter a Producer and<br>Transaction Number."                                                          | "Enter" was pressed without<br>selecting both a producer and<br>transaction number on the<br>Cancel Screen for selecting a<br>producer to cancel an                                                                                                    | Select a specific producer and<br>enter the associated transaction<br>number for the overpayment to<br>be canceled.                                                                                                    |
| "Invalid ID number - Please Try<br>Again."                                                                  | The last 4 digits of the<br>producer ID number does not<br>match any active ID number on<br>the Name and Address file.                                                                                                    | Ensure that the correct last 4<br>digit ID is entered or, select the<br>producer by entering the<br>producer's last name.                                                                                                    |
| "More Than 1 Method Used for<br>Producer Selection."                                                        | an entry was recorded in more<br>than 1 producer selection field.                                                                                                    | Enter producer selection data in only 1 field.                                                                                                    |
| "Invalid Transaction Number.<br>Please Reenter."                                                            | a valid producer was selected<br>and there are records on the<br>payment history file associated<br>with the producer, but the<br>transaction number entered<br>does not match the transaction<br>number for any payable<br>associated with the producer. | Enter the transaction number<br>associated with the record for the<br>total payable. Refer to the PPH<br>Report to determine transaction<br>numbers.<br>Note: See paragraph 343 for<br>additional information<br>on the data printed on<br>the PPH Report.        |
|                                                                                                    | a valid transaction number was<br>entered for an overpayment<br>associated with the producer;<br>however, the transaction<br>number entered is for a<br>member of a joint operation.                                                                      | Cancel the overpayment using<br>the joint operation's ID number<br>and transaction number. See<br>PPH Report to determine the<br>transaction number.<br><b>Note:</b> See paragraph 343 for<br>additional information<br>on the data printed on<br>the PPH Report. |
| "Selected Producer ID conflicts<br>with the Producer ID or Range<br>of Producer's ID on<br>Workstation XX." | cancellation for the producer is<br>being processed on another<br>workstation.                                                                                                    | PRESS "Enter" to terminate the request.                                                                                                    |

### A Example of Select Overpayment for Cancellation Screen

After an overpayment has been selected for cancellation on the Cancel Screen for selecting a producer to cancel an overpayment, the Select Overpayment for Cancellation Screen will be displayed with data from the payment history file to allow the user to verify that the correct overpayment has been selected. The following information will be displayed:

- producer name, 4 digit ID number, and ID type
- transaction number for the overpayment record
- date the receivable was established
- net overpayment amount.
- **Note:** Since the transaction number is a required entry on the Cancel Screen for selecting a producer to cancel an overpayment, only 1 overpayment will be displayed for cancellation on the Select Overpayment for Cancellation Screen.

To continue with the cancellation process, ENTER "X" next to the overpayment record displayed, and PRESS "Cmd5".

The following is an example of the Select Overpayment for Cancellation Screen.

```
MHAXXX
                         107 -TULARE
                                              SELECT MHAXXXXX
2005 TAP Cancel Screen
                                    Version: AE39 04-12-2002 16:25 Term E0
_____
             SELECT OVERPAYMENT FOR CANCELLATION
Enter 'X' in the SEL column to select an overpayment for cancellation
Producer Name: SAM JOHNSON
                                      Producer ID: 6789 S
Transaction Number: E009300001
SEL
     Transfer Date Overpayment Amount
     04-12-2006
                   $750
Cmd5=Update Cmd7=End
```

# \*--333 Select Overpayment for Cancellation Screen (Continued)

# **B** Error Messages

The following describes the error messages displayed on the Select Overpayment for Cancellation Screen, and the action that shall be taken.

| Error Message       | Explanation                  | Action                                                                                                    |
|---------------------|------------------------------|----------------------------------------------------------------------------------------------------|
| "Invalid Response." | Something other than "X" was | ENTER "X" to select the payable                                                                            |
|                     | entered in the "SEL" field.  | for cancellation.                                                                                          |
| "If Selection is    | The overpayment was selected | Do either of the following:                                                                                |
| correct, PRESS      | for cancellation.            |                                                                                                    |
| 'Cmd5' to verify."  |                              | • if the selected overpayment<br>should be canceled, PRESS<br>"Cmd5" again to complete the<br>cancellation |
|                     |                              | • if the selected overpayment<br>should not be canceled,<br>PRESS "Cmd7" to end<br>processing.             |

### A About the Overpayment Register

When overpayments are computed, an overpayment register will be printed that includes information for each selected producer that is overpaid. This register informs County Offices of the reason the overpayment has been calculated and the amount of the overpayment.

**Note:** An overpayment register will be printed even if none of the producers in the selected batch are overpaid. The message, "No Exceptions for Selected Producers", will be printed on the overpayment register.

### **B** Reviewing the Overpayment Register

The overpayment register is automatically printed after all selected overpayments have been computed. County Offices shall review the overpayment register to ensure that:

- producers are timely notified of overpayments
- the finality rule will not apply.

### C DD Review

DD's shall review the overpayment register to ensure that County Offices are:

- running the overpayment process in a timely manner
- collecting overpayments in a timely manner
- correcting information in the system that creates an erroneous overpayment condition.

### **D** Register Retention

County Offices shall retain copies of 2005 Hurricane TAP overpayment registers for 1 year from the date the overpayment register is prepared.

### **E** Reprinting the Overpayment Register

The overpayment register for the most recent computations can be reprinted by accessing option 2, "Reprint Overpayment Register", on Menu MHAO02.--\*

### \*--334 Overpayment Registers (Continued)

### **F** Exception Messages on the Overpayment Register

The following lists the messages that may be displayed on the overpayment register.

**Note:** The overpayment register will list information for joint operations, as well as, the members of the joint operation. If the overpayment reason is due to the joint operation or member instead of the producer, then the message will print with "Joint Operation" or "Member" in place of "Producer".

| Message                                     | Reason for Message                              |
|---------------------------------------------|-------------------------------------------------|
| "Application is not approved for            | The application not approved for payment.       |
| payment."                                   |                                                 |
| "Application is approved, but producer ID   | Invalid ID Number and/or Business Type.         |
| number and/or business type is not valid    |                                                 |
| for payment purposes."                      |                                                 |
| "Member information not found for the       | Joint operation member information is not       |
| joint operation."                           | found on the permitted entity file.             |
| "Producer has refused ALL payments."        | The refuse payment flag in the name and         |
|                                             | address file is set to "Y" for the selected     |
|                                             | producer.                                       |
| "Producer is not eligible due to person     | The producer does not meet person               |
| determination status."                      | determination provisions.                       |
| "Producer is not eligible due to            | The producer is not eligible because of         |
| AD-1026 certification status."              | AD-1026 certification status.                   |
| "Producer is not eligible due to            | The producer is not eligible because of         |
| conservation compliance violation."         | conservation compliance violation.              |
| "Producer is not eligible due to controlled | The producer is not eligible because of         |
| substance violation."                       | controlled substance violation.                 |
| "Producer is not eligible due to Fraud,     | The producer is not eligible because of fraud,  |
| including FCIC, violation."                 | including FCIC, violation.                      |
| "Producer is a Member of joint operation    | The producer is a member of a joint operation.  |
| 9999 X."                                    | The joint operation ID number is identified in  |
|                                             | the message.                                    |
| "Producer is not recorded on entity file."  | The producer is a joint operation or an entity, |
|                                             | but there is not a matching ID number on the    |
|                                             | entity file.                                    |
| "One or more members of joint operation     | Joint operation has one or more members that    |
| are not eligible for payment."              | are not eligible for payment.                   |
| "Producer is a joint operation."            | The producer has General Partnership or Joint   |
|                                             | Venture entity type.                            |

### **335-339** (Reserved)

# \*--Section 11 2005 Hurricane TAP Overpayment Processing Payment Registers and Report

### 340 Payment Reports and Registers

### A Introduction

There are a variety of reports and registers that have been developed to assist County Offices with processing payments. These include:

- PPH Report
- CCC-896E Estimated Calculated Payment Report

**Note:** See paragraph 272 for the 2005 Hurricane TAP Estimated Calculated Payment Report.

- pending payment registers for the "B", "A", and "O" payment batches
- nonpayment register for producers that cannot be paid.

### **B** Accessing 2005 Hurricane TAP Payment Processing Menu

The PPH Report for 2005 Hurricane TAP payment processing can be generated from the 2005 Hurricane TAP Payment Processing Menu as follows.

**Note:** The pending and nonpayment registers are automatically generated after a payment batch has completed processing. These reports cannot be regenerated.

|      | Menu or  |                                                                      |
|------|----------|----------------------------------------------------------------------|
| Step | Screen   | Action                                                               |
| 1    | FAX250   | ENTER "3" or "4", "Application Processing", as applicable, and       |
|      |          | PRESS "Enter".                                                       |
| 2    | FAX09002 | If option 4 was selected on Menu FAX250, then select the appropriate |
|      |          | county, and PRESS "Enter".                                           |
| 3    | FAX07001 | ENTER "11", "PFC/DCP Compliance", and PRESS "Enter".                 |
| 4    | M00000   | ENTER "1", "NAP and Disaster", and PRESS "Enter".                    |
| 5    | MH0000   | ENTER "14", "Hurricane Disaster Programs", and PRESS "Enter".        |
| 6    | MHN0YR   | ENTER "10", "Tree Assistance Program", and PRESS "Enter".            |
| 7    | MHAON0   | ENTER "6", "Print Producer Payment History", and PRESS "Enter".      |

## 341, 342 (Reserved)

.

### \*--343 PPH Reports

## A Introduction

The PPH Report identifies all records that have been written to the payment history file, including:

- all payments issued to producers
- payment amounts attributed to members of joint operations
- all payables that have been canceled
- receivable amounts transferred to CRS
- canceled receivables.

County Offices shall use the PPH Report to verify and ensure that payments are issued properly.

# **B** How the Payment History File Gets Updated

The following 3 types of records written to the payment history file will be printed on the PPH Report:

- producer-level records for payments issued to producers and joint operations
- member-level records for amounts attributable to members of joint operations
- "total" records reflecting the total combined payment issued to the producer.

For payments issued to producers, 1 record is written to the payment history file for each payment category.

If the producer is a joint operation, then a record is also written to the payment history file for each member sharing in the 2005 Hurricane TAP payment.--\*

# \*--343 PPH Reports (Continued)

# **C** Information on the PPH Report

Depending on the type of record printed, data for certain fields will not be printed. The following describes the information on the PPH Report.

| Item/Field      | Description              |                                                                 |  |  |
|-----------------|--------------------------|-----------------------------------------------------------------|--|--|
| Producer        |                          |                                                                 |  |  |
| Name,           |                          |                                                                 |  |  |
| Address, and    |                          |                                                                 |  |  |
| last 4 digit ID |                          |                                                                 |  |  |
| Number          |                          |                                                                 |  |  |
| Payment Date    | Date the payable or t    | otal record was either issued or canceled from the payment      |  |  |
|                 | history file.            |                                                                 |  |  |
| Joint           | Data will only be pri    | nted in this field if PPH Report is for a joint operation or a  |  |  |
| Op/Member       | member of a joint op     | eration.                                                        |  |  |
| Last 4 digit ID | IF PPH Report is         |                                                                 |  |  |
| Number          | for                      | THEN                                                            |  |  |
|                 | joint operation          | • a record will be printed on the PPH Report for each           |  |  |
|                 |                          | member of the joint operation that was eligible for a           |  |  |
|                 |                          | payment                                                         |  |  |
|                 |                          |                                                                 |  |  |
|                 |                          | • the member's last 4 digit ID number will be printed in        |  |  |
|                 |                          | this field.                                                     |  |  |
|                 | member                   | the joint operation's last 4 digit ID number will be printed in |  |  |
|                 |                          | this field.                                                     |  |  |
| Payment Type    | Identifies the status of | or type of transaction that has been recorded.                  |  |  |
|                 | IF the payment           |                                                                 |  |  |
|                 | type is                  | THEN the record                                                 |  |  |
|                 | "CHK/EFT"                | is for a payment issued to the producer. The record with this   |  |  |
|                 |                          | indicator represents the total combined payment issued to the   |  |  |
|                 |                          | producer.                                                       |  |  |
|                 |                          |                                                                 |  |  |
|                 |                          | <b>Note:</b> The "CHK/EFT" will only be printed on the "unit    |  |  |
|                 |                          | total" records. This is the record that is actually sent        |  |  |
|                 |                          | to the accounting system for checkwriting or EFT                |  |  |
|                 |                          | processing.                                                     |  |  |
|                 | "CANCEL"                 | has been canceled through the TAP payment cancellation          |  |  |
|                 |                          | process.                                                        |  |  |
|                 | "RECV"                   | is for an overpayment amount that was sent to CRS.              |  |  |

# \*--343 PPH Reports (Continued)

| Item/Field     | Description                                                                          |                                                                   |  |
|----------------|--------------------------------------------------------------------------------------|-------------------------------------------------------------------|--|
| Payment Type   | IF the payment                                                                       |                                                                   |  |
| (Cntd)         | type is THEN the record                                                              |                                                                   |  |
|                | "C/RECV"                                                                             | is for an overpayment amount that was sent to CRS, but has        |  |
|                |                                                                                      | been canceled through the overpayment cancellation process.       |  |
|                | blank                                                                                | is 1 of the following:                                            |  |
|                |                                                                                      |                                                                   |  |
|                |                                                                                      | crop payable record                                               |  |
|                |                                                                                      | • for the joint operation                                         |  |
|                |                                                                                      | • for a member of the joint operation.                            |  |
|                |                                                                                      |                                                                   |  |
|                |                                                                                      | These records cannot be selected during the payable               |  |
|                | cancellation process.                                                                |                                                                   |  |
| Debt Basis     | The debt basis code                                                                  | is the code transferred to CRS that identifies the reason for the |  |
| Code           | debt. The system will default to the appropriate code coinciding with the message    |                                                                   |  |
|                | printed on the overpayment register. See paragraph 322 for additional information    |                                                                   |  |
|                | on the debt basis code.                                                              |                                                                   |  |
| Transaction    | A system-assigned r                                                                  | number used to uniquely identify each payable generated           |  |
| Number         | through the 2005 Hurricane TAP payment process. The transaction number is also       |                                                                   |  |
|                | sent to the accounting system and printed on the producer transaction statement.     |                                                                   |  |
|                |                                                                                      |                                                                   |  |
|                | The transaction number is very important for payables that need to be canceled.      |                                                                   |  |
|                | To alleviate potential erroneously canceled payables, the transaction number must    |                                                                   |  |
|                | be entered on the Cancel Screen with the producer's last 4 digit ID number or        |                                                                   |  |
|                | name. Since the record with "CHK/EFT" is the only record sent to the accounting      |                                                                   |  |
|                | system, the transaction number for the "CHK/EF1" or total record is the only         |                                                                   |  |
|                | been combined together for the producer. When a payment is canceled for a            |                                                                   |  |
|                | "total" record then all records associated with the "total" record are also canceled |                                                                   |  |
| Net Payment    | This is the amount actually issued to the producer                                   |                                                                   |  |
| i tot i aymont | This is the amount a                                                                 | *                                                                 |  |

# C Information on the PPH Report (Continued)

# \*--343 PPH Reports (Continued)

# **D** Printing the PPH Report

The PPH Report can be printed for a producer or for members of joint operations. Print the PPH Report according to the following.

| Step |                                                                                                    | Result                                                                                                    |                                                                                                    |
|------|----------------------------------------------------------------------------------------------------|----------------------------------------------------------------------------------------------------|----------------------------------------------------------------------------------------------------|
| 1    | Access the 2005 Hurricane TAP Payment Processing<br>Menu according to subparagraph 340 B.                               |                                                                                                    |                                                                                                    |
| 2    | On the 2005 Hurricane TAP Payment Processing<br>Menu, ENTER "6", "Print Producer Payment<br>History", and PRESS "Enter" |                                                                                                    | The Printer Selection Screen will be displayed.                                                                                                    |
| 3    | On the Printer Selec<br>printer ID and PRES                                                                             | tion Screen, enter the appropriate SS "Enter".                                                                                                    | Screen MHAONA01 will be displayed.                                                                                                    |
| 4    | Screen MHAONA0                                                                                                    | l provides users with several option                                                                                                    | ns for printing PPH Reports.                                                                                                    |
|      | IF the user wants<br>to print the PPH<br>Report for                                                                     | THEN                                                                                                    |                                                                                                    |
|      | all producers                                                                                                    | ENTER "ALL" in the "Enter<br>'ALL' For All Producers" field.                                                                                                    | The PPH Report will be<br>printed for all producers and<br>members of joint operations<br>that are found on the<br>payment history file.<br>Screen MHAONA01 will be<br>redisplayed. |
|      | a selected producer                                                                                                    | <ul> <li>enter 1 of the following and<br/>PRESS "Enter":</li> <li>last 4 digits of the producer's<br/>ID number in the "Producers<br/>Last Four Digits of ID" field</li> <li>producer's last name in the<br/>"Producer Last Name" field.<br/>Enter partial name to do an<br/>inquiry.</li> </ul> | The PPH Report will be<br>printed for the selected<br>producer if any records are<br>found on the payment<br>history file.<br>Screen MHAONA01 will be<br>redisplayed.               |

### 344, 345 (Reserved)

### A About the Pending Payment Registers

When 2005 Hurricane TAP payments are processed, pending payment registers will be printed for each selected producer that is eligible for payment. This register informs County Offices of the following:

- amounts of the payment that has been computed
- the specific payment batch the payment will be processed through.

### **B** Payment Batches

The payment batches are as follows.

- "B" batch payments that have no special circumstances. These payments require no user intervention.
- "A" assignment payments marked in the name and address file as having an assignment or joint payee form on file. These payments require no user intervention, but may require more time to print because they will read the assignment/joint payee file.
- "O" online payments marked in the name and address file as having a flag set for any of the following:
  - receivable
  - claim
  - other agency claim
  - bankruptcy
  - deceased
  - missing
  - incompetent
  - nonresident alien.

These records **require** user intervention.

**Note:** Pending payment registers will only be printed for the payment batches being processed.--\*

### **C** Reviewing the Pending Payment Registers

The pending payment register is automatically printed after all selected payments have been computed. County Offices shall review the registers to ensure that payments have been computed properly.

| <b>Recommendation:</b> | It is recommended that the County Office print the producer's      |
|------------------------|--------------------------------------------------------------------|
|                        | Estimated Calculated Payment Report according to paragraph 272 for |
|                        | 2005 Hurricane TAP to verify payment amounts.                      |

If a payable is not computed properly, County Offices shall:

- cancel CCC-184 or EFT **immediately** after it is processed
- correct the condition that caused the payable to be computed improperly
- reprocess the payment.

### D Information on the 2005 Hurricane TAP Pending Payment Registers

| Field                    | Contents of Field                                                         |  |
|--------------------------|---------------------------------------------------------------------------|--|
| Producer Last 4 digit ID | Producer last 4 digit ID number and ID type.                              |  |
| Number and ID Type       |                                                                           |  |
|                          | <b>Note:</b> If the payment is for a joint operation, the joint operation |  |
|                          | will be printed. Members will not be printed.                             |  |
| Producer Entity Type     | Producer entity type.                                                     |  |
| Producer Name            | Name of producer.                                                         |  |
|                          |                                                                           |  |
|                          | <b>Note:</b> If the producer or entity is a joint operation, the name of  |  |
|                          | the joint operation appears first followed by the names of                |  |
|                          | all the members eligible for payment.                                     |  |
| Net Payment              | Calculated payment amount.                                                |  |

The following information is printed on the pending payment register.

### A About the 2005 Hurricane TAP Nonpayment Registers

When payments are processed, a nonpayment register will be printed for each selected producer that is not eligible for payment. This register informs County Offices of the reason the payment is not being issued.

**Note:** A nonpayment register will be printed even if all the producers in the selected batch are being paid. The message, "No Exceptions for Selected Producers", will be printed on the nonpayment register.

### **B** Reviewing the Nonpayment Registers

The nonpayment register is automatically printed after all selected payments have been computed. County Offices shall review the nonpayment register to identify conditions that are preventing payments from being issued and take the appropriate action.--\*

# \*--347 Nonpayment Registers (Continued)

# C Nonpayment Register Exception Messages

County Offices shall resolve exception messages printed on the nonpayment register according to the following.

| Message                 | Reason for Message              | County Office Action                    |
|-------------------------|---------------------------------|-----------------------------------------|
| "Application is not     | COC payment approval date       | Enter the approval date in the          |
| approved for payment."  | for the application is not      | system according to                     |
|                         | recorded in the system.         | paragraph 261.                          |
| "Payment computed to    | The payment for the producer    | Ensure that the application data is     |
| zero."                  | calculated to zero.             | loaded correctly in the system.         |
| "Payment calculated to  | The accumulated payment for     | Ensure that the application data is     |
| less than \$1.00."      | the producer does not round to  | loaded correctly in the system.         |
|                         | at least \$1.                   |                                         |
| "Producer has refused   | The refuse payment flag in the  | If the producer has:                    |
| ALL payments."          | Name and Address file is set    |                                         |
|                         | to "Y" for the selected         | • refused program payments,             |
|                         | producer.                       | then disregard the message              |
|                         |                                 |                                         |
|                         |                                 | <ul> <li>not refused program</li> </ul> |
|                         |                                 | payments, then change the               |
|                         |                                 | refuse payment flag to "N" in           |
|                         |                                 | the name and address file.              |
| "Invalid ID number      | Application is approved, but    | Correct the producer ID type,           |
| and/or business type."  | the producer ID and/or          | business type, or both if they are      |
|                         | business type is not valid for  | not loaded correctly in SCIMS.          |
|                         | payment purposes.               |                                         |
| "One or more members    | Joint operation has 1 or more   | This is an informational message.       |
| of joint operation are  | members that are not eligible   |                                         |
| not eligible for        | for payment.                    |                                         |
| payment."               |                                 |                                         |
| "Producer is a member   | Member of joint operation is    | This is an informational message        |
| of joint operation 9999 | eligible for payment, but joint | to tie the member back to the           |
| X."                     | operation is not eligible.      | joint operation.                        |
| "Producer is a Joint    | The producer has an entity      | This is an informational message        |
| Operation."             | code of "02" or "03".           | and no action is required.              |
| "Member information     | Joint operation member          | Update the joint operation              |
| not found for the joint | information is not found on     | member information in the               |
| operation."             | the permitted entity file.      | permitted entity file.                  |

# \*--347 Nonpayment Registers (Continued)

| Message                     | Reason for Message                 | County Office Action               |
|-----------------------------|------------------------------------|------------------------------------|
| "Producer is not recorded   | The producer is a joint operation  | Ensure that the joint              |
| on entity file."            | or entity and is not loaded in the | operation or entity                |
|                             | joint operation or entity file     | information is loaded              |
|                             | according to 2-PL.                 | correctly in the joint             |
|                             |                                    | operation or entity file           |
|                             |                                    | according to 2-PL.                 |
| "Producer has a             | The ID number for the selected     | Producers with temporary           |
| temporary ID number."       | producer has an ID type on the     | ID numbers are not eligible        |
|                             | name and address file of "T" and   | for payment. Obtain the            |
|                             | the producer's entity type is not  | producer's ID number and           |
|                             | "15".                              | record the information on          |
|                             |                                    | the application.                   |
| "Producer is a federal      | Producer has a Federal tax ID      | Do <b>not</b> issue a payment to a |
| entity and not eligible for | number.                            | Federal entity.                    |
| program benefits."          |                                    |                                    |
| "Producer is not eligible   | The producer does not meet         | Update the producer                |
| due to person               | person determination provisions.   | eligibility according to COC       |
| determination status."      |                                    | determinations according to        |
| "Producer is not eligible   | The producer is not eligible       | 3-PL.                              |
| due to AD-1026              | because of AD-1026 certification   |                                    |
| certification status."      | status.                            | Note: Print Report                 |
| "Producer is not eligible   | The producer is not eligible       | MABDIG from the                    |
| due to conservation         | because of conservation            | System 36 or the                   |
| compliance violation."      | compliance violation.              | web-based Subsidiary               |
| "Producer is not eligible   | The producer is not eligible       | Print to determine                 |
| due to controlled           | because of controlled substance    | producer eligibility               |
| substance violation."       | violation.                         | flag settings.                     |
| "Producer is not eligible   | The producer is not eligible       |                                    |
| due to Fraud, including     | because of fraud, including FCIC,  |                                    |
| FCIC, violation."           | violation.                         |                                    |

# C Nonpayment Register Exception Messages (Continued)

# 348 (Reserved)

.

### A Introduction

If the system is interrupted for any reason while processing payments, the recovery program is executed when the option to issue payments is accessed again.

### **B** Recovery Process

When an interruption occurs, the system attempts to automatically recover when either of the following occurs:

- the user selects any option on Menu FAX250 from the workstation that was processing payment before the interruption
- the user selects a payment option on the applicable payment processing menu.

The system recovers to the point of interruption or a report, file listing, or both print to assist in the recovery process.

### **C** If an Interruption Is Detected

An error message screen will be displayed if an interruption is detected. The message, "An interruption in the payment processing has been detected. PRESS 'Enter' to attempt the recovery process. PLEASE DO NOT CANCEL", will be displayed. Canceling the process will damage the payment history file.

### **D** After Recovery Is Completed

After the recovery process has been completed, a message screen will be displayed. The message, "The recovery process has completed. PRESS 'Enter' to continue with the options originally selected", will be displayed. The system then returns to the process that was originally selected on the applicable payment processing menu.

The user may now continue with original processing.--\*

### \*--350 Diagnostic Report

### A When Report Will Print

If intervention is required from the National Help Desk, the Diagnostic Report is placed on the spool file. A message will be displayed instructing the user that the recovery program has printed a report. The report will be on hold. The user must release the report from the spool file.

Do **not** destroy the report. This report contains information that is helpful to the National Help Desk in restoring the system.

### **B** Contacting the Help Desk

If the Diagnostic Report is received, immediately contact the National Help Desk through the appropriate State Office personnel. Ensure that the report is available to assist the National Help Desk.

### C State Office Action

The State Office shall:

- immediately contact the National Help Desk
- **not** attempt to correct the County Office system.--\*

# Reports, Forms, Abbreviations, and Redelegations of Authority

# Reports

None

# Forms

This table lists all forms referenced in this handbook.

|             |                                             | Display   |                 |
|-------------|---------------------------------------------|-----------|-----------------|
| Number      | Title                                       | Reference | Reference       |
| AD-1026     | Highly Erodible Land Conservation (HELC)    |           | Text            |
|             | and Wetland Conservation (WC) Certification |           |                 |
| CCC-184     | CCC Check                                   |           | Text            |
| CCC-434     | Tree Assistance Program Application for     | 19        | Text            |
|             | Assistance                                  |           |                 |
| CCC-435     | Tree Assistance Program Technical           | 20        | 3, 22, 24, 41   |
|             | Worksheet                                   |           |                 |
| CCC-502     | Farm Operating Plan for Payment Eligibility |           | 5, 165          |
|             | Review                                      |           |                 |
| CCC-770     | Eligibility Checklist                       |           | 176, 300        |
| Eligibility |                                             |           |                 |
| CCC-770 TAP | 2005 Hurricane TAP Checklist                | 176       | 300             |
| CCC-896     | 2005 Hurricane Tree Assistance Program -    |           | Parts 13 and 14 |
|             | Application for Assistance                  |           |                 |
| CCC-896E    | Estimated Calculated Payment Report         |           | 340             |
| FSA-325     | Application for Payment of Amounts Due      |           | 4, 102, 168,    |
|             | Persons Who Have Died, Disappeared, or      |           | 175, 300        |
|             | Have Been Declared Incompetent              |           |                 |
| FSA-578     | Report of Acreage                           |           | 165             |

# Reports, Forms, Abbreviations, and Redelegations of Authority (Continued)

# Abbreviations Not Listed in 1-CM

| Approved      | <b>T</b>                                     | Deferrer            |
|---------------|----------------------------------------------|---------------------|
| Addreviations | Ierm                                         | Reference           |
| AGI           | adjusted gross income                        | 170                 |
| CES           | County Extension Service                     | 173                 |
| CRS           | Common Receivable System                     | 91, 134, Part 14    |
| E-FC          | eFunds Control                               | 111                 |
| EFT           | electronic funds transfer                    | 91, 92, 102, 103,   |
|               |                                              | Part 14             |
| ICAMS         | Internet Combined Administrative Management  | 40                  |
| KC-ADC        | Kansas City-Application Development Center   | 73, 91, 102, 310    |
| PPH           | Producer Payment History                     | 151, 311, 328, 331, |
|               |                                              | 332, 340, 343       |
| SCIMS         | Service Center Information Management System | 165, 225, 226, 302, |
|               |                                              | 347                 |
| WebCAAF       | Web Central Authentication and Authorization | 40                  |

The following abbreviations are not listed in 1-CM.

# **Redelegations of Authority**

None

### **Definitions of Terms Used in This Handbook**

## \*--Application Period

<u>Application period</u> means the date established by the Deputy Administrator for producers to apply for program benefits.

## Bush

<u>Bush</u> (including a shrub) means a thick densely branched woody shrub planted in the ground grown for the production of an annual crop for commercial market for human consumption.

# **Commercial Use**

<u>Commercial use</u> means used in the operation of a business activity engaged in as a means of livelihood for profit by an eligible producer.--\*

# Cutting

<u>Cutting</u> is a vine that was planted in the ground for commercial production of grapes, kiwi fruit, or passion fruit.

# **Fire Blight**

<u>Fire blight</u> is a destructive bacterial disease caused by Erwinia Amylovora that attacks succulent tissues of blossoms, shoots, watersprouts, and root suckers. Infections may extend into scaffold limbs, trunks, or root systems and may kill the tree.

# \*--Fruit Tree

<u>Fruit tree</u> means a woody perennial plant having a single main trunk, commonly exceeding 10 feet in height and usually devoid of branches below, but bearing a head of branches and foliage or crown of leaves at the summit that is grown for the production of an annual crop, including nuts, for commercial market for human consumption.--\*

### Definitions of Terms Used in This Handbook (Continued)

### **Individual Stand**

<u>Individual stand</u> is an area of trees, bushes, or vines that are tended by an owner as a single operation, whether or not such trees, bushes, or vines are planted in the same field or similar location. Trees, bushes, or vines in the same field or similar area may be separate individual stands if COC determines that the trees, bushes, or vines are susceptible to losses at significantly differing levels.

### Lost

<u>Lost</u> means if the tree has been damaged to such an extent that it would be more economically beneficial to replace it than to leave it in its deteriorated, low producing, state as determined by FSA.

### Natural Disaster

<u>Natural disaster</u> means plant disease, insect infestation, drought, fire, freeze, flood, earthquake, lightning, or other occurrence of such magnitude or severity so as to be considered disastrous as determined by the Secretary.

### **Normal Mortality**

<u>Normal mortality</u> means the percentage of damaged or dead trees, bushes, or vines in the individual stand that normally occurs in a 12-month period established by STC.

### \*--Ornamental Nursery

<u>Ornamental nursery</u> crop means, for program purposes, eligible nursery stock, including deciduous shrubs, broadleaf evergreens, coniferous evergreens, and shade and flowering trees.

### Owner

<u>Owner</u> means one who had legal ownership of the trees, bushes, or vines for which benefits are being requested on the day such plant suffered losses because of an eligible hurricane or related condition as listed in Exhibit 10.--\*
#### **Definitions of Terms Used in This Handbook (Continued)**

#### **Program Year**

Program year means a calendar year for which funding is available.

#### \*--Seedling

Seedling means a tree, bush, or vine that was planted in the ground for commercial purposes.

#### Stand

<u>Stand</u> means a contiguous acreage of the same crop of trees (including Christmas trees, ornamental trees, nursery trees, and potted trees), bushes (including shrubs), or vines.--\*

#### Timber

<u>Timber</u> is trees or wooded land that was planted with the intention of producing crops of timber from trees for commercial purposes.

#### \*--Tree

<u>Tree</u> means a tree (including Christmas trees, ornamental trees, nursery trees, and potted trees), bushes (including shrubs), and vines.

#### Vine

<u>Vine</u> means a perennial plant grown in the field under normal conditions from which an annual fruit crop is produced for commercial market for human consumption, such as grape, kiwi, or passion fruit that has a flexible stem supported by climbing, twining, or creeping along a surface.--\*

.

### Menu and Screen Index

| Menu or Screen | Title                                              | Reference     |  |  |  |  |  |
|----------------|----------------------------------------------------|---------------|--|--|--|--|--|
|                | Batch Check and Printing Control Screen            | 303           |  |  |  |  |  |
|                | Bulk Approval Screen                               | 261           |  |  |  |  |  |
|                | Cancel Screen                                      | 332           |  |  |  |  |  |
|                | CCC Representative Electronically Approval Screen  | 262           |  |  |  |  |  |
|                | Confirm Delete Screen                              | 252           |  |  |  |  |  |
|                | Confirm Final Submit Screen                        | 228, 229      |  |  |  |  |  |
|                | Disaster Selection Screen                          | 281           |  |  |  |  |  |
|                | Overpayment Transfer Selection Screen              | 328           |  |  |  |  |  |
|                | Payment Informational Screen                       | 304           |  |  |  |  |  |
|                | Producer Selection Screen for Overpayments         | 326           |  |  |  |  |  |
|                | Report Selection Menu                              | 271           |  |  |  |  |  |
|                | Select Overpayment for Cancellation Screen         | 333           |  |  |  |  |  |
|                | Select Payable for Cancellation Screen             | 312           |  |  |  |  |  |
|                | State and County Selection Screen                  | 281           |  |  |  |  |  |
|                | TAP Home Page                                      | 221           |  |  |  |  |  |
|                | TAP Hurricane Main Menu                            | 221           |  |  |  |  |  |
|                | TAP Hurricane Nationwide Customer Service Screen   |               |  |  |  |  |  |
|                | TAP - Part B - Practice Information Screen         |               |  |  |  |  |  |
|                | TAP - Part B - Producer Information Screen         | 225, 241, 251 |  |  |  |  |  |
|                | TAP - Part B - Stand Information Screen            | 226           |  |  |  |  |  |
|                | TAP - Part B - Stand Information Summary Screen    | 228           |  |  |  |  |  |
|                | TAP - Part C - COC Action Screen                   | 229           |  |  |  |  |  |
|                | TAP - Part D - Payment Eligibility Screen          | 230           |  |  |  |  |  |
|                | USDA eAuthentication Warning Screen                | 221           |  |  |  |  |  |
|                | USDA eAuthentication Login Screen                  | 221           |  |  |  |  |  |
|                | 2005 TAP Overpayments Screen for Batch Overpayment | 329           |  |  |  |  |  |
|                | Printing Control                                   |               |  |  |  |  |  |
| MHAO02         | Overpayment Processing Menu                        | 325           |  |  |  |  |  |
| MHAO0E         | Overpayments Selection Screen                      | 327           |  |  |  |  |  |
| MHAONA         | TAP Cancel Screen                                  | 311           |  |  |  |  |  |
| MHAONA01       | Producer Selection Screen                          | 302           |  |  |  |  |  |
| MZAKOE02       | TAP Overpayments                                   | 134           |  |  |  |  |  |
| MZAAOE         | 2002 DCP Overpayments                              | 134           |  |  |  |  |  |
| MZAKOF01       | TAP Overpayments                                   | 135           |  |  |  |  |  |
| MZAKPA02       | TAP Cancel Screen                                  | 92            |  |  |  |  |  |
| MZAKPN01       | TAP Payments                                       | 83            |  |  |  |  |  |
| MZAKPS01       | TAP Cancel Screen                                  | 92            |  |  |  |  |  |

.

# \*--Counties Approved for TAP-Pecans

The following counties are eligible for TAP-Pecans.

| Alabama |           |         |       |            |  |  |  |
|---------|-----------|---------|-------|------------|--|--|--|
| FIPS    | County    |         | FIPS  | County     |  |  |  |
| 01001   | Autauga   |         | 01069 | Houston    |  |  |  |
| 01003   | Baldwin   |         | 01071 | Jackson    |  |  |  |
| 01005   | Barbour   |         | 01073 | Jefferson  |  |  |  |
| 01007   | Bibb      |         | 01075 | Lamar      |  |  |  |
| 01009   | Blount    |         | 01077 | Lauderdale |  |  |  |
| 01011   | Bullock   |         | 01079 | Lawrence   |  |  |  |
| 01013   | Butler    |         | 01081 | Lee        |  |  |  |
| 01015   | Calhoun   |         | 01083 | Limestone  |  |  |  |
| 01017   | Chambers  |         | 01085 | Lowndes    |  |  |  |
| 01019   | Cherokee  |         | 01087 | Macon      |  |  |  |
| 01021   | Chilton   |         | 01089 | Madison    |  |  |  |
| 01023   | Choctaw   |         | 01091 | Marengo    |  |  |  |
| 01025   | Clarke    |         | 01093 | Marion     |  |  |  |
| 01027   | Clay      |         | 01095 | Marshall   |  |  |  |
| 01029   | Cleburne  |         | 01097 | Mobile     |  |  |  |
| 01031   | Coffee    |         | 01099 | Monroe     |  |  |  |
| 01033   | Colbert   |         | 01101 | Montgomery |  |  |  |
| 01035   | Conecuh   |         | 01103 | Morgan     |  |  |  |
| 01037   | Coosa     |         | 01105 | Perry      |  |  |  |
| 01039   | Covington |         | 01107 | Pickens    |  |  |  |
| 01041   | Crenshaw  |         | 01109 | Pike       |  |  |  |
| 01043   | Cullman   |         | 01111 | Randolph   |  |  |  |
| 01045   | Dale      |         | 01113 | Russell    |  |  |  |
| 01047   | Dallas    |         | 01115 | St. Clair  |  |  |  |
| 01049   | De Kalb   |         | 01117 | Shelby     |  |  |  |
| 01051   | Elmore    |         | 01119 | Sumter     |  |  |  |
| 01053   | Escambia  |         | 01121 | Talladega  |  |  |  |
| 01055   | Etowah    |         | 01123 | Tallapoosa |  |  |  |
| 01057   | Fayette   |         | 01125 | Tuscaloosa |  |  |  |
| 01059   | Franklin  |         | 01127 | Walker     |  |  |  |
| 01061   | Geneva    |         | 01129 | Washington |  |  |  |
| 01063   | Greene    |         | 01131 | Wilcox     |  |  |  |
| 01065   | Hale      |         | 01133 | Winston    |  |  |  |
| 01067   | Henry     |         |       |            |  |  |  |
|         |           | Florida |       |            |  |  |  |
| FIPS    | County    |         | FIPS  | County     |  |  |  |
| 12001   | Alachua   |         | 12023 | Columbia   |  |  |  |
| 12003   | Baker     |         | 12027 | De Soto    |  |  |  |
| 12005   | Bay       |         | 12029 | Dixie      |  |  |  |
| 12007   | Bradford  |         | 12031 | Duval      |  |  |  |
| 12009   | Brevard   |         | 12033 | Escambia   |  |  |  |
| 12011   | Broward   |         | 12035 | Flagler    |  |  |  |
| 12013   | Calhoun   |         | 12037 | Franklin   |  |  |  |
| 12015   | Charlotte |         | 12039 | Gadsden    |  |  |  |
| 12017   | Citrus    |         | 12041 | Gilchrist  |  |  |  |
| 12019   | Clay      |         | 12043 | Glades     |  |  |  |
| 12021   | Collier   |         | 12045 | Gulf       |  |  |  |

#### Exhibit 4 (Par. 1, 3)

### \*--Counties Approved for TAP-Pecans (Continued)

|       | Florida (Continued) |         |       |            |  |  |  |  |
|-------|---------------------|---------|-------|------------|--|--|--|--|
| FIPS  | County              |         | FIPS  | County     |  |  |  |  |
| 12047 | Hamilton            |         | 12089 | Nassau     |  |  |  |  |
| 12049 | Hardee              |         | 12091 | Okaloosa   |  |  |  |  |
| 12051 | Hendry              |         | 12093 | Okeechobee |  |  |  |  |
| 12053 | Hernando            |         | 12095 | Orange     |  |  |  |  |
| 12055 | Highlands           |         | 12097 | Osceola    |  |  |  |  |
| 12057 | Hillsborough        |         | 12103 | Pinellas   |  |  |  |  |
| 12059 | Holmes              |         | 12105 | Polk       |  |  |  |  |
| 12061 | Indian River        |         | 12107 | Putnam     |  |  |  |  |
| 12063 | Jackson             |         | 12109 | St. Johns  |  |  |  |  |
| 12065 | Jefferson           |         | 12111 | St. Lucie  |  |  |  |  |
| 12067 | Lafayette           |         | 12113 | Santa Rosa |  |  |  |  |
| 12069 | Lake                |         | 12115 | Sarasota   |  |  |  |  |
| 12071 | Lee                 |         | 12117 | Seminole   |  |  |  |  |
| 12073 | Leon                |         | 12119 | Sumter     |  |  |  |  |
| 12075 | Levy                |         | 12121 | Suwannee   |  |  |  |  |
| 12077 | Liberty             |         | 12123 | Taylor     |  |  |  |  |
| 12079 | Madison             |         | 12125 | Union      |  |  |  |  |
| 12081 | Manatee             |         | 12127 | Volusia    |  |  |  |  |
| 12083 | Marion              |         | 12129 | Wakulla    |  |  |  |  |
| 12085 | Martin              |         | 12131 | Walton     |  |  |  |  |
| 12086 | Miami-Dade          |         | 12133 | Washington |  |  |  |  |
| 12087 | Monroe              |         |       |            |  |  |  |  |
|       |                     | Georgia |       |            |  |  |  |  |
| FIPS  | County              |         | FIPS  | County     |  |  |  |  |
| 13001 | Appling             |         | 13079 | Crawford   |  |  |  |  |
| 13003 | Atkinson            |         | 13081 | Crisp      |  |  |  |  |
| 13005 | Bacon               |         | 13083 | Dade       |  |  |  |  |
| 13007 | Baker               |         | 13085 | Dawson     |  |  |  |  |
| 13011 | Banks               |         | 13087 | Decatur    |  |  |  |  |
| 13017 | Ben Hill            |         | 13089 | De Kalb    |  |  |  |  |
| 13019 | Berrien             |         | 13091 | Dodge      |  |  |  |  |
| 13021 | Bibb                |         | 13093 | Dooly      |  |  |  |  |
| 13023 | Bleckley            |         | 13095 | Dougherty  |  |  |  |  |
| 13025 | Brantley            |         | 13099 | Early      |  |  |  |  |
| 13027 | Brooks              |         | 13101 | Echols     |  |  |  |  |
| 13035 | Butts               |         | 13105 | Elbert     |  |  |  |  |
| 13037 | Calhoun             |         | 13107 | Emanuel    |  |  |  |  |
| 13039 | Camden              |         | 13109 | Evans      |  |  |  |  |
| 13043 | Candler             |         | 13111 | Fannin     |  |  |  |  |
| 13045 | Carroll             |         | 13117 | Forsyth    |  |  |  |  |
| 13049 | Charlton            |         | 13119 | Franklin   |  |  |  |  |
| 13057 | Cherokee            |         | 13121 | Fulton     |  |  |  |  |
| 13061 | Clay                |         | 13123 | Gilmer     |  |  |  |  |
| 13063 | Clayton             |         | 13127 | Glynn      |  |  |  |  |
| 13065 | Clinch              |         | 13131 | Grady      |  |  |  |  |
| 13067 | Cobb                |         | 13133 | Greene     |  |  |  |  |
| 13069 | Coffee              |         | 13137 | Habersham  |  |  |  |  |
| 13071 |                     |         |       |            |  |  |  |  |
| 15071 | Colquitt            |         | 13141 | Hancock    |  |  |  |  |

\_\_\*

### Exhibit 4 (Par. 1, 3)

### \*--Counties Approved for TAP-Pecans (Continued)

|       | Georgia (Continued) |           |       |                      |  |  |  |  |
|-------|---------------------|-----------|-------|----------------------|--|--|--|--|
| FIPS  | County              |           | FIPS  | County               |  |  |  |  |
| 13147 | Hart                |           | 13255 | Spalding             |  |  |  |  |
| 13149 | Heard               |           | 13257 | Stephens             |  |  |  |  |
| 13153 | Houston             |           | 13261 | Sumter               |  |  |  |  |
| 13155 | Irwin               |           | 13263 | Talbot               |  |  |  |  |
| 13159 | Jasper              |           | 13265 | Taliaferro           |  |  |  |  |
| 13161 | Jeff Davis          |           | 13267 | Tattnall             |  |  |  |  |
| 13167 | Johnson             |           | 13269 | Taylor               |  |  |  |  |
| 13169 | Jones               |           | 13271 | Telfair              |  |  |  |  |
| 13171 | Lamar               |           | 13275 | Thomas               |  |  |  |  |
| 13173 | Lanier              |           | 13277 | Tift                 |  |  |  |  |
| 13175 | Laurens             |           | 13279 | Toombs               |  |  |  |  |
| 13183 | Long                |           | 13281 | Towns                |  |  |  |  |
| 13185 | Lowndes             |           | 13283 | Treutlen             |  |  |  |  |
| 13187 | Lumpkin             |           | 13287 | Turner               |  |  |  |  |
| 13191 | McIntosh            |           | 13289 | Twiggs               |  |  |  |  |
| 13193 | Macon               |           | 13291 | Union                |  |  |  |  |
| 13195 | Madison             |           | 13293 | Upson                |  |  |  |  |
| 13201 | Miller              |           | 13299 | Ware                 |  |  |  |  |
| 13207 | Monroe              |           | 13303 | Washington           |  |  |  |  |
| 13209 | Montgomery          |           | 13305 | Wayne                |  |  |  |  |
| 13225 | Peach               |           | 13307 | Webster              |  |  |  |  |
| 13227 | Pickens             |           | 13309 | Wheeler              |  |  |  |  |
| 13229 | Pierce              |           | 13311 | White                |  |  |  |  |
| 13231 | Pike                |           | 13315 | Wilcox               |  |  |  |  |
| 13235 | Pulaski             |           | 13317 | Wilkes               |  |  |  |  |
| 13237 | Putnam              |           | 13319 | Wilkinson            |  |  |  |  |
| 13241 | Rabun               |           | 13321 | Worth                |  |  |  |  |
| 13249 | Schley              |           |       |                      |  |  |  |  |
|       |                     | Louisiana |       |                      |  |  |  |  |
| FIPS  | County              |           | FIPS  | County               |  |  |  |  |
| 22005 | Ascension           |           | 22073 | Ouachita             |  |  |  |  |
| 22007 | Assumption          |           | 22075 | Plaquemines          |  |  |  |  |
| 22009 | Avoyelles           |           | 22079 | Rapides              |  |  |  |  |
| 22015 | Bossier             |           | 22087 | St. Bernard          |  |  |  |  |
| 22017 | Caddo               |           | 22089 | St. Charles          |  |  |  |  |
| 22029 | Concordia           |           | 22091 | St. Helena           |  |  |  |  |
| 22033 | East Baton Rouge    |           | 22093 | St. James            |  |  |  |  |
| 22043 | Grant               |           | 22095 | St. John the Baptist |  |  |  |  |
| 22051 | Jefferson           |           | 22099 | St. Martin           |  |  |  |  |
| 22055 | Lafayette           |           | 22103 | St. Tammany          |  |  |  |  |
| 22057 | Lafourche           |           | 22105 | Tangipahoa           |  |  |  |  |
| 22063 | Livingston          |           | 22109 | Terrebonne           |  |  |  |  |
| 22071 | Orleans             |           | 22117 | Washington           |  |  |  |  |

--\*

### **Counties Approved for TAP-Pecans (Continued)**

|        | Mississippi     |                |       |             |  |  |  |  |
|--------|-----------------|----------------|-------|-------------|--|--|--|--|
| FIPS   | County          |                | FIPS  | County      |  |  |  |  |
| 28001  | Adams           |                | 28077 | Lawrence    |  |  |  |  |
| 28005  | Amite           |                | 28085 | Lincoln     |  |  |  |  |
| 28021  | Claiborne       |                | 28087 | Lowndes     |  |  |  |  |
| 28023  | Clarke          |                | 28091 | Marion      |  |  |  |  |
| 28025  | Clay            |                | 28095 | Monroe      |  |  |  |  |
| 28029  | Copiah          |                | 28099 | Neshoba     |  |  |  |  |
| 28031  | Covington       |                | 28101 | Newton      |  |  |  |  |
| *28035 | Forrest*        |                | 28103 | Noxubee     |  |  |  |  |
| 28037  | Franklin        |                | 28105 | Oktibbeha   |  |  |  |  |
| 28039  | George          |                | 28109 | Pearl River |  |  |  |  |
| 28041  | Greene          |                | 28111 | Perry       |  |  |  |  |
| 28045  | Hancock         |                | 28113 | Pike        |  |  |  |  |
| 28047  | Harrison        |                | 28121 | Rankin      |  |  |  |  |
| 28049  | Hinds           |                | 28123 | Scott       |  |  |  |  |
| 28059  | Jackson         |                | 28127 | Simpson     |  |  |  |  |
| 28061  | Jasper          |                | 28129 | Smith       |  |  |  |  |
| 28063  | Jefferson       |                | 28131 | Stone       |  |  |  |  |
| 28065  | Jefferson Davis |                | 28147 | Walthall    |  |  |  |  |
| 28067  | Jones           |                | 28149 | Warren      |  |  |  |  |
| 28069  | Kemper          |                | 28153 | Wayne       |  |  |  |  |
| 28073  | Lamar           |                | 28157 | Wilkinson   |  |  |  |  |
| 28075  | Lauderdale      |                | 28159 | Winston     |  |  |  |  |
|        |                 | New Jersev     |       |             |  |  |  |  |
| FIPS   | County          |                | FIPS  | County      |  |  |  |  |
| 34019  | Hunterdon       |                | 34037 | Sussex      |  |  |  |  |
| 34021  | Mercer          |                | 34041 | Warren      |  |  |  |  |
|        |                 | New York       |       | l           |  |  |  |  |
| FIPS   | County          |                | FIPS  | County      |  |  |  |  |
| 36007  | Broome          |                | 36101 | Steuben     |  |  |  |  |
| 36017  | Chenango        |                | 36105 | Sullivan    |  |  |  |  |
| 36025  | Delaware        |                | 36107 | Tioga       |  |  |  |  |
| 36071  | Orange          |                | 36111 | Ulster      |  |  |  |  |
| 36095  | Schoharie       |                |       |             |  |  |  |  |
|        |                 | North Carolina |       |             |  |  |  |  |
| FIPS   | County          |                | FIPS  | County      |  |  |  |  |
| 37001  | Alamance        |                | 37051 | Cumberland  |  |  |  |  |
| 37003  | Alexander       |                | 37057 | Davidson    |  |  |  |  |
| 37005  | Alleghany       |                | 37067 | Forsyth     |  |  |  |  |
| 37009  | Ashe            |                | 37071 | Gaston      |  |  |  |  |
| 37011  | Avery           |                | 37075 | Graham      |  |  |  |  |
| 37017  | Bladen          |                | 37081 | Guilford    |  |  |  |  |
| 37021  | Buncombe        |                | 37087 | Havwood     |  |  |  |  |
| 37023  | Burke           |                | 37089 | Henderson   |  |  |  |  |
| 37025  | Cabarrus        |                | 37093 | Hoke        |  |  |  |  |
| 37027  | Caldwell        |                | 37097 | Iredell     |  |  |  |  |
| 37033  | Caswell         |                | 37099 | Jackson     |  |  |  |  |
| 37035  | Catawba         |                | 37109 | Lincoln     |  |  |  |  |
| 37045  | Cleveland       |                | 37111 | McDowell    |  |  |  |  |
| 37047  | Columbus        |                | 37113 | Macon       |  |  |  |  |

#### Exhibit 4 (Par. 1, 3)

### \*--Counties Approved for TAP-Pecans (Continued)

| North Carolina (Continued) |             |              |       |                |  |  |
|----------------------------|-------------|--------------|-------|----------------|--|--|
| FIPS                       | County      |              | FIPS  | County         |  |  |
| 37115                      | Madison     |              | 37165 | Scotland       |  |  |
| 37119                      | Mecklenburg |              | 37169 | Stokes         |  |  |
| 37121                      | Mitchell    |              | 37173 | Swain          |  |  |
| 37149                      | Polk        |              | 37175 | Transylvania   |  |  |
| 37151                      | Randolph    |              | 37179 | Union          |  |  |
| 37155                      | Robeson     |              | 37189 | Watauga        |  |  |
| 37157                      | Rockingham  |              | 37193 | Wilkes         |  |  |
| 37161                      | Rutherford  |              | 37199 | Yancey         |  |  |
|                            |             | Pennsylvania |       |                |  |  |
| FIPS                       | County      |              | FIPS  | County         |  |  |
| 42003                      | Allegheny   |              | 42075 | Lebanon        |  |  |
| 42005                      | Armstrong   |              | 42077 | Lehigh         |  |  |
| 42007                      | Beaver      |              | 42079 | Luzerne        |  |  |
| 42009                      | Bedford     |              | 42081 | Lycoming       |  |  |
| 42013                      | Blair       |              | 42087 | Mifflin        |  |  |
| 42015                      | Bradford    |              | 42089 | Monroe         |  |  |
| 42017                      | Bucks       |              | 42091 | Montgomery     |  |  |
| 42019                      | Butler      |              | 42093 | Montour        |  |  |
| 42023                      | Cameron     |              | 42095 | Northampton    |  |  |
| 42025                      | Carbon      |              | 42097 | Northumberland |  |  |
| 42027                      | Centre      |              | 42099 | Perry          |  |  |
| 42029                      | Chester     |              | 42101 | Philadelphia   |  |  |
| 42031                      | Clarion     |              | 42103 | Pike           |  |  |
| 42033                      | Clearfield  |              | 42105 | Potter         |  |  |
| 42041                      | Cumberland  |              | 42107 | Schuylkill     |  |  |
| 42043                      | Dauphin     |              | 42109 | Snyder         |  |  |
| 42045                      | Delaware    |              | 42111 | Somerset       |  |  |
| 42047                      | Elk         |              | 42113 | Sullivan       |  |  |
| 42049                      | Erie        |              | 42115 | Susquehanna    |  |  |
| 42055                      | Franklin    |              | 42117 | Tioga          |  |  |
| 42057                      | Fulton      |              | 42119 | Union          |  |  |
| 42059                      | Greene      |              | 42123 | Warren         |  |  |
| 42061                      | Huntingdon  |              | 42125 | Washington     |  |  |
| 42063                      | Indiana     |              | 42127 | Wayne          |  |  |
| 42065                      | Jefferson   |              | 42129 | Westmoreland   |  |  |
| 42067                      | Juniata     |              | 42131 | Wyoming        |  |  |
| 42069                      | Lackawanna  |              | 42133 | York           |  |  |
| 42073                      | Lawrence    |              |       |                |  |  |

--\*

# \*--Counties Approved for TAP-Pecans (Continued)

|       | South Carolina |            |       |                              |  |  |  |  |
|-------|----------------|------------|-------|------------------------------|--|--|--|--|
| FIPS  | County         |            | FIPS  | County                       |  |  |  |  |
| 45015 | Berkeley       |            | 45055 | Kershaw                      |  |  |  |  |
| 45017 | Calhoun        |            | 45057 | Lancaster                    |  |  |  |  |
| 45019 | Charleston     |            | 45061 | Lee                          |  |  |  |  |
| 45021 | Cherokee       |            | 45063 | Lexington                    |  |  |  |  |
| 45023 | Chester        |            | 45067 | Marion                       |  |  |  |  |
| 45025 | Chesterfield   |            | 45069 | Marlboro                     |  |  |  |  |
| 45027 | Clarendon      |            | 45071 | Newberry                     |  |  |  |  |
| 45031 | Darlington     |            | 45073 | Oconee                       |  |  |  |  |
| 45033 | Dillon         |            | 45077 | Pickens                      |  |  |  |  |
| 45039 | Fairfield      |            | 45079 | Richland                     |  |  |  |  |
| 45041 | Florence       |            | 45083 | Spartanburg                  |  |  |  |  |
| 45043 | Georgetown     |            | 45085 | Sumter                       |  |  |  |  |
| 45045 | Greenville     |            | 45089 | Williamsburg                 |  |  |  |  |
| 45051 | Horry          |            | 45091 | York                         |  |  |  |  |
|       |                | Virginia   |       |                              |  |  |  |  |
| FIPS  | County         |            | FIPS  | County                       |  |  |  |  |
| 51005 | Alleghany      |            | 51121 | Montgomery                   |  |  |  |  |
| 51023 | Botetourt      |            | 51141 | Patrick                      |  |  |  |  |
| 51041 | Chesterfield   |            | 51149 | Prince George                |  |  |  |  |
| 51045 | Craig          |            | 51161 | Roanoke                      |  |  |  |  |
| 51053 | Dinwiddie      |            | 51570 | Colonial Heights (ind. City) |  |  |  |  |
| 51063 | Flovd          |            | 51670 | Hopewell (ind. City)         |  |  |  |  |
| 51071 | Giles          |            | 51730 | Petersburg (ind. City)       |  |  |  |  |
| 51085 | Hanover        |            | 51760 | Richmond (ind. City)         |  |  |  |  |
| 51087 | Henrico        |            | 51770 | Roanoke (ind. City)          |  |  |  |  |
|       |                | Puerto Rie | CO    |                              |  |  |  |  |
| FIPS  | County         |            | FIPS  | County                       |  |  |  |  |
| 72001 | Adjuntas       |            | 72043 | Coamo                        |  |  |  |  |
| 72003 | Aguada         |            | 72045 | Comerío                      |  |  |  |  |
| 72005 | Aguadilla      |            | 72047 | Corozal                      |  |  |  |  |
| 72007 | Aguas Buenas   |            | 72049 | Culebra                      |  |  |  |  |
| 72009 | Aibonito       |            | 72051 | Dorado                       |  |  |  |  |
| 72011 | Añasco         |            | 72053 | Fajardo                      |  |  |  |  |
| 72013 | Arecibo        |            | 72054 | Florida                      |  |  |  |  |
| 72015 | Arroyo         |            | 72057 | Guayama                      |  |  |  |  |
| 72017 | Barceloneta    |            | 72061 | Guaynabo                     |  |  |  |  |
| 72019 | Barranguitas   |            | 72065 | Hatillo                      |  |  |  |  |
| 72021 | Bayamón        |            | 72067 | Hormigueros                  |  |  |  |  |
| 72025 | Caguas         |            | 72069 | Humacao                      |  |  |  |  |
| 72027 | Camuy          |            | 72071 | Isabela                      |  |  |  |  |
| 72029 | Canóvanas      |            | 72073 | Jayuya                       |  |  |  |  |
| 72031 | Carolina       |            | 72075 | Juana Díaz                   |  |  |  |  |
| 72033 | Cataño         |            | 72077 | Juncos                       |  |  |  |  |
| 72035 | Cayey          |            | 72081 | Lares                        |  |  |  |  |
| 72037 | Ceiba          |            | 72083 | Las Marias                   |  |  |  |  |
| 72039 | Ciales         |            | 72085 | Las Piedras                  |  |  |  |  |
| 72041 | Cidra          |            | 72087 | Loíza                        |  |  |  |  |
| L     |                |            | 1     | *                            |  |  |  |  |

#### Exhibit 4 (Par. 1, 3)

# \*--Counties Approved for TAP-Pecans (Continued)

| Puerto Rico |              |              |       |               |  |  |  |
|-------------|--------------|--------------|-------|---------------|--|--|--|
| FIPS        | County       |              | FIPS  | County        |  |  |  |
| 72089       | Luquillo     |              | 72123 | Salinas       |  |  |  |
| 72091       | Manatí       |              | 72129 | San Lorenzo   |  |  |  |
| 72093       | Maricao      |              | 72131 | San Sebastian |  |  |  |
| 72095       | Maunabo      |              | 72133 | Santa Isabel  |  |  |  |
| 72099       | Moca         |              | 72135 | Toa Alta      |  |  |  |
| 72101       | Morovis      |              | 72137 | Toa Baja      |  |  |  |
| 72103       | Naguabo      |              | 72139 | Trujillo Alto |  |  |  |
| 72105       | Naranjito    |              | 72141 | Utuado        |  |  |  |
| 72107       | Orocovis     |              | 72143 | Vega Alta     |  |  |  |
| 72109       | Patillas     |              | 72145 | Vega Baja     |  |  |  |
| 72115       | Quebradillas |              | 72147 | Vieques       |  |  |  |
| 72117       | Rincón       |              | 72149 | Villalba      |  |  |  |
| 72119       | Río Grande   |              | 72151 | Yabucoa       |  |  |  |
|             |              | Virgin Islar | nds   |               |  |  |  |
| FIPS        | County       |              | FIPS  | County        |  |  |  |
| 78010       | St. Croix    |              | 78030 | St. Thomas    |  |  |  |
| 78020       | St. John     |              |       |               |  |  |  |

--\*

.

#### **State Practice Rates and Mortality Rates**

The following table provides practice rates and mortality rates for each State. See paragraph 7 for a list of practice codes and descriptions.

|             | Practice       |                  |                |                |            |                |             |                            |                     |
|-------------|----------------|------------------|----------------|----------------|------------|----------------|-------------|----------------------------|---------------------|
|             |                | 2                | 3              | 4              |            | 6              |             | 8<br>*Natural              |                     |
| State       | 1<br>Site Prep | Planting<br>Cost | Maple<br>Trees | Fruit &<br>Nut | 5<br>Vines | Pecan<br>Rehab | 7<br>Timber | Regeneration<br>(per acre) | Normal<br>Mortality |
| Alabama     | \$500.00       | \$10.00          | \$ -           | \$15.00        | \$4.00     | \$40.00        | \$0.23      | \$135                      | 3%                  |
| Alaska      | \$500.00       | \$ 2.00          | \$ -           | \$ 8.00        | \$4.00     | \$ -           | \$1.00      | \$135                      | 3%                  |
| Arizona     | \$300.00       | \$ 2.00          | \$ -           | \$ -           | \$4.00     | \$ -           | \$1.00      | \$135                      | 3%                  |
| Arkansas    | \$100.00       | \$ 2.00          | \$ -           | \$ 8.00        | \$4.00     | \$40.00        | \$0.56      | \$135                      | 3%                  |
| California  | \$750.00       | \$ 2.00          | \$ -           | \$13.00        | \$4.00     | \$ -           | \$0.75      | \$135                      | 3%                  |
| Colorado    | \$500.00       | \$ 2.00          | \$ -           | \$ 6.00        | \$4.00     | \$ -           | \$1.00      | \$135                      | 3%                  |
| Connecticut | \$500.00       | \$ 2.00          | \$8.00         | \$ 8.00        | \$4.00     | \$ -           | \$1.00      | \$135                      | 3%                  |
| Delaware    | \$500.00       | \$ 2.00          | \$ -           | \$ 8.00        | \$4.00     | \$ -           | \$1.00      | \$135                      | 3%                  |
| Florida     | \$500.00       | \$ 2.00          | \$ -           | \$15.00        | \$4.00     | \$30.00        | \$0.16      | \$135                      | 3%                  |
| Georgia     | \$500.00       | \$10.00          | \$ -           | \$15.00        | \$4.00     | \$40.00        | \$0.53      | \$135                      | 3%                  |
| Guam        | \$500.00       | \$ 2.00          | \$ -           | \$ 7.00        | \$4.00     | \$ -           | \$1.00      | \$135                      | 3%                  |
| Hawaii      | \$500.00       | \$ 2.00          | \$ -           | \$ 7.00        | \$4.00     | \$ -           | \$1.00      | \$135                      | 3%                  |
| Idaho       | \$500.00       | \$ 2.00          | \$ -           | \$ 8.00        | \$4.00     | \$ -           | \$1.00      | \$135                      | 3%                  |
| Illinois    | \$500.00       | \$ 2.00          | \$8.00         | \$ 8.00        | \$4.00     | \$ -           | \$0.75      | \$135                      | 3%                  |
| Indiana     | \$500.00       | \$ 2.00          | \$8.00         | \$ 8.00        | \$4.00     | \$ -           | \$0.75      | \$135                      | 3%                  |
| Iowa        | \$500.00       | \$ 2.00          | \$8.00         | \$ 8.00        | \$4.00     | \$20.00        | \$1.00      | \$135                      | 3%                  |
| Kansas      | \$500.00       | \$ 1.00          | \$ -           | \$ 7.50        | \$4.00     | \$ -           | \$1.00      | \$135                      | 3%                  |
| Kentucky    | \$500.00       | \$ 2.00          | \$ -           | \$ 8.00        | \$4.00     | \$ -           | \$1.00      | \$135                      | 3%                  |
| Louisiana   | *\$500.00*     | \$ 2.00          | \$ -           | \$ 8.00        | \$4.00     | \$40.00        | \$0.56      | \$135*                     | 3%                  |

|                | Practice       |                  |                |                |            |                |             |                            |                     |
|----------------|----------------|------------------|----------------|----------------|------------|----------------|-------------|----------------------------|---------------------|
|                | _              | 2                | 3              | 4              | _          | 6              | _           | 8<br>*Natural              | NI1                 |
| State          | 1<br>Site Prep | Planting<br>Cost | Maple<br>Trees | Fruit &<br>Nut | 5<br>Vines | Pecan<br>Rehab | 7<br>Timber | Regeneration<br>(per acre) | Normal<br>Mortality |
| Maine          | \$500.00       | \$ 2.00          | \$8.00         | \$ 8.00        | \$4.00     | \$ -           | \$1.00      | \$135                      | 3%                  |
| Maryland       | \$500.00       | \$ 2.00          | \$8.00         | \$ 8.00        | \$4.00     | \$ -           | \$1.00      | \$135                      | 3%                  |
| Massachusetts  | \$500.00       | \$ 2.00          | \$8.00         | \$ 8.00        | \$4.00     | \$ -           | \$1.00      | \$135                      | 3%                  |
| Michigan       | \$500.00       | \$ 2.00          | \$8.00         | \$ 8.00        | \$4.00     | \$ -           | \$0.50      | \$135                      | 3%                  |
| Minnesota      | \$131.25       | \$ 2.00          | \$6.73         | \$ 5.25        | \$4.00     | \$ -           | \$0.50      | \$135                      | 3%                  |
| Mississippi    | \$100.00       | \$ 2.00          | \$ -           | \$ 8.00        | \$4.00     | \$40.00        | \$0.56      | \$135                      | 3%                  |
| Missouri       | \$500.00       | \$ 2.00          | \$ -           | \$ 8.00        | \$4.00     | \$40.00        | \$1.00      | \$135                      | 3%                  |
| Montana        | \$500.00       | \$ 2.00          | \$ -           | \$ 8.00        | \$4.00     | \$ -           | \$1.00      | \$135                      | 3%                  |
| Nebraska       | \$500.00       | \$ 2.00          | \$8.00         | \$ 8.00        | \$4.00     | \$30.00        | \$1.00      | \$135                      | 3%                  |
| Nevada         | \$500.00       | \$ 2.00          | \$ -           | \$ 8.00        | \$4.00     | \$ -           | \$0.75      | \$135                      | 3%                  |
| New Hampshire  | \$500.00       | \$ 2.00          | \$8.00         | \$ 8.00        | \$4.00     | \$ -           | \$1.00      | \$135                      | 3%                  |
| New Jersey     | \$500.00       | \$ 2.00          | \$ -           | \$ 8.00        | \$4.00     | \$ -           | \$1.00      | \$135                      | 3%                  |
| New Mexico     | \$300.00       | \$ 2.00          | \$ -           | \$ 8.00        | \$4.00     | \$40.00        | \$1.00      | \$135                      | 3%                  |
| New York       | \$500.00       | \$ 2.00          | \$8.00         | \$ 8.00        | \$4.00     | \$ -           | \$1.00      | \$135                      | 3%                  |
| North Carolina | \$410.00       | \$ 4.00          | \$ -           | \$12.00        | \$4.00     | \$40.00        | \$0.40      | \$135                      | 3%                  |
| North Dakota   | \$500.00       | \$ 2.00          | \$1.00         | \$ 1.00        | \$4.00     | \$ 6.00        | \$1.00      | \$135                      | 3%                  |
| Ohio           | \$500.00       | \$ 2.00          | \$8.00         | \$ 8.00        | \$4.00     | \$ -           | \$0.65      | \$135                      | 3%                  |
| Oklahoma       | \$500.00       | \$ 2.00          | \$ -           | \$ 8.00        | \$4.00     | \$ -           | \$0.30      | \$135                      | 3%                  |
| Oregon         | \$500.00       | \$ 2.00          | \$ -           | \$ 8.00        | \$4.00     | \$ -           | \$1.00      | \$135*                     | 3%                  |

State Practice Rates and Mortality Rates (Continued)

|                | Practice  |               |            |             |        |            |        |                          |           |
|----------------|-----------|---------------|------------|-------------|--------|------------|--------|--------------------------|-----------|
|                |           |               | 2          |             |        |            |        | 8<br>* Na 4              |           |
|                | 1         | 2<br>Dianting | 3<br>Mapla | 4<br>Emit & | 5      | 0<br>Decen | 7      | *Natural<br>Deconception | Normal    |
| State          | Site Prep | Cost          | Trees      | Nut         | Vines  | Rehab      | Timber | (per acre)               | Mortality |
| Pennsylvania   | \$500.00  | \$ 2.00       | \$3.00     | \$ 7.00     | \$4.00 | \$ -       | \$1.00 | \$135                    | 3%        |
| Rhode Island   | \$500.00  | \$ 2.00       | \$8.00     | \$ 8.00     | \$4.00 | \$ -       | \$1.00 | \$135                    | 3%        |
| South Carolina | \$500.00  | \$ 3.00       | \$ -       | \$15.00     | \$4.00 | \$40.00    | \$0.53 | \$135                    | 3%        |
| South Dakota   | \$500.00  | \$ 2.00       | \$ -       | \$ 4.50     | \$4.00 | \$ -       | \$1.00 | \$135                    | 3%        |
| Tennessee      | \$260.00  | \$ 1.25       | \$ -       | \$ 8.00     | \$4.00 | \$10.40    | \$0.40 | \$135                    | 3%        |
| Texas          | \$250.00  | \$ 2.00       | \$ -       | \$ 8.00     | \$4.00 | \$5.00     | \$1.00 | \$135                    | 3%        |
| Utah           | \$500.00  | \$ 2.00       | \$ -       | \$ 8.00     | \$4.00 | \$ -       | \$1.00 | \$135                    | 3%        |
| Vermont        | \$500.00  | \$ 2.00       | \$8.00     | \$ 8.00     | \$4.00 | \$ -       | \$1.00 | \$135                    | 3%        |
| Virginia       | \$500.00  | \$ 2.00       | \$8.00     | \$ 8.00     | \$4.00 | \$ -       | \$1.00 | \$135                    | 3%        |
| Virgin Islands | \$500.00  | \$ 2.00       | \$ -       | \$15.00     | \$4.00 | \$30.00    | \$0.16 | \$135                    | 3%        |
| Washington     | \$500.00  | \$ 2.00       | \$ -       | \$ 8.00     | \$4.00 | \$ -       | \$1.00 | \$135                    | 3%        |
| West Virginia  | \$500.00  | \$ 2.00       | \$8.00     | \$ 8.00     | \$4.00 | \$ -       | \$1.00 | \$135                    | 3%        |
| Wisconsin      | \$216.16  | \$ 0.38       | \$0.78     | \$ 8.00     | \$4.00 | \$ -       | \$0.71 | \$135                    | 3%        |
| Wyoming        | \$164.00  | \$ 2.00       | \$ -       | \$ -        | \$4.00 | \$ -       | \$1.00 | \$135                    | 3%        |
| Somoa          | \$500.00  | \$ 2.00       | \$ -       | \$ 7.00     | \$4.00 | \$ -       | \$1.00 | \$135                    | 3%        |
| Micronesia     | \$500.00  | \$ 2.00       | \$ -       | \$ 7.00     | \$4.00 | \$ -       | \$1.00 | \$135                    | 3%        |
| Mariana        | \$500.00  | \$ 2.00       | \$ -       | \$ 7.00     | \$4.00 | \$ -       | \$1.00 | \$135                    | 3%        |
| Puerto Rico    | \$500.00  | \$ 2.00       | \$ -       | \$15.00     | \$4.00 | \$30.00    | \$0.16 | \$135*                   | 3%        |

# State Practice Rates and Mortality Rates (Continued)

..

# **Eligible Counties**

|         |            | Disaster Period    |         |                    |       |  |
|---------|------------|--------------------|---------|--------------------|-------|--|
| State   | County     | Katrina            | Ophelia | Rita               | Wilma |  |
| Alabama | Baldwin    | 8/29/05 - 10/28/05 |         |                    |       |  |
|         | Bibb       | 8/29/05 - 10/28/05 |         |                    |       |  |
|         | Blount     | 8/29/05 - 10/28/05 |         |                    |       |  |
|         | Butler     | 8/29/05 - 10/28/05 |         |                    |       |  |
|         | Chilton    | 8/29/05 - 10/28/05 |         |                    |       |  |
|         | Choctaw    | 8/29/05 - 10/28/05 |         |                    |       |  |
|         | Clarke     | 8/29/05 - 10/28/05 |         |                    |       |  |
|         | Colbert    | 8/29/05 - 10/28/05 |         |                    |       |  |
|         | Conecuh    | 8/29/05 - 10/28/05 |         |                    |       |  |
|         | Covington  | 8/29/05 - 10/28/05 |         |                    |       |  |
|         | Cullman    | 8/29/05 - 10/28/05 |         |                    |       |  |
|         | Dallas     | 8/29/05 - 10/28/05 |         |                    |       |  |
|         | Escambia   | 8/29/05 - 10/28/05 |         |                    |       |  |
|         | Fayette    | 8/29/05 - 10/28/05 |         |                    |       |  |
|         | Franklin   | 8/29/05 - 10/28/05 |         | 9/23/05 - 11/22/05 |       |  |
|         | Geneva     | 8/29/05 - 10/28/05 |         |                    |       |  |
|         | Greene     | 8/29/05 - 10/28/05 |         |                    |       |  |
|         | Hale       | 8/29/05 - 10/28/05 |         |                    |       |  |
|         | Jefferson  | 8/29/05 - 10/28/05 |         |                    |       |  |
|         | Lamar      | 8/29/05 - 10/28/05 |         |                    |       |  |
|         | Lauderdale | 8/29/05 - 10/28/05 |         |                    |       |  |
|         | Lawrence   | 8/29/05 - 10/28/05 |         |                    |       |  |
|         | Limestone  | 8/29/05 - 10/28/05 |         |                    |       |  |
|         | Lowndes    | 8/29/05 - 10/28/05 |         |                    |       |  |
|         | Marengo    | 8/29/05 - 10/28/05 |         |                    |       |  |
|         | Marion     | 8/29/05 - 10/28/05 |         |                    |       |  |
|         | Marshall   | 8/29/05 - 10/28/05 |         |                    |       |  |
|         | Mobile     | 8/29/05 - 10/28/05 |         |                    |       |  |
|         | Monroe     | 8/29/05 - 10/28/05 |         |                    |       |  |
|         | Morgan     | 8/29/05 - 10/28/05 |         |                    |       |  |
|         | Perry      | 8/29/05 - 10/28/05 |         |                    |       |  |
|         | Pickens    | 8/29/05 - 10/28/05 |         |                    |       |  |
|         | St Clair   | 8/29/05 - 10/28/05 |         |                    |       |  |
|         | Shelby     | 8/29/05 - 10/28/05 |         |                    |       |  |
|         | Sumter     | 8/29/05 - 10/28/05 |         |                    |       |  |

|          |              | Disaster Period    |         |                    |                     |  |
|----------|--------------|--------------------|---------|--------------------|---------------------|--|
| State    | County       | Katrina            | Ophelia | Rita               | Wilma               |  |
| Alabama  | Tuscaloosa   | 8/29/05 - 10/28/05 |         |                    |                     |  |
| (Cntd)   | Walker       | 8/29/05 - 10/28/05 |         |                    |                     |  |
|          | Washington   | 8/29/05 - 10/28/05 |         |                    |                     |  |
|          | Wilcox       | 8/29/05 - 10/28/05 |         |                    |                     |  |
|          | Winston      | 8/29/05 - 10/28/05 |         |                    |                     |  |
| Arkansas | Ashley       | 8/29/05 - 10/28/05 |         | 9/23/05 - 11/22/05 |                     |  |
|          | Chicot       | 8/29/05 - 10/28/05 |         | 9/23/05 - 11/22/05 |                     |  |
|          | Columbia     | 8/29/05 - 10/28/05 |         | 9/23/05 - 11/22/05 |                     |  |
|          | Crittenden   | 8/29/05 - 10/28/05 |         | 9/23/05 - 11/22/05 |                     |  |
|          | Desha        | 8/29/05 - 10/28/05 |         | 9/23/05 - 11/22/05 |                     |  |
|          | Lafayette    | 8/29/05 - 10/28/05 |         | 9/23/05 - 11/22/05 |                     |  |
|          | Lee          | 8/29/05 - 10/28/05 |         | 9/23/05 - 11/22/05 |                     |  |
|          | Miller       | 8/29/05 - 10/28/05 |         | 9/23/05 - 11/22/05 |                     |  |
|          | Phillips     | 8/29/05 - 10/28/05 |         | 9/23/05 - 11/22/05 |                     |  |
|          | St. Francis  | 8/29/05 - 10/28/05 |         | 9/23/05 - 11/22/05 |                     |  |
|          | Union        | 8/29/05 - 10/28/05 |         | 9/23/05 - 11/22/05 |                     |  |
| Florida  | Bay          | 8/24/05 - 10/23/05 |         |                    |                     |  |
|          | Brevard      |                    |         |                    | 10/23/05 - 12/22/05 |  |
|          | Broward      | 8/24/05 - 10/23/05 |         |                    | 10/23/05 - 12/22/05 |  |
|          | Calhoun      | 8/24/05 - 10/23/05 |         |                    |                     |  |
|          | Charlotte    |                    |         |                    | 10/23/05 - 12/22/05 |  |
|          | Collier      | 8/24/05 - 10/23/05 |         |                    | 10/23/05 - 12/22/05 |  |
|          | De Soto      |                    |         |                    | 10/23/05 - 12/22/05 |  |
|          | Escambia     | 8/24/05 - 10/23/05 |         |                    |                     |  |
|          | Franklin     | 8/24/05 - 10/23/05 |         |                    |                     |  |
|          | Glades       |                    |         |                    | 10/23/05 - 12/22/05 |  |
|          | Gulf         | 8/24/05 - 10/23/05 |         |                    |                     |  |
|          | Hardee       |                    |         |                    | 10/23/05 - 12/22/05 |  |
|          | Hendry       |                    |         |                    | 10/23/05 - 12/22/05 |  |
|          | Highlands    |                    |         |                    | 10/23/05 - 12/22/05 |  |
|          | Hillsborough |                    |         |                    | 10/23/05 - 12/22/05 |  |
|          | Holmes       | 8/24/05 - 10/23/05 |         |                    |                     |  |
|          | Indian River |                    |         |                    | 10/23/05 - 12/22/05 |  |
|          | Jackson      | 8/24/05 - 10/23/05 |         |                    |                     |  |
|          | Lee          |                    |         |                    | 10/23/05 - 12/22/05 |  |
|          | Liberty      | 8/24/05 - 10/23/05 |         |                    |                     |  |
|          | Manatee      |                    |         |                    | 10/23/05 - 12/22/05 |  |
|          | Martin       |                    |         |                    | 10/23/05 - 12/22/05 |  |
|          | Miami-Dade   | 8/24/05 - 10/23/05 |         |                    | 10/23/05 - 12/22/05 |  |
|          | Monroe       | 8/24/05 - 10/23/05 |         |                    | 10/23/05 - 12/22/05 |  |
|          | Okaloosa     | 8/24/05 - 10/23/05 |         |                    |                     |  |
|          | Okeechobee   |                    |         |                    | 10/23/05 - 12/22/05 |  |

|           |                | Disaster Period    |         |                    |                     |  |
|-----------|----------------|--------------------|---------|--------------------|---------------------|--|
| State     | County         | Katrina            | Ophelia | Rita               | Wilma               |  |
| Florida   | Orange         |                    |         |                    | 10/23/05 - 12/22/05 |  |
| (Cntd)    | Osceloa        |                    |         |                    | 10/23/05 - 12/22/05 |  |
|           | Palm Beach     |                    |         |                    | 10/23/05 - 12/22/05 |  |
|           | Polk           |                    |         |                    | 10/23/05 - 12/22/05 |  |
|           | St. Lucie      |                    |         |                    | 10/23/05 - 12/22/05 |  |
|           | Santa Rosa     | 8/24/05 - 10/23/05 |         |                    |                     |  |
|           | Sarasota       |                    |         |                    | 10/23/05 - 12/22/05 |  |
|           | Volusia        |                    |         |                    | 10/23/05 - 12/22/05 |  |
|           | Wakulla        | 8/24/05 - 10/23/05 |         |                    |                     |  |
|           | Walton         | 8/24/05 - 10/23/05 |         |                    |                     |  |
|           | Washington     | 8/24/05 - 10/23/05 |         |                    |                     |  |
| Louisiana | Acadia         | 8/29/05 - 10/28/05 |         | 9/23/05 - 11/22/05 |                     |  |
|           | Allen          | 8/29/05 - 10/28/05 |         | 9/23/05 - 11/22/05 |                     |  |
|           | Ascension      | 8/29/05 - 10/28/05 |         | 9/23/05 - 11/22/05 |                     |  |
|           | Assumption     | 8/29/05 - 10/28/05 |         |                    |                     |  |
|           | Avoyelles      | 8/29/05 - 10/28/05 |         | 9/23/05 - 11/22/05 |                     |  |
|           | Beauregard     | 8/29/05 - 10/28/05 |         | 9/23/05 - 11/22/05 |                     |  |
|           | Bienville      | 8/29/05 - 10/28/05 |         | 9/23/05 - 11/22/05 |                     |  |
|           | Bossier        | 8/29/05 - 10/28/05 |         | 9/23/05 - 11/22/05 |                     |  |
|           | Caddo          | 8/29/05 - 10/28/05 |         | 9/23/05 - 11/22/05 |                     |  |
|           | Calcasieu      | 8/29/05 - 10/28/05 |         | 9/23/05 - 11/22/05 |                     |  |
|           | Caldwell       | 8/29/05 - 10/28/05 |         | 9/23/05 - 11/22/05 |                     |  |
|           | Cameron        | 8/29/05 - 10/28/05 |         | 9/23/05 - 11/22/05 |                     |  |
|           | Catahoula      | 8/29/05 - 10/28/05 |         | 9/23/05 - 11/22/05 |                     |  |
|           | Claiborne      | 8/29/05 - 10/28/05 |         | 9/23/05 - 11/22/05 |                     |  |
|           | Concordia      | 8/29/05 - 10/28/05 |         | 9/23/05 - 11/22/05 |                     |  |
|           | De Soto        | 8/29/05 - 10/28/05 |         | 9/23/05 - 11/22/05 |                     |  |
|           | East Baton     | 8/29/05 - 10/28/05 |         |                    |                     |  |
|           | Rouge          |                    |         |                    |                     |  |
|           | East Carroll   | 8/29/05 - 10/28/05 |         | 9/23/05 - 11/22/05 |                     |  |
|           | East Feliciana | 8/29/05 - 10/28/05 |         |                    |                     |  |
|           | Evangeline     | 8/29/05 - 10/28/05 |         | 9/23/05 - 11/22/05 |                     |  |
|           | Franklin       | 8/29/05 - 10/28/05 |         | 9/23/05 - 11/22/05 |                     |  |
|           | Grant          | 8/29/05 - 10/28/05 |         | 9/23/05 - 11/22/05 |                     |  |
|           | Iberia         | 8/29/05 - 10/28/05 |         | 9/23/05 - 11/22/05 |                     |  |
|           | Iberville      | 8/29/05 - 10/28/05 |         |                    |                     |  |

|           |               | Disaster Period    |         |                    |       |  |  |
|-----------|---------------|--------------------|---------|--------------------|-------|--|--|
| State     | County        | Katrina            | Ophelia | Rita               | Wilma |  |  |
| Louisiana | Jackson       | 8/29/05 - 10/28/05 |         | 9/23/05 - 11/22/05 |       |  |  |
| (Cntd)    | Jefferson     | 8/29/05 - 10/28/05 |         | 9/23/05 - 11/22/05 |       |  |  |
|           | Jefferson     | 8/29/05 - 10/28/05 |         | 9/23/05 - 11/22/05 |       |  |  |
|           | Davis         |                    |         |                    |       |  |  |
|           | Lafayette     | 8/29/05 - 10/28/05 |         | 9/23/05 - 11/22/05 |       |  |  |
|           | Lafourche     | 8/29/05 - 10/28/05 |         |                    |       |  |  |
|           | La Salle      | 8/29/05 - 10/28/05 |         | 9/23/05 - 11/22/05 |       |  |  |
|           | Lincoln       | 8/29/05 - 10/28/05 |         | 9/23/05 - 11/22/05 |       |  |  |
|           | Livingston    | 8/29/05 - 10/28/05 |         | 9/23/05 - 11/22/05 |       |  |  |
|           | Madison       | 8/29/05 - 10/28/05 |         | 9/23/05 - 11/22/05 |       |  |  |
|           | Morehouse     | 8/29/05 - 10/28/05 |         | 9/23/05 - 11/22/05 |       |  |  |
|           | Natchitoches  | 8/29/05 - 10/28/05 |         | 9/23/05 - 11/22/05 |       |  |  |
|           | Orleans       | 8/29/05 - 10/28/05 |         |                    |       |  |  |
|           | Ouachita      | 8/29/05 - 10/28/05 |         | 9/23/05 - 11/22/05 |       |  |  |
|           | Plaquemines   | 8/29/05 - 10/28/05 |         | 9/23/05 - 11/22/05 |       |  |  |
|           | Pointe Coupee | 8/29/05 - 10/28/05 |         |                    |       |  |  |
|           | Rapides       | 8/29/05 - 10/28/05 |         | 9/23/05 - 11/22/05 |       |  |  |
|           | Red River     | 8/29/05 - 10/28/05 |         | 9/23/05 - 11/22/05 |       |  |  |
|           | Richland      | 8/29/05 - 10/28/05 |         | 9/23/05 - 11/22/05 |       |  |  |
|           | Sabine        | 8/29/05 - 10/28/05 |         | 9/23/05 - 11/22/05 |       |  |  |
|           | St. Bernard   | 8/29/05 - 10/28/05 |         |                    |       |  |  |
|           | St. Charles   | 8/29/05 - 10/28/05 |         |                    |       |  |  |
|           | St. Helena    | 8/29/05 - 10/28/05 |         |                    |       |  |  |
|           | St. James     | 8/29/05 - 10/28/05 |         |                    |       |  |  |
|           | St. John the  | 8/29/05 - 10/28/05 |         |                    |       |  |  |
|           | Baptist       |                    |         |                    |       |  |  |
|           | St. Landry    | 8/29/05 - 10/28/05 |         | 9/23/05 - 11/22/05 |       |  |  |
|           | St. Martin    | 8/29/05 - 10/28/05 |         | 9/23/05 - 11/22/05 |       |  |  |
|           | St. Mary      | 8/29/05 - 10/28/05 |         | 9/23/05 - 11/22/05 |       |  |  |
|           | St. Tammany   | 8/29/05 - 10/28/05 |         | 9/23/05 - 11/22/05 |       |  |  |
|           | Tangipahoa    | 8/29/05 - 10/28/05 |         |                    |       |  |  |
|           | Tensas        | 8/29/05 - 10/28/05 |         | 9/23/05 - 11/22/05 |       |  |  |
|           | Terrebonne    | 8/29/05 - 10/28/05 |         | 9/23/05 - 11/22/05 |       |  |  |
|           | Union         | 8/29/05 - 10/28/05 |         | 9/23/05 - 11/22/05 |       |  |  |
|           | Vermilion     | 8/29/05 - 10/28/05 |         | 9/23/05 - 11/22/05 |       |  |  |
|           | Vernon        | 8/29/05 - 10/28/05 |         | 9/23/05 - 11/22/05 |       |  |  |
|           | Washington    | 8/29/05 - 10/28/05 |         |                    |       |  |  |
|           | Webster       | 8/29/05 - 10/28/05 |         | 9/23/05 - 11/22/05 |       |  |  |

|             |                | Disaster Period    |         |                    |       |  |
|-------------|----------------|--------------------|---------|--------------------|-------|--|
| State       | County         | Katrina            | Ophelia | Rita               | Wilma |  |
| Louisiana   | West Baton     | 8/29/05 - 10/28/05 |         | 9/23/05 - 11/22/05 |       |  |
| (Cntd)      | Rouge          |                    |         |                    |       |  |
|             | West Carroll   | 8/29/05 - 10/28/05 |         | 9/23/05 - 11/22/05 |       |  |
|             | West Feliciana | 8/29/05 - 10/28/05 |         |                    |       |  |
|             | Winn           | 8/29/05 - 10/28/05 |         | 9/23/05 - 11/22/05 |       |  |
| Mississippi | Adams          | 8/29/05 - 10/28/05 |         | 9/23/05 - 11/22/05 |       |  |
|             | Alcorn         | 8/29/05 - 10/28/05 |         | 9/23/05 - 11/22/05 |       |  |
|             | Amite          | 8/29/05 - 10/28/05 |         | 9/23/05 - 11/22/05 |       |  |
|             | Attala         | 8/29/05 - 10/28/05 |         | 9/23/05 - 11/22/05 |       |  |
|             | Benton         | 8/29/05 - 10/28/05 |         | 9/23/05 - 11/22/05 |       |  |
|             | Bolivar        | 8/29/05 - 10/28/05 |         | 9/23/05 - 11/22/05 |       |  |
|             | Calhoun        | 8/29/05 - 10/28/05 |         | 9/23/05 - 11/22/05 |       |  |
|             | Carroll        | 8/29/05 - 10/28/05 |         | 9/23/05 - 11/22/05 |       |  |
|             | Chickasaw      | 8/29/05 - 10/28/05 |         | 9/23/05 - 11/22/05 |       |  |
|             | Choctaw        | 8/29/05 - 10/28/05 |         | 9/23/05 - 11/22/05 |       |  |
|             | Claiborne      | 8/29/05 - 10/28/05 |         | 9/23/05 - 11/22/05 |       |  |
|             | Clarke         | 8/29/05 - 10/28/05 |         | 9/23/05 - 11/22/05 |       |  |
|             | Clay           | 8/29/05 - 10/28/05 |         | 9/23/05 - 11/22/05 |       |  |
|             | Coahoma        | 8/29/05 - 10/28/05 |         | 9/23/05 - 11/22/05 |       |  |
|             | Copiah         | 8/29/05 - 10/28/05 |         | 9/23/05 - 11/22/05 |       |  |
|             | Covington      | 8/29/05 - 10/28/05 |         | 9/23/05 - 11/22/05 |       |  |
|             | De Soto        | 8/29/05 - 10/28/05 |         | 9/23/05 - 11/22/05 |       |  |
|             | Forrest        | 8/29/05 - 10/28/05 |         | 9/23/05 - 11/22/05 |       |  |
|             | Franklin       | 8/29/05 - 10/28/05 |         | 9/23/05 - 11/22/05 |       |  |
|             | George         | 8/29/05 - 10/28/05 |         | 9/23/05 - 11/22/05 |       |  |
|             | Greene         | 8/29/05 - 10/28/05 |         | 9/23/05 - 11/22/05 |       |  |
|             | Grenada        | 8/29/05 - 10/28/05 |         | 9/23/05 - 11/22/05 |       |  |
|             | Hancock        | 8/29/05 - 10/28/05 |         | 9/23/05 - 11/22/05 |       |  |
|             | Harrison       | 8/29/05 - 10/28/05 |         | 9/23/05 - 11/22/05 |       |  |
|             | Hinds          | 8/29/05 - 10/28/05 |         | 9/23/05 - 11/22/05 |       |  |
|             | Holmes         | 8/29/05 - 10/28/05 |         | 9/23/05 - 11/22/05 |       |  |
|             | Humphreys      | 8/29/05 - 10/28/05 |         | 9/23/05 - 11/22/05 |       |  |
|             | Issaquena      | 8/29/05 - 10/28/05 |         | 9/23/05 - 11/22/05 |       |  |
|             | Itawamba       | 8/29/05 - 10/28/05 |         | 9/23/05 - 11/22/05 |       |  |
|             | Jackson        | 8/29/05 - 10/28/05 |         | 9/23/05 - 11/22/05 |       |  |
|             | Jasper         | 8/29/05 - 10/28/05 |         | 9/23/05 - 11/22/05 |       |  |
|             | Jefferson      | 8/29/05 - 10/28/05 |         | 9/23/05 - 11/22/05 |       |  |
|             | Jefferson      | 8/29/05 - 10/28/05 |         | 9/23/05 - 11/22/05 |       |  |
|             | Davis          |                    |         |                    |       |  |
|             | Jones          | 8/29/05 - 10/28/05 |         | 9/23/05 - 11/22/05 |       |  |
|             | Kemper         | 8/29/05 - 10/28/05 |         | 9/23/05 - 11/22/05 |       |  |
|             | Lafayette      | 8/29/05 - 10/28/05 |         | 9/23/05 - 11/22/05 |       |  |
|             | Lamar          | 8/29/05 - 10/28/05 |         | 9/23/05 - 11/22/05 |       |  |

|             |              | Disaster Period    |         |                    |       |  |
|-------------|--------------|--------------------|---------|--------------------|-------|--|
| State       | County       | Katrina            | Ophelia | Rita               | Wilma |  |
| Mississippi | Lauderdale   | 8/29/05 - 10/28/05 |         | 9/23/05 - 11/22/05 |       |  |
| (Cntd)      | Lawrence     | 8/29/05 - 10/28/05 |         | 9/23/05 - 11/22/05 |       |  |
|             | Leake        | 8/29/05 - 10/28/05 |         | 9/23/05 - 11/22/05 |       |  |
|             | Lee          | 8/29/05 - 10/28/05 |         | 9/23/05 - 11/22/05 |       |  |
|             | Leflore      | 8/29/05 - 10/28/05 |         | 9/23/05 - 11/22/05 |       |  |
|             | Lincoln      | 8/29/05 - 10/28/05 |         | 9/23/05 - 11/22/05 |       |  |
|             | Lowndes      | 8/29/05 - 10/28/05 |         | 9/23/05 - 11/22/05 |       |  |
|             | Madison      | 8/29/05 - 10/28/05 |         | 9/23/05 - 11/22/05 |       |  |
|             | Marion       | 8/29/05 - 10/28/05 |         | 9/23/05 - 11/22/05 |       |  |
|             | Marshall     | 8/29/05 - 10/28/05 |         | 9/23/05 - 11/22/05 |       |  |
|             | Monroe       | 8/29/05 - 10/28/05 |         | 9/23/05 - 11/22/05 |       |  |
|             | Montgomery   | 8/29/05 - 10/28/05 |         | 9/23/05 - 11/22/05 |       |  |
|             | Neshoba      | 8/29/05 - 10/28/05 |         | 9/23/05 - 11/22/05 |       |  |
|             | Newton       | 8/29/05 - 10/28/05 |         | 9/23/05 - 11/22/05 |       |  |
|             | Noxubee      | 8/29/05 - 10/28/05 |         | 9/23/05 - 11/22/05 |       |  |
|             | Oktibbeha    | 8/29/05 - 10/28/05 |         | 9/23/05 - 11/22/05 |       |  |
|             | Panola       | 8/29/05 - 10/28/05 |         | 9/23/05 - 11/22/05 |       |  |
|             | Pearl River  | 8/29/05 - 10/28/05 |         | 9/23/05 - 11/22/05 |       |  |
|             | Perry        | 8/29/05 - 10/28/05 |         | 9/23/05 - 11/22/05 |       |  |
|             | Pike         | 8/29/05 - 10/28/05 |         | 9/23/05 - 11/22/05 |       |  |
|             | Pontotoc     | 8/29/05 - 10/28/05 |         |                    |       |  |
|             | Prentiss     | 8/29/05 - 10/28/05 |         | 9/23/05 - 11/22/05 |       |  |
|             | Quitman      | 8/29/05 - 10/28/05 |         | 9/23/05 - 11/22/05 |       |  |
|             | Rankin       | 8/29/05 - 10/28/05 |         | 9/23/05 - 11/22/05 | -     |  |
|             | Scott        | 8/29/05 - 10/28/05 |         | 9/23/05 - 11/22/05 |       |  |
|             | Sharkey      | 8/29/05 - 10/28/05 |         | 9/23/05 - 11/22/05 |       |  |
|             | Simpson      | 8/29/05 - 10/28/05 |         | 9/23/05 - 11/22/05 |       |  |
|             | Smith        | 8/29/05 - 10/28/05 |         | 9/23/05 - 11/22/05 |       |  |
|             | Stone        | 8/29/05 - 10/28/05 |         | 9/23/05 - 11/22/05 |       |  |
|             | Sunflower    | 8/29/05 - 10/28/05 |         | 9/23/05 - 11/22/05 |       |  |
|             | Tallahatchie | 8/29/05 - 10/28/05 |         | 9/23/05 - 11/22/05 |       |  |
|             | Tate         | 8/29/05 - 10/28/05 |         | 9/23/05 - 11/22/05 |       |  |
|             | Tippah       | 8/29/05 - 10/28/05 |         | 9/23/05 - 11/22/05 |       |  |
|             | Tishomingo   | 8/29/05 - 10/28/05 |         | 9/23/05 - 11/22/05 | -     |  |
|             | Tunica       | 8/29/05 - 10/28/05 |         | 9/23/05 - 11/22/05 |       |  |
|             | Union        | 8/29/05 - 10/28/05 |         |                    |       |  |
|             | Walthall     | 8/29/05 - 10/28/05 |         | 9/23/05 - 11/22/05 |       |  |
|             | Warren       | 8/29/05 - 10/28/05 |         | 9/23/05 - 11/22/05 |       |  |
|             | Washington   | 8/29/05 - 10/28/05 |         | 9/23/05 - 11/22/05 |       |  |
|             | Wayne        | 8/29/05 - 10/28/05 |         | 9/23/05 - 11/22/05 |       |  |
|             | Webster      | 8/29/05 - 10/28/05 |         | 9/23/05 - 11/22/05 |       |  |
|             | Wilkinson    | 8/29/05 - 10/28/05 |         | 9/23/05 - 11/22/05 |       |  |
|             | Winston      | 8/29/05 - 10/28/05 |         | 9/23/05 - 11/22/05 |       |  |
|             | Yalobusha    | 8/29/05 - 10/28/05 |         | 9/23/05 - 11/22/05 |       |  |

|                   |             | Disaster Period    |                    |                    |       |  |
|-------------------|-------------|--------------------|--------------------|--------------------|-------|--|
| State             | County      | Katrina            | Ophelia            | Rita               | Wilma |  |
| Mississippi       | Winston     | 8/29/05 - 10/28/05 |                    | 9/23/05 - 11/22/05 |       |  |
| (Cntd)            | Yalobusha   | 8/29/05 - 10/28/05 |                    | 9/23/05 - 11/22/05 |       |  |
|                   | Yazoo       | 8/29/05 - 10/28/05 |                    | 9/23/05 - 11/22/05 |       |  |
| North             | Beaufort    |                    | 9/11/05 - 11/10/05 |                    |       |  |
| Carolina          | Bladen      |                    | 9/11/05 - 11/10/05 |                    |       |  |
|                   | Brunswick   |                    | 9/11/05 - 11/10/05 |                    |       |  |
|                   | Carteret    |                    | 9/11/05 - 11/10/05 |                    |       |  |
|                   | Columbus    |                    | 9/11/05 - 11/10/05 |                    |       |  |
|                   | Craven      |                    | 9/11/05 - 11/10/05 |                    |       |  |
|                   | Currituck   |                    | 9/11/05 - 11/10/05 |                    |       |  |
|                   | Dare        |                    | 9/11/05 - 11/10/05 |                    |       |  |
|                   | Duplin      |                    | 9/11/05 - 11/10/05 |                    |       |  |
|                   | Hyde        |                    | 9/11/05 - 11/10/05 |                    |       |  |
|                   | Jones       |                    | 9/11/05 - 11/10/05 |                    |       |  |
|                   | Lenoir      |                    | 9/11/05 - 11/10/05 |                    |       |  |
|                   | New Hanover |                    | 9/11/05 - 11/10/05 |                    |       |  |
|                   | Onslow      |                    | 9/11/05 - 11/10/05 |                    |       |  |
|                   | Pamlico     |                    | 9/11/05 - 11/10/05 |                    |       |  |
|                   | Pender      |                    | 9/11/05 - 11/10/05 |                    |       |  |
|                   | Pitt        |                    | 9/11/05 - 11/10/05 |                    |       |  |
|                   | Sampson     |                    | 9/11/05 - 11/10/05 |                    |       |  |
|                   | Tyrell      |                    | 9/11/05 - 11/10/05 |                    |       |  |
|                   | Washington  |                    | 9/11/05 - 11/10/05 |                    |       |  |
| South<br>Carolina | Horry       |                    | 9/11/05 - 11/10/05 |                    |       |  |
| Tennessee         | Fayette     | 8/29/05 - 10/28/05 |                    | 9/23/05 - 11/22/05 |       |  |
|                   | Giles       | 8/29/05 - 10/28/05 |                    |                    |       |  |
|                   | Hardeman    | 8/29/05 - 10/28/05 |                    | 9/23/05 - 11/22/05 |       |  |
|                   | Hardin      | 8/29/05 - 10/28/05 |                    | 9/23/05 - 11/22/05 |       |  |
|                   | Lawrence    | 8/29/05 - 10/28/05 |                    |                    |       |  |
|                   | McNairy     | 8/29/05 - 10/28/05 |                    | 9/23/05 - 11/22/05 |       |  |
|                   | Shelby      | 8/29/05 - 10/28/05 |                    | 9/23/05 - 11/22/05 |       |  |
|                   | Wayne       | 8/29/05 - 10/28/05 |                    |                    |       |  |

|       |               | Disaster Period    |         |                    |       |  |
|-------|---------------|--------------------|---------|--------------------|-------|--|
| State | County        | Katrina            | Ophelia | Rita               | Wilma |  |
| Texas | Anderson      |                    |         | 9/23/05 - 11/22/05 |       |  |
|       | Angelina      |                    |         | 9/23/05 - 11/22/05 |       |  |
|       | Austin        |                    |         | 9/23/05 - 11/22/05 |       |  |
|       | Brazoria      |                    |         | 9/23/05 - 11/22/05 |       |  |
|       | Cass          | 8/29/05 - 10/28/05 |         | 9/23/05 - 11/22/05 |       |  |
|       | Chambers      |                    |         | 9/23/05 - 11/22/05 |       |  |
|       | Cherokee      |                    |         | 9/23/05 - 11/22/05 |       |  |
|       | Fort Bend     |                    |         | 9/23/05 - 11/22/05 |       |  |
|       | Galveston     |                    |         | 9/23/05 - 11/22/05 |       |  |
|       | Gregg         |                    |         | 9/23/05 - 11/22/05 |       |  |
|       | Grimes        |                    |         | 9/23/05 - 11/22/05 |       |  |
|       | Hardin        |                    |         | 9/23/05 - 11/22/05 |       |  |
|       | Harris        |                    |         | 9/23/05 - 11/22/05 |       |  |
|       | Harrison      |                    |         | 9/23/05 - 11/22/05 |       |  |
|       | Henderson     |                    |         | 9/23/05 - 11/22/05 |       |  |
|       | Houston       |                    |         | 9/23/05 - 11/22/05 |       |  |
|       | Jasper        |                    |         | 9/23/05 - 11/22/05 |       |  |
|       | Jefferson     |                    |         | 9/23/05 - 11/22/05 |       |  |
|       | Leon          |                    |         | 9/23/05 - 11/22/05 |       |  |
|       | Liberty       |                    |         | 9/23/05 - 11/22/05 |       |  |
|       | Madison       |                    |         | 9/23/05 - 11/22/05 |       |  |
|       | Marion        |                    |         | 9/23/05 - 11/22/05 |       |  |
|       | Matagorda     |                    |         | 9/23/05 - 11/22/05 |       |  |
|       | Montgomery    |                    |         | 9/23/05 - 11/22/05 |       |  |
|       | Morris        |                    |         | 9/23/05 - 11/22/05 |       |  |
|       | Nacogdoches   |                    |         | 9/23/05 - 11/22/05 |       |  |
|       | Newton        |                    |         | 9/23/05 - 11/22/05 |       |  |
|       | Orange        |                    |         | 9/23/05 - 11/22/05 |       |  |
|       | Panola        |                    |         | 9/23/05 - 11/22/05 |       |  |
|       | Polk          |                    |         | 9/23/05 - 11/22/05 |       |  |
|       | Rusk          |                    |         | 9/23/05 - 11/22/05 |       |  |
|       | Sabine        |                    |         | 9/23/05 - 11/22/05 |       |  |
|       | San Augustine |                    |         | 9/23/05 - 11/22/05 |       |  |
|       | San Jacinto   |                    |         | 9/23/05 - 11/22/05 |       |  |
|       | Shelby        |                    |         | 9/23/05 - 11/22/05 |       |  |
|       | Smith         |                    |         | 9/23/05 - 11/22/05 |       |  |
|       | Trinity       |                    |         | 9/23/05 - 11/22/05 |       |  |
|       | Tyler         |                    |         | 9/23/05 - 11/22/05 |       |  |
|       | Upshur        |                    |         | 9/23/05 - 11/22/05 |       |  |
|       | Walker        |                    |         | 9/23/05 - 11/22/05 |       |  |
|       | Waller        |                    |         | 9/23/05 - 11/22/05 |       |  |
|       | Wharton       |                    |         | 9/23/05 - 11/22/05 |       |  |